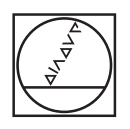

# 

# HEIDENHAIN

HEIDENHAIN StateMonitor

Příručka pro uživatele

Česky (cs) 09/2024

# Základy

## O této příručce

Tato příručka se týká StateMonitor verze 1.7.x.

#### Přejete si změnu nebo jste zjistili chybu?

Neustále se snažíme o zlepšování naší dokumentace pro Vás. Pomozte nám přitom a sdělte nám prosím vaše návrhy na změny na tuto e-mailovou adresu:

tnc-userdoc@heidenhain.de.

## Textová označení

V tomto návodu se používají následující textová označení:

| Zobrazení | Význam                                                                                   |
|-----------|------------------------------------------------------------------------------------------|
| ►         | Označuje pracovní krok                                                                   |
|           | Příklad:                                                                                 |
|           | <ul> <li>Klikněte na tlačítko Uložit</li> </ul>                                          |
| >         | Označuje výsledek činnosti                                                               |
|           | Příklad:                                                                                 |
|           | <ul> <li>StateMonitor vypíše seznam všech<br/>založených uživatelů v tabulce.</li> </ul> |
| •         | Označuje seznam                                                                          |
|           | Příklad:                                                                                 |
|           | Skupiny chyb:                                                                            |
|           | Obrábění                                                                                 |
|           | Programování                                                                             |
|           | <ul> <li>PLC (Programovatelný řídicí systém)</li> </ul>                                  |
|           | <ul> <li>Obecné informace</li> </ul>                                                     |
| Tučně     | Označuje                                                                                 |
|           | Nabídky                                                                                  |
|           | <ul> <li>Karty</li> </ul>                                                                |
|           | Tlačítka                                                                                 |
|           | Funkce                                                                                   |
|           | Příklad:                                                                                 |
|           | Přejděte do menu Nastaveni                                                               |

## Právní upozornění

Pro používání softwaru StateMonitor platí licenční podmínky firmy DR. JOHANNES HEIDENHAIN GmbH.

StateMonitor obsahuje komponenty, na které má autorská práva znt Zentren für Neue Technologien GmbH, Lena-Christ-Straße 2, 82031 Grünwald. Tyto jsou celosvětově chráněny zákonem o autorských právech. Neoprávněné kopírování, používání nebo distribuce komponent nebo částí není povoleno a může být stíháno jako trestní čin a podle civilního práva.

© znt Zentren für Neue Technologien GmbH

StateMonitor obsahuje Open Source software, na jehož užití se vztahují speciální podmínky používání. Tyto podmínky použití platí přednostně před licenčními podmínkamiStateMonitor.

Další informace: "Podmenu Info", Stránka 234

## Obsah

| 1  | Bezpečnost a ochrana dat      | 15  |
|----|-------------------------------|-----|
| 2  | Instalace                     | 21  |
| 3  | Všeobecné podmínky použití    | 37  |
| 4  | Menu Domů                     | 49  |
| 5  | Menu Existující strojový park | 53  |
| 6  | Menu Messenger                | 105 |
| 7  | Menu Zakázky                  | 121 |
| 8  | Menu Údržba                   | 139 |
| 9  | Menu Vyhodnocení              | 157 |
| 10 | Nabídka Nastavení             | 177 |
| 11 | Volitelný software a licence  | 235 |
| 12 | Síťové připojení              | 241 |
| 13 | Strojní parametry             | 247 |
| 14 | Nápověda, tipy a triky        | 285 |

| 1 | Bezp  | pečnost a ochrana dat                         | 15 |
|---|-------|-----------------------------------------------|----|
|   | 1.1   | Použití k určenému účelu                      | 17 |
|   | 1.2   | Zabezpečení dat                               | 18 |
|   | 1.3   | Zabezpečení integrace sítě                    | 20 |
|   |       |                                               |    |
| 2 | Insta | alace                                         | 21 |
|   | 2.1   | Předpoklady                                   | 22 |
|   | 2.2   | Instalace                                     | 24 |
|   | 2.3   | Struktura souboru                             | 25 |
|   | 2.4   | Odinstalace                                   | 26 |
|   | 2.5   | Udělení licence                               | 27 |
|   |       | Licenční modely                               | 27 |
|   |       | Opční software                                | 28 |
|   |       | Odemknutí                                     | 28 |
|   | 2.6   | Spouštění a ukončování programu               | 30 |
|   | 2.7   | ControlCenter                                 | 32 |
|   |       |                                               |    |
| 3 | Všeo  | becné podmínky použití                        | 37 |
|   | 3.1   | Cílová skupina                                | 38 |
|   | 3.2   | Otevření a zavření                            | 39 |
|   | 3.3   | Login (Přihlášení) / Logout (Odhlášení)Logout | 41 |
|   | 3.4   | Heslo                                         | 42 |
|   | 3.5   | Všeobecná nastavení                           | 43 |
|   | 3.6   | Přehled nabídek                               | 44 |
|   | 3.7   | Funkce v tabulkách a grafech                  | 46 |
|   | 3.8   | Rozšíření funkcí s volitelným softwarem       | 48 |
|   |       |                                               |    |
| 4 | Men   | u Domů                                        | 49 |
|   | 4.1   | Menu Domů                                     | 50 |
|   | 4.2   | Login (Přihlášení) / Logout (Odhlášení)       | 51 |

| 5 | Men  | J Existující strojový park                          | 53  |
|---|------|-----------------------------------------------------|-----|
|   | 5.1  | Menu Existující strojový park                       | 54  |
|   | 5.2  | Podmenu Zobrazit dlaždice                           | 55  |
|   | 5.3  | Podmenu Stavový přehled                             | 58  |
|   | 5.4  | Podmenu denního zobrazení                           | 59  |
|   | 5.5  | Podmenu Přehled dob běhu programu                   | 61  |
|   | 5.6  | Dřebled Stavu stroje                                | 64  |
|   | 5.0  |                                                     | 04  |
|   | 5.7  | Stav stroje                                         | 66  |
|   |      | Live-obraz                                          | 67  |
|   |      | Nastavení overridu                                  | 67  |
|   |      | Informace o nástrojích                              | 68  |
|   |      | Provozní režim                                      | 68  |
|   |      | Stav programu                                       | 69  |
|   |      | Aktuální zakázka (opční software)                   | 70  |
|   |      | Status aktivního messengeru                         | 70  |
|   |      | Statistika programu                                 | 71  |
|   |      | Hlášení stroje                                      | 72  |
|   |      | Stav signálu (opční software)                       | 73  |
|   |      | Stav údržby (opční software)                        | 73  |
|   |      | Stavy stroje                                        | 73  |
|   | 5.8  | Menu Editovat stavy stroje                          | 75  |
|   | 5.9  | Podřízená nabídka Konečná zakázka (opční software)  | 80  |
|   | 5.10 | Podmenu Podrobné zobrazení posledních 3 dnů         | 86  |
|   | 5 11 | Podmenu Alarmy stroie                               | 87  |
|   | 5.10 | Podmonu Dohu hšhu programu                          | 07  |
|   | 5.12 |                                                     | 89  |
|   | 5.13 | Podrizena nabidka Udrzba a poruchy (opcni software) | 91  |
|   | 5.14 | Podmenu Nástroje                                    | 95  |
|   | 5.15 | FN38: Funkce stroje                                 | 99  |
|   |      | Upravit stavy stroje                                | 100 |
|   |      | Zadat výchozí čas vyřízení zakázky                  | 101 |
|   | 5.16 | FN38: Vyhodnotit snímač ulomení TD110               | 102 |

| - | Man                                           |                                                                                                    | 100                                                                                                    |
|---|-----------------------------------------------|----------------------------------------------------------------------------------------------------|----------------------------------------------------------------------------------------------------|
| 6 | wen                                           | u Messenger                                                                                                    | 105                                                                                                    |
|   | 6.1                                           | Menu Messenger                                                                                                    | 106                                                                                                    |
|   | 6.2                                           | Podmenu Přehled messengeru                                                                                                    | 107                                                                                                    |
|   | 6.3                                           | Podmenu Konfigurátor událostí                                                                                                    | 108                                                                                                    |
|   | 6.4                                           | Podmenu Profily oznámení                                                                                                    | 112                                                                                                    |
|   | 6.5                                           | Podmenu Oznámení                                                                                                    | 114                                                                                                    |
|   | 6.6                                           | Podmenu Skupiny hlášení                                                                                                    | 116                                                                                                    |
|   | 6.7                                           | FN38: Odesílání hlášení                                                                                                    | 118                                                                                                    |
| 7 | Men                                           | u Zakázky                                                                                                    | 121                                                                                                    |
|   |                                               |                                                                                                    |                                                                                                    |
|   | 7.1                                           | Menu Zakázky (opční software)                                                                                                    | 122                                                                                                    |
|   | 7.2                                           | Podmenu Vytvořit zakázku (opční software)                                                                                                    | 123                                                                                                    |
|   | 7.3                                           | Podmenu Přiřadit zakázku (opční software)                                                                                                    | 125                                                                                                    |
|   | 7.4                                           | Podmenu Nastavit posloupnost obrábění (opční software)                                                                                                    | 126                                                                                                    |
|   | 75                                            | EN29: Zakázková funkco                                                                                                    | 107                                                                                                    |
|   | 1.0                                           | FINJO. ZARAZRUVE TUTIRCE                                                                                                    | 12/                                                                                                    |
|   | 7.0                                           | Založit zakázku                                                                                                    | 127                                                                                                    |
|   | 7.0                                           | Založit zakázku<br>Spustit zakázku.                                                                                                    | 127<br>128<br>129                                                                                                    |
|   | 7.0                                           | Založit zakázku<br>Spustit zakázku<br>Zaúčtovat stav objednávky                                                                                                    | 127<br>128<br>129<br>129                                                                                                   |
|   | 7.0                                           | Založit zakázku<br>Spustit zakázku<br>Zaúčtovat stav objednávky<br>Potvrdit množství                                                                                                    | 127<br>128<br>129<br>129<br>130                                                                                            |
|   | 7.0                                           | Založit zakázku<br>Spustit zakázku<br>Zaúčtovat stav objednávky<br>Potvrdit množství<br>Zaúčtovat aktuální operaci zakázky                                                                                                    | 127<br>128<br>129<br>129<br>130<br>131                                                                                     |
|   | 7.0                                           | Založit zakázku<br>Spustit zakázku<br>Zaúčtovat stav objednávky<br>Potvrdit množství<br>Zaúčtovat aktuální operaci zakázky<br>Potvrdit aktuální množství                                                                                                    | 127<br>128<br>129<br>129<br>130<br>131<br>132                                                                              |
|   | 7.0                                           | Založit zakázku<br>Spustit zakázku<br>Zaúčtovat stav objednávky<br>Potvrdit množství<br>Zaúčtovat aktuální operaci zakázky<br>Potvrdit aktuální množství<br>Potvrdit množství                                                                                                    | 127<br>128<br>129<br>129<br>130<br>131<br>132<br>133                                                                       |
|   | 7.6                                           | Založit zakázku                                                                                                    | 127<br>128<br>129<br>129<br>130<br>131<br>132<br>133<br><b>135</b>                                                         |
|   | 7.6                                           | Založit zakázku         Spustit zakázku         Zaúčtovat stav objednávky         Potvrdit množství         Zaúčtovat aktuální operaci zakázky         Potvrdit aktuální množství         Potvrdit množství         Vanov voltování rozhraní zakázky                                                                                                    | 127<br>128<br>129<br>129<br>130<br>131<br>132<br>133<br><b>135</b>                                                         |
| 8 | 7.6<br>Men                                    | Založit zakázku.   Spustit zakázku.   Zaúčtovat stav objednávky.   Potvrdit množství.   Zaúčtovat aktuální operaci zakázky.   Potvrdit aktuální množství.   Potvrdit množství.   Potvrdit množství.                                                                                                    | 127<br>128<br>129<br>129<br>130<br>131<br>132<br>133<br>135<br>135                                                         |
| 8 | 7.6<br>Men<br>8.1                             | Založit zakázku.         Spustit zakázku.         Zaúčtovat stav objednávky.         Potvrdit množství.         Zaúčtovat aktuální operaci zakázky.         Potvrdit aktuální množství.         Potvrdit množství.         Vrdit množství.         Votrdit množství.         Potvrdit aktuální možství.         Potvrdit množství.         Votrdit množství.         Menu Údržba (opční software).                                                                                                    | 127<br>128<br>129<br>129<br>130<br>131<br>132<br>133<br>135<br>139<br>140                                                  |
| 8 | 7.6<br>Men<br>8.1<br>8.2                      | Založit zakázku.         Spustit zakázku.         Zaúčtovat stav objednávky.         Potvrdit množství.         Zaúčtovat aktuální operaci zakázky.         Potvrdit aktuální množství.         Potvrdit množství.         Vrdit množství.         Votrdit množství.         Potvrdit aktuální množství.         Potvrdit množství.         Potvrdit množství.         Potvrdit množství.         Potvrdit množství.         Potvrdit množství.         Potvrdit množství.         Potvrdit množství.         Potvrdit množství.         Potvrdit množství.         Potvrdit množství.         Potvrdit možství.         Potvrdit množství.         Potvrdit možství.         Potvrdit možství.         Potvrdit možství.         Potvrdit možství.         Potvrdit možství.         Potvrdit možství.         Potvrdit nožství.         Potvrdit nožství.         Potvrdit nožství.         Potvrdit nožství.         Potvrdit nožství.         Potvrdit nožství.         Potvrdit nožství.         Potvrdit nožství.         Potvrdit nožství.         Potvrdit nožství.     | 127<br>128<br>129<br>129<br>130<br>131<br>132<br>133<br>135<br>135<br>139<br>140<br>141                                    |
| 8 | 7.6<br>Men<br>8.1<br>8.2<br>8.3               | Založit zakázku.         Spustit zakázku.         Zaúčtovat stav objednávky.         Potvrdit množství.         Zaúčtovat aktuální operaci zakázky.         Potvrdit aktuální množství.         Potvrdit množství.         Vrdit množství.         Vrdit množství.         Potvrdit množství.         Potvrdit možství.         Potvrdit možství.         Potvrdit množství.         Potvrdit možství.         Potvrdit možství.         Potvrdit možství.         Potvrdit možství.         Potvrdit možství.         Potvrdit možství.         Potvrdit možství.      < | 127<br>128<br>129<br>129<br>130<br>131<br>132<br>133<br>135<br>135<br>139<br>140<br>141<br>143                             |
| 8 | 7.6<br>Men<br>8.1<br>8.2<br>8.3<br>8.4        | Zakazkove funkce         Založit zakázku                                                                                                    | 127<br>128<br>129<br>129<br>130<br>131<br>132<br>133<br>135<br>135<br>139<br>140<br>141<br>143<br>144                      |
| 8 | 7.6<br>Men<br>8.1<br>8.2<br>8.3<br>8.4<br>8.5 | Založit zakázku.         Spustit zakázku.         Zaúčtovat stav objednávky.         Potvrdit množství.         Zaúčtovat aktuální operaci zakázky.         Potvrdit aktuální množství.         Potvrdit množství.         Potvrdit množství.         Potvrdit množství.         Potvrdit nožství.         Potvrdit možství.         Potvrdit množství.         Potvrdit množství.         Potvrdit možství.         Potvrdit možství.         Podmenu Údržba (opční software).         Podmenu Zobrazit dlaždice (opční software).         Podmenu Terminál údržby (opční software).         Podmenu Vytvořit krok údržby (opční software).                                                                                  | 127<br>128<br>129<br>129<br>130<br>131<br>132<br>133<br>135<br>135<br>139<br>140<br>141<br>143<br>144<br>143<br>146<br>151 |

| 9  | Menu | ı Vyhodnocení                            | 157 |
|----|------|------------------------------------------|-----|
|    | 9.1  | Menu Vyhodnocení                         | 158 |
|    | 9.2  | Podmenu Stavy strojeProužek stavu stroje | 160 |
|    | 9.3  | Podmenu Klíčová čísla                    | 162 |
|    |      | Dostupnost                               | 163 |
|    |      | Stupeň využití                           | 164 |
|    | 9.4  | Podmenu Doby běhu programu               | 165 |
|    | 9.5  | Podmenu Hlášení stroje                   | 166 |
|    | 9.6  | Podmenu Časv zakázek (opční software)    | 167 |
|    |      | · · · · · · · · · · · · · · · · · · ·    |     |
|    | 9.7  | Podmenu Časy použití nástroje            | 169 |
|    | 9.8  | Podmenu Signály (opční software)         | 170 |
|    | 9.9  | Podmenu Monitorování energie             | 171 |
|    | 9.10 | Podmenu Údržby (opční software)          | 173 |
|    | 9.11 | Podmenu Časový filtr                     | 174 |
|    |      |                                          |     |
| 10 | Nabí | lka Nastavení                            | 177 |
|    | 10.1 | Menu Nastaveni                           | 178 |
|    | 10.2 | Dedmeny Uživetelské postovení            | 170 |
|    | 10.2 | רטעווופווע טבועמנפוגאמ וומצומעפווו       | 1/9 |
|    |      |                                          |     |

| 10.3 | Podmenu Správa uživatelů                      | 180        |
|------|-----------------------------------------------|------------|
| 10.4 | Podmenu Stroje                                | 184        |
|      | Vytvořit stroj<br>Definování řídicích signálů | 184<br>188 |
|      | Editovat stroj                                | 191        |

|       | Definovat parametry nástroje       | 193 |
|-------|------------------------------------|-----|
|       | Vymazání stroje                    | 193 |
| 10.5  | Podmenu SignalBroker               | 194 |
| 10.6  | Podmenu Přidat skupiny             | 198 |
| 10.0  |                                    | 170 |
| 10.7  | Podmenu Mapování stroje            | 200 |
| 10.0  |                                    |     |
| 10.8  | Podmenu Stavy                      | 201 |
| 10.9  | Podmenu Nastavení messengeru       | 206 |
|       | 5                                  |     |
| 10.10 | ) Podmenu Záloha souboru           | 208 |
| 10.11 | De des anse Fost and formanting DD | 010 |
| 10.11 | Podmenu Externi reporting DB       | 213 |
|       | Přehled tabulek                    | 216 |
|       | Struktury tabulek                  | 218 |
|       |                                    |     |
| 10.12 | Podmenu Pokročilá                  | 230 |
|       |                                    |     |
| 10.13 | 3 Podmenu Into                     | 234 |

| 11 | Volit | elný software a licence      | 235 |
|----|-------|------------------------------|-----|
|    | 11.1  | Volitelný software a licence | 236 |
|    | 11.2  | Požadavek na licenci         | 237 |
|    | 11.3  | Odemknutí licence            | 238 |
|    |       | Povolení licence (online)    | 238 |
|    |       | Povolení licence (offline)   | 239 |

| 12 | Síťov | é připojení                                        | 241 |
|----|-------|----------------------------------------------------|-----|
|    | 12.1  | Připojení do sítě                                  | 242 |
|    |       | Připojení do sítě přes DHCP                        | 242 |
|    |       | Připojení do sítě prostřednictvím pevných IP-adres | 242 |
|    | 12.2  | SIK menu                                           | 243 |
|    | 12.3  | Odemknutí opce #18                                 | 245 |

| 13 | Stroj | ní parametry                                            | 247 |
|----|-------|---------------------------------------------------------|-----|
|    | 13.1  | Strojní parametry specifické pro řídicí systém          | 248 |
|    | 13.2  | Parametry pro řídicí systémy HEIDENHAIN                 | 249 |
|    | 13.3  | Mapování stavových parametrů pro ostatní řídicí systémy | 258 |
|    | 13.4  | Parametr Modbus                                         | 261 |
|    | 13.5  | Příklad pro připojení řídicího systému přes Modbus      | 265 |
|    | 13.6  | Parametr OPC UA                                         | 266 |
|    | 13.7  | Parametr MTConnect                                      | 273 |
|    | 13.8  | Příklad pro připojení řídicího systému přes MTConnect   | 280 |
|    | 13.9  | Parametr FOCAS                                          | 282 |
|    |       |                                                         |     |
| 14 | Nápo  | ověda, tipy a triky                                     | 285 |
|    | 14.1  | Uživatelská příručka ve StateMonitor                    | 286 |
|    | 14.2  | Zvláštní případy                                        | 287 |

| 14.3 | Přehled Properties | 288 |
|------|--------------------|-----|
|      |                    |     |
| 14.4 | Máte dotazy?       | 289 |

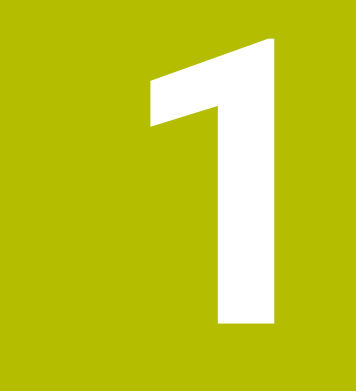

# Bezpečnost a ochrana dat

## Všeobecné pokyny

#### Bezpečnostní pokyny

Dbejte na všechny bezpečnostní pokyny v tomto návodu a v dokumentaci výrobce vašeho stroje!

Bezpečnostní pokyny varují před nebezpečím při zacházení s programem a přístrojem a dávají pokyny jak se jim vyhnout. Jsou klasifikovány podle závažnosti nebezpečí a dělí se do následujících skupin:

## **A** NEBEZPEČÍ

**Nebezpečí** označuje rizika pro osoby. Pokud nebudete postupovat podle pokynů pro zamezení nebezpečí, potom povede nebezpečí **jistě k úmrtí nebo těžké újmě na zdraví**.

## **A** VAROVÁNÍ

Varování signalizuje ohrožení osob. Pokud nebudete postupovat podle pokynů pro zamezení nebezpečí, potom povede nebezpečí pravděpodobně k úmrtí nebo těžké újmě na zdraví.

## **A**POZOR

**Upozornění** signalizuje ohrožení osob. Pokud nebudete postupovat podle pokynů pro zamezení nebezpečí, potom povede nebezpečí **pravděpodobně k lehké újmě na zdraví**.

## UPOZORNĚNÍ

**Poznámka** signalizuje ohrožení předmětů nebo dat. Pokud nebudete postupovat podle pokynů pro zamezení nebezpečí, potom povede nebezpečí **pravděpodobně k věcným škodám**.

#### Informační pokyny

Dbejte na dodržování informačních pokynů v tomto návodu k zajištění bezchybného a efektivního používání softwaru. V tomto návodu najdete následující informační pokyny:

| U |
|---|
|---|

Symbol Informace představuje **Tip**. Tip uvádí důležité dodatečné či doplňující informace.

 $\bigcirc$ 

Symbol ozubeného kola vám ukazuje, že popsaná funkce **je** závislá na stroji, např:

- Váš stroj musí být vybaven potřebným softwarem nebo hardwarem
- Chování funkcí závisí na nastaveních stroje

# Symbol knihy představuje **křížový odkaz** na externí dokumentaci, např. na dokumentaci vašeho výrobce stroje

nebo třetí strany.

## 1.1 Použití k určenému účelu

Program StateMonitor se smí používat pouze v souladu s určeným účelem.

Určený účel je centrální vyhodnocení strojních dat s cílem rychleji odhalit chyby a efektivněji využívat kapacity.

Řádné používání StateMonitor je na zodpovědnost podniku, v němž se používá.

Osobní data a komunikační cesty podléhají ochraně dat. Nesmí se jinak používat ani zpřístupnit třetím osobám.

## 1.2 Zabezpečení dat

#### Přístupová oprávnění

Přístup k datům ve StateMonitor má pouze ta osoba, která má přístup k serveru nebo k počítači, na kterém je StateMonitor nainstalován.

V rámci StateMonitor lze využití dat omezit různými oprávněními. Pouze uživatelé v roli Správce mají přístup ke všem údajům.

## UPOZORNĚNÍ

#### Pozor, může dojít k nežádoucímu přenosu dat!

V případě servisního a jiného přenosu dat protokolů mají Vaši smluvní partneři možnost nahlédnout do uživatelských dat, která jsou v nich obsažena.

Zajištění potřebných základů právní ochrany dat ve vašem podniku je v tomto případě na vás.

Aby bylo možné používat StateMonitor, musí se koncová zařízení, jako jsou smartphony a tablety, přihlásit jako klienti k serveru.

Vzhledem k tomu, že StateMonitor je lokální webová aplikace klientserver, nemusí být instalován žádný další software nebo aplikace na příslušných koncových zařízeních.

Další informace: "Podmenu Správa uživatelů", Stránka 180

#### Zasílání oznámení

Předpoklady:

- Povolení TCP-portů 19000 až 19034 a 28001 ve firewallu
- Připojení SMTP-serveru

Další informace: "Předpoklady", Stránka 22

Pokud váš IT neumožňuje integraci oznamovací funkce (**Messenger**) z důvodů IT-zabezpečení, tak není automatické zasílání oznámení e-mailem ze StateMonitor uživatelům možné.

V menu **Messenger** konfigurujete Události (Events), které vedou k Oznámení a přiřadíte je k Oznamovacímu profilu. **Další informace:** "Menu Messenger", Stránka 106

## UPOZORNĚNÍ

#### Pozor, může dojít ke ztrátě dat!

Pokud budete mít zvoleno příliš mnoho zpráv může se emailová schránka příjemce přeplnit. Další e-maily pak již uživatel nedostane.

- Vytvořte samostatnou poštovní schránku pro StateMonitor
- Výběr hlášení provádějte velmi pečlivě

## UPOZORNĚNÍ

#### Pozor, může dojít ke ztrátě dat!

Pokud bude StateMonitor posílat příliš mnoho hlášení příjemcům, tak poskytovatel e-mailu je může klasifikovat jako spam. Příjemce pak již oznámení do své e-mailové schránky neobdrží.

Výběr hlášení provádějte velmi pečlivě

## 1.3 Zabezpečení integrace sítě

Nechte si provést síťové připojení vašich řídicích systémů od IT-specialistů.

Řízení může mít dvě síťová rozhraní. Každé síťové rozhraní má vlastní IP-adresu.

Pokud jsou k dispozici dvě síťová rozhraní, tak jsou v řídicích systémech fy HEIDENAIN takto předem obsazeny:

- X26 pro integraci do lokální podnikové sítě (připojení ke StateMonitor)
- X116 pouze pro interní strojní použití

0

Postupujte podle příručky ke stroji!

Výrobce stroje se může odchýlit od použitého přiřazení síťového rozhraní fou HEIDENHAIN.

## UPOZORNĚNÍ

Pozor, porucha funkce!

Pokud změníte IP-adresu vnitřního rozhraní stroje, přerušíte komunikaci s ostatními komponentami strojů a odstavíte řídicí systém.

Neměňte nastavení pro interní strojní rozhraní

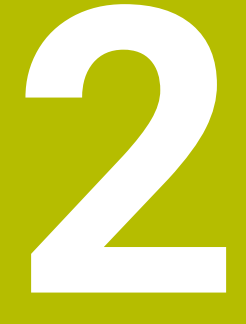

# Instalace

## 2.1 Předpoklady

#### Řídicí systémy strojů

Následující řídicí systémy HEIDENHAIN můžete začlenit do StateMonitor:

| Řízení                      | od verze softwaru    |
|-----------------------------|----------------------|
| iTNC 530                    | 34049x-03            |
| TNC 620                     | 34056x-01            |
| TNC 128                     | 771841-01            |
| TNC 320                     | 340551-03            |
| TNC 640                     | 34059x-01            |
| TNC7                        | 81762x-16            |
| CNC PILOT 620               | 688945-01            |
| CNC PILOT 640 <sup>1)</sup> | 68894x-01            |
| MANUAL Plus 620             | 548328-05            |
| Mill Plus IT                | 53895x-03, 73738x-01 |
| Grind Plus IT               | 510060-04            |
| Grind Plus 640              | 73502x-01            |

 Od verze softwaru 68894x-08 bude podporován pouze jednokanálový provoz: vícekanálový provoz již nebude podporovaný.

6

Ujistěte se, že StateMonitor je vždy používán s dodanou verzí HEIDENHAIN DNC. Aby se předešlo problémům s kompatibilitou, nesmí být na stejném serveru nainstalován žádný jiný nástroj, který se připojuje k řídicím systémům HEIDENHAIN s jinou verzí DNC.

V závislosti na vašem opčním softwaru můžete ke StateMonitor připojit další řídicí systémy přes následující rozhraní:

| Rozhraní  | od verze rozhraní                                                                                                    |
|-----------|----------------------------------------------------------------------------------------------------|
| Modbus    | Connect/Read (Připojit/Číst)                                                                                                    |
| OPC UA    | 1.02.x                                                                                                    |
| MTConnect | 1.2 až 1.7                                                                                                    |
| FOCAS     | CNC-série řídicích systémů 0i <sup>1)</sup> , modely B/C/<br>D/F<br>CNC-série řídicích systémů 15i (mimo<br>soustružení)<br>CNC-série řídicích systémů 16i, 18i, 21i, 30i <sup>1)</sup> ,<br>modely A/B |

 Plná funkčnost, všechno ostatní omezené; podrobnosti viz "Parametr FOCAS", Stránka 282

Další informace: "Podmenu Stroje", Stránka 184

K provozu StateMonitor jsou nezbytné tyto předpoklady:

- Připojení strojních řídicích systémů do lokální podnikové sítě
   Další informace: "Připojení do sítě", Stránka 242
- Povolená opce #18 (Rozhraní HEIDENHAIN-DNC) na řídicím systému HEIDENHAIN
   Další informace: "Odemknutí opce #18", Stránka 245 nebo
- Povolená příslušná opce u jiných řídicích systémů

#### Hardware

K provozu StateMonitor potřebujete počítač nebo server, splňující následující minimální požadavky:

- Dual-Core-procesor
- USB-rozhraní nebo síťový USB-hub (dongl pro plnou verzi)
- Operační paměť 4 GB a pevný disk s 10 GB pro aplikaci
   StateMonitor (základní verze pro pět strojních řídicích systémů)

Pro každý další řídicí systém potřebujete navíc:

- 0,25 GB pracovní paměti
- 2 GB volného místa na disku

Pokud chcete tedy připojit např. 15 strojních řídicích systémů, potřebuje PC nebo server pro aplikaci StateMonitor celkový volný diskový prostor 30 GB a operační paměť 6,5 GB.

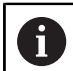

Pro 20 a více řídicích systémů doporučuje HEIDENHAIN nasazení PC nebo serveru s Quad-Core-procesorem.

#### Software

K provozu StateMonitor potřebujete operační systém Windows od verze Windows 10 nebo Windows Server 2019

Pro komunikaci jsou zapotřebí tato nastavení firewallu:

- Povolení TCP-portů 19000 až 19034 pro komunikaci se strojními řídicími systémy
- Povolení TCP-portu 28001 pro komunikaci s PC, tabletem nebo smartphonem

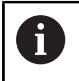

Nechte si provést povolení TCP-portů ve firewallu od ITspecialisty.

#### SMTP-server

Abyste mohli používat funkci oznamování (**Messenger**) ve StateMonitor, musíte připojit SMTP-server jako výstupní server e-mailů. Přístupové údaje pro SMTP-server získáte u svého poskytovatele e-mailu.

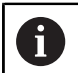

Založte pro StateMonitor vlastní e-mailovou adresu.

Další informace: "Podmenu Nastavení messengeru", Stránka 206

## 2.2 Instalace

#### Stažení instalačního souboru

Předtím než můžete nainstalovat StateMonitor do počítače, musíte si stáhnout instalační soubor z portálu HEIDENHAIN**www.heidenhain.de**.

- Aktuální verze je ke stažení zde: www.heidenhain.com
- > Přejděte do složky se staženými soubory vašeho prohlížeče
- Rozbalte stažený soubor s koncovkou do dočasné složky
- > Instalační soubor **StateMonitor.exe** se rozbalí do dočasné složky.

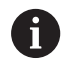

ï

StateMonitor je chráněný donglem. Dongl obdržíte spolu s návodem na instalaci poštou. **Další informace:** "Udělení licence", Stránka 27

#### StateMonitor instalujte pod Microsoft Windows

Při instalaci se nainstaluje na PC nebo na server jak aplikace StateMonitor také také databanka PostgreSQL.

Abyste mohli provést instalaci musíte být přihlášeni ve Windows jako Správce (Admin).

Pro instalaci StateMonitor postupujte takto:

- Instalační soubor StateMonitor.exe spusťte poklepáním
- > Zobrazí se Setup Wizard (Průvodce nastavením).
- Zvolte jazyk instalačního programu
- Postupujte podle pokynů instalačního programu
- Přijměte licenční podmínky
- K ukončení instalace klikněte na tlačítko Dokončit (Fertigstellen)
- > StateMonitor byl úspěšně nainstalován.

Během instalace se vytvoří na pracovní ploše následující ikony:

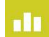

- Activate Trial License
- ControlCenter StateMonitor
- Webová stránka StateMonitor

#### Jak StateMonitor upravit, opravit, odebrat

Když znovu spustíte instalační soubor **StateMonitor.exe** máte tyto možnosti:

#### Změnit

Pokud chcete změnit instalované funkce programu zvolte **Změnit**.

Opravit

Pokud StateMonitor nefunguje korektně kvůli chybné instalaci, zvolte možnost **Opravit**.

Odstranit

Pokud chcete StateMonitor odstranit zvolte Odinstalovat.

## 2.3 Struktura souboru

Instalace obsahuje následující komponenty:

- StateMonitor (Aplikace)
- ControlCenter
- HEIDENHAIN DNC
- WIBU CodeMeter
- OpenJDK (Java)
- PostgreSQL (Databanka)

Instalované soubory jsou po standardní instalaci strukturovány takto:

- Instalační složka ..\<Program Files>\HEIDENHAIN\StateMonitor
  - Aplikace
- Pracovní adresář .. \< ProgramData>\HEIDENHAIN\StateMonitor
  - Databanka

**f** 

- Obrázky stroje
- Log-Dateien (soubory deníků)

Přístup k souborům závisí na konfiguraci přístupových práv na PC nebo serveru.

## 2.4 Odinstalace

#### **Odinstalace StateMonitor**

Při odinstalaci StateMonitor postupujte takto:

- Spusťte instalační soubor StateMonitor.exe v podřízené složce "sm" dvojitým kliknutím
- > Zobrazí se Setup Wizard (Průvodce nastavením).
- Klikněte na tlačítko Odstranit
- Postupujte podle pokynů odinstalačního programu
- > StateMonitor bude odinstalován.

## 2.5 Udělení licence

#### Licenční modely

StateMonitor nabízí následující licenční modely:

Demo-verze (bez donglu)

Máte možnost testovat StateMonitor po omezené období zdarma, jako Demo-verzi. Demo-verze obsahuje všechny funkce softwaru s omezením počtu strojů na pět.

Období začíná instalací softwaru. Pokud chcete StateMonitor později dále používat, musíte si jej za poplatek zakoupit v plné verzi.

Po zakoupení plné verze bude demoverze odemčena na plnou verzi.

- Demo-verzi nelze instalovat do virtuálního serveru. Pokud by to přesto bylo naprosto nezbytné, obraťte se na svého prodejního partnera HEIDENHAIN, který vám poté poskytne odpovídající licenci.
  - Demo-verzi nelze dálkově aktivovat přes terminálový server. Aktivování je nutné provést místně na serveru.
  - Všechny údaje, zjištěné během období demo verze, zůstávají zachované pro využití v plné verzi.

#### Plná verze jako individuální licence

Plnou verzi jako individuální licenci lze objednat jak s hardwarovým klíčem (donglem), tak s programovou licencí (Softlizenz).

V plné verzi se automaticky odemkne pět strojů. Rozšíření je možné opčním softwarem, vždy pro pět dalších strojů.

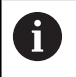

i

Použití individuální licence vyžaduje platnou licenci pro údržbu a podporu. Datum vydání verze, nainstalované s individuální licencí, musí být před datem vypršení platnosti licence pro údržbu a podporu.

Když se StateMonitor instaluje na virtuální server jako jednotlivá licence s donglem, musí se dongl připojit přes vhodný USB-server nebo síťový USB-hub.

Plná verze jako pronájem licence

Licence k pronájmu odpovídá funkčnímu rozsahu individuální licence, ale je k dispozici pouze jako programová licence, a proto nevyžaduje k provozu hardwarový klíč. Licence k pronájmu vždy obsahuje pro dobu platnosti odpovídající licenci na údržbu a podporu.

Během instalace StateMonitor se založí licence pro Demo-verzi. Tuto licenci lze spravovat přes řídicí centrum WIBU CodeMeter.

### Opční software

Funkčnost StateMonitor může být rozšířena pomocí přídavného volitelného softwaru.

Licence pro opční software můžete získat v prodejní síti HEIDENHAIN. Obdržíte pak licenční klíč, se kterým aktivujete volitelný software.

Pro provoz plné verze a opcí je na PC/serveru potřebné USB-rozhraní pro dongl.

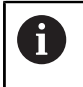

Když se StateMonitor instaluje na virtuální server jako jednotlivá licence s donglem, musí se dongl připojit přes vhodný USB-server nebo síťový USB-hub.

## Odemknutí

#### Odemknout Demo-verzi

K odemknutí Demo-verze na PC/serveru, na kterém je nainstalována, postupujte následovně:

- 1
- Poklepejte na ikonu Aktivovat StateMonitor na pracovní ploše
- > Zobrazí se Kontrolní centrum WIBU CodeMeter.
- Kontrolní centrum WIBU CodeMeter aktualizuje import.
- Klikněte na tlačítko OK
- > Demo-verze je zapnutá.
- Zavření Kontrolního centra WIBU CodeMeter

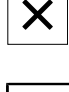

i

Demo-verze StateMonitor může být odemknutá pouze jednou. Při novém kliknutí na ikonu **Aktivovat StateMonitor**, se zobrazí chybová zpráva.

#### Odemknout plnou verzi s hardwarovým klíčem

K odemknutí plné verze s hardwarovém klíčem na PC/serveru, na kterém je nainstalován, postupujte následovně:

- Připojte USB-dongl k volnému USB-portu na PC/serveru.
- Klikněte na odkaz z lístku údržby, který obdržíte e-mailem na PC/ serveru a postupujte podle pokynů na webovém portálu
- Restartujte StateMonitor
- > StateMonitor se přepne na plnou verzi.

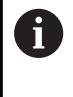

Když se StateMonitor instaluje na virtuální server jako jednotlivá licence s donglem, musí se dongl připojit přes vhodný USB-server nebo síťový USB-hub.

#### Odemknout plnou verzi jako programovou licenci

K odemknutí plné verze s programovou licencí na PC/serveru, na kterém je nainstalována, postupujte následovně:

- Klikněte na odkaz z lístku údržby, který obdržíte e-mailem na PC/ serveru a postupujte podle pokynů na webovém portálu
- Restartujte StateMonitor
- > StateMonitor se přepne na plnou verzi.

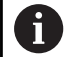

Pokud PC/server nemá přístup k internetu, může být programová licence aktivována i offline. Chcete-li to provést, klikněte na odkaz z lístku údržby na počítači s přístupem k internetu a postupujte podle pokynů na webovém portálu pro přenos licence, založený na souboru.

## 2.6 Spouštění a ukončování programu

#### Spuštění softwaru

Ke spuštění StateMonitor na PC/serveru, na kterém je nainstalován, postupujte následovně:

|  | Ľ. | Г |  |
|--|----|---|--|
|  |    | L |  |

- Klikněte na ikonu ControlCenter ve stavové liště
- > Zobrazí se oknoControlCenter.
  - Další informace: "ControlCenter", Stránka 32
- Klikněte na tlačítko Start
- > Spustí se StateMonitor.
- Počkejte, až se zobrazí status Running (Běží)

1

Pokud chcete získat přístup ke StateMonitor z jiných počítačů, tabletů nebo smartphonů tak musí být StateMonitor spuštěn na PC/serveru.

K otevření aplikace StateMonitor také na PC/serveru, na kterém je StateMonitor nainstalován, postupujte následovně:

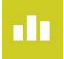

- Poklepejte na ikonu Webová stránka StateMonitoru na pracovní ploše
- > Standardní webový prohlížeč otevře StateMonitor.

#### Otevřete klientskou aplikaci na PC, tabletu nebo Smartphonu

Chcete-li otevřít klientskou aplikaci StateMonitor na PC, tabletu nebo smartphonu, postupujte takto:

- Otevřete webový prohlížeč, například Google Chrome nebo Mozilla Firefox
- Do adresního řádku zadejte: https://Servername:28001
  - Předpona závisí na tom, zda je připojení k serveru zašifrované (https) nebo není (http)
  - Namísto Servername (Názvu serveru) zapište název hostitele nebo IP-adresu PC nebo serveru, kde je StateMonitor nainstalován
- Stiskněte klávesu Enter
- > StateMonitor se otevře.

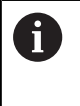

Pokud otevřete StateMonitor ve starším webovém prohlížeči, mohou některé části obsahu chybět nebo se chybně zobrazovat.

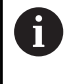

Abyste mohli otevírat StateMonitor v budoucnu rychleji, uložte si adresu jako oblíbenou položku nebo záložku ve vašem webovém prohlížeči.

#### Jak program ukončit

K ukončení StateMonitor na PC/serveru postupujte následovně:

| Odhlášení |
|-----------|
| alt.      |
| (1)       |
| 0         |

- Odhlaste se přes menu Odhlášení
- Klikněte na ikonu ControlCenter ve stavové liště
- > Zobrazí se oknoControlCenter.
- Klikněte na tlačítko Shutdown (Ukončit)
- > StateMonitor se zastaví.
- > Spojení serveru se všemi klienty se přeruší.
- Počkejte, až se zobrazí status Stopped (Zastaveno)

## UPOZORNĚNÍ

#### Pozor, může dojít ke ztrátě dat!

Pokud ukončíte StateMonitor na serveru, zatímco jiní uživatelé na jiných PC, tabletech nebo smartphonech stále pracují se StateMonitor, tak se spojení mezi klientem a serverem okamžitě přeruší. Zadání, která uživatelé ještě ve StateMonitor neuložili, budou ztracena.

> Před ukončením zajistěte, aby všichni uživatelé byli odhlášeni.

#### Jak zavřít klientskou aplikaci

K zavření klientské aplikace StateMonitor postupujte takto:

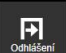

Odhlaste se přes menu Odhlášení

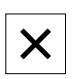

Zavřete okno webového prohlížeče

Když StateMonitor ukončíte, obdrží chybějící časové období status **UNDEF**. Když StateMonitor znovu spustíte a zjistí se nový stav stroje, tak se zobrazí aktuální stav stroje.

## 2.7 ControlCenter

ControlCenter (Řídicí centrum) se instaluje automaticky při instalaci StateMonitor a je označeno v hlavním panelu ikonou StateMonitor.

- 11
- Klikněte na ikonu ControlCenter
- Zobrazí se okno ControlCenter.

ControlCenter nabízí následující funkce a informace:

- Spouštění a ukončování StateMonitor
- Indikace stavu StateMonitor (Karta Stav)
- Nastavení souborů protokolu (karta Soubor protokolu (Logfile))
- Nastavení databáze (karta Databáze )
- Nastavení pro ControlCenter (karta Nastavení (Settings))

|         | shutdown        |          |        |          |           |
|---------|-----------------|----------|--------|----------|-----------|
| tate    | Logfile         | Databa:  | se     | Settings |           |
| (Runni  | ing)            |          |        |          |           |
| Version | 1               |          |        |          |           |
| State   | Aonitor Version | n:       | 1.6.0. | 9        |           |
| Contro  | olCenter Versio | on:      | 9.1.2  |          |           |
| HEIDE   | NHAIN DNC V     | ersion:  | 1.7.3. | 0        |           |
| Releas  | e Date:         |          | 27 No  | / 2023   |           |
| Mainte  | nance Period    | End:     | 31408  | 475      |           |
| Expira  | tion Time:      |          | 12304  | 475      |           |
| StateM  | 1onitor Option  | s        |        |          |           |
| Additio | onal Machines   | (Option  | 1):    | No Licer | nse found |
| Modbu   | is Interface (0 | Option 2 | ):     | No Licer | nse found |
| OPC U   | A Interface (   | Option 3 | ):     | No Licer | nse found |
| JobTe   | rminal (Option  | 4):      |        | No Licer | nse found |
| MTCor   | nnect Interfac  | e (Optio | on 5): | No Licer | nse found |
| Mainte  | nance Manag     | er (Opti | on 6): | No Licer | nse found |
| Signals | s (Option 7):   |          |        | No Licer | nse found |
| FOCAS   | S Interface (O  | ption 8) | :      | No Licer | nse found |
| Data I  | nterface (Opt   | ion 11): |        | No Licer | nse found |

#### Spuštění StateMonitor

Pro spuštění StateMonitor postupujte takto:

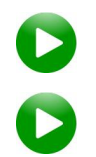

- Klikněte na tlačítko Start
- > Spustí se StateMonitor.
- Počkejte, až se zobrazí status **Running**

#### Jak ukončit StateMonitor

Chcete-li StateMonitor ukončit, postupujte takto:

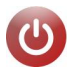

- Klikněte na tlačítko Shutdown
- StateMonitor se zastaví.
- > Spojení serveru se všemi klienty se přeruší.
- Počkejte, až se zobrazí status Stopped

## UPOZORNĚNÍ

#### Pozor, může dojít ke ztrátě dat!

Pokud ukončíte StateMonitor na serveru, zatímco jiní uživatelé na jiných PC, tabletech nebo smartphonech stále pracují se StateMonitor, tak se spojení mezi klientem a serverem okamžitě přeruší. Zadání, která uživatelé ještě ve StateMonitor neuložili, budou ztracena.

Před ukončením zajistěte, aby všichni uživatelé byli odhlášeni.

#### Karta Stav

Na kartě Stav najdete následující informace:

| Prvek                   | Popis                                                                                                    |
|-------------------------|----------------------------------------------------------------------------------------------------|
|                         | Stavové informace aplikace<br>Možné stavy:<br>Starting (Spouští se)<br>Running (Běží)<br>Stopping (Zastavuje se)<br>Stopped (Zastaveno)                                                                                |
| Verze                   | Informace o verzi StateMonitor , ControlCen-<br>ter a HEIDENHAIN DNC (řídicí systém stroje);<br>dále datum vydání, konec období údržby aktuální<br>verze a v případě pronajímaných licencí zbývající<br>doba používání |
| Opce StateMo-<br>nitoru | Přehled opčních aktivovaných programů; u<br>zkušebních licencí také zbývající doba používání<br><b>Další informace:</b> "Rozšíření funkcí s volitelným<br>softwarem", Stránka 48                                       |

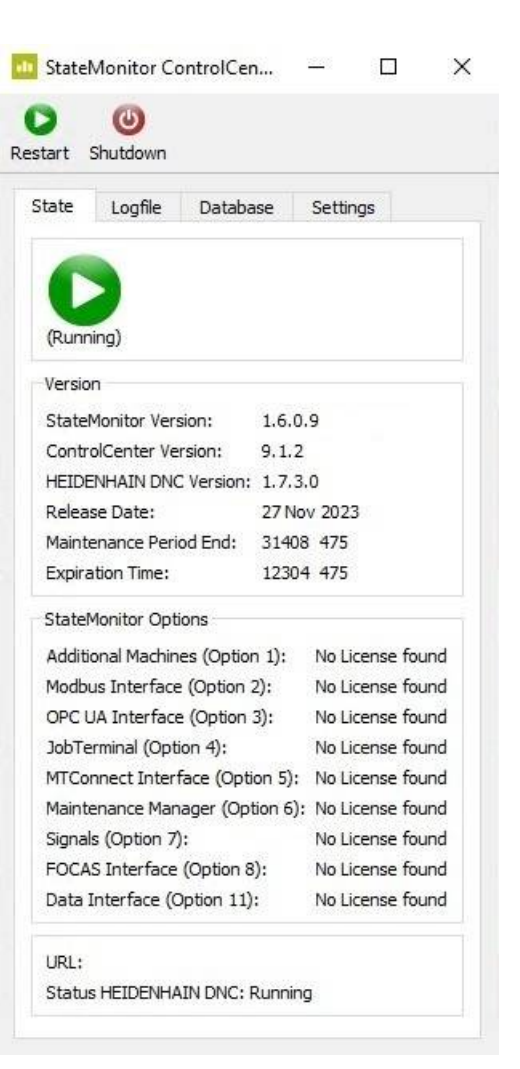

33

#### Karta Soubor protokolu

Na kartě Soubor protokolu najdete následující funkce a nastavení:

| Prvek                            | Popis                                                                                                    |
|----------------------------------|----------------------------------------------------------------------------------------------------|
| Stáhnout<br>soubory<br>protokolu | Stáhnutí aktuálního souboru protokolu (Log) ze<br>StateMonitor jako ZIP-soubor                           |
| Nastave-                         | Opce souboru protokolu:                                                                                  |
| ní souboru<br>protokolu          | <ul> <li>Exportovat archiv protokolů</li> <li>StateMonitoru</li> </ul>                                   |
|                                  | Archivované soubory protokolu jsou<br>dodatečně exportovány; může to výrazně<br>zvětšit soubor protokolu |
|                                  | <ul> <li>Exportovat protokol událostí systému<br/>Windows (Windows Event Log)</li> </ul>                 |
|                                  | Dodatečný export protokolu událostí systému<br>Windows s položkami z HEIDENHAIN DNC a<br>StateMonitor    |
|                                  | Exportovat protokol CodeMeter                                                                            |
|                                  | Dodatečný export protokolu WIBU CodeMeter<br>s položkami o licenčních kontejnerech                       |
|                                  | Výběr časového období souborů protokolu                                                                  |
|                                  | Určení období pro soubor protokolu                                                                       |
|                                  | Reset                                                                                                    |
|                                  | Reset možností na výchozí hodnoty                                                                        |
| Logging                          | <ul> <li>Úprava rozsahu souboru protokolu<br/>ControlCenter</li> </ul>                                   |
|                                  | ControlCenter ? ×                                                                                        |
|                                  | ControlCenter StateMonitor                                                                               |
|                                  | Basic Basic                                                                                              |
|                                  | Extended Extended                                                                                        |
|                                  | System License                                                                                           |
|                                  | 🖂 Basic 🖂 Basic                                                                                          |
|                                  | Extended Extended                                                                                        |
|                                  | Open DNC Connection Window                                                                               |
|                                  | OK Cancel                                                                                                |
|                                  |                                                                                                    |

Otevřít okno připojení DNC
 Otevře dialog DNC Connection (přístupné pouze uživatelům s rolí správce)

|         | Do           | wnload Logfile: | 5               |
|---------|--------------|-----------------|-----------------|
| Logfile | Settings     |                 |                 |
| Exp     | ort State    | Monitor Log arc | hive            |
| Exp     | oort Windo   | ows Event Log   |                 |
| Exp     | ort Codel    | Meter Log       |                 |
|         | ect Log file | es time period  |                 |
| From:   | 24,05,20     | 021 00:00 ∓     |                 |
| To:     | 24.06.20     | )21 15:20 🔤     |                 |
|         |              | Reset           |                 |
| Loggin  | g            | Extended log    | ging is active( |
|         |              |                 |                 |

#### Karta Database

Na kartě Databáze najdete následující funkce a nastavení:

| Prvek                              | Popis                                                                                                    |
|------------------------------------|----------------------------------------------------------------------------------------------------|
| Backup<br>Database                 | Zálohování (Backup) aktuální databáze StateMo-<br>nitor (včetně snímků stroje a PDF-dokumentů)                                                                                                    |
| Database<br>Connection<br>Settings | <ul> <li>Možnosti připojení k databázi:</li> <li>Database Host (Databázový hostitel)<br/>Hostitelský počítač s databázovým serverem<br/>(výchozí "localhost")</li> <li>Database Name<br/>Název databáze (výchozí "statemonitor")</li> <li>Database Schema<br/>Schéma databáze (výchozí "statemonitor")</li> <li>Database Port<br/>Databázový port (výchozí "28010")</li> </ul> |
|                                    | Pokud je databázový server<br>provozován na jiném počítači<br>než StateMonitor, musí být v<br>bráně firewallu povolen TCP-port<br>databáze.                                                                                                    |

Apply

Použít změny

| Database Connection Settings         Database Host:       localhost         Database Name:       statemonitor         Database Schema:       statemonitor         Database Port:       28010         Apply |                |                 |    |
|----------------------------------------------------------------------------------------------------|----------------|-----------------|----|
| Database Host:     localhost       Database Name:     statemonitor       Database Schema:     statemonitor       Database Port:     28010                                                                  | Database Conne | ection Settings |    |
| Database Name: statemonitor<br>Database Schema: statemonitor<br>Database Port: 28010<br>Apply                                                                                                    | Database Host: | localhost       |    |
| Database Schema: statemonitor<br>Database Port: 28010<br>Apply                                                                                                    | Database Name  | statemonit      | or |
| Database Port: 28010<br>Apply                                                                                                    | Database Scher | ma: statemonit  | or |
| Apply                                                                                                    | Database Port: | 28010           |    |
|                                                                                                    |                | Apply           |    |
|                                                                                                    |                |                 |    |
|                                                                                                    |                |                 |    |
|                                                                                                    |                |                 |    |
|                                                                                                    |                |                 |    |

#### Karta Settings (Nastavení)

Na kartě Nastavení najdete následující položky:

| Prvek                         | Popis                                                                                                    |
|-------------------------------|----------------------------------------------------------------------------------------------------|
| Nastavení<br>StateMonitoru    | Možnosti aplikace:<br>Windows Event Logger (Záznamník událostí<br>systému Windows)                              |
|                               | Dodatečný záznam dat StateMonitor do<br>protokolu událostí systému Windows                                      |
|                               | <ul> <li>Simulated Machines (Simulované stroje)</li> <li>Použití simulovaných strojů ve StateMonitor</li> </ul> |
|                               | <ul> <li>Status light full size (Stavová kontrolka v<br/>plné velikosti)</li> </ul>                             |
|                               | Indikace stavů stroje jako barvy pozadí v<br>zobrazení strojového parku /dlaždicovém<br>náhledu                 |
|                               | Server Setup HTTPS (Nastavení serveru)                                                                          |
|                               | Při provozu StateMonitor přes HTTPS je<br>nutné definovat úložiště klíčů s platným<br>certifikátem              |
|                               | IP-Camera                                                                                                    |
|                               | <ul> <li>Přístup k IP-kamerám na strojích</li> </ul>                                                            |
|                               | <ul> <li>Validate Modbus Parameters (Ověřit<br/>parametry Modbus)</li> </ul>                                    |
|                               | <ul> <li>Ověření parametrů při založení stroje s<br/>rozhraním Modbus</li> </ul>                                |
|                               | Auto Port (Automatický port)                                                                                    |
|                               | Port pro aplikaci ve webovém prohlížeči<br>(výchozí "28001")                                                    |
| Server                        | Provoz StateMonitor jako služby Windows                                                                         |
| <b>Settings</b><br>(Nastavení | Při registraci StateMonitor jako služby Windows,<br>postupujte takto:                                           |
| serveru)                      | <ul> <li>Spusťte ControlCenter s oprávněními správce</li> </ul>                                                 |
|                               | <ul> <li>Zastavte StateMonitor</li> </ul>                                                                       |
|                               | <ul> <li>Klikněte na opci StateMonitor Service</li> </ul>                                                       |
|                               | <ul> <li>Klikněte na tlačítko Apply (Použít)</li> </ul>                                                         |

| State | Logfile                   | Database       | Settings |   |
|-------|---------------------------|----------------|----------|---|
| State | Monitor Set               | tings          |          |   |
| □ w   | indows Eve                | nt Logger      |          |   |
| 🗹 Si  | mulated Ma                | chines         |          |   |
| St    | tatus light fu            | III size       |          |   |
| Se 🗌  | erve <mark>r</mark> Setup | HTTPS          |          |   |
|       | -Camera                   |                |          |   |
| ∠ Va  | alidate Modb              | ous Parameters |          |   |
|       | uto Port                  |                |          |   |
| 2800  | 1                         |                |          | ( |
| Serve | r Settings                |                |          |   |
| 🗌 st  | tateMonitor               | Service        |          |   |
|       |                           | Apoly          |          |   |
|       |                           | Apoly          |          |   |
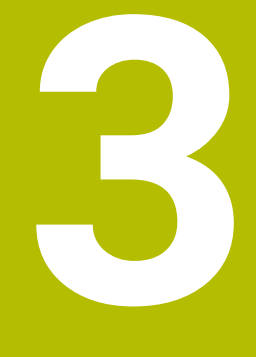

# Všeobecné podmínky použití

### 3.1 Cílová skupina

StateMonitor slouží k centrálnímu vyhodnocování strojních dat a efektivnímu využívání strojních kapacit.

StateMonitor má následující cílové skupiny:

- Obsluha stroje (například obsluha více strojů, pohotovostní služba, provoz o víkendu)
- Spolupracovník v kanceláři mistra a přípravě práce
- Zaměstnanci údržby a servisu
- Controller (Kontrola) a Management (Vedení)

### 3.2 Otevření a zavření

#### Otevřete klientskou aplikaci na PC, tabletu nebo Smartphonu

Chcete-li otevřít klientskou aplikaci StateMonitor na PC, tabletu nebo smartphonu, postupujte takto:

- Otevřete webový prohlížeč, například Google Chrome nebo Mozilla Firefox
- Do adresního řádku zadejte: https://Servername:28001
  - Předpona závisí na tom, zda je připojení k serveru zašifrované (https) nebo není (http)
  - Namísto Servername (Názvu serveru) zapište název hostitele nebo IP-adresu PC nebo serveru, kde je StateMonitor nainstalován
- Stiskněte klávesu Enter
- > StateMonitor se otevře.

i

Pokud otevřete StateMonitor ve starším webovém prohlížeči, mohou některé části obsahu chybět nebo se chybně zobrazovat.

Abyste mohli otevírat StateMonitor v budoucnu rychleji, uložte si adresu jako oblíbenou položku nebo záložku ve vašem webovém prohlížeči.

### Otevření klientské aplikace v řídicím systému

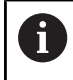

K ovládání StateMonitor na řídicím systému bez dotykové obrazovky musíte mít myš nebo touchpad.

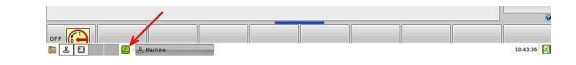

Chcete-li otevřít klientskou aplikaci StateMonitor na řídicím systému HEIDENHAIN, postupujte takto:

- Přesuňte ukazatel myši na spodní okraj obrazovky řídicího systému
- > Zobrazí se hlavní panel HEROSu.
- Klikněte na symbol Diadur
- Zvolte bod menu Web Browser
- > Otevře se uložený webový prohlížeč.
- Do adresního řádku zadejte: https://Servername:28001
  - Předpona závisí na tom, zda je připojení k serveru zašifrované (https) nebo není (http)
  - Namísto Servername (Názvu serveru) zapište název hostitele nebo IP-adresu PC nebo serveru, kde je StateMonitor nainstalován
- > Na obrazovce se objeví StateMonitor.
- Nastavit zobrazení na celý obraz
- Tlačítkem přepínání obrazovek můžete přecházet mezi obrazovkou řídicího systému a StateMonitoru.

Aby byla zajištěna komunikace mezi StateMonitor a řídicím systémem přes firewall, musíte povolit TCP-port 28001 ve firewallu.

### Jak zavřít klientskou aplikaci

K zavření klientské aplikace StateMonitor postupujte takto:

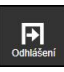

0

i

Odhlaste se přes menu Odhlášení

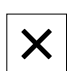

Zavřete okno webového prohlížeče

### 3.3 Login (Přihlášení) / Logout (Odhlášení)Logout

#### Přihlášení

Když se přihlašujete poprvé po instalaci StateMonitor a ještě nejsou vytvořeni žádní uživatelé, musíte nejdříve založit uživatele.

Další informace: "Heslo", Stránka 42

#### Logout

Před ukončením StateMonitor se musí uživatelé odhlásit. K odhlášení postupujete takto:

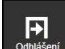

- Odhlaste se přes menu Odhlášení
- > Zobrazí se prázdné okno Přihlášení.

# 3.4 Heslo

Při prvním přihlášení po instalaci musíte nejdříve vložit úvodní heslo.

K založení úvodního hesla postupujte takto:

- Otevřete okno Login
- Řiďte se pokyny

StateMonitor ukáže přihlášeného uživatele jako **Default Administrator** (Výchozí správce).

### UPOZORNĚNÍ

### Pozor, může dojít ke ztrátě dat!

Heslo, uložené ve StateMonitor může resetovat pouze uživatel s oprávněním správce.

 Dbejte na aktuální směrnice vašeho podniku pro používání hesel.

### 3.5 Všeobecná nastavení

### Zobrazení

Software StateMonitor je webová aplikace, kterou můžete používat na různých koncových zařízeních, jako jsou PC, tablety a smartphony.

Zobrazení se automaticky přizpůsobí danému zařízení.

### Jazyk

Změnu globálního nastavení jazyka může provést pouze uživatel v roli Správce.

Další informace: "Podmenu Pokročilá", Stránka 230

V podmenu (podřízená položka nabídky funkcí) **Uživatelská nastavení** může každý uživatel měnit svůj jazyk samostatně, bez ovlivnění obecného nastavení jazyka.

**Další informace:** "Změnit nastavení uživatelského jazyka", Stránka 179

### Časová zóna

StateMonitor si vypočte z časového pásma platný čas pro indikaci strojních dat.

Proto je nutné na serveru, kde je StateMonitor nainstalován, nastavit správné časové pásmo.

Kromě toho musí být správný čas nastaven na strojích, aby StateMonitor časy správně zpracoval a zobrazil.

## 3.6 Přehled nabídek

6

Dostupnost jednotlivých nabídek a podmenu závisí na:

- aktivovaných opcích
- roli daného uživatele
   Další informace: "Role", Stránka 180

Ve StateMonitor máte k dispozici následující menu a podmenu:

| Symbol              | Menu a podmenu                |
|---------------------|-------------------------------|
| Domovská c          | Domů                          |
| 888                 | Existující strojový park      |
| Rozsah strojového p | Zobrazit dlaždice             |
|                     | Stavový přehled               |
|                     | Denní přehled                 |
|                     | Přehled dob běhu programu     |
| 0                   | Messenger                     |
| Informace           | Konfigurátor událostí         |
|                     | Profily oznámení              |
|                     | Oznámení                      |
|                     | Skupiny hlášení               |
|                     | Zakázky (opční software)      |
| Objednávky          | Vytvořit zakázku              |
|                     | Přiřadit zakázku              |
|                     | Nastavit posloupnost obrábění |
|                     | Údržba (opční software)       |
| Maintenance         | Zobrazit dlaždice             |
|                     | Stavový přehled               |
| - 3 -               | Vyhodnocení                   |
| Vyhodnocení         | Stavy stroje                  |
|                     | Klíčová čísla                 |
|                     | Doby běhu programu            |
|                     | Alarmy stroje                 |
|                     | Časy zakázek (opční software) |
|                     | Časy použití nástroje         |
|                     | Signály (opční software)      |
|                     | Údržby (opční software)       |
|                     | Časový filtr                  |

| Anna Antina Anna Anna Anna Anna Anna Anna Anna A | Default Administration |
|--------------------------------------------------|------------------------|
| Uvitari uživatale Default Administrator          |                        |
| Status opravnint: Sprince                        |                        |
| Posledni přihlašení 26.08.2018 11:35:35          |                        |
| Motion sprigation                                |                        |
|                                                  |                        |
|                                                  |                        |
|                                                  |                        |
|                                                  |                        |
|                                                  |                        |
|                                                  |                        |

| Symbol    | Menu a podmenu                     |
|-----------|------------------------------------|
|           | Nastaveni                          |
| Nastaveni | Uživatelská nastavení              |
|           | Správa uživatelů                   |
|           | Stroje                             |
|           | Přidat skupiny                     |
|           | Mapování stroje                    |
|           | Stavy (opční software)             |
|           | Nastavení messengeru               |
|           | <ul> <li>Záloha souboru</li> </ul> |
|           | Externí reporting DB               |
|           |                                    |

PokročiláInfo

## 3.7 Funkce v tabulkách a grafech

V tabulkách a grafech jsou k dispozici různé funkce. Které funkce a tlačítka jsou právě k dispozici závisí na menu, ve kterém se nacházíte.

### Hledání v tabulkách

Pomocí zadávacího políčka **Najít:** můžete v tabulce hledat libovolnou posloupnost znaků. Postupujte následovně:

- > Zadejte hledaný termín do zadávacího políčka Najít:
- > Tabulka ukáže pouze řádky obsahující hledaný text.

Hledaný termín mohou být písmena, čísla a speciální znaky. Můžete spojit několik vyhledávacích dotazů s operátory AND, OR a NOT.

|            | <u> </u>           | 🖻 📩 🛄                                                                                                    | L 🙎                                                                |                                                                                                    |                                                                                      |                                                                                 |                                                                                                    |                                                                                                    |                                                                                               |                                                                                                    |
|------------|--------------------|----------------------------------------------------------------------------------------------------|--------------------------------------------------------------------|----------------------------------------------------------------------------------------------------|--------------------------------------------------------------------------------------|---------------------------------------------------------------------------------|----------------------------------------------------------------------------------------------------|----------------------------------------------------------------------------------------------------|-----------------------------------------------------------------------------------------------|----------------------------------------------------------------------------------------------------|
|            |                    |                                                                                                    |                                                                    |                                                                                                    |                                                                                      |                                                                                 |                                                                                                    |                                                                                                    |                                                                                               |                                                                                                    |
| Evaluation | of the key figures |                                                                                                    |                                                                    |                                                                                                    |                                                                                      |                                                                                 |                                                                                                    |                                                                                                    |                                                                                               |                                                                                                    |
|            | -                  | 1 100 100 10                                                                                                    |                                                                    |                                                                                                    |                                                                                      | -                                                                               |                                                                                                    |                                                                                                    |                                                                                               |                                                                                                    |
|            | 76(64              |                                                                                                    |                                                                    |                                                                                                    |                                                                                      |                                                                                 | and a second second sec |                                                                                                    |                                                                                               |                                                                                                    |
|            | nces               |                                                                                                    |                                                                    |                                                                                                    |                                                                                      |                                                                                 |                                                                                                    |                                                                                                    |                                                                                               |                                                                                                    |
| 1          | FN008              |                                                                                                    |                                                                    |                                                                                                    |                                                                                      |                                                                                 |                                                                                                    |                                                                                                    |                                                                                               |                                                                                                    |
|            |                    |                                                                                                    |                                                                    |                                                                                                    |                                                                                      |                                                                                 |                                                                                                    |                                                                                                    |                                                                                               |                                                                                                    |
|            | drage.             |                                                                                                    |                                                                    |                                                                                                    |                                                                                      |                                                                                 |                                                                                                    |                                                                                                    |                                                                                               |                                                                                                    |
| _          |                    | Key fourse                                                                                                    |                                                                    |                                                                                                    |                                                                                      |                                                                                 |                                                                                                    |                                                                                                    | 744                                                                                           | THOME OF TWOODS                                                                                                    |
|            |                    |                                                                                                    |                                                                    |                                                                                                    |                                                                                      |                                                                                 |                                                                                                    |                                                                                                    |                                                                                               |                                                                                                    |
|            |                    |                                                                                                    |                                                                    |                                                                                                    |                                                                                      |                                                                                 |                                                                                                    |                                                                                                    |                                                                                               |                                                                                                    |
| _          | Ng makadhan 🔻      | -                                                                                                    | Wates                                                              | Vanta                                                                                                    | 1.000                                                                                | 100.004.00                                                                      | Puterballing                                                                                                    | Schutched Inco New                                                                                                    | Total Basel Bine                                                                              | Serier Futber                                                                                                    |
| _          | Na extentions 🔻    | Test State State                                                                                                    | Walton<br>TICO4                                                    | Veste                                                                                                    | Autority<br>ETA                                                                      | Vicinia un<br>3475                                                              | Public Statione<br>11130                                                                                                    | Schullahol kory tesa<br>24 31 310                                                                                               | Total Basel Bios                                                                              | Rentier d'united<br>Rang bios<br>Jack Bios                                                                                                    |
| _          | Rj rodučnos 🔻      | Ten<br>Ten 18.0.021<br>Ten 17.0.021                                                                                                    | No.500<br>NCO.0                                                    | Vector                                                                                                    | EPA                                                                                  | Ministra un<br>M.Ph.                                                            | Participa tea                                                                                                    | Schuckaled Aury West<br>24 55 55<br>24 55 55                                                                                    | Table Street West                                                                             | Radiar Futbo                                                                                                    |
|            | Ny solution *      | 500<br>No. 9100.007<br>Web 1700.007<br>No. 9100.007                                                                                                    | Notes<br>Notes<br>Notes                                            | Verder                                                                                                    | Automity<br>HIPS<br>N/%                                                              | 500.40 (A)<br>305<br>40                                                         | Participa Inte<br>81130<br>838.07<br>749.08                                                                                                    | Schurdned Auty Wee<br>Setter 10<br>(1999) 10<br>11 31 42                                                                        | Fold down line<br>4 20 30<br>5 30 5<br>6 4 50 50                                              | Renter d'artice<br>Bolg the<br>24.00.00<br>(4.00.00<br>(5.00.00)                                                                                                    |
|            | Rj reductora 💌     | Enter<br>Trais (1910)(21)<br>Trais (1910)(21)<br>Trais (1910)(21)<br>Trais (1910)                                                                                                    | Notes<br>Notes<br>Notes<br>Notes                                   | Verde<br>V                                                                                                    | Autom)<br>BIR<br>N/N<br>N/N<br>N/N                                                   | 900.444 (m)<br>3075<br>3075<br>3575<br>3575                                     | Pushcha tea<br>1118<br>154.0<br>749.0<br>214.0                                                                                                    | 5454544 kay tee<br>24 21 20<br>21 21 20<br>21 21 20<br>21 21 40<br>21 21 40<br>21 21 40                                         | 7x84 dawn Wat<br>425.25<br>5 86.36<br>4 86.25<br>5 42.26                                      | Restlet of active<br>Section<br>2010 00<br>2010 00<br>2010 00<br>2010 00<br>2010 00<br>2010 00                                                                                                    |
|            | Ry roduction 🔻     | Tali<br>Na 10000<br>Ma 10000<br>Ma 10000<br>Ma 10000<br>Ma 10000                                                                                                    | 80546<br>16046<br>16046<br>16046<br>16056                          | Veals<br>2<br>2<br>2                                                                                                    | Andoniny<br>HEPS<br>NUPS<br>NUPS<br>NUPS<br>NUPS                                     | 100:0448.048<br>3475<br>3675<br>3575<br>3575                                    | Publicks too<br>8118<br>8840<br>7818<br>22458<br>6423                                                                                                    | 5000000 hay ten<br>2420 00<br>2420 00<br>2420 00<br>2420 00<br>2420 00                                                          | 704 fast bis<br>43.3<br>58.0<br>58.0<br>54.0<br>5<br>5.0<br>3<br>5.0<br>5<br>5.0              | Renter d'estitue<br>2410 00<br>2410 00<br>241000000000000000000000000000000000000                                                                                                    |
|            | Rj poločkos 🔻      | Factor<br>Total INCOMENT<br>Waters FERRED STATE<br>Total Water<br>Total Water<br>Total Waters                                                                                                    | 8004<br>804<br>804<br>804<br>804<br>804<br>805<br>805              | Y                                                                                                    | Autom)<br>EID<br>3235<br>505<br>505<br>505<br>505<br>505                             | 500.000 and<br>3035<br>405<br>505<br>505<br>505<br>505                          | Participa tan<br>17135<br>5160<br>71616<br>271616<br>271616<br>47427<br>164016                                                                                                    | Scheduler barry line<br>24 19 19<br>24 19 10<br>24 19 10<br>24 19 10<br>24 10 10<br>24 10 10<br>24 10 10                        | 100 fam bin<br>4330<br>546.0<br>460.0<br>546.0<br>146.0<br>146.0                              | Tented Feature<br>2410 50<br>2410 50<br>2410 50<br>2410 50<br>2410 50<br>2410 50<br>2410 50<br>2410 50                                                                                                    |
|            | Ni productivan 🕈   | Faith<br>The With DATE<br>With C F 2010<br>The With DATE<br>With With C F 2010<br>The With DATE<br>With C F 2010<br>The With DATE                                                                                                    | No.546<br>No.646<br>No.646<br>No.646<br>No.645<br>No.655<br>No.655 | Verda<br>Verda<br>Verda | Automby<br>BEP5<br>30.75<br>5075<br>5075<br>5075<br>5075<br>5075<br>5075             | 100.000.00<br>3175<br>815<br>815<br>3176<br>3176<br>3176<br>3176<br>3176<br>315 | Particle tax<br>51135<br>5164<br>21656<br>21656<br>21656<br>440.0<br>54645                                                                                                    | 5/88/4/ big We<br>24/8/8<br>24/8/8<br>24/8/9<br>24/8/9<br>24/8/9<br>24/8/9<br>24/8/9<br>24/8/9<br>24/8/9                        | Vid daa kaa<br>4330<br>446.0<br>446.0<br>546.0<br>546.0<br>246.0<br>246.0                     | Tented Feature<br>2410 W<br>2410 W<br>3410 W<br>5,534<br>6,534<br>6,534<br>6,534<br>6,534<br>8,644<br>1,534                                                                                                    |
|            | Ry publiches V     | 500<br>% 16 (16.037)<br>% 16 (16.037)<br>% 16 (16.037 | 9004<br>9004<br>9004<br>9004<br>9004<br>9005<br>9005<br>9005       | Verda                                                                                                    | Audum)<br>8175<br>7676<br>9675<br>9675<br>969<br>969<br>8195<br>8195<br>8195<br>8195 | 00000000<br>3035<br>405<br>3035<br>3035<br>3035<br>3035<br>30                   | Pathola 300<br>8718<br>9949<br>7949<br>2949<br>2949<br>4409<br>5409<br>5409<br>5409                                                                                                    | 5/16/34/ forg trail<br>24/85/82<br>24/85/82<br>24/85/82<br>24/85/82<br>24/85/82<br>24/85/82<br>24/85/82<br>24/85/82<br>24/97/88 | 700 flow line<br>420 35<br>149 35<br>149 35<br>140 35<br>140 35<br>149 35<br>149 35<br>149 35 | Renie d velas<br>500 Mai<br>2000 A<br>2000 A |

| Propoj | ení            | Popis                                                                         | Příklad                    |
|--------|----------------|-------------------------------------------------------------------------------|----------------------------|
| AND    | AND-propojení  | Tabulka ukáže všechny řádky, které obsahují jak jeden<br>tak i druhý termín.  | TNC 640 <b>AND</b> 100.0 % |
| OR     | NEBO-propojení | Tabulka ukáže všechny řádky, které obsahují buďto<br>jeden nebo druhý termín. | TNC 640 <b>OR</b> iTNC 530 |
| NOT    | Ne-spojení     | Tabulka zobrazí všechny řádky, které výraz neobsahují.                        | <b>NOT</b> iTNC 530        |

Při kombinování propojení jsou zadání zpracovány v pořadí NOT ...

#### AND .... OR ....

Při psaní se závorkami (které StateMonitor nepodporuje), by toto pořadí odpovídalo znázornění [(NOT ... ) AND ...] OR ....

### Třídění položek v tabulce

Položky v tabulce můžete třídit podle sloupců. Postupujte takto:

- Klikněte na záhlaví daného sloupce
- StateMonitor setřídí položky v tabulce podle tohoto sloupce sestupně.

Každým dalším kliknutím na záhlaví sloupce tabulky změní StateMonitor třídění mezi sestupným a vzestupným způsobem.

### Upravení šířky sloupce

 Pro změnu šířky sloupce přetáhněte oddělovací čáru se stisknutým tlačítkem myši na požadovanou polohu.

#### Zobrazení grafu k tabulce

Na mnoha místech můžete navíc k náhledu tabulku znázornit graf, který graficky vizualizuje data z tabulky.

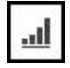

- Klikněte na symbol grafu nebo na tlačítko
   Graphically visualize a table
- > StateMonitor ukáže pod tabulkou graf.
- Pro zobrazení podrobných informací o bodu, sloupečku nebo úseku klikněte na příslušný prvek (pokud je k dispozici)
- Znázornění upravte pomocí zaškrtávacích políček nebo výběrových políček (pokud jsou k dispozici)

### Uložení tabulkových dat nebo údajů z grafu jako CSV-soubor

Na mnoha místech můžete data z tabulky nebo z grafu uložit jako CSV-soubor. CSV-soubory můžete např. importovat do aplikace Microsoft Excel a tam je dále zpracovávat.

- Klikněte na tlačítko Export tabulky
- Zvolte požadované místo uložení
- Klikněte na tlačítko Uložit

## 3.8 Rozšíření funkcí s volitelným softwarem

Funkčnost StateMonitor může být rozšířena pomocí přídavného volitelného softwaru.

Licence pro opční software můžete získat v prodejní síti HEIDENHAIN. Obdržíte pak licenční klíč, se kterým aktivujete volitelný software.

K dispozici je následující volitelný software:

| Орсе | Rozšíření funkce    | ID         |
|------|---------------------|------------|
| 1    | 5 přídavných strojů | 1220884-01 |
| 2    | Rozhraní Modbus     | 1268670-01 |
| 3    | Rozhraní OPC UA     | 1268673-01 |
| 4    | JobTerminal         | 1268674-01 |
| 5    | Rozhraní MTConnect  | 1268675-01 |
| 6    | MaintenanceManager  | 1308520-01 |
| 7    | 5 signálů           | 1308521-01 |
| 8    | FOCAS Interface     | 1385356-01 |
| 11   | Data Interface      | 1367514-01 |

Další informace: "Volitelný software a licence", Stránka 235

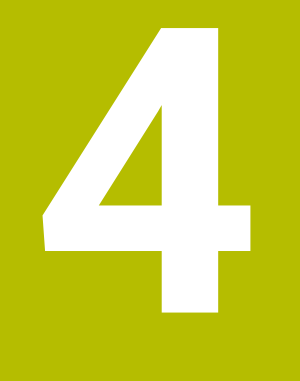

# Menu Domů

## 4.1 Menu Domů

V nabídce **Domů** zadejte své uživatelské jméno a heslo. **Další informace:** "Login (Přihlášení) / Logout (Odhlášení) ", Stránka 51

| StateMoni | tor |
|-----------|-----|
|           |     |
| User      | 1   |
| Password  |     |
| Log       | in  |

Když je uživatel přihlášen, ukazuje StateMonitor **Stav oprávnění** přihlášeného uživatele a čas posledního přihlášení.

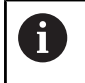

Po přihlášení lze zobrazit předdefinovanou úvodní stránku nebo náhled QuickEdit.

Další informace: "Vytvořit uživatele", Stránka 182

### Startovní stránka specifická pro firmu

Pokud chcete v nabídce **Domů** zobrazit logo společnosti nebo jiný obrazový soubor, můžete definovat jeden nebo více souborů s obrázky pro zobrazení.

Chcete-li zobrazit specifický obrazový soubor, postupujte takto:

- Zkopírujte požadovaný obrazový soubor (např. home.jpg) do požadovaného adresáře (např. /homeImage)
- V souboru [Instala#ní složka]\config \properties\application.properties v položce
   AppConfig.HomeViewImage definujte cestu k obrazovému souboru (např. /homeImage/home.jpg)
- > StateMonitor ukáže definovaný obrázek v menu Domů

Chcete-li zobrazit několik obrazových souborů jako sérii, postupujte následovně:

- Zkopírujte požadované obrazové soubory do požadovaného adresáře (např. / home Image)
- V SOUbOru [Instala#ní složka]\config \properties\application.properties v položce
   AppConfig.HomeViewImage definujte cestu k adresáři obrazových souborů (např. /homeImage)
- StateMonitor zobrazí obrázky z definované složky jako souvislou sérii snímků, z nichž každý má dobu zobrazení 20 sekund

### 4.2 Login (Přihlášení) / Logout (Odhlášení)

#### Přihlášení

Když se přihlašujete poprvé po instalaci StateMonitor a ještě nejsou vytvořeni žádní uživatelé, musíte nejdříve založit uživatele.

#### Automatické přihlášení

Uživatelé s rolí Diváka (Viewer) se mohou přihlásit automaticky přes speciální URL ve webovém prohlížeči.

- Otevřete webový prohlížeč, například Google Chrome nebo Mozilla Firefox
- Do adresního řádku zadejte: https://Servername:28001/jh-tnc-sm-app/operator#!login/Username/Passwort
  - Předpona závisí na tom, zda je připojení k serveru zašifrované (https) nebo není (http)
  - Namísto Servername (Názvu serveru) zapište název hostitele nebo IP-adresu PC nebo serveru, kde je StateMonitor nainstalován
  - Na místo Názvu uživatele (Username) a Hesla (Passwort) zadejte vaše uživatelské jméno a heslo
- Stiskněte klávesu Enter
- > StateMonitor se otevře bez přihlašovacího okna.

i

Uložení přístupových údajů v adresním řádku je možné pouze pro uživatele s rolí **Viewer** (Divák).

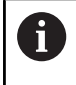

Abyste mohli otevírat StateMonitor v budoucnu rychleji, uložte si adresu jako oblíbenou položku nebo záložku ve vašem webovém prohlížeči.

#### Odhlášení

Před ukončením StateMonitor se musí uživatelé odhlásit. K odhlášení postupujete takto:

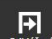

- Odhlaste se přes menu Odhlášení
- > Zobrazí se prázdné okno Přihlášení.

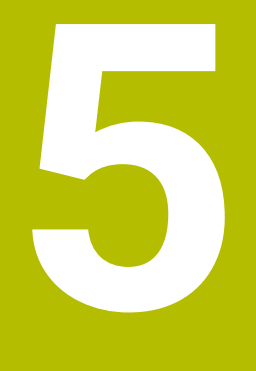

# Menu Existující strojový park

## 5.1 Menu Existující strojový park

V menu **Existující strojový park** jsou zobrazeny všechny stroje, které jsou vytvořené v nabídce **Nastaveni** a jsou aktivované. **Další informace:** "Podmenu Stroje", Stránka 184

Menu Existující strojový park obsahuje následující podmenu:

- Zobrazit dlaždice
- Stavový přehled
- Denní přehled
- Přehled dob běhu programu

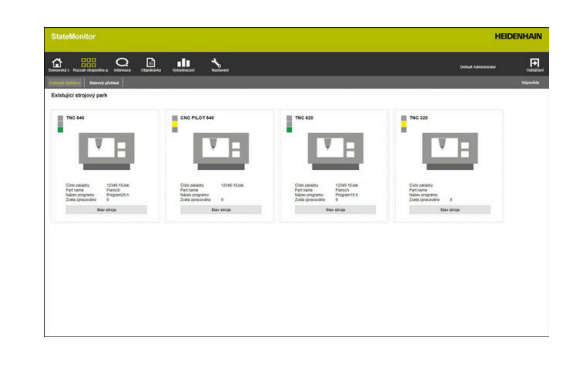

# 5.2 Podmenu Zobrazit dlaždice

V podmenu **Zobrazit dlaždice** znázorní StateMonitor každý aktivovaný stroj jako stavovou kartu. Stavová karta obsahuje následující informace:

| Informace         | Význam                                                                                                    |
|-------------------|----------------------------------------------------------------------------------------------------|
| Obrázek stroje    | Pokud jste nahráli při zakládání stroje<br>obrázek, tak StateMonitor ho zde ukazuje                                              |
| Stavová kontrolka | Aktuální stav stroje                                                                                                    |
| Číslo zakázky     | Číslo aktuálně zpracovávané zakázky<br>(volitelný software)                                                                      |
| Název dílce       | Název aktuálně vyráběného obrobku<br>(opční software)                                                                            |
| Jméno programu    | Název NC-programu, který je aktuálně<br>nahraný v režimu <b>Běh programu, Plynule</b><br>nebo <b>Běh programu, Blok po bloku</b> |
| Zcela zpracováno  | Kolikrát byl aktuální program kompletně<br>zpracován                                                                             |

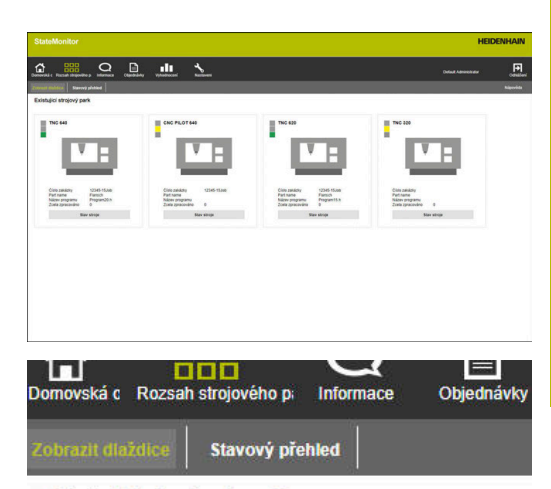

Existující strojový park

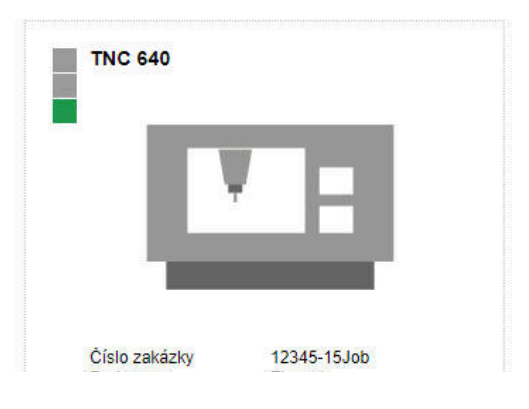

### Stavový semafor

Barvy stavové kontrolky mají tento význam:

| Barva                                | Význam                                                                                                    |
|--------------------------------------|----------------------------------------------------------------------------------------------------|
| Šedá                                 | Stroj není zapnutý nebo není připojen                                                                                                    |
| Červená                              | Stroj není připraven k provozu                                                                                                    |
| Žlutá                                | Stroj je připraven k provozu ale nemůže vyrábět                                                                                                    |
| Tmavě<br>zelená/<br>Světle<br>zelená | Stroj může vyrábět<br>Tmavě zelená = <b>Productive (feed rate/rapid OVR<br/>&gt;= 100 %)</b><br>Světle zelená = <b>Productive (feed rate/rapid OVR &lt;</b><br><b>100 %)</b> |

**Další informace:** "Přizpůsobení konfigurace pro OVR-předvolbu", Stránka 204

### Filtrování stavových karet

Každý uživatel může filtrovat stavové karty individuálně. Postupujte následovně:

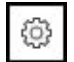

i)

- Klikněte na symbol ozubeného kola
- Zobrazí se okno Uživatelsky specifické zobrazení stávajícího stroj. parku s volbami pro filtrování. Kritéria filtru zahrnují stroje a skupiny strojů.
- Chcete-li omezit zobrazení na konkrétní stroje nebo skupiny strojů, zaškrtněte háček před nimi
- > StateMonitor zobrazí vybrané stroje.

Pokud není nic zaškrtnuto, zobrazí StateMonitor všechny stroje přidružené k uživateli (výchozí nastavení).

#### Přizpůsobení zobrazení stavových karet

Pokud je zobrazeno více stavových karet, než může být znázorněno v jednom okně, může je uživatel pomocí tzv. Slide-funkce **Zobrazit dlaždice** rozdělit do několika náhledů. Postupujte následovně:

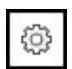

- Klikněte na symbol ozubeného kola
- Zobrazí se okno Uživatelsky specifické zobrazení stávajícího stroj. parku.
- Chcete-li upravit zobrazení, vyberte následující hodnoty nebo před ně myší zaškrtněte háček:
  - Počet strojů zobrazených na jednom diapozitivu
  - Automatické přepínání diapozitivů aktivuje funkci prezentace (Slideshow)
  - Doba zobrazení v sekundách
- > StateMonitor ukáže náhled ve Slide-funkci.

Pokud je Slide-funkce aktivována, zobrazí se na spodní části obrazovky speciální ovládací prvky, které můžete použít k ručnímu ovládání prezentace.

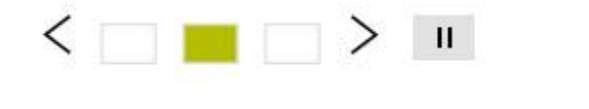

# 5

# 5.3 Podmenu Stavový přehled

V podřízené nabídce **Stavový přehled** znázorňujeStateMonitor stav stroje graficky v kroužkových grafech. Přitom StateMonitor rozlišuje:

- Všechny stroje
- Zvýhodněné stroje

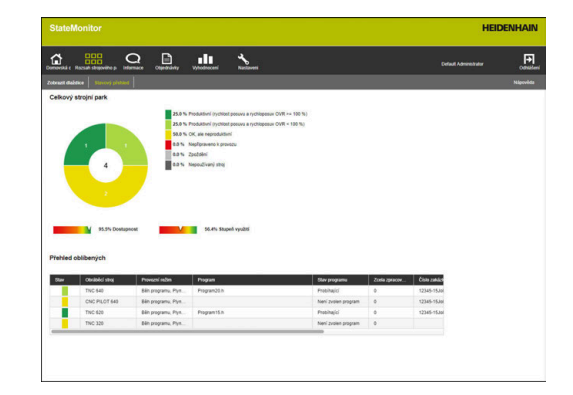

### Všechny stroje

Kroužkový graf **Všechny stroje** shrnuje stav všech aktivovaných strojů ve strojním parku. K tomu také ukazuje StateMonitor vypočtené ukazatele **Dostupnost** a **Stupeň využití** jako průměr všech aktivovaných strojů ve strojním parku.

### Zvýhodněné stroje

Kroužkový graf **Zvýhodněné stroje** obsahuje pouze stav strojů označených v **Přehled oblíbených** jako **Oblíbené**.

### Přehled oblíbených

Tabulka **Přehled oblíbených** uvádí seznam všech aktivních strojů ve strojním parku a obsahuje následující informace:

- aktuální Stav stroje
- Obráběcí stroj (Označení stroje)
- aktuální Provozní režim stroje
- Program aktuálně načtený na stroji
- Stav programu
- aktivní Nastroj v obráběcím vřetenu s číslem nástroje a názvem nástroje
- Počet programů, které byly Zcela zpracováno
- Stav aktuální zakázky
- Číslo zakázky
- Název dílce
- OK/R/S: potvrzené počty kusů pro Aktuální množství (OK) Přepracování (R) a Zmetky (S)
- Cílové množství
- Označení jako Oblíbené

### 5.4 Podmenu denního zobrazení

V podřízené nabídce **Denní přehled** můžete graficky znázornit stavy každého stroje v aktuálním dnu.

Navíc jsou zobrazeny ukazatele **Dostupnost** a **Stupeň využití** pro každý stroj.

Další informace: "Podmenu Klíčová čísla", Stránka 162

Ze strojního stavu vyplývá proužek strojních stavů.

Modrá čára přes část strojního stavového proužku indikuje, že tato část obsahuje další informace.

Další informace: "Přidání dodatečných informací", Stránka 77

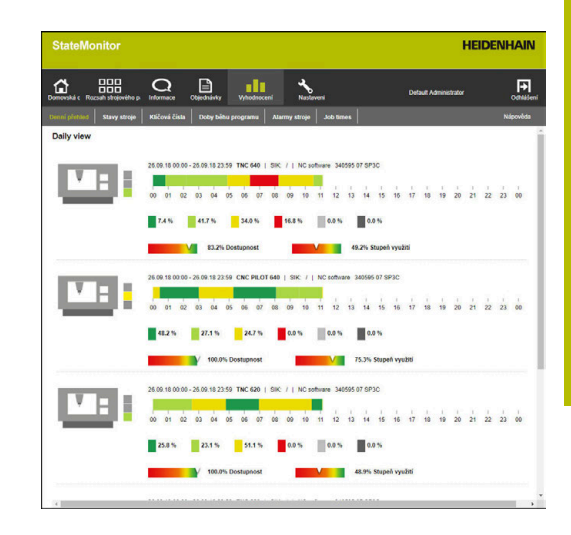

#### Zobrazení podrobných informací

Ke každému úseku proužku stavu strojů můžete zobrazit podrobné informace. Postupujte následovně:

- Ve sloupečku stavu stroje klikněte na některý úsek
- StateMonitor ukáže okno, které obsahuje podrobné informace o stavu stroje a případné komentáře.

#### Určení doby pozorování stavových proužků stroje

Proužky stavu stroje standardně ukazují období od 0 do 24 hodin. Každý uživatel si může individuálně nastavit období sledování. Maximální doba sledování činí 24 hodin.

Pro přizpůsobení období sledování postupujte takto:

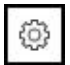

- Klikněte na symbol ozubeného kola
- Zobrazí se okno Uživatelské přizpůsobení stavů stroje.
- Vyberte nebo zadejte požadovaný čas do políčkaOd:
- Vyberte nebo zadejte požadovaný čas do políčkaDo:
- Klikněte na tlačítko Uložit
- > Proužky stavu stroje zobrazí zvolené období.

#### Přizpůsobení náhledu proužků stavu stroje

Pokud je zobrazeno více stavových proužků strojů, než může být znázorněno v jednom okně, může uživatel pomocí tzv. Slide-funkce rozdělit **Denní přehled** do několika náhledů. Postupujte následovně:

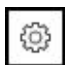

- Klikněte na symbol ozubeného kola
- Zobrazí se okno Uživatelsky specifické zobrazení stávajícího stroj. parku.
- Chcete-li upravit zobrazení, vyberte následující hodnoty nebo před ně myší zaškrtněte háček:
  - Počet strojů zobrazených na jednom diapozitivu
  - Automatické přepínání diapozitivů aktivuje funkci prezentace (Slideshow)
  - Doba zobrazení v sekundách
- > StateMonitor ukáže náhled ve Slide-funkci.

Pokud je Slide-funkce aktivována, zobrazí se na spodní části obrazovky speciální ovládací prvky, které můžete použít k ručnímu ovládání prezentace.

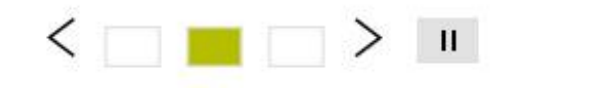

### 5.5 Podmenu Přehled dob běhu programu

V podřízené nabídce **Přehled dob běhu programu** ukazuje StateMonitor stavovou kartu každého stroje, s aktuálně aktivním NCprogramem a jeho aktuálním průběhem.

Chcete-li upravit indikaci časů chodu programu, postupujte následovně:

| Г | _   | 1 |
|---|-----|---|
|   | 263 |   |
|   | 25  |   |
|   |     |   |

- Klikněte na symbol ozubeného kolečka na požadované stavové kartě, vlevo pod stavovým proužkem
- StateMonitor ukáže okno Konfigurace doby běhu programu.
- Chcete-li použít např. NC-program, který již byl zaznamenán, zadejte v rozbalovací nabídce
   Hledat získané doby obrábění odpovídající kritéria hledání:
  - Časové období
    - Čas od ... do...
    - Počet dnů (zpětně od aktuálního dne)
      - 1 den
      - 3 dnů
      - 7 dnů
    - Datum od ... do...
  - Stroj
  - Program
- Pokud chcete použít nalezený program, klikněte na odpovídající čas.
- Čas se přenese jako Doba obrábění do rozbalovací nabídky Konfigurovat dobu běhu programu.
- V rozbalovací nabídce Konfigurovat dobu běhu programu vyberte název programu z rozbalovacího seznamu nebo případně zadejte název programu s cestou
- V rozbalovacím (Drop-down) seznamu Doba obrábění pro monitorování zvolte požadovaný způsob zjišťování
  - Definovat pevný čas
  - Výchozí čas pro funkci FN38
     Další informace: "Zadat výchozí čas vyřízení zakázky", Stránka 101
- Do políčka Čas včasného varování zadejte požadované časové období pro připomenutí, před spuštěním programu
- Klikněte na tlačítko Uložit konfiguraci
- > StateMonitor zobrazí konfiguraci v seznamu.

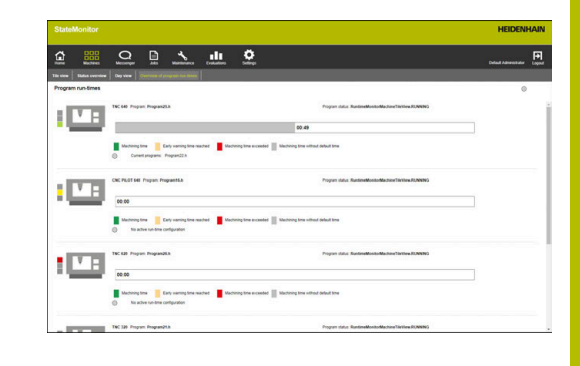

Kromě toho můžete využít funkci **Oznámení** k vašemu informování o dosažení doby předběžné výstrahy a/nebo doby zpracování všech aktivních programů.

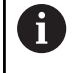

Funkce **Oznámení** platí vždy pro všechny aktivní konfigurace chodu programu.

Chcete-li oznámení upravit, postupujte následovně:

- ŝ
- Klikněte na ozubené kolečko na některé stavové kartě, vlevo pod stavovým proužkem
- StateMonitor ukáže okno Konfigurace doby běhu programu.
- V rozbalovací nabídce Upozornění zaškrtněte před požadovanými obdobími kliknutím myši háček
  - Bylo dosaženo času včasného varování
  - Specified machining time reached
- Chcete-li aktivovat oznámení, zaškrtněte myší háček u Aktiv.
- Zvolte požadovaného uživatele a jeho profil oznámení v rozbalovacích seznamech
   Uživatelské jméno a Profily oprávnění
- Klikněte na tlačítko
- > StateMonitor zobrazí oznámení v seznamu.

Další informace: "Menu Messenger", Stránka 106

### Filtrování stavových karet

Každý uživatel může filtrovat stavové karty individuálně. K tomu postupujte následovně:

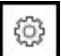

iÌ

- Klikněte na symbol ozubeného kola
- Zobrazí se okno Uživatelsky specifické zobrazení stávajícího stroj. parku s volbami pro filtrování. Kritéria filtru zahrnují stroje a skupiny strojů.
- Chcete-li omezit zobrazení na konkrétní stroje nebo skupiny strojů, zaškrtněte háček před nimi
- > StateMonitor zobrazí vybrané stroje.

Pokud není nic zaškrtnuto, zobrazí StateMonitor všechny stroje přidružené k uživateli (výchozí nastavení).

#### Přizpůsobení zobrazení stavových karet

Pokud je zobrazeno více stavových karet, než může být znázorněno v jednom okně, může je uživatel pomocí tzv. Slide-funkce **Zobrazit dlaždice** rozdělit do několika náhledů. K tomu postupujte následovně:

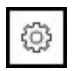

- Klikněte na symbol ozubeného kola
- Zobrazí se okno Uživatelsky specifické zobrazení stávajícího stroj. parku.
- Chcete-li upravit zobrazení, vyberte následující hodnoty nebo před ně myší zaškrtněte háček:
  - Počet strojů zobrazených na jednom diapozitivu
  - Automatické přepínání diapozitivů aktivuje funkci prezentace (Slideshow)
  - Doba zobrazení v sekundách
- > StateMonitor ukáže náhled ve Slide-funkci.

Pokud je Slide-funkce aktivována, zobrazí se na spodní části obrazovky speciální ovládací prvky, které můžete použít k ručnímu ovládání prezentace.
 III

# 5.6 Přehled Stavu stroje

Následující přehled ukazuje, která kombinace z aktivních **Provozní režim**, **Stav programu** a **Nastavení overridu** spouští které stavy stroje.

| Stav s | troje                                                         | Provoz | ní režim                                                 | Stav programu                                                                        | Nastavení overridu |
|--------|---------------------------------------------------------------|--------|----------------------------------------------------------|--------------------------------------------------------------------------------------|--------------------|
|        | Tmavě zelená<br>Productive (feed rate/<br>rapid OVR >= 100 %) | -      | Běh programu,<br>Plynule                                 | Probíhající                                                                          | ≥100%              |
|        | Světle zelená<br>Productive (feed rate/<br>rapid OVR < 100 %) | -      | Běh programu,<br>Plynule                                 | Probíhající                                                                          | < 100 %            |
|        |                                                               |        | Běh programu,<br>Blok po bloku                           | Probíhající                                                                          | > 0 %              |
|        | Žlutá                                                         | -      | Běh programu,<br>Plynule                                 | Probíhající                                                                          | = 0 %              |
|        |                                                               | ->     | Běh programu,<br>Plynule                                 | <ul> <li>Vybrané</li> <li>Zastaveno</li> <li>Džeruženo</li> </ul>                    | Libovolný          |
|        |                                                               |        | Běh programu,<br>Blok po bloku                           | <ul> <li>Preruseno</li> <li>Dokončeno</li> <li>Chyba</li> <li>Není zvolen</li> </ul> |                    |
|        |                                                               | (m)    | Ruční provoz                                             | program                                                                              | Libovolný          |
|        |                                                               |        | Elektronické<br>ruční kolečko                            |                                                                                      |                    |
|        |                                                               |        | Polohování<br>pomocí Poloho-<br>vání s ručním<br>zadáním |                                                                                      |                    |
|        | Červená<br>Nepřipraveno k provo-<br>zu                        | ->     | Běh programu,<br>Plynule                                 | Chyba                                                                                | Libovolný          |
|        |                                                               | E      | Běh programu,<br>Blok po bloku                           |                                                                                      |                    |

| 5   |   |   |
|-----|---|---|
| 5   | г | _ |
| EU) | L |   |
|     | - |   |
|     |   | _ |

| Stav stroje |                                        | Provozní režim                                                                                  | Stav programu                                                      | Nastavení overridu               |
|-------------|----------------------------------------|-------------------------------------------------------------------------------------------------|--------------------------------------------------------------------|----------------------------------|
|             | Světle šedá<br><b>Není definováno</b>  | Stav <b>Není definováno</b> s<br>proto nelze určit stav.                                        | e zobrazí, pokud StateMc                                           | nitor není spuštěn a             |
|             | Šedá<br><b>Prodleva</b>                | Stav <b>Prodleva</b> není gene<br><b>Prodleva</b> namísto žlutél                                | erován přímo strojem. Uži<br>no nebo tmavě šedého sta              | vatelé mohou vložit stav<br>avu. |
|             | Tmavě šedá<br><b>Nepoužívaný stroj</b> | Stav <b>Nepoužívaný stro</b><br>Stroj je vypnutý<br>StateMonitor se nem<br>StateMonitor je doča | j může mít jednu z násled<br>ůže připojit ke stroji<br>sně vypnutý | ujících příčin:                  |

### 5.7 Stav stroje

Náhled Stav stroje obsahuje následující informace:

- Název stroje
  - Semafor stavu stroje
  - Číslo SIK a řídicí systém stroje
  - Stav NC software řídicího systému
  - Nastavení overridu
  - Provozní režim, Program, Podprogram a Stav programu které jsou v současné době aktivní na stroji
  - Stav programu s Časem startu a Trvání aktuálního programu
  - Číslo nástroje, Nazev nastroje, Rozměry a Komentář aktuálního nástroje
- Aktuální zakázka (opční software)
  - Číslo zakázky a Pracovní krok
  - Stav aktuální zakázky s Časem startu
- Status aktivního messengeru
- Statistika programu
- Stav signálu
- Hlášení stroje
- Stav údržby (opční software)
- Stavy stroje
  - Proužek stavu stroje (vyplývající ze Stav stroje)
  - Stupeň využití

Abyste se dostali do náhledu Stav stroje postupujte takto:

- Přejděte do menu Existující strojový park
- Stiskněte tlačítko Stav stroje požadovaného stroje
- > StateMonitor otevře náhled **Stav stroje**.

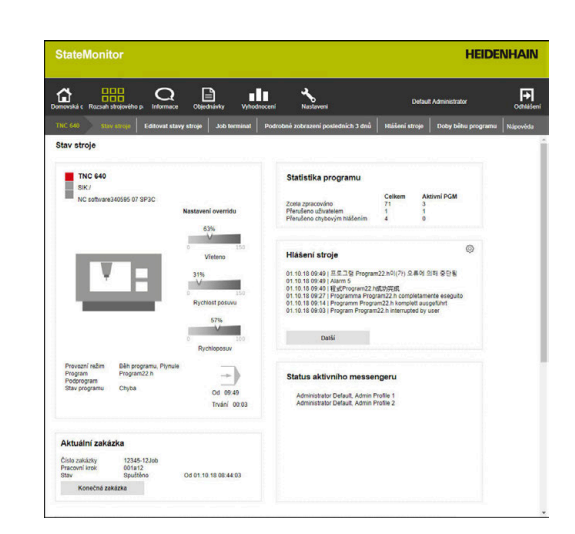

Z náhledu se dostanete do dalších úrovní nabídky Stav stroje takto:

Editovat stavy stroje

Další informace: "Menu Editovat stavy stroje", Stránka 75

- Konečná zakázka (opční software)
   Další informace: "Podřízená nabídka Konečná zakázka (opční software)", Stránka 80
- Podrobné zobrazení posledních 3 dnů
   Další informace: "Podmenu Podrobné zobrazení posledních 3 dnů", Stránka 86
- Alarmy stroje
   Další informace: "Podmenu Alarmy stroje", Stránka 87
- Doby běhu programu
   Další informace: "Podmenu Doby běhu programu", Stránka 89
- Údržba a poruchy
   Další informace: "Podřízená nabídka Údržba a poruchy (opční software)", Stránka 91

### Live-obraz

V podřízené nabídce **Stav stroje** si můžete prohlédnout Live-obrázky kamery.

Předpoklad: Pro stroj je nakonfigurována IP-kamera.

Další informace: "Editovat stroj", Stránka 191

Postupujte následovně:

- Vedle názvu stroje klikněte na symbol kamery
- Live-obrázek se zobrazí na nové kartě webového prohlížeče.

### Nastavení overridu

StateMonitor ukazuje graficky **Nastavení overridu** pro **Vřeteno** (otáčky), **Rychlost posuvu** a **Rychloposuv** jako procenta.

Indikace odpovídá skutečnému nastavení potenciometru v řídicím systému, bez ohledu na aktuální režim.

Pokud jsou na vašem stroji rychloposuv a posuv na jednom potenciometru, ukazuje StateMonitor pro obě **Nastavení overridu** stejné hodnoty.

### Informace o nástrojích

StateMonitor zobrazuje informace o aktuálně používaném nástroji spolu se schematickou ikonou.

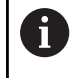

Tato funkce je k dispozici pouze pro stroje připojené přes rozhraní HEIDENHAIN-DNC.

### Provozní režim

StateMonitor ukazuje **Provozní režim**, který je aktuálně zvolen na stroji.

Zobrazení se omezuje na strojní režimy a příslušný symbol. Programovací režimy StateMonitor neukazuje.

### Strojní provozní režimy

| Symbol | Provozní režim                                         |  |
|--------|--------------------------------------------------------|--|
| (m)    | Ruční provoz                                           |  |
|        | Elektronické ruční kolečko                             |  |
|        | Polohování pomocí Polohování s<br>ručním zadáním (MDI) |  |
|        | Běh programu, Blok po bloku                            |  |
|        | Běh programu, Plynule                                  |  |

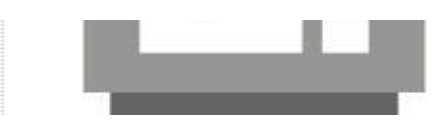

### Stav programu

**Stav programu** informuje o aktuálním stavu NC-programu ve stroji. Mohou se vyskytnout tyto programové statistiky:

| Stav programu       | Význam                                                                                                    |  |
|---------------------|----------------------------------------------------------------------------------------------------|--|
| Probíhající         | Stroj zpracovává NC-program.                                                                                                    |  |
| Není zvolen program | Stroj se nenachází v režimu, kdy zpraco-<br>vává NC-program.                                                                          |  |
| Neaktivní           | Aktuální <b>Provozní režim</b> na stroji je <b>Běh</b><br>programu, Plynule nebo <b>Běh programu,</b><br>Blok po bloku                |  |
|                     | <ul> <li>V současné době není spuštěn žádný<br/>NC-program</li> </ul>                                                                 |  |
|                     | nebo                                                                                                    |  |
|                     | <ul> <li>Chod programu byl přerušen kvůli<br/>chybě</li> </ul>                                                                        |  |
|                     | nebo                                                                                                    |  |
|                     | <ul> <li>Operátor zastavil chod programu s<br/>Interní stop</li> </ul>                                                                |  |
| Chyba               | Zpracování aktuálního NC-programu<br>přerušila chyba.                                                                                 |  |
|                     | Stav <b>Chyba</b> se zobrazuje, dokud není na<br>stroji potvrzen. Poté se stav změní na<br><b>Neaktivní</b> .                         |  |
| Vybrané             | Aktuální <b>Provozní režim</b> na stroji je <b>Běh</b><br>programu, Plynule nebo <b>Běh programu,</b><br>Blok po bloku                |  |
|                     | Operátor zvolil program ale ještě ho<br>nespustil.                                                                                    |  |
| Zastaveno           | <ul> <li>Aktuální Provozní režim na stroji<br/>je Běh programu, Blok po bloku a<br/>operátor další NC-blok ještě nespustil</li> </ul> |  |
|                     | <ul> <li>M10-příkaz v NC-programu zastavil<br/>chod programu</li> </ul>                                                               |  |
| Přerušeno           | Operátor zastavil chod programu s <b>NC-stop</b> .                                                                                    |  |
| Dokončeno           | Aktuální NC-program proběhl. Příkaz <b>M30</b><br>nebo <b>M2</b> ukončil program.                                                     |  |

Když je stroj vypnutý, nezobrazuje se **Stav programu**.

### Aktuální zakázka (opční software)

V oblasti **Aktuální zakázka** ukazuje StateMonitor informace o zakázce, kterou stroj právě zpracovává.

Předpoklady:

- Zakázka je vytvořena
- Zakázka je přiřazena ke stroji
- Zakázka se zpracovává
   Pro zahájení zpracování zakázky postupujte takto:
- Klikněte na tlačítko Konečná zakázka
- Zobrazí se podmenu Zakázky.
   Další informace: "Podřízená nabídka Konečná zakázka (opční software)", Stránka 80

### Status aktivního messengeru

V oblasti **Status aktivního messengeru** ukazuje StateMonitor aktivní **Oznámení**.

Další informace: "Podmenu Oznámení", Stránka 114

- []]
- Pokud oblast Status aktivního messengeru není viditelná, klikněte v oblasti Statistika programu na symbol posuvníku
- StateMonitor zobrazí na místo oblasti Statistika programu oblast Status aktivního messengeru.

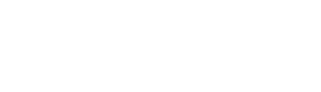

Běh programu, Plynule

[]]

Program22.h

Provozní režim

Podprogram

Program

Active messenger status

User App, Admin Profile 2

### Statistika programu

V oblasti **Statistika programu** zjišťuje StateMonitor počet dokončených a přerušených NC-programů.

[]]

- Pokud oblast Statistika programu není viditelná, klikněte v oblasti Status aktivního messengeru na symbol posuvníku
- StateMonitor zobrazí na místo oblasti Status aktivního messengeru oblast Statistika programu.

Sčítání se provádí pro:

- všechny programy (Celkem)
- pro aktuální program (Aktivní PGM)

StateMonitor rozlišuje následující případy:

| Dialog                         | Význam                                                          |
|--------------------------------|-----------------------------------------------------------------|
| Zcela zpracováno               | Počet kompletně provedených programů                            |
| Stornováno uživate-<br>lem     | Počet programů, které Uživatel zrušil                           |
| Canceled by error<br>message   | Počet programů, které byly přerušeny<br>kvůli chybovému hlášení |
| Přerušeno uživate-<br>lem      | Počet programů přerušených uživatelem                           |
| Přerušeno chybovým<br>hlášením | Počet programů, které byly přerušeny<br>kvůli chybovému hlášení |

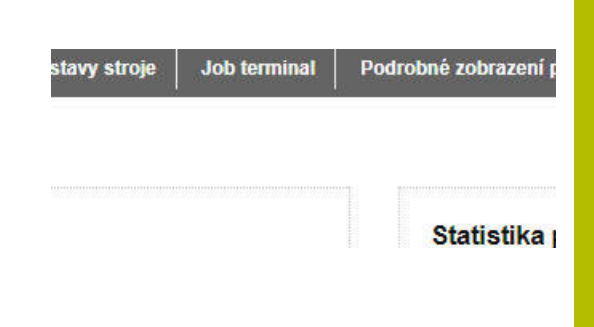

### Hlášení stroje

V oblasti **Hlášení stroje** ukazuje StateMonitor poslední hlášení stroje.

[]]

- Pokud oblast Hlášení stroje není viditelná, klikněte v oblasti Stav signálu na symbol posuvníku
  - StateMonitor zobrazí na místo oblasti Stav signálu oblast Hlášení stroje.

Každý uživatel může samostatně určit, která hlášení se budou zobrazovat v oblasti **Hlášení stroje**. Postupujte následovně:

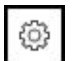

- Klikněte na symbol ozubeného kola
- Zobrazí se okno s volbami pro filtrování. Kritéria filtrování obsahují třídy chyb, skupiny chyb a zprávy.
   Další informace: "Podmenu Alarmy stroje", Stránka 87
- Pro převzetí kritéria do výběru ho zaškrtněte myší
- Klikněte na tlačítko Uložit
- V oblasti Hlášení stroje se zobrazují pouze hlášení, která vyhovují zvoleným kritériím.
- Filtrování platí pouze pro úsek Hlášení stroje v menu Stav stroje.

K náhledu dalších strojních hlášení postupujte takto:

- Klikněte na tlačítko Další
- Zobrazí se menu Hlášení stroje.
   Další informace: "Podmenu Alarmy stroje", Stránka 87

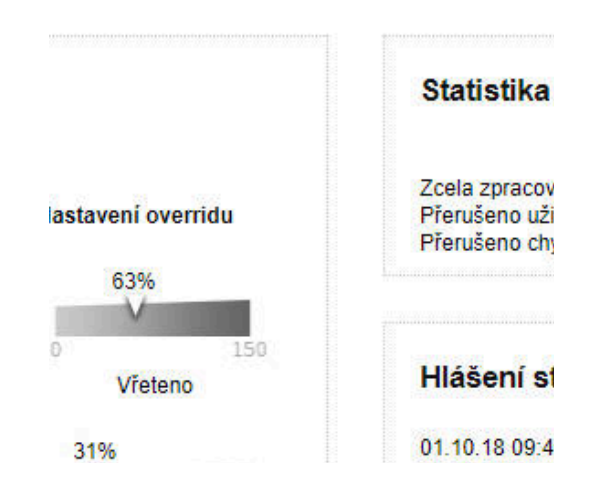
# Stav signálu (opční software)

V oblasti **Stav signálu** ukazuje StateMonitor aktuálně zjištěný stav signálu stroje.

[]]

- Pokud oblast Stav signálu není viditelná, klikněte v oblasti Hlášení stroje na symbol posuvníku
- StateMonitor zobrazí na místo oblasti Hlášení stroje oblast Stav signálu.

Každý uživatel může samostatně určit, které signály se budou zobrazovat v oblasti **Stav signálu**. Postupujte následovně:

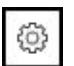

- Klikněte na symbol ozubeného kola
- Zobrazí se okno s definovanými signály.
   Další informace: "Definování řídicích signálů", Stránka 188
- Chcete-li zobrazit signály, zaškrtněte před nimi myší háček
- Klikněte na tlačítko Uložit
- V oblasti Stav signálu se zobrazují pouze vybrané signály.

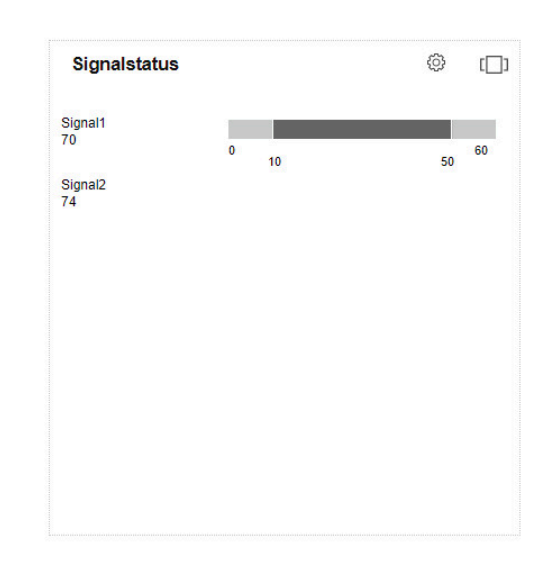

# Stav údržby (opční software)

V oblasti **Stav údržby** ukazuje StateMonitor aktuální stav údržby stroje.

Chcete-li zobrazit podrobnosti nebo nahlásit závady, postupujte následovně:

- Klikněte na tlačítko Údržba a poruchy
- Zobrazí se podmenu Údržba a poruchy.
   Další informace: "Podřízená nabídka Údržba a poruchy (opční software)", Stránka 91

# Stavy stroje

V oblasti **Stavy stroje** zobrazuje StateMonitor proužek stavu stroje aktuálního dne a aktuální **Stupeň využití** stroje.

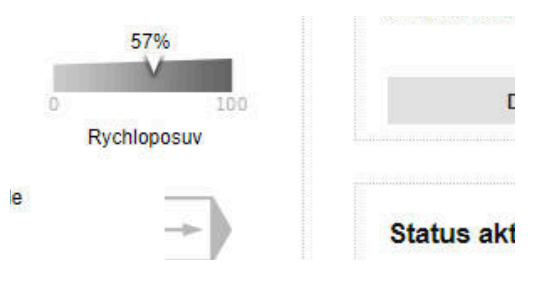

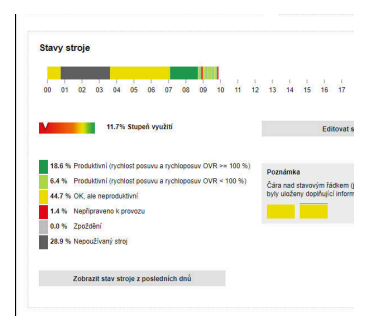

## Určit období pozorování

3

Sloupeček stavu stroje standardně ukazuje období 0 až 24 hodin. Každý uživatel si může individuálně nastavit období sledování. Maximální doba sledování činí 24 hodin.

Pro přizpůsobení období sledování postupujte takto:

- Klikněte na symbol ozubeného kola
- Zobrazí se okno Uživatelské přizpůsobení stavů stroje.
- Vyberte nebo zadejte požadovaný čas do políčkaOd:
- Vyberte nebo zadejte požadovaný čas do políčka**Do:**
- Případně po výběru opce Zobrazit stavy posledních vyberte požadované období
- Klikněte na tlačítko Uložit
- > Sloupeček stavu stroje zobrazuje zvolené období.

Přizpůsobení období sledování se projeví také v menu
 Editovat stavy stroje a Podrobné zobrazení posledních
 3 dnů. Také tam můžete upravit období sledování.

## Podrobný náhled

Chcete-li vidět **Podrobné zobrazení posledních 3 dnů**, postupujte takto:

- Klikněte na tlačítko Zobrazit stav stroje z posledních dnů
- Zobrazí se podmenu Podrobné zobrazení posledních 3 dnů. Další informace: "Podmenu Podrobné zobrazení posledních 3 dnů", Stránka 86

## Upravit stavy stroje

Chcete-li nahradit určité stavy stroje jinými a podrobněji je specifikovat, přejděte do podmenu **Editovat stavy stroje**:

- Klikněte na tlačítko Editovat stavy stroje
- Zobrazí se podmenu Editovat stavy stroje.
   Další informace: "Menu Editovat stavy stroje", Stránka 75

# 5.8 Menu Editovat stavy stroje

#### Zobrazení stavů stroje

V podmenu **Editovat stavy stroje** zobrazuje StateMonitor stavy strojů aktuálního dne v proužku stavů stroje a seřadí je v chronologickém pořadí do tabulky.

Chcete-li zvolit den, jehož stavy strojů má StateMonitor ukázat, tak postupujte takto:

- Klikněte na symbol kalendáře vedle Záložka Displej
- Zvolte datum
- Případně zadejte do políčka Záložka Displej požadované datum
- •
- Případně listujte po dnech dopředu

Případně listujte po dnech zpátky

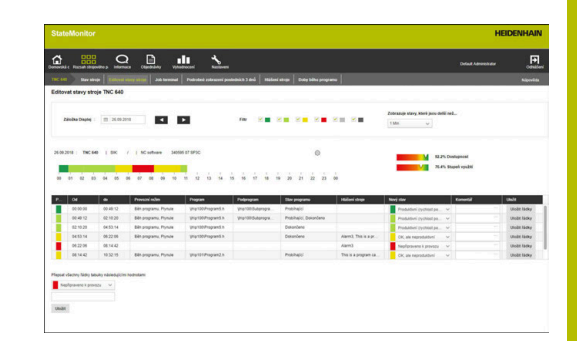

```
Dostupné časové období pro stavy stroje závisí na roli
uživatele. Tato nastavení jsou definována v souboru
[instala#ní složka]\config\ properties
\application.properties
v následujících položkách a lze je změnit:
AppConfig.
MaxDaysMachineStateEditingUser=0
AppConfig.
MaxDaysMachineStateEditingUserPlus=5
AppConfig.
MaxDaysMachineStateEditingAdmin=365
```

Záznamy v tabulce můžete filtrovat podle:

- barev stavů stroje (Filtr)
- trvání jednotlivých stavů stroje
   (Zobrazuje stavy, které jsou delší než...)

Další informace: "Funkce v tabulkách a grafech", Stránka 46

## Nahrazení a specifikace stavů stroje

V menu **Editovat stavy stroje** máte možnost nahradit určité stavy stroje za jiné a specifikovat je podrobněji.

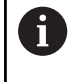

Další specifikaci stavů stroje založíte v nabídce **Nastaveni**. **Další informace:** "Podmenu Stavy", Stránka 201

Pro změnu stavu stroje postupujte takto:

- Přejděte do menu Existující strojový park
- Stiskněte tlačítko Stav stroje požadovaného stroje
- Zvolte položku menu Editovat stavy stroje
- V tabulce vyberte řádek s požadovaným stavem stroje
- Vyberte požadovaný stav pod tabulkou v rozbalovacím seznamu Nový stav
- V případě potřeby zadejte komentář do políčka Komentář
- Klikněte na tlačítko Uložit
- > Stav stroje v proužku strojních stavů se změní.

Pomocí **FN38**-hlášení od řídicích systémů HEIDENHAIN nebo s hlášeními od jiných řídicích systémů (pokud používají odpovídající syntaxi), můžete upravovat stavy stroje ve StateMonitor z NCprogramu.

Další informace: "Upravit stavy stroje", Stránka 100

Ve výchozí konfiguraci můžete pouze stavy pouze snižovat. Následující tabulka ukazuje, které originální stavy stroje můžete nahradit kterou specifikací:

| Orig | jinální stav                  |                                                                                          | Nový stav (Specifikace)                                               |
|------|-------------------------------|------------------------------------------------------------------------------------------|-----------------------------------------------------------------------|
| •    | Tmavě<br>zelená               | Productive (feed<br>rate/rapid OVR >=<br>100 %)                                          | Tmavě zelená, světle<br>zelená, žlutá, červená<br>nebo šedá           |
|      | Světle<br>zelená              | Productive (feed<br>rate/rapid OVR <<br>100 %)                                           | Tmavě zelená, světle<br>zelená, žlutá, červená<br>nebo šedá           |
|      | Žlutá                         |                                                                                          | Žlutá, červená, šedá<br>nebo tmavě šedá                               |
|      | Červená                       | Nepřipraveno k<br>provozu                                                                | Červená nebo tmavě<br>šedá                                            |
|      | Tmavě<br>šedá                 | Nepoužívaný stroj                                                                        | Tmavě nebo světle<br>šedivý                                           |
| 6    | Upgrade<br>pokud je<br>možnos | e ("zlepšení") stavů stroje<br>v nabídce <b>Nastaveni</b> v<br>t odpovídající uživatelsk | e je možný pouze tehdy,<br>podmenu <b>Stavy</b> nastavena<br>:é role. |

**Další informace:** "Přizpůsobit konfiguraci změn stavu stroje", Stránka 204

Šedivý stav **Delay** není původně ze stroje a proto to není původní stav. Šedivý stav může nahradit žlutý původní stav nebo tmavě šedivý původní stav a blíže ho specifikovat.

#### Příklad:

Je-li stroj vypnutý za účelem údržby (tmavě šedivý proužek), můžete tento stav přidat ve StateMonitor za dobu čekání (šedivý proužek).

#### Přizpůsobit sloupce

Chcete-li upravit náhled sloupců, postupujte následovně:

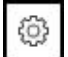

- Klikněte na symbol ozubeného kola
- Zobrazí se okno Zobrazit/skrýt sloupce v tabulce.
- Chcete-li odstranit sloupce z výběru, odstraňte zaškrtnutý háček myší
- Klikněte na tlačítko Uložit
- > Tabulka ukáže vybrané sloupce.

#### Přidání dodatečných informací

Modrá čára přes část strojního stavového proužku indikuje, že stav byl nahrazen nebo obsahuje další informace.

K přidání dalších informací postupujte takto:

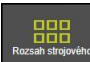

- Přejděte do menu Existující strojový park
- Stiskněte tlačítko Stav stroje požadovaného stroje
- Zvolte položku menu Editovat stavy stroje
- V tabulce vyberte řádek s požadovaným stavem stroje
- Do políčka Komentář pod tabulkou zadejte další informace
- Klikněte na tlačítko Uložit
- StateMonitor zobrazí nad částí proužku se stavem stroje modrou čáru.

Pokud kliknete na část s modrou čárou, StateMonitor zobrazí pomocné okno s vloženým komentářem a případně informace o změněných nebo specifikovaných strojních stavech.

## Přizpůsobení stavů stroje

Jednotlivé stavy stroje můžete dodatečně ručně nastavit ve stavovém proužku stroje. Za tímto účelem "rozdělíte" časové zadání stavu stroje na dvě nezávislé části, které pak označíte odpovídajícím stavem stroje.

To vám umožní dále rozdělit zaznamenaná období a mapovat je podle skutečné obsazenosti stroje pro výpočet charakteristik (viz "Podmenu Klíčová čísla", Stránka 162).

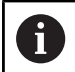

Pro určení plánovaných prostojů (např. změny směn nebo přestávky)viz "Podmenu Časový filtr", Stránka 174.

Pro přizpůsobení stavu stroje postupujte takto:

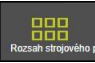

- Přejděte do menu Existující strojový park
- Stiskněte tlačítko Stav stroje požadovaného stroje
- Zvolte podmenu Editovat stavy stroje
- V tabulce klikněte na řádek požadované části
- Do políčka vedle tlačítka Stav rozdělení zadejte požadovanou značku řezu ve formátu hh:mm

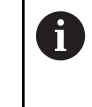

Pokud stav stroje trvá několik dní, musíte dodatečně specifikovat, který den se má rozdělit.

- Klikněte na tlačítko Stav rozdělení
- Část se rozdělí, přičemž konec první části a začátek druhé části odpovídá uvedené značce řezu.
- Vyberte požadovaný stav ve výběrovém políčku požadované části
- Klikněte na tlačítko Uložit řádky

#### Přizpůsobení stavu stroje pomocí QuickEdit

S QuickEdit je k dispozici alternativní zobrazení pro úpravu stavů strojů, které je optimalizováno pro přehledné ovládání pomocí dotykového panelu (např. s tabletem nebo smartphonem). Rozsah funkcí QuickEdit odpovídá běžné editaci.

Zobrazení QuickEdit můžete aktivovat v podřízené nabídce **Editovat** stavy stroje nebo jej přímo vyvolat speciálním odkazem.

Chcete-li používat zobrazení QuickEdit jako výchozí režim, postupujte takto:

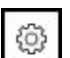

- Klikněte na symbol ozubeného kola stránky
- > Otevře se okno **Režim zobrazení**.
- V dialogu aktivujte opci QuickEdit
- Klikněte na tlačítko Uložit
- Přejděte do jiné podřízené nabídky a zpět do nabídky Editovat stavy stroje
- Podřízená nabídka Editovat stavy stroje se zobrazí v náhledu QuickEdit.

6

Nastavení režimu zobrazení je vždy specifické pro stroj a uživatele.

Chcete-li vyvolat zobrazení QuickEdit přímo prostřednictvím odkazu, postupujte následovně:

- Zadejte do adresního řádku prohlížeče: https://Název serveru:28001/jh-tnc-sm-app/operator#!status/ Machinen ID/quickEdit
  - Předpona závisí na tom, zda je připojení k serveru zašifrované (https) nebo není (http)
  - Namísto Servername (Názvu serveru) zapište název hostitele nebo IP-adresu PC nebo serveru, kde je StateMonitor nainstalován
  - Namísto Maschinen-ID zadejte adresu vašeho stroje ve StateMonitor
  - Chcete-li otevřít úpravy stavů stroje přímo po přihlášení, můžete definovat odkaz jako úvodní stránku pro uživatele.
     Další informace: "Vytvořit uživatele", Stránka 182

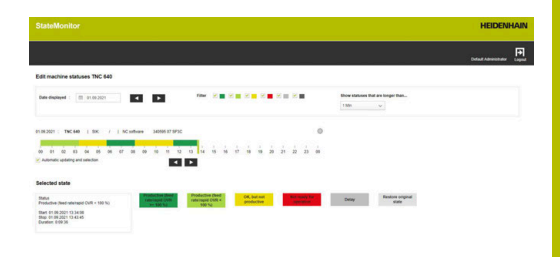

# 5.9 Podřízená nabídka Konečná zakázka (opční software)

V podřízené nabídce **Konečná zakázka** může obsluha zaúčtovat stav zakázky, souběžně se zpracováním na stroji. Obsluha může zpracovat zaúčtování později.

V následujících tabulkách ukazuje StateMonitor otevřené zakázky pro stroj:

Tabulka Zakázky přiřazené stroji:

i

Tabulka obsahuje všechny zakázky, přiřazené ke stroji. Zakázky jsou zobrazeny v definovaném pořadí zpracování. Obsluha může vybírat a spouštět úlohy z tabulky.

Tabulka Zakázky přiřazené skupině strojů: Tabulka obsahuje všechny zakázky, přiřazené ke skupině strojů, do které stroj patří. Zakázky jsou zobrazeny v definovaném pořadí zpracování. Obsluha může převzít zakázky do tabulky Zakázky přiřazené stroji a poté je spustit. U ostatních strojů ze skupiny již pak nejsou zakázky viditelné.

Pokud neexistují žádné otevřené zakázky pro skupiny strojů, skryje StateMonitor tabulku **Zakázky přiřazené skupině strojů**.

Vytvoření a přiřazení zakázek se provádí v nabídce **Zakázky**. Tam můžete také přizpůsobit pořadí zpracování zakázek.

**Další informace:** "Menu Zakázky (opční software)", Stránka 122 Zadané doby obrábění a počty kusů se objeví ve vyhodnocení zakázky.

**Další informace:** "Podmenu Časy zakázek (opční software)", Stránka 167

Pomocí **FN38**-hlášení od řídicích systémů HEIDENHAIN nebo s hlášeními od jiných řídicích systémů (pokud používají odpovídající syntaxi), můžete upravovat zakázky ve StateMonitor z NC-programu.

**Další informace:** "FN38: Zakázkové funkce", Stránka 127 Termín je v tabulce označen barevně. Barva dává informaci o dodržení termínu:

- Zelená: Termín je dále než 24 hodin v budoucnosti
- Oranžová: Termín bude dosažen dříve než za 24 hodin
- Červená: Termín je překročen

| lanovská c Pacsañ sins     | politica Informa | en Cepebidety Vi           | Andreconi    | -                |                 |          |                   |                |        |                  | Defail A        |            |     |
|----------------------------|------------------|----------------------------|--------------|------------------|-----------------|----------|-------------------|----------------|--------|------------------|-----------------|------------|-----|
| THE BALL Day of            | rein Editored    | darry straje 🛛 Job isratio | Podrotesi en | raceri pedadak k | 3 mil Hilmine   | -        | Say in the second | 5              |        |                  |                 |            |     |
| Konečná zakázka            |                  |                            | Zakazky p    | fitazené stroji  | TNC 640         |          |                   |                |        |                  |                 |            | Nat |
| Although murdler           |                  |                            | Čer          | adday Pace       | nike Pat name   | Factor   | ber Ster          | Dates sixe     | Points | Anenostii mechdo | Kanadraj termin | Page       |     |
|                            |                  |                            | 1 125        | 5-15-08 B01a1    | 6 Fand          | 548625-0 | RD Spublics       | 26.06.15 10.06 | Law    | 21435            | 26.05 10 22.54  | land mount |     |
| Practive and the Part Name |                  | 001a15                     |              |                  |                 |          |                   |                |        |                  |                 |            |     |
| Patinumber<br>Stav         |                  | SASE21-062<br>Spullière    | Zadání pr    | pankazku 123     | 45-15Job        |          |                   |                |        |                  |                 |            | Nat |
| Pagia                      |                  | OF 26.06 18 11 06.56       | 10w          | Status since     | Jnecosti mežski | 06965    | Callout mode      | ni Paminka     |        | Konetä           |                 |            |     |
| Astuker medichel           |                  |                            | taubiera     | 26.06.18.11.06   | 29436           | 000      | 4                 | Kale Hinsel    |        |                  |                 |            |     |
| Zneto                      |                  |                            | Pliapero     | 26.06.18.11.06   | 89436           | 900      |                   | Kain Hinest    |        |                  |                 |            |     |
|                            |                  |                            |              |                  |                 |          |                   |                |        |                  |                 |            |     |
| Zadejle stav zak           | appy .           |                            |              |                  |                 |          |                   |                |        |                  |                 |            |     |
|                            | No. taking       |                            |              |                  |                 |          |                   |                |        |                  |                 |            |     |
|                            | Stat plipter     |                            |              |                  |                 |          |                   |                |        |                  |                 |            |     |
|                            | Production       |                            |              |                  |                 |          |                   |                |        |                  |                 |            |     |
|                            | The action       |                            |              |                  |                 |          |                   |                |        |                  |                 |            |     |
| Report amount              |                  |                            |              |                  |                 |          |                   |                |        |                  |                 |            |     |
|                            |                  | Report                     |              |                  |                 |          |                   |                |        |                  |                 |            |     |
|                            | Dumonical annual | No                         |              |                  |                 |          |                   |                |        |                  |                 |            |     |
|                            |                  |                            |              |                  |                 |          |                   |                |        |                  |                 |            |     |

#### Úprava výchozích pracovních časů pro pracovní operace

Volitelně lze pracovní operaci přiřadit další přípravné časy, jako je doba seřízení, kusový čas nebo čas přepravy. Kromě toho lze pracovní operaci rozdělit na několik částí.

Na základě přípravných časů a množství šarže se pak doba realizace a doba obsazení vypočítají následovně:

- Doba realizace = kusový čas x množství šarže (pokud existuje pouze jedna šarže, množství šarže = cílové množství)
- Doba obsazení = čas seřízení + čas provedení

Chcete-li upravit mezní hodnotu pro zobrazení přípravných časů v tabulce, postupujte následovně:

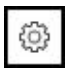

- V sekci Zadejte stav zakázky klikněte na symbol ozubeného kola
- StateMonitor ukáže okno Rozšířené funkce zakázky.
- V rozbalovacím seznamu Limitní hodnota v procentech zvolte požadovanou mezní hodnotu pro zbarvení
- Klikněte na tlačítko Uložit limitní hodnotu
- > Limitní hodnota se převezme pro zobrazení

## Zaúčtování stavu zakázky

Pro zadání stavu zakázky a zjištění doby obrábění postupujte takto:

- Přejděte do menu Existující strojový park
- Stiskněte tlačítko Stav stroje požadovaného stroje
- Zvolte podmenu Konečná zakázka
- V tabulce Zakázky přiřazené stroji klikněte na požadovanou zakázku
- Informace o zakázce se objeví v části Aktuálně zvolená zakázka.
- V části Zadejte stav zakázky klikněte na tlačítko Start zakázky
- > Spustí se sledování času.
- Postupně klikejte na tlačítka, která odpovídají stavu zakázky ve stroji.
- > StateMonitor zjišťuje časy každého stavu zakázky.
- K ukončení nebo přerušení zpracování klikněte na tlačítko Stop zakázky
- > Sledování času se ukončí.
- > Případně lze zakázku znovu spustit.
- K ukončení zakázky klikněte na tlačítko Dokončit zakázku
- Zakázka se pak již v objednávkovém terminálu nezobrazuje.
- > Zjištěné časy lze zobrazit v nabídce Vyhodnocení.

Chcete-li vyrobené dílce nahlásit, postupujte následovně:

- V podmenu Konečná zakázka v tabulce Zakázky přiřazené stroji klikněte na požadovanou zakázku
- Informace o zakázce se objeví v části Aktuálně zvolená zakázka.
- V části Rozsah hlášení zadejte odpovídající hodnoty proCelkové množství Aktuální množství (OK), , Zmetky (S) a Přepracování (R) do zadávacích políček.
- Z rozbalovacího seznamu vyberte požadovanou metodu výpočtu
  - Při inkrementálním údaji (parametr I) se množství vždy zvýší o uvedenou hodnotu.
  - Při absolutním údaji (parametr A) se stará hodnota vždy přepíše novou hodnotou.
- Klikněte na tlačítko Hlášení
- > Počty kusů jsou uloženy v objednávce.
- Zjištěná množství lze zobrazit v nabídce Vyhodnocení.

Další informace: "Menu Vyhodnocení", Stránka 158

#### Převzetí objednávky ze skupiny strojů

Chcete-li přiřadit stroji objednávku ze skupiny strojů, postupujte následovně:

- V tabulce Zakázky přiřazené skupině strojů klikněte na požadovanou zakázku
- Vyberte v políčku Poloha v tabulce pro přiřazení požadovanou pozici
- Klikněte na tlačítko Přiřadit stroji pracovní krok
- Zakázka se zobrazí v tabulce Zakázky přiřazené stroji na zvolené pozici a lze ji spustit.

#### Převést zakázku zpět do skupiny strojů

Předpoklad: Zakázka ještě nebyla spuštěna. Chcete-li objednávku převést zpět do skupiny strojů, postupujte následovně:

- V tabulce Zakázky přiřazené stroji klikněte na požadovanou zakázku
- V sekci Zadejte stav zakázky klikněte na symbol ozubeného kola
- StateMonitor ukáže okno Rozšířené funkce zakázky.
- Pod Přenést zvolený pracovní krok zpět do skupiny strojů v políčku Poloha v tabulce pro zpětný přenos vyberte požadovanou pozici
- Klikněte na tlačítko Přenést pracovní krok zpět
- Objednávka se objeví v tabulce Zakázky přiřazené skupině strojů na zvolené pozici a může být převzata jakýmkoli strojem ze skupiny.

#### Vrátit naposledy dokončenou zakázku

Pro vrácení poslední dokončené zakázky postupujte následovně:

۞

{0}

- V sekci Zadejte stav zakázky klikněte na symbol ozubeného kola
- StateMonitor ukáže okno Rozšířené funkce zakázky.
- Pod Vyvolat naposledy ukončený pracovní krok do seznamu zakázek v políčku Poloha v tabulce pro zpětný přenos vyberte požadovanou pozici
- Klikněte na tlačítko Anulovat poslední dokončenou zakázku
- Zakázka se zobrazí v tabulce Zakázky přiřazené stroji na zvolené pozici.
- > Zakázka je opět k dispozici pro zaúčtování.

### Zpracovat účtování

Chcete-li zpracovat zaúčtování, postupujte takto:

- Vrátit naposledy dokončenou zakázku
- Alternativně klikněte v tabulce Zakázky přiřazené stroji na požadovanou zakázku
- Informace o zakázce se objeví v části Aktuálně zvolená zakázka.
- > Zobrazí se tabulka Zadání pro zakázku.
- Popř znovu spusťte zakázku
- Popř. znovu nahlaste jiné množství
- V tabulce Zadání pro zakázku klikněte na požadovanou řádku
- Popř. zvolte pokyn (Specifikace stavu zakázky)

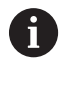

Další specifikaci stavu zakázky založíte v nabídce **Nastaveni**. **Další informace:** "Podmenu Stavy", Stránka 201

- Popř. zadejte komentář
- Klikněte na tlačítko Uložit řádek
- K ukončení zakázky klikněte na tlačítko Dokončit zakázku

#### Zpracování pracovních operací účtování

Pracovní operace účtování můžete dodatečně upravit následovně:

- rozdělit zjištěný čas stavu
- upravit zjištěný čas stavu
- přiřadit jiný stav nebo vytvořit nový stav, pokud chybí v účtování

Chcete-li rozdělit zjištěné časy stavu, postupujte následovně:

- V tabulce Zakázky přiřazené stroji klikněte na požadovanou zakázku
- Informace o zakázce se objeví v části Aktuálně zvolená zakázka.
- > Zobrazí se tabulka Zadání pro zakázku.
- Klikněte na tlačítko Editovat rezervované pracovní kroky
- V přehledu klikněte na řádek požadované pracovní operace
- Do políčka vedle tlačítka Stav dělení zadejte požadovanou značku řezu ve formátu hh:mm
- Klikněte na tlačítko Stav dělení
- Pracovní operace se rozdělí, přičemž konec první části a začátek druhé části odpovídá uvedené značce řezu.

Chcete-li upravit zjištěné časy stavu, postupujte následovně:

- Klikněte na tlačítko Editovat rezervované pracovní kroky
- V přehledu klikněte na řádek požadované pracovní operace
- Klikněte na tlačítko Nastavit stavový čas
- Zadejte nový čas zahájení a ukončení pracovní operace
- > Pracovní operace se upraví.

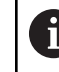

Časy mohou být vybrány pouze tak, aby nebyl přepsán žádný jiný pracovní krok.

Klikněte na tlačítko Uložit řádky

Přiřazení jiného nebo nového stavu provádějte takto:

- Klikněte na tlačítko Editovat rezervované pracovní kroky
- V přehledu klikněte na řádek požadované pracovní operace
- Klikněte na tlačítko Change status
- Z rozbalovacího seznamu vyberte požadovaný stav
- Klikněte na tlačítko Uložit řádky

# 5.10 Podmenu Podrobné zobrazení posledních 3 dnů

Menu **Podrobné zobrazení posledních 3 dnů** obsahuje následující informace:

- Proužek strojních stavů za poslední 3 dny
- Dostupnost stroje za poslední 3 dny
- Stupeň využití stroje za poslední 3 dny

Další informace: "Podmenu Klíčová čísla", Stránka 162

| novská c Rozsah strojovéh                                                 |                                                                                  | Objectsárky       | Vyhodnoceni                       | Nastaveni                                               |                      |                | elault Admini | strator         |     |
|---------------------------------------------------------------------------|----------------------------------------------------------------------------------|-------------------|-----------------------------------|---------------------------------------------------------|----------------------|----------------|---------------|-----------------|-----|
| IC 640 Stav stroje                                                        | Editoval stavy s                                                                 | troje   Job ten   | einat Podrob                      | oh zotrazeni posis                                      | สกให้เว สานี้        | Hiášení str    | sje   Doby    | y bihu programu | Nic |
| tavy stroje TNC 640                                                       | - Podrobné zo                                                                    | brazení posle     | ednich tří dni                    | )                                                       |                      |                |               |                 |     |
| V.                                                                        | TNC 640<br>SIK: /<br>NC software                                                 | 340595 07 SP:     | 9C                                |                                                         |                      |                |               |                 |     |
|                                                                           |                                                                                  |                   |                                   |                                                         |                      |                |               | (               | 0   |
|                                                                           |                                                                                  |                   |                                   |                                                         |                      |                |               |                 |     |
| 00 01 02 03 04<br>7.4 % 41.7 %                                            | a 05 06 07<br>34.0 %<br>% Dostupnost                                             | 08 09 10          | 11 12 13 1<br>0.0 %               | 4 15 16 17<br>2.0 %                                     | 18 19 20             | 21 22          | 23 00         |                 |     |
| 00 01 02 03 04<br>7.4 % 41.7 %<br>25.09.2018                              | 4 05 06 07<br>34.0%                                                              | 05 09 10          | 11 12 13 1<br>0.0 %               | 4 15 16 17<br>3.0 %                                     | , , ,<br>18 19 20    | 21 22          | 23 00         |                 |     |
| 00 01 02 03 04<br>745 41.75<br>25.09.2018                                 | 4 05 06 07<br>34.0 %<br>% Destupmost                                             | 05 09 10          | 11 12 13 1<br>0.0 % 49.1% Stuped  | 4 15 16 17<br>0.0 %<br>1 wyubiti<br>4 15 16 17          | 18 19 20<br>18 19 20 | 21 22<br>1 22  | 23 00         |                 |     |
| 00 01 02 03 0<br>7.4% 41.7%<br>26.09.2018<br>00 01 02 03 0<br>35.4% 0.0%  | 5 05 06 07<br>34.0 %<br>76 Destupnost<br>5 05 06 07<br>51.4 %                    | 05 09 10<br>16.9% | 49.1% Stuped                      | 4 15 16 17<br>5.0 %<br>A vyabiti<br>4 15 16 17<br>2.2 % | 18 19 20             | 21 22<br>21 22 | 23 00         |                 |     |
| 00 01 02 03 0<br>7.4% 43.17%<br>25.09.2018<br>00 01 02 03 0<br>35.4% 0.0% | 05 06 07     34.0 %     7% Destupnost     05 06 07     51.4 %      0% Destupnost | 03 09 10<br>16.9% | 11 12 13 1<br>0.0%<br>40.1% Super | 4 15 15 17<br>2.0 %<br>4 15 15 17<br>4 15 15 17         | 18 19 20<br>18 19 20 | 21 22<br>21 22 | 23 00         |                 |     |

#### Definování období sledování sloupečku stavu stroje

Sloupeček stavu stroje standardně ukazuje období 0 až 24 hodin. Každý uživatel si může individuálně nastavit období sledování. **Další informace:** "Určit období pozorování", Stránka 74

# 5.11 Podmenu Alarmy stroje

V podřízené nabídce **Alarmy stroje** vypíše StateMonitor seznam **Hlášení stroje**.

Chybová hlášení v řídicím systému jsou rozdělená do **Třídy chyb** a **Skupiny chyb**:

- Třídy chyb umožňují odhadnout příčinu chybového hlášení.
- poskytují informace o původu chybových hlášení.

Uživatel může na řídicích systémech HEIDENHAIN v NC-programu generovat pomocí speciální funkce **FN38** vlastní hlášení.

Další informace: "FN38: Odesílání hlášení", Stránka 118

Tato hlášení ukazuje StateMonitor jako Informace.

# Filtrovat zprávy

K rychlejšímu vyhledání konkrétních hlášení můžete seznam filtrovat podle **Třídy chyb**, **Skupiny chyb** a **Informace**. StateMonitor zobrazí ve výběru filtru výskyt **Třídy chyb** a **Informace**.

Filtrování podle následující **Třídy chyb**:

- Emergency stop
- Popis poruchy
- Varování
- Info
- Poznámka
- Zrušení programu
- Stop programu
- Zastavení rychlosti posuvu
- Reset
- Žádný

Třída chyb **Žádný** obsahuje všechny chybové zprávy, které nepatří do jiné třídy chyb.

Filtrování podle následujících Skupiny chyb:

- Provoz
- Programování
- PLC
- Všeobecné informace
- Vzdálený
- Python
- Žádný

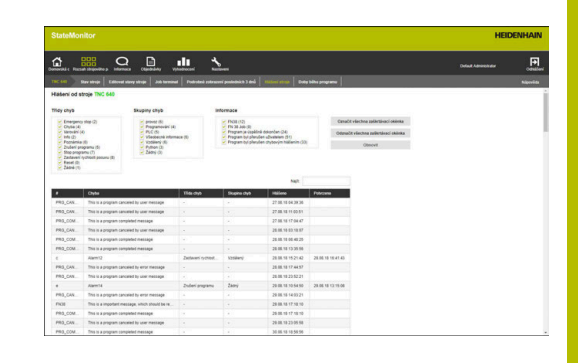

Skupina chyb **Žádný** obsahuje všechny chybové zprávy, které nepatří do jiné skupiny chyb.

Filtrování podle Informace:

- **FN38**
- Zakázka FN 38
- Hlášení stroje
- Kontrola nástroje: Úspěšná
- Kontrola nástroje: Poškození
- Program je úspěšně dokončen
- Program canceled by user
- Program canceled by error message
- Program byl přerušen uživatelem
- Program byl přerušen chybovým hlášením

Pro filtrování strojních hlášení postupujte takto:

- ► Kliknutím myší zaškrtněte před požadovanými kritérii filtru háček.
- Klikněte na tlačítko Obnovit
- Tabulka se aktualizuje a obsahuje všechna strojní hlášení, která odpovídají vybraným kritériím filtru.

Další informace: "Funkce v tabulkách a grafech", Stránka 46

# Export a import hlášení

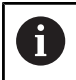

Tato funkce je možná jen pro uživatele s rolí Správce.

# V podřízené nabídce **Alarmy stroje** jsou v tabulce **Importování hlášení stroje** uvedena všechna dosavadní strojní hlášení.

Tuto tabulku můžete exportovat tlačítkem **Export** jako XML-soubor.

Tento XML-soubor poté můžete znovu importovat do jiného StateMonitor nebo do jiného stroje tlačítkem **Import**. To vám umožní použít tato importovaná strojní hlášení k definování zpráv, i když se v novém stroji dosud nevyskytly.

# 5.12 Podmenu Doby běhu programu

V podmenu **Doby běhu programu** vypíše StateMonitor do tabulky **Tabulka programů** chronologický seznam všech NC-program, které byly ve zvoleném období spuštěny na stroji.

K omezení časového okna jsou k dispozici následující volby:

- Čas od ... do...
- Počet dnů (zpětně od aktuálního dne)
  - 1 den
  - 3 dny
  - 7 dnů
- Datum od ... do...

Funkce hledání v tabulce (zadávací políčko Najít:) se týká sloupců

Program, Podprogram a Stav.

Další informace: "Funkce v tabulkách a grafech", Stránka 46

#### Grafické zobrazení

Kromě Tabulka programů můžete využít následující grafy:

- Graf Akumulované doby běhu programu Celkový součet dob chodu z tabulky
- Graf Doba běhu programu stroje {0} Celkové vyhodnocení všech programů z tabulky
- Graf Analýza programu
   Podrobné vyhodnocení programu

#### Graf Akumulované doby běhu programu

Graf ukazuje součty dob chodu, odděleně pro hlavní a podřízený program, jakož i produktivní a neproduktivní časy.

Graf **Akumulované doby běhu programu** se vždy zobrazuje a automaticky aktualizuje.

## Graf Doba běhu programu stroje {0}

Graf dává informaci o době chodu programu a průměrných nastavení Override všech programů z tabulky.

 K zobrazení diagramu klikněte pod tabulkou na tlačítko Grafická vizualizace tabulky

Graf obsahuje následující informace:

- Každá svislá čára mřížky znamená program
- Hodnota na vodorovné ose odpovídá číslu programu v tabulce
- Zelený datový bod vizualizuje dobu chodu programu (hodnota na ose Doba běhu programu)
- Další datové body vizualizují průměrná nastavení Override programu pro Vřeteno, Rychloposuv a Rychlost posuvu (hodnoty jsou na ose Průměrný override nad dobou běhu programu)
- K zobrazení podrobností o programu nastavte ukazatel myši na datový bod programu
- Pomocné okno ukáže hodnoty grafu, stav programu a procentní vyhodnocení stavů stroje.
- Chcete-li graf filtrovat podle programu, zvolte požadovaný program ve výběrovém políčku
- > Graf ukáže pouze hodnoty zvoleného programu.

Další informace: "Zobrazení grafu k tabulce", Stránka 46

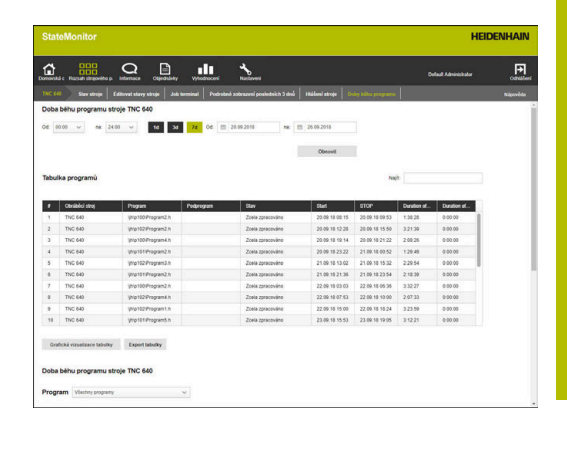

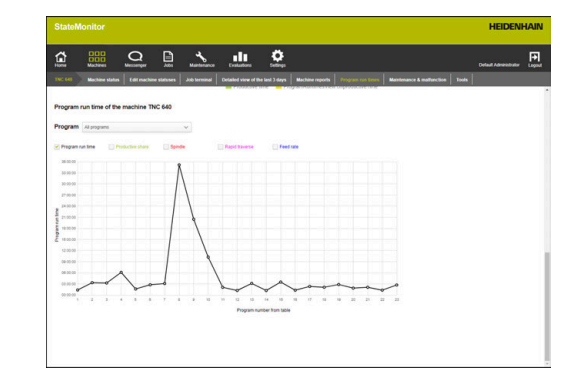

## Graf Analýza programu

i

Graf dává informaci o průměrných nastaveních Override a stavech stroje během chodu programu.

Přejete-li si zobrazit graf, postupujte takto:

- Klikněte pod tabulkou na tlačítko Grafická vizualizace tabulky
- > Zobrazí se graf Doba běhu programu stroje {0}
- Na svislé čáře programu klikněte na libovolný datový bod
- > Zobrazí se graf Analýza programu

Graf obsahuje následující informace:

- Horizontální osa ukazuje dobu chodu programu
- Vertikální osa ukazuje nastavení Override
- Čáry ukazují nastavení Override pro Vřeteno, Rychloposuv a Rychlost posuvu v daném okamžiku
- Stavový proužek FMAX ukazuje Posuv a Rychloposuv (FMAX) během chodu programu
- Proužek stavu stroje ukazuje stavy stroje během chodu programu

Stavový proužek **FMAX** se objeví pouze když povolíte přístup k PLC.

**Další informace:** "Parametry pro řídicí systémy HEIDENHAIN", Stránka 249

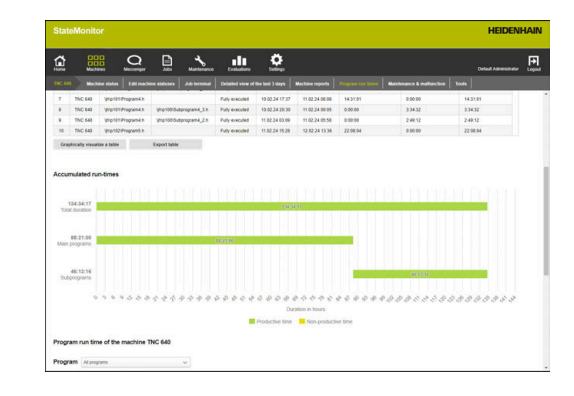

# 5.13 Podřízená nabídka Údržba a poruchy (opční software)

V podřízené nabídce **Údržba a poruchy** můžete zobrazit aktuální stav údržby stroje, stejně jako přijímat a dokumentovat objednávky údržby nebo hlásit poruchy, které se vyskytly.

Podřízená nabídka Údržba a poruchy obsahuje následující náhledy.

| Symbol | Náhled  |  |
|--------|---------|--|
| *      | Údržby  |  |
|        | Porucha |  |

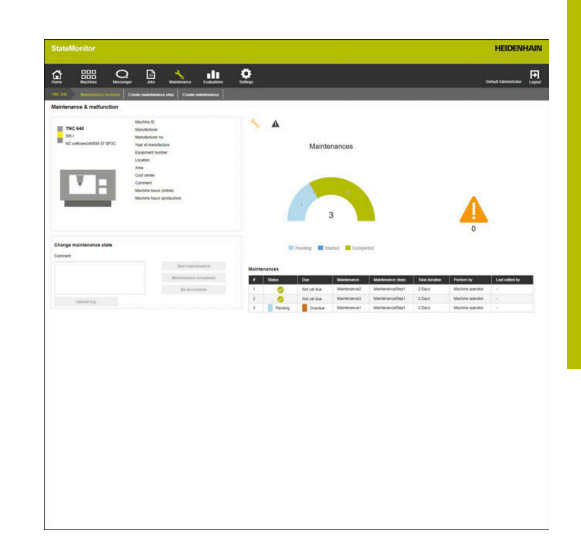

# Náhled Údržby

Ť

Náhled Údržby obsahuje následující prvky:

- Kroužkový graf Údržby
   Další informace: "Kroužkový graf Stav údržby", Stránka 143
- Výstražný symbol Porucha: Pod výstražným symbolem ukazuje StateMonitor počet nevyřešených závad.
- Tabulka Údržby
   Další informace: "Tabulka Údržby", Stránka 145

Pokud v tabulce **Údržby** vyberete údržbu, ukáže StateMonitor také tabulku **Vstupy pro údržbu:{0}**. Tabulka **Vstupy pro údržbu:{0}** uvádí zaúčtované statistiky vybrané údržby v chronologickém pořadí.

Tabulka Vstupy pro údržbu: {0} obsahuje následující informace:

- Stav: Aktuální stav objednávky údržby
- Stav od: Datum posledního zaúčtování
- Komentář: Komentář uživatele
- Uživatel: Uživatel, který provedl poslední zaúčtování

Vytvoření a přiřazení objednávek údržby se provádí v nabídce **Údržba**. **Další informace:** "Menu Údržba (opční software)", Stránka 140

Maintenances

| ٠ | Status  | Due         | Maintenance  | Maintenance steps | Total duration | Perform by       | Last edited by |
|---|---------|-------------|--------------|-------------------|----------------|------------------|----------------|
| 1 | 0       | Not yet due | Maintenance2 | MaintenanceStep1  | 2 Days         | Machine operator |                |
| 2 | 0       | Not yet due | Maintenance3 | MaintenanceStep1  | 2 Days         | Machine operator |                |
| 3 | Pending | Overdue     | Maintenance1 | MaintenanceStep1  | 2 Days         | Machine operator | 1+2            |

# Náhled Porucha

Náhled Porucha obsahuje následující prvky:

- Kroužkový graf Porucha
   Další informace: "Kroužkový graf Porucha", Stránka 143
- Výstražný symbol Porucha
- Tabulka Porucha
   Další informace: "Tabulka Porucha", Stránka 145

Pokud v tabulce **Porucha** vyberete poruchu, ukáže StateMonitor také tabulku **Vstupy pro poruchu {0}**. Tabulka **Vstupy pro poruchu {0}** uvádí zaúčtované statistiky vybrané poruchy v chronologickém pořadí.

Tabulka Vstupy pro poruchu {0} obsahuje následující informace:

- Stav: Aktuální stav poruchy
- Stav od: Datum posledního zaúčtování
- Komentář: Komentář uživatele
- Uživatel: Uživatel, který provedl poslední zaúčtování

Poruchy jsou hlášeny v nabídce **Existující strojový park**. **Další informace:** "Podřízená nabídka Údržba a poruchy (opční software)", Stránka 91

#### Přijmout údržbu

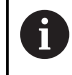

i

Zaúčtování se nemohou zpracovávat dodatečně. Nahrání protokolu je možné i později.

Pro přijmutí údržby a zjištění doby údržby postupujte takto:

- Maintenance
- ▶ Přejděte do menu Údržba
- Vyberte v podřízené nabídce Zobrazit dlaždice údržby požadovaný stroj
- V tabulce Údržby klikněte na požadovaný příkaz k údržbě
- V případě potřeby vyvolejte připojené dokumenty Další informace: "Zobrazit připojené dokumenty", Stránka 93
- Informace o příkazu k údržbě se zobrazí v části Údržba: {0}.
- V části Změnit údržbu klikněte na tlačítko
   Přijmout údržbu
- > Spustí se sledování času.
- Po dokončení údržby na stroji můžete dle potřeby zadat komentář
- Klikněte na tlačítko Údržba dokončena
- > Sledování času se ukončí.
- > Nový stav údržby se zobrazí v tabulce Údržby.
- Nahrát protokol dle potřeby

Pokud údržba ještě není k provedení, můžete ji tlačítkem Přijmout včas údržbu ručně povolit ke zpracování. Tato funkce je přístupná pouze uživatelům s rolí Správce Maintenance Manager.

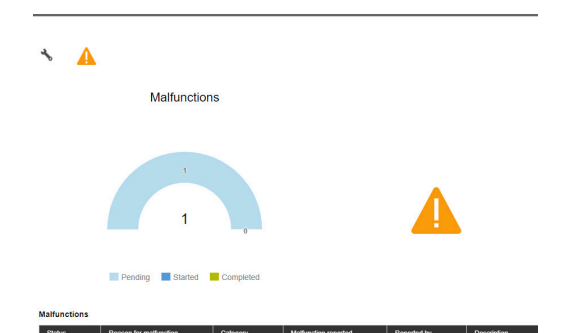

#### Nahrát protokol

Předpoklad: Protokol je k dispozici jako PDF-soubor. Chcete-li nahrát protokol, postupujte následovně:

- V části Změnit údržbu klikněte na tlačítko Načíst soubor
- > StateMonitor ukáže okno Načíst soubor pro údržbu: {0}.
- Do políčka Název souboru zadejte název dokumentu
- Klikněte na tlačítko Načíst soubor
- V Průzkumníku Windows vyberte soubor
- Klikněte na Otevřít
- Zavřete okno
- > Protokol se nahraje a propojí s vybranou objednávkou údržby.

#### Zobrazit připojené dokumenty

Chcete-li zobrazit připojené dokumenty, postupujte takto:

- Chcete-li zobrazit všechny dokumenty propojené s objednávkou údržby, klikněte na tlačítko Všechny soubory
- StateMonitor zobrazí okno Všechny soubory údržby: {0}, které obsahuje následující dokumenty:
  - Dokumenty údržby
  - Dokumenty všech kroků údržby
  - Protokoly údržby
- Pro otevření dokumentu klikněte v příslušném řádku na tlačítko pdf
- StateMonitor otevře dokument na nové kartě webového prohlížeče.

#### Hlášení poruch

Předpoklad: V nabídce **Nastaveni** je definován alespoň jeden důvod poruchy (specifikace).

Chcete-li nahlásit poruchu, postupujte následovně:

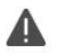

- Pro přepnutí do náhledu Porucha klikněte na symbol varování
- V náhledu Porucha klikněte na velký symbol varování
- > StateMonitor zobrazí tlačítko Hlášení o poruše.
- Klikněte na tlačítko Hlášení o poruše
- > StateMonitor ukáže okno Hlášení o poruše.
- Zvolte Důvod poruchy

i

V rozbalovací nabídce jsou k dispozici možnosti, definované v nabídce **Nastaveni**. **Další informace:** "Podmenu Stavy", Stránka 201

- Popř. zadejte komentář
- Klikněte na tlačítko Hlášení o poruše
- > Porucha se objeví v tabulce **Porucha**.

Další informace: "Podmenu Stavy", Stránka 201

### Přijmout poruchu

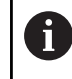

Zaúčtování se nemohou zpracovávat dodatečně. Nahrání protokolu je možné i později.

Pro přijmutí poruchy a zjištění časů postupujte takto:

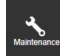

A

- Přejděte do menu Údržba
- Vyberte v podřízené nabídce Zobrazit dlaždice údržby požadovaný stroj
- Pro přepnutí do náhledu Porucha klikněte na symbol varování
- V tabulce Porucha klikněte na požadovanou poruchu
- StateMonitor zobrazí tabulku Vstupy pro poruchu {0}.
- V části Změna stavu poruchy klikněte na tlačítko Akceptovat poruchu
- > Spustí se sledování času.
- Pokud byla závada na stroji odstraněna, zadejte dle potřeby komentář
- Klikněte na tlačítko Porucha byla odstraněna
- > Sledování času se ukončí.
- > Nový stav se zobrazí v tabulce Porucha.
- Nahrát protokol dle potřeby

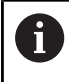

Protokol můžete nahrát v části **Změna stavu poruchy**. Postup je analogický s nahráváním souboru pro údržbu. **Další informace:** "Nahrát protokol", Stránka 93

## Zobrazit protokol

- Pro zobrazení propojených protokolů klikněte na tlačítko Zobrazit log
- > StateMonitor ukáže okno Logy poruchy: {0}.
- Pro otevření protokolu klikněte v příslušném řádku na tlačítko pdf
- > StateMonitor otevře protokol na nové kartě webového prohlížeče.

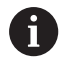

Zaúčtované časy se zobrazí v nabídkách **Údržba** a **Vyhodnocení**.

# 5.14 Podmenu Nástroje

V podmenu **Nástroje** můžete zobrazit a ve StateMonitor uložit data nástroje stroje a také exportovat ze StateMonitor tabulky nástrojů.

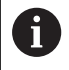

Tato funkce je k dispozici pouze pro stroje připojené přes rozhraní HEIDENHAIN-DNC.

Menu Nástroje obsahuje následující informace:

- Aktuálně zvolený nástroj ve stroji {0} Informace o aktuálně používaném nástroji spolu se schematickou ikonou.
- Data nástroje od stroje {0}
   Tabulka nástrojů s filtračními a editačními funkcemi
- Seznam odlišností nástrojů pro NC program(y) Informace o rozdílu mezi dostupnými a potřebnými nástroji pro nahraný NC-program

#### Filtrovat sloupce

Každý uživatel může filtrovat sloupce tabulky nástrojů individuálně. Postupujte následovně:

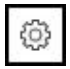

i

- Klikněte na symbol ozubeného kola
- Zobrazí se okno Zobrazit/skrýt sloupce v tabulce s volbami pro výběr sloupců.
- Chcete-li omezit zobrazení na určité sloupce, zaškrtněte myší políčko před nimi
- > StateMonitor ukáže vybrané sloupce.

Pokud není nic zaškrtnuto, ukáže StateMonitor všechny sloupce tabulky nástrojů (výchozí nastavení).

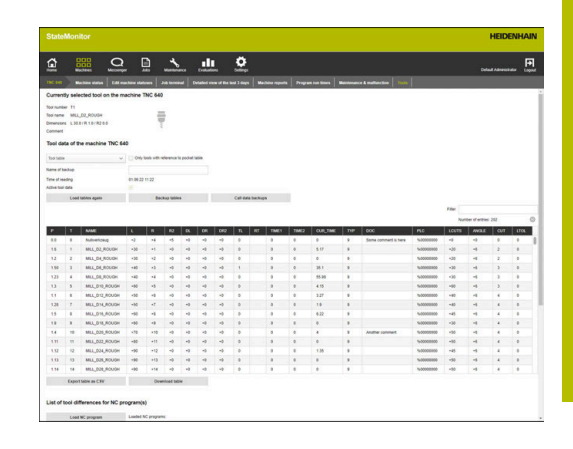

## Zobrazit data nástrojů

V oblasti **Data nástroje od stroje {0}** si můžete nechat zobrazit požadovaná data nástroje.

Chcete-li upravit tabulku nástrojů, postupujte následovně:

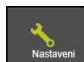

i)

- Přejděte do menu Nastaveni
- Zvolte podmenu Nástroje
- V rozbalovacím seznamu zvolte požadovaný typ tabulky:
  - Tabulka nástrojů
     Seznam všech nástrojů, definovaných na stroji
  - Tabulka kapes
     Seznam všech nástrojů, definovaných v zásobníku nástrojů
- Chcete-li zobrazit pouze aktuálně dostupné nástroje na stroji, zaškrtněte políčko s háčkem před Pouze nástroje s odkazem na tabulku kapes
- StateMonitor zobrazí tabulku nástrojů s vybranými možnostmi.
- Přizpůsobenou tabulku nástrojů můžete také exportovat do CSV-souboru.

**Další informace:** "Exportovat tabulku jako CSV", Stránka 98

## Načíst tabulku nástrojů ručně

Po vyvolání podmenu **Nástroje** se zobrazí stav posledního načtení tabulky nástrojů. Tento stav se nejprve přečte z řídicího systému stroje během opětovného připojení stroje.

Chcete-li při změně tabulky nástrojů aktualizovat zobrazení ve StateMonitor, klikněte v podmenu **Nástroje** na tlačítko **Znovu načíst tabulky**.

#### Záloha tabulky nástrojů

Tabulku nástrojů, kterou načte řídicí systém stroje, můžete uložit jako záložní soubor do StateMonitor.

Přitom můžete vytvořit několik zálohovacích verzí a jednotlivé zálohované verze znovu načíst nebo odstranit ve StateMonitor. Chcete-li zálohovat načtenou tabulku nástrojů, postupujte takto:

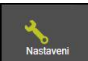

- Přejděte do menu Nastaveni
- Zvolte podmenu Nástroje
- Do políčka Název zálohy zadejte jednoznačný název
- Klikněte na tlačítko Uložit
- > StateMonitor uloží záložní verzi tabulky nástrojů.

Pro nahrání zálohované verze do StateMonitor postupujte takto:

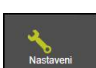

- Přejděte do menu Nastaveni
- Zvolte podmenu Nástroje
- Klikněte na tlačítko Volat zálohy dat
- StateMonitor ukáže okno Zálohy dat nástroje.
- Vyberte požadovanou verzi zálohy a klikněte na tlačítko Načíst zálohu dat
- StateMonitor nahraje vybranou záložní verzi a zobrazí tabulku nástrojů.

Pro smazání zálohované verze ve StateMonitor postupujte takto:

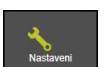

- Přejděte do menu Nastaveni
- Zvolte podmenu Nástroje
- Klikněte na tlačítko Volat zálohy dat
- > StateMonitor ukáže okno Zálohy dat nástroje.
- Vyberte požadovanou verzi zálohy a klikněte na tlačítko Smazat zálohu dat
- > StateMonitor smaže vybranou záložní verzi.

#### Stáhnout tabulku nástrojů

Tabulku nástrojů, kterou řídicí systém stroje nahrál ve StateMonitor, si můžete stáhnout v původním formátu.

Chcete-li si stáhnout tabulku nástrojů, postupujte následovně:

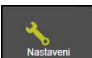

- Přejděte do menu Nastaveni
- Zvolte podmenu Nástroje
- V rozbalovacím seznamu v oblasti Data nástroje od stroje {0} zvolte požadovaný typ tabulky
- Klikněte na tlačítko Načíst tabulku
- Zvolte místo uložení
- Klikněte na tlačítko Uložit
- StateMonitor uloží tabulku nástrojů na zvoleném místě.

# Seznam odlišností nástrojů pro NC program(y)

Touto funkcí může StateMonitor určit na základě nahraného NCprogramu, které nástroje jsou používány. StateMonitor porovná tento seznam s tabulkou pod **Data nástroje od stroje {0}** a poté vygeneruje seznam chybějících nástrojů.

Při výběru nástrojů v seznamu rozdílů se příslušné nástroje zobrazí ve vybrané tabulce nástrojů.

K vytvoření seznamu rozdílů nástrojů postupujte takto:

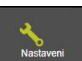

- Přejděte do menu Nastaveni
- Zvolte podmenu Nástroje
- V oblasti Seznam odlišností nástrojů pro NC program(y) klikněte na tlačítko Načíst NC program
- > StateMonitor ukáže okno Načíst NC programy.
- Klikněte na tlačítko Načíst NC program
- V Průzkumníku Windows vyberte soubor \*.h nebo soubor ISO
- Klikněte na tlačítko Zavřít a oddělit NC programy
- Klikněte na tlačítko Vytvořit seznam rozdílů nástroje
- > Vytvoří se seznam rozdílů v nástrojích
- V případě potřeby vyberte filtr z rozbalovacího seznamu pod tlačítkem Vytvořit seznam rozdílů nástroje

## Exportovat tabulku jako CSV

Tato funkce umožňuje exportovat tabulku, upravenou a filtrovanou v podmenu **Nástroje**, do CSV-souboru. To vám umožní importovat data nástroje nebo seznam rozdílů nástrojů do tabulky a dále je zpracovávat.

Chcete-li exportovat tabulku nástrojů nebo seznam rozdílů nástrojů, postupujte následovně:

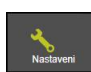

- Přejděte do menu Nastaveni
- Zvolte podmenu Nástroje
- Upravit a/nebo filtrovat zobrazenou tabulku
- Klikněte na tlačítko Exportovat tabulku jako CSV
- Zvolte místo uložení
- Klikněte na tlačítko Uložit
- > StateMonitor uloží tabulku na zvoleném místě.

|          |          |                      |            |          |              |         |             |           |            |           |             |       |                                                                                                    |              |               |                |             |       |       | HEIC | ENHAIN                |
|----------|----------|----------------------|------------|----------|--------------|---------|-------------|-----------|------------|-----------|-------------|-------|----------------------------------------------------------------------------------------------------|--------------|---------------|----------------|-------------|-------|-------|------|-----------------------|
| â        |          | <u>a</u>             | . !        | 2        | *            |         | <u>.</u>    |           | ٥          |           |             |       |                                                                                                    |              |               |                |             |       |       |      |                       |
|          |          | m have status Cdf as | a hira sta |          | -            | -       |             | -         | and 1 days |           | ine reports |       | Family From Streems                                                                                            | -            | or & mailtone | -              |             |       |       |      |                       |
|          | 1.00     | tables analy         | 1          | 14       | Real Problem |         |             | _         | -          | a harborn | _           |       |                                                                                                    |              |               |                |             |       |       |      |                       |
|          |          |                      |            |          |              |         |             |           |            |           |             |       |                                                                                                    |              |               |                |             | Film  |       |      |                       |
|          |          |                      |            |          |              |         |             |           |            |           |             |       |                                                                                                    |              |               |                |             | -     |       | 262  | 0                     |
|          | T        | NAE                  |            |          | 10           | DK.     | DR          | 042       | Th.        | BT        | TIMES       | TIMED | CUILTIME                                                                                                    | THP          | 800           |                | PLC         | LCUTS | ANGLE | OUT  | 1706                  |
|          |          | Numericaug           | -7         | -4       | -5           | -9      | -0          | -0        |            |           |             |       |                                                                                                    |              | Some co       | nmaril to have | 5.00000000  | -0    | -9    |      |                       |
| 1.6      |          | MLL, DZ, ROUGH       | +30        | +1       | -0           | -9      | -0          | -0        |            |           |             |       | 5.17                                                                                                    |              |               |                | 1-200000000 | -20   | -6    | 2    |                       |
| 12       | 2        | MLL, D4, ROUGH       | +30        | +2       | -0           | +0      | -0          | -0        | 0          |           |             |       | 0                                                                                                    |              |               |                | 1400000000  | -20   | -6    | 2    |                       |
| 1.50     | 3        | MLL, DE, ROUGH       | -40        | -3       | -0           | -0      | -0          | -0        | 1          |           |             |       | 36.5                                                                                                    |              |               |                | 1400008800  | -30   | -6    | 3    |                       |
| 9.29     | 4        | MLL, DE, ROUGH       | -20        | -4       | -0           | -9      | -0          | -0        |            |           |             |       | 95.94                                                                                                    |              |               |                | 1.000000000 | -30   | -5    | 3    |                       |
| 13       | 5        | MLL, D10, ROUGH      | -50        | +5       | -0           | -0      | -0          | -0        | . 0        |           |             | +     | 4.15                                                                                                    |              |               |                | 1400000000  | -90   | -6    | .5   |                       |
| 11       |          | MLL_D12_ROUGH        | -50        | +8       | -0           | +2      | -0          | -0        | 0          |           |             |       | 3.27                                                                                                    |              |               |                | 1000000000  | +40   | -6    | 4    |                       |
| 1.28     | 7        | MLL, D14, ROUGH      | -50        | •7       | -0           | -0      | -0          | -0        | 0          |           | 8           | 0     | 19                                                                                                    |              |               |                | 1600000000  | -40   | -6    | 4    |                       |
| 15       |          | MLL, D.H., ROUGH     | -90        | -8       | -0           | -9      | -0          | -0        | 0          |           | 4           |       | 6.22                                                                                                    | 9            |               |                | \$100000000 | -45   | -6    | 4    |                       |
| 1.9      |          | MLL, D18, ROUGH      | -90        | -9       | -9           | -9      | -9          | -9        |            |           |             |       |                                                                                                    |              |               |                | 1000000000  | <30   | -6    | 4    |                       |
| 14       | 10       | MLL,020,ROUGH        | +70        | +70      | -0           | +9      | -0          | -0        | 0          |           |             |       | 4                                                                                                    |              | Anatheric     | panet          | 1-200000000 | -90   | -8    |      |                       |
| 1.11     | 11       | MLL_022_ROUGH        | -90        | +15      | -0           | -0      | -0          | -0        | 0          |           |             | 0     | 0                                                                                                    | 9            |               |                | %-000088000 | -90   | -6    | .4   |                       |
| 1.12     | 12       | MLL, D24, ROUGH      | -90        | +12      | -0           | -9      | -0          | -0        | 0          |           |             |       | 1.35                                                                                                    | 9            |               |                | 1000000000  | -45   | -5    | 4    | 19                    |
| 1.0      | -13      | MLL_026_ROUGH        | -90        | +13      | -9           | +9      | -9          | -9        |            |           |             |       |                                                                                                    |              |               |                | 1-00088900  | -50   | -6    | 4    |                       |
| 1.14     | 54       | MLL,028,ROUGH        | -90        | +14      | -0           | +2      | -0          | -0        |            |           |             |       |                                                                                                    |              |               |                | 14200000000 | +50   | -6    | .4   |                       |
| List of  | topo     | Tuble in CTV         | ogram)     | 000      | nixed tab    |         |             |           |            |           |             |       |                                                                                                    |              |               |                |             |       |       |      |                       |
|          | Loss     | W. propan            | Landed     | C proper | N (2, MA)    | 1,100   | 10          |           |            |           |             |       |                                                                                                    |              |               |                |             |       |       |      |                       |
| 0        | nuts Ind | of tool differences  | Conque     |          | red bes      | -       | nd table is | aded also |            |           |             |       |                                                                                                    |              |               |                |             | 100   |       |      |                       |
| -        | Dett.    | ~                    | Dow        |          | *****        | podat 1 | -           |           |            |           |             |       |                                                                                                    |              |               |                |             |       |       |      |                       |
|          |          |                      | -          | -        |              |         |             |           |            |           |             |       |                                                                                                    |              |               |                |             |       |       |      | -                     |
|          |          |                      |            | panel.   |              |         | _           |           |            |           | -           |       | The second second second second second second second second second second second second second second second s |              | -             | Prost passes   | -           |       |       | -    | and the second second |
| in state |          | and a second         | 0.00       |          |              |         |             |           |            |           |             |       | to proper per-                                                                                                 | to be Deside |               | 1.10           |             |       |       |      | 1011 00 00            |
| harne 1  | Peri D   |                      | 0.00       | 1 10100  |              |         |             |           |            |           |             |       | to in Taxa latin                                                                                               |              | -             | 1.10           |             |       |       |      |                       |
| Name I   | -        | CREAT COM            | 1.00       | -        |              |         |             |           |            |           | 1           |       | tria facilitie                                                                                                 |              |               |                |             |       |       |      |                       |
| _        |          |                      |            |          |              | _       |             |           | _          |           |             |       |                                                                                                    |              |               |                |             |       |       |      |                       |

# 5.15 FN38: Funkce stroje

#### Řídicí funkce FN38

i

U řídicích systémů HEIDENHAIN lze použít řídicí funkci **FN38** k úpravě stavů stroje ve StateMonitor z NC-programu.

**FN38** můžete používat u následujících řídicích systémů HEIDENHAIN:

| Řízení                      | od verze softwaru    |
|-----------------------------|----------------------|
| iTNC 530                    | 34049x-03, 60642x-01 |
| TNC 620                     | 81760x-01            |
| TNC 128                     | 771841-02            |
| TNC 320                     | 771851-02            |
| TNC 640                     | 34059x-05            |
| TNC7                        | 81762x-16            |
| CNC PILOT 640 <sup>1)</sup> | 68894x-05            |
| MANUAL Plus 6201)           | 54843x-05            |

- Namísto příkazů FN38-Klartext nabízejí tyto řídicí systémy Gfunkci G491 pro přenos hlášení přes DNC.
  - Chcete-li použít FN38 je potřeba zadat kód 555343 pro povolení speciálních funkcí při programování Qparametrů.
  - Délka hlášení FN38 je v řídicím systému omezena na 63 znaků. Pokud to pro příkaz nestačí, musí být použity řetězcové parametry. Několik řetězcových parametrů s 63 znaky pak může být kombinováno do jednoho hlášení FN38.
  - Více příkazů FN38 lze kombinovat se středníkem, jako oddělovačem, např. při vytváření dvou zakázek 98765 a 987654 s následující syntaxí:
    - FN 38: SEND /"JOB:98765\_STEP:1\_CREATE; JOB:987654\_STEP:1\_CREATE"
  - U TNC od verze softwaru 34059x-07 je FN38 programovatelná bez kódu.
  - StateMonitor může také interpretovat hlášení jiných řídicích systémů, jako jsou hlášení od FN38, za předpokladu, že tyto zprávy používají odpovídající syntaxi.

## Programování

K naprogramování řídicí funkce FN38 postupujte takto:

| Q                  |   | Stiskněte na řízení klávesu <b>Q</b>         |
|--------------------|---|----------------------------------------------|
| Zvláštní<br>funkce |   | Stiskněte softklávesu <b>Zvláštní funkce</b> |
| FN38               |   | Stiskněte softklávesu FN38 SENDEN            |
| POSLAT             | > | Řídicí systém zapíše řádek                   |
|                    |   | FN38: SEND / "                               |
|                    |   | Zapište požadovaný stav stroie               |

- ádek stav stroje
- iy Příklad: FN 38: SEND / "NEW\_STATE:STANDBY"

# Upravit stavy stroje

Pomocí následujících příkazů FN38 můžete upravit jak stavy stroje, tak příslušné specifikace ve StateMonitor:

| Bare | vná identifikace                                                                                                    | Syntaxe                                                                                                    | Vysvětlení                                                                           |
|------|----------------------------------------------------------------------------------------------------|----------------------------------------------------------------------------------------------------|--------------------------------------------------------------------------------------|
| •    | Tmavě zelená                                                                                                    | "NEW_STATE:PRODUCTIVE" (NO-<br>VÝ_STAV:PRODUKTIVNÍ)                                                                                                    | Stroj je produktivní (OVR posuvu/rychlopo-<br>suvu ≥ 100%)                           |
| •    | Světle zelená                                                                                                    | "NEW_STATE:PRODUCTIVE_MIN"                                                                                                    | Stroj je produktivní (OVR posuvu/rychlopo-<br>suvu < 100%)                           |
|      | Žlutá                                                                                                    | "NEW_STATE: IDLE "                                                                                                    | Stroj je připraven k provozu ale nevyrábí                                            |
|      | Červená                                                                                                    | "NEW_STATE:INOPERABLE" (NO-<br>VÝ_STAV:NEFUNK#NÍ)                                                                                                    | Stroj není připraven k provozu                                                       |
|      | Šedá                                                                                                    | "NEW_STATE:STANDBY" (NO-<br>VÝ_STAV:POHOTOVOSTNÍ REŽIM)                                                                                                    | Stroj je ve stavu <b>Prodleva</b>                                                    |
|      |                                                                                                    | "NEW_STATE:CUTSTATE"                                                                                                    | Rozdělit dále aktuální stav stroje, viz "Přizpů-<br>sobení stavů stroje", Stránka 78 |
|      |                                                                                                    | "NEW_STATE:RESUME"                                                                                                    | Obnovit původní stav bez úprav                                                       |
| 1    | Upgrade ("zlepšení<br>pokud je v nabídce<br>možnost odpovídaj<br><b>Další informace:</b> "F<br>stroje", Stránka 204 | ") stavů stroje je možný pouze tehdy,<br><b>Nastaveni</b> v podmenu <b>Stavy</b> nastavena<br>lící uživatelské role.<br>Přizpůsobit konfiguraci změn stavu |                                                                                      |

#### Příklad použití

Cíl:

Rozdělit a znovu přiřadit stav stroje

| BEGIN PGM FN38NEWSTATETEST MM        | Spuštění programu, stav stroje PRODUKTIVNÍ                                                                  |
|--------------------------------------|----------------------------------------------------------------------------------------------------|
| :                                    |                                                                                                    |
| FN 38: SEND /"NEW_STATE:IDLE"        | Vytvořen nový stav stroje ve StateMonitor (PRODUCTIVE -><br>IDLE)                                           |
| M-Funktion                           | Funkce M byla provedena                                                                                     |
| FN 38: SEND /"NEW_STATE:CUTSTATE"    | Původní stav (PRODUKTIVNÍ) je ve StateMonitor rozdělen, tzn.<br>je generován nový stav (PRODUKTIVE -> IDLE) |
| FN 38: SEND /"NEW_STATE:RESUME"      | Původní stav ve StateMonitor obnoven (IDLE -> PRODUKTIVE)                                                   |
| FN 38: SEND /"NEW_STATE:IDLE_100 "   | Vygeneruje se specifikace s <b>číslo</b> 100 stavu stroje IDLE<br>(NEČINNÝ) ve StateMonitor                 |
| FN 38: SEND /"NEW_STATE:IDLE_SETUP " | Vygeneruje se specifikace s <b>Jméno</b> SETUP stavu stroje IDLE<br>(NEČINNÝ) ve StateMonitor               |
|                                      |                                                                                                    |

6

Při zadávání textu příkazu do **FN38** musíte dát pozor na velká písmena.

# Zadat výchozí čas vyřízení zakázky

Jako alternativu ke specifikaci přes StateMonitor můžete zadat výchozí čas v přehledu chodu programu, prostřednictvím hlášení **FN38** z řídicího systému.

l při výběru této možnosti **Výchozí čas pro funkci FN38** musí být nejprve zadána pevná doba zpracování, protože tato doba zpracování ještě není známa na začátku programu. Aby bylo možné již nastavit časový proužek, vyžaduje StateMonitor tuto informace o čase. Jakmile pak přijde příslušné hlášení **FN38**, tak se časový proužek aktualizuje.

V hlášení FN38 musí být použita následující syntaxe:

FN 38: SEND / "RUNTIME\_zeitMIN:zeitSEC"

#### Příklad použití

Cíl: Zadat výchozí čas 10 minut a 20 sekund

FN 38: SEND /"RUNTIME\_10MIN:20SEC"

Definice časového intervalu

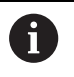

Při zadávání textu příkazu do **FN38** musíte dát pozor na velká písmena.

# 5.16 FN38: Vyhodnotit snímač ulomení TD110

# Řídicí funkce FN38

U řídicích systémů HEIDENHAIN lze řídicí funkci **FN38** použít k vyhodnocení hlášení ze snímače ulomení TD110 od fy HEIDENHAIN veStateMonitor.

**FN38** můžete používat u následujících řídicích systémů HEIDENHAIN:

| Řízení                      | od verze softwaru    |
|-----------------------------|----------------------|
| iTNC 530                    | 34049x-03, 60642x-01 |
| TNC 620                     | 81760x-01            |
| TNC 128                     | 771841-02            |
| TNC 320                     | 771851-02            |
| TNC 640                     | 34059x-05            |
| TNC7                        | 81762x-16            |
| CNC PILOT 640 <sup>1)</sup> | 68894x-05            |
| MANUAL Plus 6201)           | 54843x-05            |

- Namísto příkazů FN38-Klartext nabízejí tyto řídicí systémy Gfunkci G491 pro přenos hlášení přes DNC.
  - Chcete-li použít FN38 je potřeba zadat kód 555343 pro povolení speciálních funkcí při programování Q-parametrů.
     Dálko bláčení FN38 je v řídicím svetámu emozone po
    - Délka hlášení FN38 je v řídicím systému omezena na 63 znaků. Pokud to pro příkaz nestačí, musí být použity řetězcové parametry. Několik řetězcových parametrů s 63 znaky pak může být kombinováno do jednoho hlášení FN38.
    - Více příkazů FN38 lze kombinovat se středníkem, jako oddělovačem, např. při vytváření dvou zakázek 98765 a 987654 s následující syntaxí:

FN 38: SEND /"JOB:98765\_STEP:1\_CREATE; JOB:987654\_STEP:1\_CREATE"

- U TNC od verze softwaru 34059x-07 je FN38 programovatelná bez kódu.
- StateMonitor může také interpretovat hlášení jiných řídicích systémů, jako jsou hlášení od FN38, za předpokladu, že tyto zprávy používají odpovídající syntaxi.

#### Snímač ulomení

Snímač ulomení TD110 dává pomocí hlášení **FN38** zpětnou vazbu kontroly nástroje na StateMonitor, která se poté zobrazí ve strojních hlášeních v menu **Existující strojový park** a v nabídce **Vyhodnocení**.

Další informace: "Podmenu Alarmy stroje", Stránka 87 Další informace: "Podmenu Hlášení stroje", Stránka 166

Snímač ulomení přitom hlásí číslo nástroje a výsledek kontroly. Jsou podporována tato zpětná hlášení:

| Hlášení | Význam                 | Komentář      |
|---------|------------------------|---------------|
| 0       | Nástroj OK             |               |
| -1      | Nástroj je ulomený     |               |
| - 4     | Průměr nástroje nesedí | Případ závady |
| - 5     | Délka nástroje nesedí  | Případ závady |

## Příklad použití

Cíl:

Zpětné hlášení od TD110 pro kontrolu nástroje #5

TD110\_TOOL:5\_RESULT:-4

Nástroj #5 má nevhodný průměr

6

# Menu Messenger

# 6.1 Menu Messenger

V nabídce **Messenger** určíte, které zprávy na stroji upozorní kterého uživatele, kdy a jak.

Menu Messenger obsahuje následující podmenu:

- Přehled messengeru
- Konfigurátor událostí
- Profily oznámení
- Oznámení

i

Stránka 180

Skupiny hlášení

Postupujte přitom v tomto pořadí:

- V položce menu Profily oznámení založte oznamovací profil (Kdo má být kdy informován)
   Další informace: "Podmenu Profily oznámení", Stránka 112
- V položce menu Konfigurátor událostí nastavte akce (události) (Při kterém hlášení na stroji má být kdo informován?)
   Další informace: "Podmenu Konfigurátor událostí", Stránka 108
- V položce menu Oznámení přiřaďte vytvořené události a profily oznámení navzájem (Která událost spustí který oznamovací profil?)
   Další informace: "Podmenu Oznámení", Stránka 114
- V případě potřeby seskupte v podmenu Skupiny hlášení vytvořená hlášení do skupin oznámení, které pak můžete použít jako kritérium filtru pro přizpůsobení zobrazení.
   Další informace: "Podmenu Skupiny hlášení", Stránka 116

Které další úrovně nabídek a funkce StateMonitor zobrazí závisí na roli uživatele. Další informace: "Podmenu Správa uživatelů",

# 6.2 Podmenu Přehled messengeru

V podmenu **Přehled messengeru** ukazuje StateMonitor aktuální hlášení a naposledy odeslané zprávy.

Záznamy v tabulce můžete filtrovat podle:

- Stroj/skupina strojů
- Uživatel
- Skupina hlášení

Další informace: "Funkce v tabulkách a grafech", Stránka 46

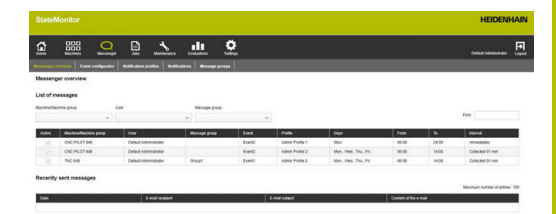

# 6.3 Podmenu Konfigurátor událostí

Událost je situace, která se může objevit na stroji, například:

- Výstražné hlášení
- Stop stroje s chybovým hlášením
- Servisní hlášení/Zpráva o údržbě
- Alarm

StateMonitor přistupuje k hlášením v řídicím systému přímo a uvádí jejich seznam v náhledu **Stav stroje** v menu **Existující strojový park**.

Hlášení řídicího systému jsou rozdělená na a . Při konfigurací Events (Událostí) máte možnost převzít do výběru celý nebo .

Kromě toho mohou být **Informace** a **Stavy stroje** nebo hlášení ohledně **Údržby** nebo **Porucha** součástí výběru pro událost (Event). Přitom se generují **Informace** buďto v řídicím systému HEIDENHAIN v NC-programu (**FN38**) nebo ve StateMonitor z informací od řídicího systému.

V řídicím systému jsou chybová hlášení přiřazena následujícím :

- Emergency stop
- Popis poruchy
- Varování
- Info
- Poznámka
- Zrušení programu
- Stop programu
- Zastavení rychlosti posuvu
- Reset
- Žádný

Třída chyb **Žádný** obsahuje všechny chybové zprávy, které nepatří do jiné třídy chyb.

poskytují informace o původu chybových hlášení. Řízení rozlišuje následující :

- Provoz
- Programování
- PLC
- Všeobecné informace
- Vzdálený
- Python
- Žádný

Skupina chyb **Žádný** obsahuje všechny chybové zprávy, které nepatří do jiné skupiny chyb.

| ۵.      |       | 88       | Same and states                                                                                                    | 1                                                                                     |                                                                                                    |                  |                                                                                                    | Default Addression and                          |  |
|---------|-------|----------|----------------------------------------------------------------------------------------------------|---------------------------------------------------------------------------------------|----------------------------------------------------------------------------------------------------|------------------|----------------------------------------------------------------------------------------------------|-------------------------------------------------|--|
| Konfigu | rator | recision | Cenderent Cenderent                                                                                                    |                                                                                       |                                                                                                    |                  |                                                                                                    |                                                 |  |
| Zdev    | ybers | nejdžive | stroj a odpovidajici třídy nebo skupi                                                                                                    | ny chyb                                                                               |                                                                                                    |                  |                                                                                                    |                                                 |  |
| 5870j   |       |          | Triey cityb                                                                                                    | Skupiny chyb                                                                          | Informace                                                                                                  |                  | Asschinenzustände                                                                                                    |                                                 |  |
| 200.5   | *     |          | <ul> <li>Service state</li> <li>Orsis</li> <li>Orsis</li> <li>Orsis</li> <li>Orsis</li> <li>Orsis</li> <li>Orsis</li> <li>Orsis</li> <li>Orsis</li> <li>Deservice</li> <li>Deservice</li></ul>                                                                                                    | rend<br>Physenedi<br>PC<br>Valaced Honace<br>Valaced Honace<br>Valace<br>Phon<br>Banj | NGB<br>NG JAA<br>Program ja opialois dauschen<br>Program ja plandes dauschen<br>Program bal plandes dustoo | n<br>Halanin     | Hinder     10     Poptamer (system)     Quite + 188 %)     Quite + 188 %)     Quite + 188 %)     Quite + 188 %)     Quite + 188 %)     Quite + 188 %)     Quite + 188 %)     Quite + 188 %)     Quite + 188 %)     Quite + 188 %)     Quite + 188 %) | esara a tuchtapesar<br>esara a tuchtapesar<br>N |  |
| -       |       |          | 0.00                                                                                                    |                                                                                       |                                                                                                    |                  |                                                                                                    | deres and a                                     |  |
| -       |       | 10.10    | Cores Cores                                                                                                    | al citiz inte                                                                         |                                                                                                    | time Opp         | and an other                                                                                                    | Tenne tenne 1                                   |  |
|         |       | 100      | The local sector of the local sector of the lo |                                                                                       |                                                                                                    |                  |                                                                                                    | The same are the tot                            |  |
|         | 1     | 100      | The is a smarter canceled by our meniate                                                                                                    |                                                                                       |                                                                                                    |                  |                                                                                                    | 26.09.19.19.27                                  |  |
|         |       | 110      | This is a property langed by environmental                                                                                                    |                                                                                       |                                                                                                    |                  |                                                                                                    | 26.00 10 20 21                                  |  |
|         | 1     |          | Abrelia                                                                                                    |                                                                                       |                                                                                                    | Zuderi program   | . Devi                                                                                                    | 20 20 10 10 10 14                               |  |
|         |       |          | Aamt                                                                                                    |                                                                                       |                                                                                                    | Variation        | pm-12                                                                                                    | 11.00 10 00 31                                  |  |
|         |       |          | Aam?                                                                                                    |                                                                                       |                                                                                                    | 10               | 2604                                                                                                    | 14.00 10 10 10                                  |  |
|         |       | 6        | Aamr2                                                                                                    |                                                                                       |                                                                                                    | Zectovení system | s Votieni                                                                                                    | 16.09.10.07.08                                  |  |
|         |       |          | Aamit                                                                                                    |                                                                                       |                                                                                                    | Varavani         | VSepeck internace                                                                                                    | 16 19 18 20 22                                  |  |
|         |       |          | Aaml                                                                                                    |                                                                                       |                                                                                                    | Zerleveni system | . Popanevári                                                                                                    | 18 39 18 21 22                                  |  |
|         |       |          |                                                                                                    |                                                                                       |                                                                                                    |                  |                                                                                                    |                                                 |  |
#### Informace

Pod položkou **Informace** jsou k dispozici následující možnosti výběru:

FN38

Na řídicích systémech HEIDENHAIN můžete pomocí speciální funkce **FN38** generovat přes NC-program zprávy. StateMonitor může tyto zprávy přijímat a posílat je e-mailem uživateli

### Zakázka FN 38

Na řídicích systémech HEIDENHAIN můžete pomocí speciální funkce **FN38** nahlásit přes NC-program stav zakázky. StateMonitor může tento stav vyhodnotit

#### Hlášení stroje

StateMonitor shromažďuje strojní hlášení od jiných výrobců řídicích systémů, než je fa HEIDENHAIN

#### Program je úspěšně dokončen

StateMonitor generuje tuto zprávu, když řídicí systém přečte konec programu **PGM END**, **M2** nebo **M30** 

Program canceled by user

StateMonitor generuje tuto zprávu, pokud obsluha přeruší program s **Interní stop** nebo **NOTAUS** (Nouzové vypnutí)

Program canceled by error message

StateMonitor generuje tuto zprávu, pokud přeruší chod programu chybové hlášení

- Program byl přerušen uživatelem
   StateMonitor generuje tuto zprávu, pokud obsluha přeruší program s Interní stop
- Program byl přerušen chybovým hlášením StateMonitor generuje tuto zprávu, pokud přeruší chod programu chybové hlášení

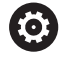

Postupujte podle příručky ke stroji! Které informace řídicí systém posílá závisí na konfigurovatelných nastaveních stroje.

#### Stavy stroje

Pod **Stavy stroje** můžete zadat dobu, po které StateMonitor spustí událost (Event). Přitom můžete každému stavu stroje přiřadit určitou hodnotu (v minutách).

### Údržby (opční software)

Pod **Údržby** můžete určit, při kterém stavu údržby spustí StateMonitor událost (Event).

StateMonitor rozlišuje následující statistiky:

- Požadované údržby
- Prošlé údržby
- Údržby spuštěny
- Údržba dokončena

### Porucha (opční software)

Pod **Porucha** můžete určit, při kterém stavu poruchy spustí StateMonitor událost (Event).

StateMonitor rozlišuje následující statistiky:

- Porucha trvá
- Porucha byla akceptována
- Porucha odstraněna

### Jednotlivá hlášení

Dosavadní hlášení stroje můžete v tabulce označit a tak je přidat do výběru pro Událost.

Další informace: "Funkce v tabulkách a grafech", Stránka 46

### Jak založit Událost

Velmi pečlivě vybírejte hlášení, které by měly vést k Události.

### UPOZORNĚNÍ

### Pozor, může dojít ke ztrátě dat!

Pokud budete mít zvoleno příliš mnoho zpráv může se emailová schránka příjemce přeplnit. Další e-maily pak již uživatel nedostane.

- Vytvořte samostatnou poštovní schránku pro StateMonitor
- Výběr hlášení provádějte velmi pečlivě

### UPOZORNĚNÍ

### Pozor, může dojít ke ztrátě dat!

Pokud bude StateMonitor posílat příliš mnoho hlášení příjemcům, tak poskytovatel e-mailu je může klasifikovat jako spam. Příjemce pak již oznámení do své e-mailové schránky neobdrží.

Výběr hlášení provádějte velmi pečlivě

K založení Události postupujte takto:

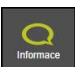

- Přejděte do menu Messenger
- Zvolte položku menu Konfigurátor událostí
- > Zvolte Stroj, pro který chcete událost vytvořit
- Vyberte hlášení pro spuštění Události
- V položce Tato událost pod názvem... zadejte odpovídající název
- Klikněte na tlačítko Save

Pomocí seznamu pro výběr můžete určit, která strojní hlášení povedou k oznámení.

Tabulka obsahuje sloupce A a B:

- A = Automatický výběr podle tříd skupin
- B = Volba se liší od automatické

Sloupec A ve výběrovém seznamu označuje, zda chybová hlášení spustí automatickou volbou přes nebo událost.

Háčky ve sloupci A nastavuje StateMonitor, pokud jste vybrali odpovídající třídu chyb nebo skupinu chyb.

Ve sloupci B můžete zrušit jednotlivá hlášení, která jsou přes a zahrnuta do výběru.

Ve sloupci B můžete ale také vybrat jednotlivá hlášení, pokud nemají všechna hlášení, která patří do této třídy chyb nebo skupiny chyb, událost spustit.

V další tabulce StateMonitor uvádí seznam všech vytvořených Událostí.

K náhledu na stávající Události postupujte takto:

- Klikněte v tabulce na Událost
- > StateMonitor načte vybraná hlášení do zobrazení.

#### Vymazání Události

K vymazání Události postupujte takto:

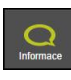

- Přejděte do menu **Messenger**
- Zvolte položku menu Konfigurátor událostí
- Zvolte Stroj, pro který chcete Událost vymazat
- Klikněte v tabulce na symbol odpadkového koše
- StateMonitor smaže Událost a odstraní ji z tabulky.

### 6.4 Podmenu Profily oznámení

V položce menu **Profily oznámení** můžete přiřadit založenému uživateli oznamovací informace a uložit je jako oznamovací profil. Oznamovací profil obsahuje následující informace:

- Odkaz na
- Předávané informace pro odeslání e-mailu (**Oznámení od ...**)
- Dobu přenosu ( Dny, Čas)

### Interval oznámení

Ve výběrovém políčku jsou k dispozici všichni založení uživatelé. Oznámení jsou odesílána e-mailem. Někteří poskytovatelé e-mailů také nabízejí možnost přeposílání e-mailů jako SMS.

### Interval oznamování

Pro dobu předávání zadejte:

- dny v týdnu, kdy StateMonitor informuje uživatele
- čas od kdy do kdy StateMonitor odešle oznámení uživateli

Možné intervaly oznamování:

- Okamžitě
- Jedenkrát denně
- Souhrnně (nastavitelné 1 až 60 min)

### Založení Profily oznámení

Pro jednoho uživatele můžete vytvořit více **Profily oznámení**: např. jeden profil pro případ, kdy je zaměstnanec v domě a druhý profil pro případ, kdy je zaměstnanec v pohotovosti.

K založení oznamovacího profilu uživatele postupujte takto:

- Q
- Přejděte do menu Messenger
   Zvolte podmenu Profily oznámení
- Zvolte uživatele, pro kterého chcete Profily oznámení vytvořit
- Zadejte požadovanou e-mailovou adresu
- Zvolte dny v týdnu, kdy by měl být uživatel informován
- Zvolte čas od ... do...
- Zvolte Interval oznámení
- Zadejte název pro profil oznámení
- Klikněte na tlačítko Save (Save)
- StateMonitor uloží profil oznámení a ukáže ho v tabulce.

### Hledání Profily oznámení

StateMonitor vypíše všechny profily pro výše zvoleného uživatele v tabulce.

Pomocí zadávacího políčka **Najít:** můžete cíleně hledat konkrétní profil oznámení. Hledání se týká všech sloupců seznamu tabulky **Další informace:** "Funkce v tabulkách a grafech", Stránka 46

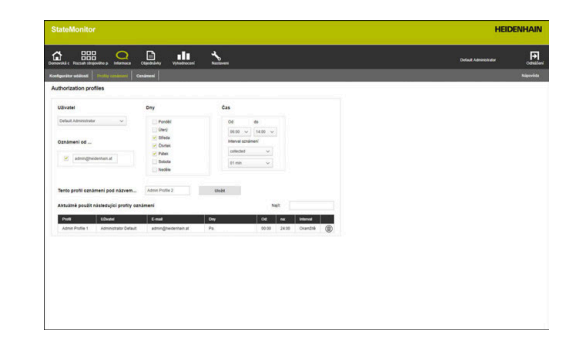

#### Změnit Profily oznámení

Ke změně stávajícího profilu oznámení postupujte takto:

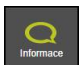

- Přejděte do menu Messenger
- Zvolte podmenu Profily oznámení
- Zvolte uživatele, pro kterého chcete Profily oznámení vytvořit
- Zvolte měněný profil oznámení v tabulce
- > StateMonitor nahraje zadání do náhledu.
- Proveďte požadované změny
- ▶ Klikněte na tlačítko Save (Save)
- > StateMonitor uloží upravený Profil oznámení.

### Smazání Profily oznámení

Ke smazání profilu oznámení postupujte takto:

| 0         |  |
|-----------|--|
| Informace |  |

- Přejděte do menu **Messenger**
- Zvolte podmenu Profily oznámení
- Zvolte , pro kterého chcete Profily oznámení vytvořit
- Klikněte v tabulce na symbol odpadkového koše
- > StateMonitor smaže profil oznámení z tabulky.

### 6.5 Podmenu Oznámení

V položce menu **Oznámení** určíte, které Události spouští která oznámení. Zde můžete oznámení vytvářet, aktivovat je a mazat.

| Creating                 | new notifications                                       |               |                   |                    |       |               |      |                    |   |
|--------------------------|---------------------------------------------------------|---------------|-------------------|--------------------|-------|---------------|------|--------------------|---|
| Machine                  |                                                         | Machine group |                   |                    |       |               |      |                    |   |
| ONC PLOT                 | 160 v                                                   |               | ~                 |                    |       |               |      |                    |   |
| 944.                     | Erect                                                   |               | Mathee            |                    |       | Machine group |      |                    |   |
| 8                        | bet2                                                    |               | CNC PLOT 640      |                    |       |               |      |                    |   |
| liner                    |                                                         |               |                   |                    |       |               |      |                    |   |
|                          |                                                         |               |                   |                    |       |               |      |                    |   |
| adres - De               | Gul Almontagor V                                        | 1             |                   |                    |       |               |      | 1.00-0             | _ |
| Seld.                    | Admit Puptie 1                                          | atrie         | administration at | More.              | 20.80 | 2             | 100  | Innedatoly         |   |
|                          |                                                         |               |                   |                    |       |               | 1.00 |                    |   |
|                          | Advest Profile 2                                        |               | Integration I     | 800, 108, 118, FK  |       |               |      | California ( ) and |   |
| List of no               | .amign<br>otifications<br>cree you                      | Uwr           | Menage prop       | BBR, 1982, 198, 73 |       |               |      | California (1 mm   |   |
| List of no               | amp<br>otifications<br>core pop                         | Uw            | Menage goup       |                    |       |               |      | Fad                |   |
| List of no<br>Muchine Na | Admit Public 2<br>ummign<br>colfications<br>crime group | Uner          | Menage poup       | v<br>Polo          | Cape  | 744           |      | Find               |   |

### Vytvoření oznámení

Nové oznámení můžete vytvořit přiřazením události (Event) k oznamovacímu profilu.

K vytvoření oznámení postupujte takto:

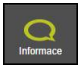

- Přejděte do menu **Messenger**
- Zvolte podmenu Oznámení
- Pod Stroj zvolte stroj
- Zobrazí se tabulka s událostmi, dostupnými pro stroj.
- Zaškrtněte políčko před požadovanou událostí.
- Pod zvolte uživatele
- Zobrazí se tabulka s oznamovacími profily, dostupnými pro uživatele.
- Zaškrtněte políčko před požadovaným oznamovacím profilem
- Klikněte na tlačítko …přiřadit
- StateMonitor přidá do Seznam oznámení řádek s novým oznámením.

 U řídicích systémů HEIDENHAIN může řídicí funkce FN38 generovat hlášení, která jsou ve StateMonitor zpracována jako zprávy.
 StateMonitor může také interpretovat hlášení jiných řídicích systémů, jako jsou hlášení od FN38, za předpokladu, že tyto zprávy používají odpovídající syntaxi.
 Další informace: "FN38: Odesílání hlášení", Stránka 118

### Aktivace oznámení

Chcete-li aktivovat oznámení v seznamu, zaškrtněte ve sloupci **Aktiv.** 

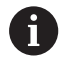

StateMonitor posílá oznámení až když jsou aktivována.

### Smazat oznámení

Ke smazání oznámení ze seznamu postupujte takto:

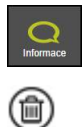

- Přejděte do menu **Messenger**
- Zvolte podmenu Oznámení
- Klikněte v tabulce na symbol odpadkového koše
- > StateMonitor smaže zvolené oznámení z tabulky.

Další informace: "Funkce v tabulkách a grafech", Stránka 46

### 6.6 Podmenu Skupiny hlášení

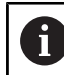

Tato funkce je možná jen pro uživatele s rolí Správce.

V podmenu **Skupiny hlášení** můžete seskupit oznámení do skupin hlášení. Pro přizpůsobení zobrazení můžete použít Skupinu hlášení v podmenu **Přehled messengeru** nebo v podmenu **Oznámení** jako kritérium filtru.

K založení nové Skupiny hlášení postupujte takto:

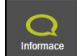

- Přejděte do menu Messenger
- Zvolte podmenu Skupiny hlášení
- Do políčka Název skupiny zadejte název Skupiny hlášení
- Klikněte na tlačítko Vytvořit skupinu
- > Vytvoří se nová Skupina hlášení.

### Změnit Skupiny hlášení

Chcete-li přidat oznámení do existující Skupiny hlášení, postupujte takto:

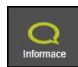

- Přejděte do menu Messenger
- Zvolte podmenu Skupiny hlášení
- V rozbalovacím seznamu pod políčkem Název skupiny vyberte Skupinu hlášení, kterou chcete změnit
- > Zvolte požadované hlášení v tabulce Oznámení
- Klikněte na tlačítko Přiřadit hlášení
- > StateMonitor uloží změněnou Skupinu hlášení.
- StateMonitor přidá do tabulky Přiřazená hlášení řádek s přiřazenými hlášeními.

Chcete-li smazat hlášení z existující Skupiny hlášení, postupujte takto:

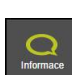

- Přejděte do menu Messenger
- Zvolte podmenu Skupiny hlášení
- V rozbalovacím seznamu pod políčkem Název skupiny vyberte Skupinu hlášení, kterou chcete změnit
- Zvolte požadované hlášení v tabulce Přiřazená hlášení
- Klikněte na tlačítko Zrušit přiřazení
- > StateMonitor uloží změněnou Skupinu hlášení.
- StateMonitor přidá řádek s příslušným přiřazením do tabulky Oznámení.

#### Smazání Skupiny hlášení

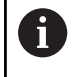

Pokud chcete odstranit Skupinu hlášení, musíte nejprve zrušit všechna přiřazení k této skupině.

Ke smazání existující Skupiny hlášení postupujte takto:

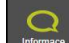

- Přejděte do menu Messenger
- Zvolte podmenu Skupiny hlášení
- V rozbalovacím seznamu pod políčkem Název skupiny vyberte Skupinu hlášení, kterou chcete smazat
- Klikněte na tlačítko Löschen
- > StateMonitor smaže vybranou Skupinu hlášení.

### 6.7 FN38: Odesílání hlášení

### Řídicí funkce FN38

i

U řídicích systémů HEIDENHAIN může řídicí funkce **FN38** generovat hlášení, která jsou ve StateMonitor zpracována jako zprávy.

**FN38** můžete používat u následujících řídicích systémů HEIDENHAIN:

| Řízení                      | od verze softwaru    |
|-----------------------------|----------------------|
| iTNC 530                    | 34049x-03, 60642x-01 |
| TNC 620                     | 81760x-01            |
| TNC 128                     | 771841-02            |
| TNC 320                     | 771851-02            |
| TNC 640                     | 34059x-05            |
| TNC7                        | 81762x-16            |
| CNC PILOT 640 <sup>1)</sup> | 68894x-05            |
| MANUAL Plus 6201)           | 54843x-05            |

- Namísto příkazů FN38-Klartext nabízejí tyto řídicí systémy Gfunkci G491 pro přenos hlášení přes DNC.
  - Chcete-li použít FN38 je potřeba zadat kód 555343 pro povolení speciálních funkcí při programování Qparametrů.
  - Délka hlášení FN38 je v řídicím systému omezena na 63 znaků. Pokud to pro příkaz nestačí, musí být použity řetězcové parametry. Několik řetězcových parametrů s 63 znaky pak může být kombinováno do jednoho hlášení FN38.
  - Více příkazů FN38 lze kombinovat se středníkem, jako oddělovačem, např. při vytváření dvou zakázek 98765 a 987654 s následující syntaxí:
    - FN 38: SEND /"JOB:98765\_STEP:1\_CREATE; JOB:987654\_STEP:1\_CREATE"
  - U TNC od verze softwaru 34059x-07 je FN38 programovatelná bez kódu.
  - StateMonitor může také interpretovat hlášení jiných řídicích systémů, jako jsou hlášení od FN38, za předpokladu, že tyto zprávy používají odpovídající syntaxi.

#### Programování

K naprogramování řídicí funkce FN38 postupujte takto:

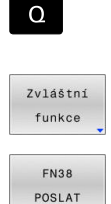

- Stiskněte klávesu řízení Q
- Stiskněte softklávesu Zvláštní funkce
- Stiskněte softklávesu FN38 SENDEN
- Řídicí systém zapíše řádku FN38: SEND/".
- Zapište odesílaný text, včetně výstupních formátů proměnných
   Příklad:

FN 38: SEND /"Nam##ený pr#m#r: %+3f"/ +Q153

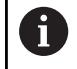

Počet formátovacích příkazů se musí shodovat s počtem formátovaných hodnot.

**Další informace:** Uživatelská příručka programování v Klartextu příslušného řídicího systému

### Výstupní formát

Pomocí formátovacího operátora můžete také definovat výstupní formát čísel.

Znak procenta zahajuje formátovací popis. Pak následuje kódovací písmeno **f** pro čísla s plovoucí desetinnou čárkou v desítkové soustavě.

Mezi znak procenta a písmeno kódu můžete zadat další podrobnosti:

- Plus za znakem procenta znamená, že číselné hodnoty se vydávají vždy se znaménkem
- Bod a číslo určuje počet zobrazených desetinných míst

Následující tabulka ukazuje některé příklady syntaxe pro výstupní formáty proměnných:

| Výstupní formáty | Význam                                                                              |
|------------------|-------------------------------------------------------------------------------------|
| %f               | Výstup čísla s plovoucí desetinnou čárkou v<br>původním formátu                     |
| %.Of             | Výstup čísla s plovoucí desetinnou čárkou<br>bez desetinných míst                   |
| %.lf             | Výstup čísla s plovoucí desetinnou čárkou s<br>jedním desetinným místem             |
| %+.2f            | Výstup čísla s plovoucí desetinnou čárkou se<br>znaménkem a dvěma desetinnými místy |

### Příklad použití

Cíl:

S každým průchodem programem se počet kusů zvýší o jeden (počítadlo kusů)

| Q1 = Q1 + 1                                                            | Čítač kusů         |
|------------------------------------------------------------------------|--------------------|
| Q2 = 1000                                                              | Celkový počet kusů |
| Q3 = 0815                                                              | Zakázka            |
| FN 38: SEND/"Počet kusů: %.0f z %.0f Objednávka:<br>%.0f" /+Q1/+Q2/+Q3 | Odeslat hlášení    |

6

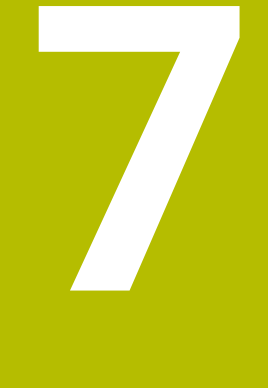

## Menu Zakázky

### 7.1 Menu Zakázky (opční software)

 Zjišťování a analýza zakázek jsou doplňkové funkce a nejsou zahrnuty do standardního rozsahu softwaru.
 Další informace: "Volitelný software a licence", Stránka 236

Se StateMonitor můžete zjišťovat a vyhodnocovat zpracování zakázek. K tomu založte v menu **Zakázky** novou práci a přiřaďte ji ke stroji nebo ke strojní skupině.

Menu Zakázky obsahuje následující podmenu:

- Vytvořit zakázku
- Přiřadit zakázku

### Nastavit posloupnost obrábění

Přiřazené zakázky se objeví v položce nabídky stroje **Konečná zakázka**. Obsluha tam může zaúčtovat dobu zpracování zakázky a nahlásit vyrobené kusy.

**Další informace:** "Podřízená nabídka Konečná zakázka (opční software)", Stránka 80

K zaúčtování doby zpracování využívá obsluha předvolené stavy zakázky. Stavy zakázky můžete blíže specifikovat v menu **Nastaveni**. **Další informace:** "Podmenu Stavy", Stránka 201

Zadané doby obrábění a počty kusů se objeví ve vyhodnocení zakázky.

**Další informace:** "Podmenu Časy zakázek (opční software)", Stránka 167

StateMonitor může také importovat data zakázek z externí databáze prostřednictvím dalšího rozhraní.

Další informace: "Podmenu Externí reporting DB", Stránka 213

Které další úrovně nabídek a funkce StateMonitor zobrazí závisí na roli uživatele.
 Další informace: "Podmenu Správa uživatelů", Stránka 180

 U řídicích systémů HEIDENHAIN lze použít řídicí funkci
 FN38 k úpravě zakázkových funkcí ve StateMonitor z NCprogramu.
 Další informace: "FN38: Zakázkové funkce", Stránka 127

# 7.2 Podmenu Vytvořit zakázku (opční software)

### V podmenu Vytvořit zakázku můžete:

- zakládat nové zakázky
- měnit zakázky
- vymazat zakázku
- rozdělit zakázky na několik dávek
- exportovat zakázky jako CSV-soubor

importovat zakázky z jednoho nebo více CSV-souborů

Pro každou zakázku můžete také zadat následující další prvky:

- objednávkové dokumenty ve formátu PDF, které obsahují další informace
- předběžná povolovací kritéria, která by měla být splněna před zahájením zakázky
   Další informace: "Podmínky pro uvolnění zakázek", Stránka 202

### založit zakázku

K založení zakázky postupujte takto:

- B
- Přejděte do menu Zakázky
- Zvolte podmenu Vytvořit zakázku
- Do políčka Číslo zakázky zadejte číslo zakázky
- Do políčka Pracovní krok zadejte číslo pracovní operace
- Případně zadejte další informace k zakázce
- Klikněte na tlačítko Založení zakázky
- > Zakázka se objeví v tabulce Vytvořené zakázky.
- Novou zakázku můžete přiřadit ke stroji nebo skupině strojů.
   Další informace: "Podmenu Přiřadit zakázku (opční software)", Stránka 125
- A

Takto založíte rychle několik operaci k jedné zakázce:

- Založte zakázku jak bylo popsáno
- Vyberte zakázku v tabulce Vytvořené zakázky
- > Údaje o práci se převezmou do části Vytvořit zakázku.
- Pokyny, jak upravit pracovní operaci
- Klikněte na tlačítko Založení zakázky
- > Přidá se nová pracovní operace.

### Změna zakázky

Předpoklad: Zakázka není přiřazena ke stroji.

Pro změnu zakázky postupujte takto:

- V tabulce Vytvořené zakázky zvolte zakázku, kterou chcete změnit
- > Údaje o práci se převezmou do části Vytvořit zakázku.
- Přizpůsobení údajů
- Klikněte na tlačítko Změnit zakázku
- > Změny se převezmou.

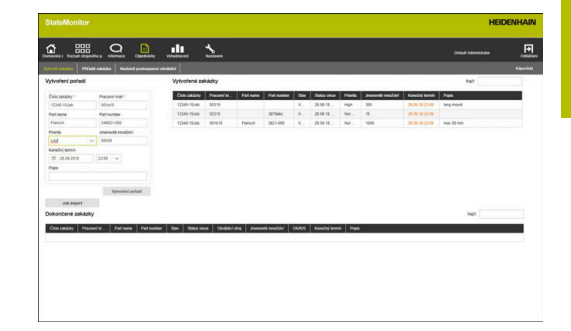

### Vymazat práci

Předpoklad: Objednávka nebyla ještě v **Konečná zakázka** spuštěna. Pro vymazání zakázky postupujte takto:

- V tabulce Vytvořené zakázky zvolte objednávku, kterou chcete smazat
- Klikněte na tlačítko Smazat zakázku
- > Zakázka v tabulce se smaže.

### Rozdělit zakázku na několik dávek

Při rozdělení zakázky na několik dávek (šarží) postupujte takto:

- V tabulce Vytvořené zakázky klikněte na zakázku, kterou si přejete změnit
- Údaje o práci se převezmou do části Vytvořit zakázku.
- Z rozbalovacího seznamu Dávka vyberte číslo nové šarže
- Do políčka Množství dávek zadejte požadovanou hodnotu
- Klikněte na tlačítko Založení zakázky
- Vytvoří se Zakázka se stávajícími informacemi a novým číslem šarže.

### Export zakázek

Zakázky v tabulce **Vytvořené zakázky** můžete exportovat jako CSV-soubor.

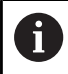

Při filtrování tabulky exportuje StateMonitor pouze zakázky, které odpovídají kritériím filtru.

Pokud si přejete exportovat zakázky, postupujte takto:

- V případě potřeby filtrujte tabulku Vytvořené zakázky
   Další informace: "Funkce v tabulkách a grafech", Stránka 46
- Klikněte na tlačítko Export zakázek
- Zvolte místo uložení
- Klikněte na tlačítko Uložit
- > StateMonitor uloží tabulku jako CSV-soubor.

### Import objednávek

Z jednoho nebo více CSV-souborů můžete importovat úlohy do tabulky **Vytvořené zakázky**.

Pokud si přejete importovat objednávky, postupujte takto:

- Klikněte na tlačítko Importovat zakázky
- Vyberte jeden nebo více CSV-souborů
- Klikněte na tlačítko Otevřít
- StateMonitor importujte data z CSV-souborů do tabulky Vytvořené zakázky.

# 7.3 Podmenu Přiřadit zakázku (opční software)

### Přiřazení zakázky

Zakázku můžete přiřadit stroji nebo skupině strojů a tím povolit zpracování. Poté se zakázka objeví v **Konečná zakázka** příslušných strojů. Zakázky, které přiřazujete jedné skupině strojů, mohou být převzaté každým strojem ve skupině.

Postupujte následovně:

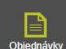

Přejděte do menu **Zakázky** 

- Zvolte podmenu Přiřadit zakázku
- V tabulce Vytvořené zakázky zvolte zakázku
- Vyberte nejméně jedno z následujících políček:
  - Vybrat skupinu strojů
  - Zvolit stroj
- Případně zadejte další informace k zakázce
- Klikněte na tlačítko Přiřadit zakázku
- > Zakázka se objeví v tabulce Přiřazené zakázky.
- Můžete začít se zpracováním zakázky.
   Další informace: "Podřízená nabídka Konečná zakázka (opční software)", Stránka 80

### Změna přiřazení

Předpoklad: Objednávka nebyla ještě v **Konečná zakázka** spuštěna. Změnu již přiřazené zakázky k jinému stroji nebo skupině strojů provádějte takto:

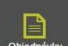

- Přejděte do menu Zakázky
- Zvolte podmenu Přiřadit zakázku
- V tabulce Přiřazené zakázky zvolte zakázku
- Provést změny
- Klikněte na tlačítko Přiřadit zakázku
- > Přiřazení se změní.

### Vymazat zakázku

Předpoklad: Objednávka nebyla ještě v **Konečná zakázka** spuštěna. Pro vymazání zakázky postupujte takto:

- V tabulce Vytvořené zakázky nebo v tabulce Přiřazené zakázky zvolte zakázku, kterou chcete smazat
- Klikněte na tlačítko Smazat zakázku
- > Zakázka v tabulce se smaže.

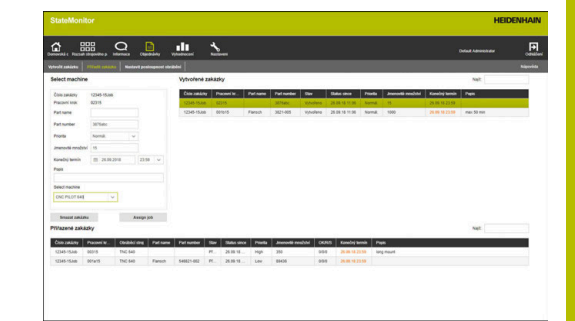

### 7.4 Podmenu Nastavit posloupnost obrábění (opční software)

Na terminálu zakázky stroje StateMonitor zobrazuje přiřazené zakázky v chronologickém pořadí. Toto pořadí můžete upravit ručně. Postupujte následovně:

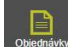

- Přejděte do menu Zakázky
- Zvolte podmenu Nastavit posloupnost obrábění
- V políčkách s výběrem zvolte stroj nebo skupinu strojů, pro které chcete přizpůsobit pořadí zpracování.
- Tabulka Zakázky pro stroj ukazuje všechny zakázky, které jsou přiřazené ke zvolenému stroji nebo skupině strojů.
- Přetáhněte zakázky se stisknutým tlačítkem myši na požadovanou pozici.
- Zakázky se objeví v položce nabídky Konečná zakázka v definovaném pořadí.
   Další informace: "Podřízená nabídka Konečná zakázka (opční software)", Stránka 80

|            | anhiete Pie  |             |                | a na state i |            |     |          |              |                  |                   |       |               |       | ľ |
|------------|--------------|-------------|----------------|--------------|------------|-----|----------|--------------|------------------|-------------------|-------|---------------|-------|---|
| du         | it machining | sequence    |                |              |            |     |          |              |                  |                   |       |               |       |   |
| ING 0      | 43           |             |                |              |            |     |          |              |                  |                   |       |               |       |   |
|            |              |             |                |              |            |     |          |              |                  |                   |       |               |       |   |
| 1004       | for machine  | 1NC 640     |                |              |            |     |          |              |                  |                   |       |               | 10000 |   |
|            | City canada  | Pacaval kr  | Kanebý temin   | Parlname     | Patnaties  | 504 | 5661180  | e Pieta      | ananovšá mnohávi | Pape              |       |               |       |   |
| 1          | 12545-15368  | 001415      | 38.00 10 21 10 | Family       | 545821-002 | 11. | 25.05.10 | Law          | 8408             |                   |       |               |       |   |
|            |              |             |                |              |            |     |          |              |                  |                   |       |               |       |   |
| 20K0       | ncene zakaz  | яу          |                |              |            |     |          |              |                  |                   |       |               | Augit |   |
| <b>čee</b> | neiny        | Paceel leak | Pather         | • •          | Patisunder |     | •        | Status since | Citerated and    | Jmenoviti mreževi | 04945 | Kanabij tamih | Page  |   |
|            |              |             |                |              |            |     |          |              |                  |                   |       |               |       |   |
|            |              |             |                |              |            |     |          |              |                  |                   |       |               |       |   |
|            |              |             |                |              |            |     |          |              |                  |                   |       |               |       |   |
|            |              |             |                |              |            |     |          |              |                  |                   |       |               |       |   |
|            |              |             |                |              |            |     |          |              |                  |                   |       |               |       |   |
|            |              |             |                |              |            |     |          |              |                  |                   |       |               |       |   |
|            |              |             |                |              |            |     |          |              |                  |                   |       |               |       |   |
|            |              |             |                |              |            |     |          |              |                  |                   |       |               |       |   |
|            |              |             |                |              |            |     |          |              |                  |                   |       |               |       |   |
|            |              |             |                |              |            |     |          |              |                  |                   |       |               |       |   |
|            |              |             |                |              |            |     |          |              |                  |                   |       |               |       |   |

### 7.5 FN38: Zakázkové funkce

### Řídicí funkce FN38

i

U řídicích systémů HEIDENHAIN lze použít řídicí funkci **FN38** k úpravě zakázkových funkcí ve StateMonitor z NC-programu.

**FN38** můžete používat u následujících řídicích systémů HEIDENHAIN:

| Řízení                      | od verze softwaru    |
|-----------------------------|----------------------|
| iTNC 530                    | 34049x-03, 60642x-01 |
| TNC 620                     | 81760x-01            |
| TNC 128                     | 771841-02            |
| TNC 320                     | 771851-02            |
| TNC 640                     | 34059x-05            |
| TNC7                        | 81762x-16            |
| CNC PILOT 640 <sup>1)</sup> | 68894x-05            |
| MANUAL Plus 6201)           | 54843x-05            |

- Namísto příkazů FN38-Klartext nabízejí tyto řídicí systémy Gfunkci G491 pro přenos hlášení přes DNC.
  - Chcete-li použít FN38 je potřeba zadat kód 555343 pro povolení speciálních funkcí při programování Qparametrů.
  - Délka hlášení FN38 je v řídicím systému omezena na 63 znaků. Pokud to pro příkaz nestačí, musí být použity řetězcové parametry. Několik řetězcových parametrů s 63 znaky pak může být kombinováno do jednoho hlášení FN38.
  - Více příkazů FN38 lze kombinovat se středníkem, jako oddělovačem, např. při vytváření dvou zakázek 98765 a 987654 s následující syntaxí:
    - FN 38: SEND /"JOB:98765\_STEP:1\_CREATE; JOB:987654\_STEP:1\_CREATE"
  - U TNC od verze softwaru 34059x-07 je FN38 programovatelná bez kódu.
  - StateMonitor může také interpretovat hlášení jiných řídicích systémů, jako jsou hlášení od FN38, za předpokladu, že tyto zprávy používají odpovídající syntaxi.

### Založit zakázku

Alternativně k založení přes StateMonitor můžete pomocí Hlášení **FN38** založit zakázku přes řídicí systém.

V hlášení FN38 musí být použita následující syntaxe:

### FN 38: SEND / "JOB:#islozakázky\_STEP:pracovnioperace\_CREATE"

Uvedení parametrů JOB: #íslozakázky a STEP: pracovní operace je povinné, opčně lze použít ještě následující parametry:

- LOT:#íslo šarže pročíslošarže
- ITEMNAME:Název dílce pro název dílce
- ITEMID:ID dílce pro číslo dílce
- TARGETQ:Požadované množství pro cílové množství

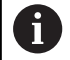

Pokud není uvedeno žádné číslo šarže, použije StateMonitor standardně "Los 1".

### Předpoklady:

Řízení může posílat Hlášení FN38
 Další informace: "FN38: Odesílání hlášení", Stránka 118

### Příklad použití

Cíl:

Zakázka s číslem zakázky 1234 a pracovní operací 1

#### FN 38: SEND /"JOB:1234\_STEP:1\_CREATE"

Založení zakázky

Cíl:

Zakázka s číslem zakázky 1234, pracovní operací 1, číslem šarže 1, názvem dílce ID567A, číslem dílce 890 a požadovaným množstvím 15

| FN 38: SEND /"JOB:1234_STEP:1_LOT:1_CREATE | Založení zakázky |
|--------------------------------------------|------------------|
| _ITEMNAME:ID567A_ITEMID:890 _TARGETQ:15    |                  |

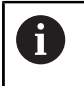

## Při zadávání textu příkazu do **FN38** musíte dát pozor na velká písmena.

### Příklad programu

Cíl:

Použití řetězcových parametrů

| DECLARE STRING QS1 = "CREATE"                                                                                                 | Přiřazení řetězcového parametru                  |
|----------------------------------------------------------------------------------------------------|--------------------------------------------------|
| DECLARE STRING QS2 = "123456"                                                                                                 | QS2 řetězcová proměnná pro číslo zakázky         |
| DECLARE STRING QS3 = "1"                                                                                                    | QS3 řetězcová proměnná pro pracovní operaci      |
| DECLARE STRING QS4 = "Holder"                                                                                                 | QS4 řetězcová proměnná pro název dílce           |
| DECLARE STRING QS5 = "13314-01"                                                                                               | QS5 řetězcová proměnná pro číslo dílce           |
| DECLARE STRING QS6 = "100"                                                                                                    | QS6 řetězcová proměnná pro počet vyráběných kusů |
| QS10 = "JOB:"    QS2    "_STEP:"    QS3    "_"    QS1<br>   "_ITEMNAME:"    QS4    "_ITEMID:"    QS5   <br>"_TARGETQ:"    QS6 | Propojování řetězcových proměnných               |
| FN 38: SEND / OS10                                                                                                    | Odeslat výsledkový parametr přes FN38            |

### Spustit zakázku

Alternativně k založení přes StateMonitor můžete spustit zakázku pomocí Hlášení **FN38** přes řídicí systém.

V hlášení FN38 musí být použita následující syntaxe:

FN 38: SEND / "JOB:START\_NEXT"

Hlášení spustí v pořadí první zakázku, která je tomuto stroji přiřazená. Pokud je již aktivní jiná zakázka, bude tato zakázka přerušena.

Pokud je první zakázka, přidělená tomuto stroji, již aktivní, hlášení nic nezmění.

Předpoklady:

- Řízení může posílat Hlášení FN38
   Další informace: "FN38: Odesílání hlášení", Stránka 118
- Zakázka je vytvořena
- Zakázka je přiřazena ke stroji

### Zaúčtovat stav objednávky

Pomocí hlášení FN38 můžete nahlásit stav zakázky na StateMonitor.

V hlášení FN38 musí být použita následující syntaxe:

FN 38: SEND /"JOB:#islozakázky\_STEP:pracovnioperace\_LOT:#islodávky\_status"
Předpoklady:

- Řízení může posílat Hlášení FN38
   Další informace: "FN38: Odesílání hlášení", Stránka 118
- Zakázka je vytvořena
- Zakázka je přiřazena ke stroji

### Příklad použití

#### Cíl:

Zakázka s číslem 1234, pracovní operace 1 a číslo šarže 2

| FN 38: SEND /"JOB:1234_STEP:1_LOT:2_PREPARATION"Start preparationFN 38: SEND /"JOB:1234_STEP:1_LOT:2_PRODUCTION"ProductionFN 38: SEND /"JOB:1234_STEP:1_LOT:2_STOP"Stop jobFN 38: SEND /"JOB:1234_STEP:1_LOT:2_FINISH"Finish job | FN 38: SEND /"JOB:1234_STEP:1_LOT:2_START"       | Start job         |
|----------------------------------------------------------------------------------------------------|--------------------------------------------------|-------------------|
| FN 38: SEND /"JOB:1234_STEP:1_LOT:2_PRODUCTION"ProductionFN 38: SEND /"JOB:1234_STEP:1_LOT:2_STOP"Stop jobFN 38: SEND /"JOB:1234_STEP:1_LOT:2_FINISH"Finish job                                                                  | FN 38: SEND /"JOB:1234_STEP:1_LOT:2_PREPARATION" | Start preparation |
| FN 38: SEND /"JOB:1234_STEP:1_LOT:2_STOP"       Stop job         FN 38: SEND /"JOB:1234_STEP:1_LOT:2_FINISH"       Finish job                                                                                                    | FN 38: SEND /"JOB:1234_STEP:1_LOT:2_PRODUCTION"  | Production        |
| FN 38: SEND /"JOB:1234_STEP:1_LOT:2_FINISH" Finish job                                                                                                    | FN 38: SEND /"JOB:1234_STEP:1_LOT:2_STOP"        | Stop job          |
|                                                                                                    | FN 38: SEND /"JOB:1234_STEP:1_LOT:2_FINISH"      | Finish job        |

### Potvrdit množství

- Při inkrementálním údaji (parametr I) se množství vždy zvýší o uvedenou hodnotu.
- Při absolutním údaji (parametr A) se stará hodnota vždy přepíše novou hodnotou.

V hlášení FN38 musí být použita následující syntaxe:

FN 38: SEND /"JOB:#islozakázky\_STEP:pracovnioperace\_LOT:#islošarže\_kategorie\_množstvi"
Předpoklady:

- Řízení může posílat Hlášení FN38
   Další informace: "FN38: Odesílání hlášení", Stránka 118
- Zakázka je vytvořena
- Zakázka je přiřazena ke stroji
- Zakázka se zpracovává

### Příklad použití

Cíl:

i

Zakázka s číslem objednávky 1234, pracovní operace 1 a číslo dávky 2; navíc uvedení aktuálního množství 23, zmetků 12 a dílů k opravě 15 a přírůstkové účtování

| FN 38: SEND /"JOB:1234_STEP:1_LOT:2_OK_A:23" | Actual quantity (OK) absolutně   |
|----------------------------------------------|----------------------------------|
| FN 38: SEND /"JOB:1234_STEP:1_LOT:2_OK_I:1"  | Actual quantity (OK) přírůstkově |
| FN 38: SEND /"JOB:1234_STEP:1_LOT:2_S_A:12"  | Scrap (S) absolutně              |
| FN 38: SEND /"JOB:1234_STEP:1_LOT:2_S_I:1"   | Scrap (S) přírůstkově            |
| FN 38: SEND /"JOB:1234_STEP:1_LOT:2_R_A:15"  | Rework (R) absolutně             |
| FN 38: SEND /"JOB:1234_STEP:1_LOT:2_R_I:1"   | Rework (R) přírůstkově           |
|                                              |                                  |

### Zaúčtovat aktuální operaci zakázky

Pomocí hlášení **FN38** můžete zaúčtovat aktuální operaci zakázky ve StateMonitor.

V hlášení FN38 musí být použita následující syntaxe:

FN 38: SEND / "JOB:CURRENT\_STEP:CURRENT\_LOT:CURRENT\_status"

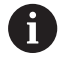

Zadání LOT : CURRENT je volitelné a může být také vynecháno.

Předpoklady:

- Řízení může posílat Hlášení FN38
   Další informace: "FN38: Odesílání hlášení", Stránka 118
- Zakázka je vytvořena
- Zakázka je přiřazena ke stroji

### Příklad použití

Cíl: Zaúčtování aktuální zakázky

| FN 38: SEND<br>/"JOB:CURRENT_STEP:CURRENT_PREPARATION" | Start preparation |  |  |
|--------------------------------------------------------|-------------------|--|--|
| FN 38: SEND<br>/"JOB:CURRENT_STEP:CURRENT_PRODUCTION"  | Production        |  |  |
| FN 38: SEND<br>/"JOB:CURRENT_STEP:CURRENT_STOP"        | Stop job          |  |  |
| FN 38: SEND<br>/"JOB:CURRENT_STEP:CURRENT_FINISH"      | Finish job        |  |  |
| Dži zadávání tavtu příkazu da EN29 musíta dát pazar pa |                   |  |  |

6

### Potvrdit aktuální množství

Pomocí hlášení **FN38** můžete zjišťovat počty kusů aktuální zakázky ve StateMonitor.

V hlášení FN38 musí být použita následující syntaxe:

FN 38: SEND /"JOB:CURRENT\_STEP:CURRENT\_LOT:CURRENT"
Předpoklady:

- Řízení může posílat Hlášení FN38
   Další informace: "FN38: Odesílání hlášení", Stránka 118
- Zakázka je vytvořena
- Zakázka je přiřazena ke stroji
- Zakázka se zpracovává

### Příklad použití

Cíl:

Aktuální zakázka; dodatečné údaje o skutečném množství 23, zmetky 12 a dodělávky 15 a inkrementální účtování

| FN 38: SEND<br>/"JOB:CURRENT_STEP:CURRENT_LOT:CURRENT<br>_OK_A:23" | Actual quantity (OK) absolutně   |
|--------------------------------------------------------------------|----------------------------------|
| FN 38: SEND<br>/"JOB:CURRENT_STEP:CURRENT_LOT:CURRENT<br>_OK_I:1"  | Actual quantity (OK) přírůstkově |
| FN 38: SEND<br>/"JOB:CURRENT_STEP:CURRENT_LOT:CURRENT<br>_S_A:12"  | Scrap (S) absolutně              |
| FN 38: SEND<br>/"JOB:CURRENT_STEP:CURRENT_LOT:CURRENT<br>_S_I:1"   | Scrap (S) přírůstkově            |
| FN 38: SEND<br>/"JOB:CURRENT_STEP:CURRENT_LOT:CURRENT<br>_R_A:15"  | Rework (R) absolutně             |
| FN 38: SEND<br>/"JOB:CURRENT_STEP:CURRENT_LOT:CURRENT<br>_R_I:1"   | Rework (R) přírůstkově           |
|                                                                    |                                  |

Při zadávání textu příkazu do **FN38** musíte dát pozor na velká písmena.

Ť

### Potvrdit množství

Pomocí hlášení **FN38** můžete zjišťovat počty kusů zakázek ve StateMonitor. Zadáním různých parametrů si můžete vyžádat následující množství:

- Zadané množství z objednávky, hlášení FN38 s následující syntaxí:
  - FN 38: SEND / "JOB:#íslozakázky\_STEP:pracovníoperace\_LOT:#íslošarže\_kategorie\_množství
- Množství z aktuální zakázky, hlášení FN38 s následující syntaxí:
   FN 38: SEND / "JOB:current\_STEP:current\_LOT:current"
- Celkové množství z aktuální zakázky, hlášení FN38 s následující syntaxí:
  - FN 38: SEND /"JOB:current\_STEP:current\_LOT:current\_TOTAL"

Pro výpočet množství můžete specifikovat další parametry:

- Při inkrementálním údaji se množství vždy zvýší o uvedenou hodnotu.
   Parametr I
- Při absolutním vyjádření se stará hodnota vždy přepíše novou hodnotou
   Parametr A

Předpoklady:

- Řízení může posílat Hlášení FN38
   Další informace: "FN38: Odesílání hlášení", Stránka 118
- Zakázka je vytvořena
- Zakázka je přiřazena ke stroji
- Zakázka je spuštěna

### Případ použití pro specifikované množství

Cíl:

Zakázka s číslem objednávky 1234, pracovní operace 1 a číslo dávky 2; navíc uvedení aktuálního množství 23, zmetků 12 a dílů k opravě 15 a přírůstkové účtování

| FN 38: SEND /"JOB:1234_STEP:1_LOT:2_OK_A:23" | Actual quantity (OK) absolutně   |
|----------------------------------------------|----------------------------------|
| FN 38: SEND /"JOB:1234_STEP:1_LOT:2_OK_I:1"  | Actual quantity (OK) přírůstkově |
| FN 38: SEND /"JOB:1234_STEP:1_LOT:2_S_A:12"  | Scrap (S) absolutně              |
| FN 38: SEND /"JOB:1234_STEP:1_LOT:2_S_I:1"   | Scrap (S) přírůstkově            |
| FN 38: SEND /"JOB:1234_STEP:1_LOT:2_R_A:15"  | Rework (R) absolutně             |
| FN 38: SEND /"JOB:1234_STEP:1_LOT:2_R_I:1"   | Rework (R) přírůstkově           |

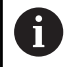

### Příklad aplikace pro množství z aktuální zakázky

Cíl:

Aktuální zakázka; dodatečné údaje o skutečném množství 23, zmetky 12 a dodělávky 15 a inkrementální účtování

| FN 38: SEND<br>/"JOB:CURRENT_STEP:CURRENT_LOT:CURRENT<br>_OK_A:23" | Actual quantity (OK) absolutně   |
|--------------------------------------------------------------------|----------------------------------|
| FN 38: SEND<br>/"JOB:CURRENT_STEP:CURRENT_LOT:CURRENT<br>_OK_I:1"  | Actual quantity (OK) přírůstkově |
| FN 38: SEND<br>/"JOB:CURRENT_STEP:CURRENT_LOT:CURRENT<br>_S_A:12"  | Scrap (S) absolutně              |
| FN 38: SEND<br>/"JOB:CURRENT_STEP:CURRENT_LOT:CURRENT<br>_S_l:1"   | Scrap (S) přírůstkově            |
| FN 38: SEND<br>/"JOB:CURRENT_STEP:CURRENT_LOT:CURRENT<br>_R_A:15"  | Rework (R) absolutně             |
| FN 38: SEND<br>/"JOB:CURRENT_STEP:CURRENT_LOT:CURRENT<br>_R_I:1"   | Rework (R) přírůstkově           |
|                                                                    |                                  |

1

Při zadávání textu příkazu do **FN38** musíte dát pozor na velká písmena.

### Příklad použití pro celkové množství

Cíl:

Zakázka s číslem zakázky 1234, pracovní operace 1 a číslem šarže 2; celkové množství absolutně a přírůstkově

| FN 38: SEND / JUB:1234_STEP:1_LUT:2_TUTAL_A:52 Celkov | ve mnozstvi absolutne   |
|-------------------------------------------------------|-------------------------|
| FN 38: SEND /"JOB:1234_STEP:1_LOT:2_TOTAL_I:1" Celkov | vé množství přírůstkově |

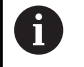

### 7.6 Konfigurování rozhraní zakázky

S pomocí rozhraní pro objednávky můžete importovat data objednávek z nadřazeného systému (např. ERP- nebo MES-systému) do StateMonitor. Konfigurace vyžaduje několik kroků, které jsou uvedeny níže.

### Udělení licence

Objednávkové rozhraní je přídavná funkce a není zahrnuta ve standardním rozsahu StateMonitor. Aby bylo možné tuto funkci využívat, musí být opční software 11 Data Interface (Datové rozhraní) správně aktivován. Pro každý ze strojů s licencí, musí být k dispozici opční software 11, i když jednotlivé stroje nejsou připojeny. Příklad: 10 strojů je s licencí (5 strojů včetně + 5 dalších strojů (opční software 1), ale pouze 8 strojů je připojeno; přesto bude potřeba 10 opčních softwarů 11.

Další informace: "Volitelný software a licence", Stránka 236

### Konfigurace externí databáze

Rozhraní může být aktivováno až po konfiguraci a připojení externí reporting DB. Připojení externí databáze musí být nakonfigurováno v podmenu **Externí reporting DB** nabídky **Nastaveni**.

Chcete-li poté použít objednávkové rozhraní, musíte vybrat možnost **Aktivovat import dat zakázky**.

Pokud je rozhraní aktivováno, založí StateMonitor v Reportingdatabázi automaticky tabulku JOB\_IMPORT\_v2, která slouží jako přenosová tabulka pro data zakázky. Připojený systém pak ukládá objednávky, které mají být převzaty, do této převodní tabulky. Poté ve výchozím nastavení každých 30 sekund

StateMonitor kontroluje, zda jsou v tabulce JOB\_IMPORT\_V2 nové položky, a pokusí se tyto položky přenést do interní databáze, kde jsou k dispozici pro zaúčtování v JobTerminalu.

A

Interval pro dotazování na nové položky lze změnit v Souboru [instala#ní složka]\config\properties \application.properties v Property (vlastnosti) AppConfig.JobImportDataPollingInterval (možné hodnoty: 01 sekund, 05 sekund, 15 sekund, 30 sekund, 01 minut, 05 minut, 15 minut, 30 minut, 01 hodina).

Další informace: "Podmenu Externí reporting DB", Stránka 213

### Používání importní tabulky

Nadřízený systém musí ukládat data objednávek do tabulky JOB\_IMPORT\_V2. Sloupce v tabulce JOB\_IMPORT\_V2 mají následující typy políček:

- Povinná políčka musí být vyplněna platnými údaji pro přijetí objednávky. Sloupce:
  - EXTERNAL\_ID
  - PROVISION\_TIMESTAMP
  - PROVISION\_TYPE
  - NUMBER
  - WORKSTEP
  - ВАТСН
  - TARGET\_QUANTITY
  - BATCH\_QUANTITY \*

\* Pokud nechcete pracovat se šaržemi, může být BATCH\_QUANTITY nastaveno na stejnou hodnotu jako TARGET\_QUANTITY.

Opční políčka

mohou také obsahovat údaje o objednávce, ale nejsou nutná pro převzetí; pokud jsou ale vyplněna, musí být data platná.

- Sloupce:
- ITEM\_NAME
- ITEM\_ID
- DESCRIPTION
- PLANNED\_START\_TIME
- LATEST\_END\_TIME
- PRIORITY
- MACHINE\_ID\*
- MACHINEGROUP\_ID\*
- MOUNT\_TIME
- PART\_TIME
- TRANSPORT\_TIME

\* Pokud má být zakázka přiřazena přímo ke stroji nebo skupině strojů, musí být tato políčka vyplněna.

Stavová políčka

obsahují informace o procesu importu a vyplní jeStateMonitor. Sloupce:

- STATEMONITOR\_ID
- IMPORT\_TIMESTAMP
- IMPORT\_STATUS
- IMPORT\_MESSAGE
- JOBIMPORT\_ID

Stavová políčka lze použít ke kontrole, zda byla objednávka přijata podle plánu. Pokud se vyskytnou problémy s importem, jsou popsány ve sloupci IMPORT\_MESSAGE.

Další informace: "Struktury tabulek", Stránka 218

Pokud má být upravena stávající objednávka, musí být proveden nový záznam do tabulky JOB\_IMPORT\_V2. Tento záznam se provádí ve sloupci provision\_TYPE s hodnotou update a upravenými hodnotami. Zbývající hodnoty, které by měly zůstat stejné, lze jednoduše vložit znovu.

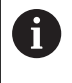

Změny stávajících objednávek jsou možné pouze v případě, že by byly možné i prostřednictvím Frontendu StateMonitor. Nelze tak například některá políčka po zahájení zakázky měnit, stejně jako políčka, použitá k identifikaci zakázky.

### Používání exportních tabulek

Pro přenos dat ze StateMonitor do systémů vyšší úrovně jsou k dispozici následující exportní tabulky:

■ JOB\_V2

V této tabulce je přidán nový řádek při změně stavu zakázky. Drobné změny, jako je například zjištěné množství objednávky, jsou převzaty pouze tehdy, když se změní stav zakázky.

■ JOB\_HISTORY\_V2

V této tabulce je přidán nový řádek při změně datového bodu v zakázce. Proto je například každá zpětná vazba, týkající se množství, přímo k dispozici.

K identifikaci zakázky z hlediska systému vyšší úrovně lze použít hodnotu sloupce EXTERNAL\_ID v tabulce JOB\_V2. Tuto hodnotu lze libovolně vybrat při importu objednávky a je k dispozici pro export.

Aby bylo možné kombinovat data obou tabulek, odkazuje sloupec JOB\_ID tabulky JOB\_HISTORY\_V2 na sloupec ID tabulky JOB\_V2. Hodnota sloupce ID je jedinečná pro každou položku tabulky JOB\_V2. Interně identifikuje StateMonitor objednávky kombinací čísla zakázky, čísla pracovní operace a čísla šarže. Tyto datové body jsou také jedinečné a po vytvoření je již nelze upravovat. **Další informace:** "Struktury tabulek", Stránka 218

### Mapování strojů a skupin strojů

Když je připojena externí databáze, má obvykle interní ID pro stroje a skupiny strojů; také StateMonitor pracuje s interními ID. Při přenosu údajů o objednávce je proto nutné mapování z ID nadřazeného systému do interního ID StateMonitor.

Toto mapování lze provést buď již v nadřazeném systému, nebo pomocí poskytnutých mapovacích tabulek přímo ve StateMonitor.

Chcete-li použít mapování ve StateMonitor, musíte vybrat v podmenu **Externí reporting DB** požadované možnosti; můžete to udělat jednotlivě nebo společně zvolit **Aktivovat mapování stroje pro externí ID** a **Aktivovat mapování skupiny strojů pro externí ID**. V závislosti na výběru jsou pak v databázi hlášení (Reporting-DB) vytvořeny pro konfiguraci mapování odpovídající tabulky JOB\_IMPORT\_MACHINE\_MAPPING\_V2 a/nebo JOB\_IMPORT\_MACHINE\_GROUP\_MAPPING\_V2 a jsou naplněny daty.

V těchto tabulkách jsou uvedeny všechny stroje/skupiny strojů spolu s interním ID. Pak je možné ručně ukládat přidružená ID ze systému vyšší úrovně do sloupce EXTERNAL\_ID.

Poté lze interní ID z nadřazeného systému převzít přímo do tabulky importu objednávek a StateMonitor toto ID automaticky zamění za vlastní ID pro další zpracování.

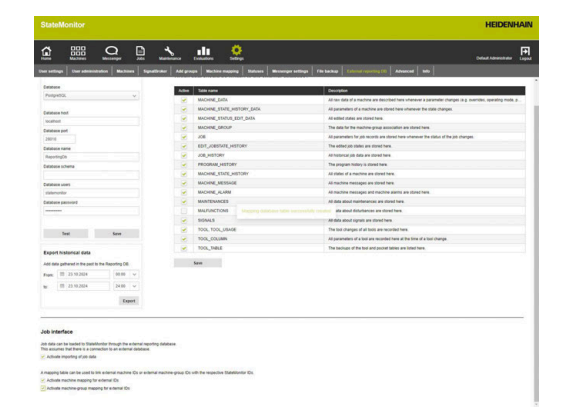

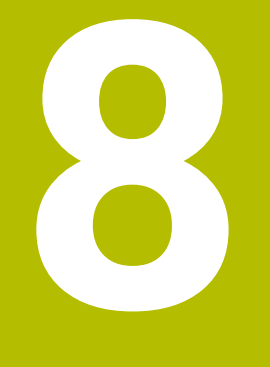

## Menu Údržba

### 8.1 Menu Údržba (opční software)

 Zjišťování a dokumentace údržby jsou doplňkové funkce a nejsou zahrnuty do standardního rozsahu softwaru.
 Další informace: "Volitelný software a licence", Stránka 236

Se StateMonitor můžete vytvářet, dokumentovat a vyhodnocovat údržbu. Chcete-li to provádět, vytvářejte v nabídce **Údržba** objednávky údržby pro jednotlivé stroje.

Menu Údržba obsahuje následující podmenu:

- Zobrazit dlaždice
  - Terminál údržby
  - Vytvořit krok údržby
  - Vytvořit údržbu
- Stavový přehled

V menu **Údržba** jsou zobrazeny všechny stroje, které jsou vytvořené v nabídce **Nastaveni** a jsou aktivované.

Další informace: "Podmenu Stroje", Stránka 184

Aktivní objednávky údržby se zobrazí v nabídce **Stroje** v náhledu stavu stroje. V podmenu **Údržba a poruchy** může obsluha přijímat a dokumentovat objednávky údržby.

**Další informace:** "Podřízená nabídka Údržba a poruchy (opční software)", Stránka 91

Dokončenou údržbu můžete vyhodnotit pro jednotlivé stroje v menu **Vyhodnocení**.

Další informace: "Podmenu Údržby (opční software)", Stránka 173

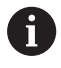

Které další úrovně nabídek a funkce StateMonitor zobrazí závisí na roli uživatele.

**Další informace:** "Podmenu Správa uživatelů", Stránka 180

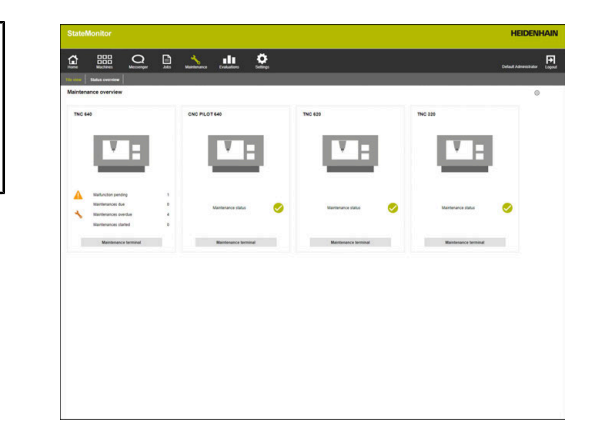

# 8.2 Podmenu Zobrazit dlaždice (opční software)

V podmenu **Zobrazit dlaždice** znázorní StateMonitor každý aktivovaný stroj jako stavovou kartu. Stavová karta obsahuje následující informace:

| Informace      | Význam                                                                                    |
|----------------|-------------------------------------------------------------------------------------------|
| Obrázek stroje | Pokud jste v menu <b>Nastaveni</b> uložili obrázek<br>stroje, zobrazí ho StateMonitor zde |
| Stav údržby    | Aktuální stav údržby stroje                                                               |

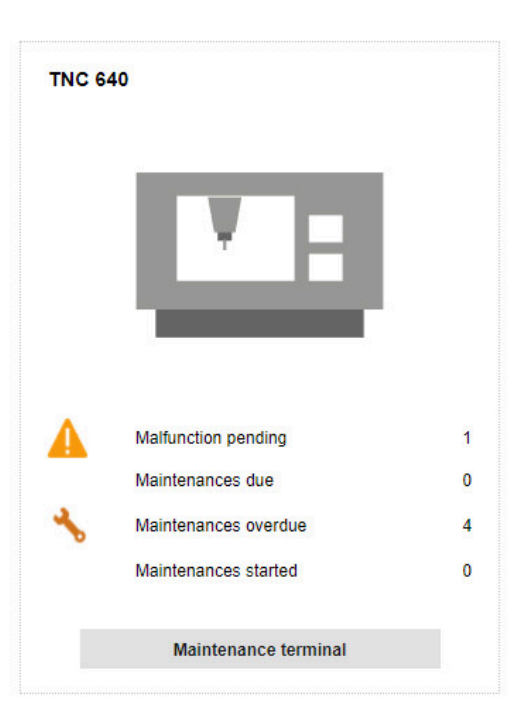

### Symboly

Následující symboly ukazují stav údržby:

| Symbol             | Význam                                      |
|--------------------|---------------------------------------------|
| Zelená             | Není nutná žádná údržba                     |
| <b>~</b>           |                                             |
| Světle<br>oranžová | Alespoň jedna údržba je k provedení         |
| *                  |                                             |
| Tmavě<br>oranžová  | Alespoň jedna údržba již měla být provedena |
| *                  |                                             |
| Bledě<br>modrá     | Alespoň jedna údržba byla přijata           |
| 3                  |                                             |
|                    | Alespoň jedna nevyřízená závada             |

8

### Filtrování náhledu dlaždic

Každý uživatel může náhled individuálně přizpůsobit. Postupujte následovně:

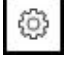

- Klikněte na symbol ozubeného kola
- Zobrazí se okno s volbami pro filtrování. Kritéria filtru zahrnují stroje a skupiny strojů.
- Chcete-li omezit zobrazení na konkrétní stroje nebo skupiny strojů, zaškrtněte háček před nimi
- > StateMonitor zobrazí vybrané stroje.

6

Pokud není nic zaškrtnuto, StateMonitor zobrazí všechny stroje přidružené k uživateli (výchozí nastavení).

# 8.3 Podmenu Stavový přehled (opční software)

V podmenu **Stavový přehled** ukazuje StateMonitor statistiku údržby a přehled termínů provedení u všech aktivovaných strojů. Můžete volit mezi následujícími náhledy grafů:

- Kroužkové grafy: Ukazují počet a stav údržby a závad
- Grafy s časovou osou: Ukazují termíny plánované údržby

### Kroužkový graf Stav údržby

Kroužkový graf **Stav údržby** zobrazuje počet a statistiku pro všechny aktivní údržby.

StateMonitor rozlišuje následující stavy:

- Plánované
- Probíhající
- Dokončené

| 4 |   |
|---|---|
|   | 5 |
| 1 |   |

 Pro vyvolání kroužkového grafu klikněte na symbol výsečového grafu

| Eleview   51                                   | una concorer                                                                                                    | Messenger                                                                                       | 2001                                                                                                    | Mantenance     | Deskators                               | Settings                                                                                                    |                                                                                                    |                                                                                            |                                                                                                    | Deteal Adres                                                                                                    | ebatar (je     |
|------------------------------------------------|----------------------------------------------------------------------------------------------------|-------------------------------------------------------------------------------------------------|----------------------------------------------------------------------------------------------------|----------------|-----------------------------------------|----------------------------------------------------------------------------------------------------|----------------------------------------------------------------------------------------------------|--------------------------------------------------------------------------------------------|----------------------------------------------------------------------------------------------------|----------------------------------------------------------------------------------------------------|----------------|
| Maintenand                                     | ce overview o                                                                                                    | entire mach                                                                                     | ine park                                                                                                    | 6              |                                         |                                                                                                    |                                                                                                    |                                                                                            |                                                                                                    |                                                                                                    |                |
|                                                | M                                                                                                    | intenanc                                                                                        | e status                                                                                                    |                |                                         | M                                                                                                    | intenance                                                                                                    | s due                                                                                      |                                                                                                    |                                                                                                    |                |
|                                                |                                                                                                    |                                                                                                 |                                                                                                    |                |                                         |                                                                                                    |                                                                                                    |                                                                                            |                                                                                                    |                                                                                                    |                |
|                                                |                                                                                                    |                                                                                                 |                                                                                                    |                |                                         |                                                                                                    |                                                                                                    |                                                                                            |                                                                                                    |                                                                                                    |                |
|                                                |                                                                                                    |                                                                                                 |                                                                                                    | ¥.             |                                         |                                                                                                    |                                                                                                    |                                                                                            |                                                                                                    |                                                                                                    |                |
|                                                |                                                                                                    | 4                                                                                               | •                                                                                                    |                |                                         |                                                                                                    | 4                                                                                                    |                                                                                            |                                                                                                    |                                                                                                    |                |
|                                                |                                                                                                    |                                                                                                 |                                                                                                    |                |                                         |                                                                                                    |                                                                                                    |                                                                                            |                                                                                                    |                                                                                                    |                |
|                                                | E Pender                                                                                                    | g 📕 Started                                                                                     | Compie                                                                                                    | eted           |                                         | Not y                                                                                                    | due 📕 Due                                                                                                    | Overdue                                                                                    |                                                                                                    |                                                                                                    |                |
|                                                | Pender                                                                                                    | g Started                                                                                       | Comple                                                                                                    | eted           |                                         | Not y                                                                                                    | due 📕 Due                                                                                                    | Overdue                                                                                    |                                                                                                    |                                                                                                    |                |
|                                                | Tende                                                                                                    | g Started<br>Malfunct                                                                           | i Compil                                                                                                    | eted           |                                         | Nict yr                                                                                                    | dut 📕 Dut                                                                                                    | Overdue                                                                                    |                                                                                                    |                                                                                                    |                |
|                                                | Perdir                                                                                                    | g Started                                                                                       | ions                                                                                                    | eted           |                                         | Not yr                                                                                                    | due 📕 Due                                                                                                    | Overdue                                                                                    |                                                                                                    |                                                                                                    |                |
|                                                | Teedr                                                                                                    | g Started<br>Malfunct                                                                           | ions                                                                                                    | eted           |                                         | Not yn                                                                                                    | due 📕 Due                                                                                                    | Overdue                                                                                    |                                                                                                    |                                                                                                    |                |
|                                                | Frede                                                                                                    | s Starter                                                                                       | ions                                                                                                    | eted           |                                         | Not ye                                                                                                    | eue 📕 Due                                                                                                    | Cverdue                                                                                    |                                                                                                    |                                                                                                    |                |
|                                                | Trender                                                                                                    | g Started<br>Malfunct                                                                           | i Compil                                                                                                    | eted           |                                         | Not yes                                                                                                    | eue 📕 Due                                                                                                    | Cverdue Cverdue                                                                            |                                                                                                    |                                                                                                    |                |
|                                                | Perde                                                                                                    | g Startee<br>Malfunct                                                                           | i Compile                                                                                                    | eted           |                                         | Nect years                                                                                                    | due 🔟 Due                                                                                                    | Cverdue                                                                                    |                                                                                                    |                                                                                                    |                |
| Maintenance                                    | Pende                                                                                                    | g Started<br>Malfunct                                                                           | i Compile                                                                                                    | ened           |                                         | Not ye                                                                                                    | due Due                                                                                                    | Cventue                                                                                    | Mantenance departs                                                                                                    | net 🕑 Edense is                                                                                                    | ervice provide |
| Maintenance                                    | Pende<br>Pende<br>Pende<br>B<br>B<br>B<br>B<br>B<br>B<br>B<br>B<br>B<br>B<br>B<br>B<br>B<br>B<br>B<br>B<br>B<br>B<br>B | g Started<br>Malfunct                                                                           | Completions                                                                                                    | eterd          | un Marken                               | Not y                                                                                                    | ebue Due                                                                                                    | er spentir<br>Tale dasted                                                                  | Valenterance depart                                                                                                    | ref 🕑 Edense's<br>LaterBielly                                                                                                    | ervice pravide |
| a<br>2                                         | Pendre<br>Pendre<br>Pendre<br>Bi<br>Bi<br>Bi<br>Bi<br>Bi<br>Bi<br>Bi<br>Bi<br>Bi<br>Bi<br>Bi<br>Bi<br>Bi               | g Started<br>Malfunct                                                                           | Completions                                                                                                    | nted           | uh Malakan<br>Malakan<br>Malakan        | Not y                                                                                                    | ebor Dor                                                                                                    | en sperator<br>Indi Gastion<br>2 Cens                                                      | <ul> <li>Materiana departir</li> <li>Pardam by</li> <li>Machine quere</li> <li>Machine quere</li> </ul>                                                | net 🕑 Echenic j<br>International<br>International                                                                                                    | ervice previde |
| #<br>1<br>2<br>3                               | Pende<br>Pende                                                                                                    | g Started<br>Malfunct                                                                           | I Completions                                                                                                    | eted           | un Materian<br>Materian<br>Materian     | Ince Internet                                                                                                    | Eur Due<br>European European Eu | In exercise<br>Vind Gradien<br>2 Days<br>2 Days                                            | Mertrans death     Polais ly     Maine are     Maine are     Maine are     Maine are                                                                   | ent C Edenti i<br>Lat de Sind by<br>Sir -<br>Sir -<br>Sir -                                                                                                    | ervice previde |
| Mainteniance<br>s<br>2<br>3<br>4               | Pende<br>Pende<br>Pende<br>Pende<br>Pende<br>Pende<br>Pende                                                            | s Startes<br>Malfunct<br>1<br>1<br>Startes<br>Cartes<br>Cartes<br>Cartes<br>Cartes              | Completions                                                                                                    | nted<br>Excelo | un Kürken<br>Karlen<br>Materi<br>Kärten | not Mar<br>Not ye<br>Not ye<br>Mar<br>Not ye<br>Mar<br>Not ye<br>Mar<br>Not ye<br>Mar<br>Not ye<br>Mar<br>Not ye<br>Mar<br>Not ye<br>Mar<br>Not ye<br>Mar<br>Not ye<br>Mar<br>Not ye<br>Mar<br>Not ye<br>Mar<br>Not ye<br>Not ye | Eur Due<br>European European Eu | ee aperator<br>Toto devantor<br>2 Geys<br>2 Deys<br>2 Deys<br>2 Deys<br>2 Deys             | ✓ Manteracci dead<br>Pedan by<br>Maloni epera<br>Maloni epera<br>Maloni epera<br>Maloni epera                                                          | ed 2 Lines<br>Lasting<br>2 Lines<br>2 Lines<br>2 L | ervice previde |
| Maintenance<br>5<br>2<br>3<br>4<br>Maihunctoer | Pende<br>Pende<br>Pende<br>Pende<br>Pende<br>Pende                                                                     | s Startes<br>Malfunct<br>1<br>1<br>s Startes<br>Cor<br>Overbar<br>Overbar<br>Overbar<br>Overbar | Completions<br>Jons<br>Completions<br>Completions<br>Completions<br>The 440<br>The 440<br>The 440<br>The 440<br>The 440 | eted           | on Marken<br>Marken<br>Marken<br>Marken | ince in Made<br>Ince you<br>Manage in Manage<br>Manage in Manage<br>Manage in Manage<br>Manage in Manage in Manage<br>Manage in Manage in Mana<br>Manage in Manage in Manage in Manage in Manage in Manage in Manage in Manage in Manage in Manage in Manage in Man<br>Manage in Manage in Manage                                                                                                    | Cor Don<br>Correction<br>Status shape<br>manadities<br>manadities<br>manadities<br>manadities                                                                                                    | ere spenster<br>Statt Grassien<br>2 Geys<br>2 Geys<br>2 Geys<br>2 Geys<br>2 Geys<br>2 Geys | <ul> <li>Methodo Booth</li> <li>Pedante</li> <li>Machine General</li> <li>Machine General</li> <li>Machine General</li> <li>Machine General</li> </ul> | eet 🕑 Exercis<br>Lateratory<br>60<br>60<br>60                                                                                                    |                |

### Kroužkový graf Požadované údržby

Kroužkový graf **Požadované údržby** zobrazuje počet a statistiku pro údržbu, která je k provedení.

StateMonitor rozlišuje následující stavy:

- Dosud nepožadované
- Požadované
- Prošlé

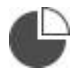

 Pro vyvolání kroužkového grafu klikněte na symbol výsečového grafu

### Kroužkový graf Porucha

Kroužkový graf **Porucha** zobrazuje počet a statistiku nahlášených poruch.

StateMonitor rozlišuje následující stavy:

- Plánované
- Probíhaiící
- Dokončené

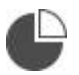

 Pro vyvolání kroužkového grafu klikněte na symbol výsečového grafu

### Graf s časovou osou Plánovaná údržba (dle kalendáře)

Graf s časovou osou **Plánovaná údržba (dle kalendáře)** zobrazuje termíny provedení všech aktivních úloh údržby, které závisí na časovém intervalu.

StateMonitor rozlišuje následující statistiky:

- Požadované
- Prošlé

i

 Pro vyvolání grafu s časovou osou Plánovaná údržba (dle kalendáře), klikněte na symbol kalendáře

Kromě grafu s časovou osou **Plánovaná údržba (dle kalendáře)** můžete zobrazit následující grafy s časovou osou.

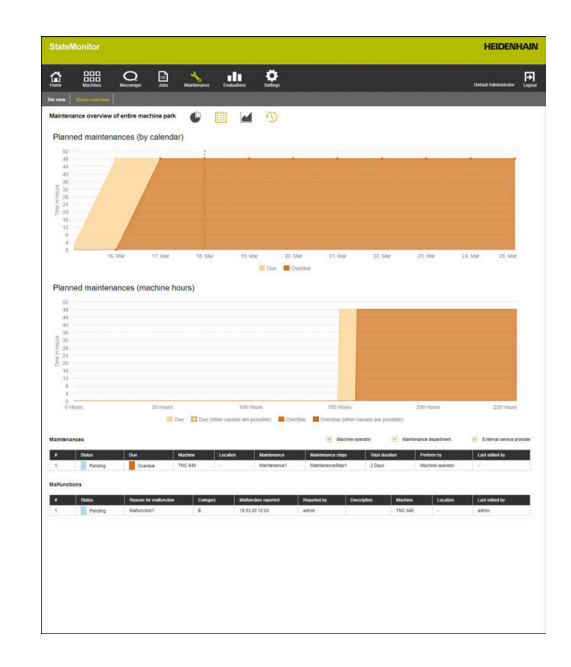

## Graf s časovou osou Plánovaná údržba (produktivní strojní hodiny)

Graf s časovou osou **Plánovaná údržba (produktivní strojní hodiny)** zobrazuje termíny provedení všech aktivních úloh údržby, které závisí na počtu výrobních strojních hodin. StateMonitor rozlišuje následující statistiky:

- Požadované
- Aktuální (ostatní příčiny jsou možné)\*
- Prošlé
- Prošlé (ostatní příčiny jsou možné)\*

\* Pro údržbu jsou definovány další termíny. Další informace: "Vytvořit údržbu", Stránka 154

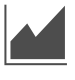

 Chcete-li zobrazit nebo skrýt graf s časovou osou Plánovaná údržba (strojní hodiny), klikněte na symbol grafu

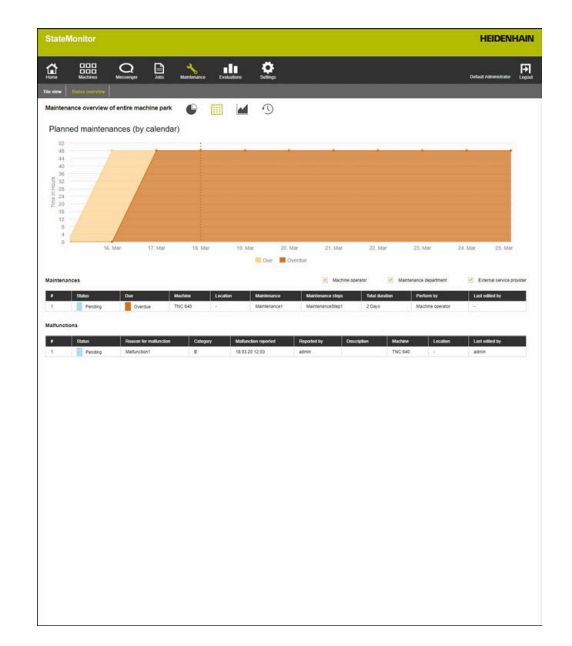
## Graf s časovou osou Plánovaná údržba (strojní hodiny)

Graf s časovou osou **Plánovaná údržba (strojní hodiny)** zobrazuje termíny provedení všech aktivních úloh údržby, které závisí na počtu online strojních hodin.

StateMonitor rozlišuje následující statistiky:

- Požadované
- Aktuální (ostatní příčiny jsou možné)\*
- Prošlé
- Prošlé (ostatní příčiny jsou možné)\*

\* Pro údržbu jsou definovány další termíny.

Další informace: "Vytvořit údržbu", Stránka 154

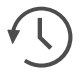

 Chcete-li zobrazit nebo skrýt graf s časovou osou
 Plánovaná údržba (strojní hodiny), klikněte na symbol hodin

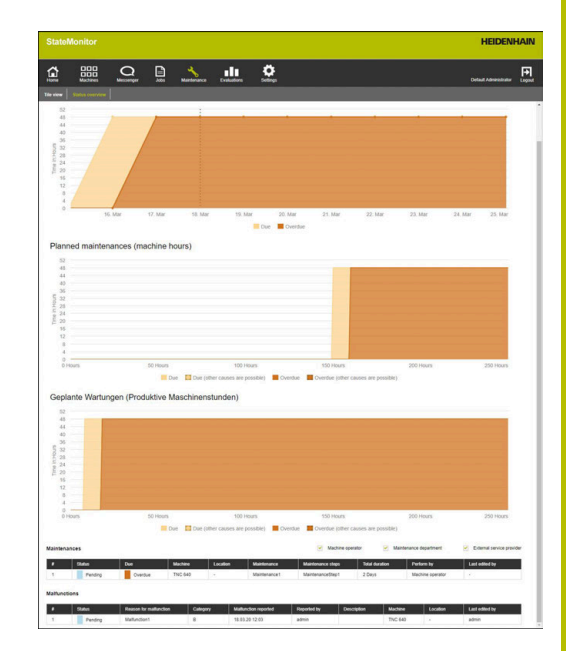

# Tabulka Údržby

Tabulka **Údržby** uvádí všechny nevyřízené, převzaté a dokončené údržby a obsahuje následující informace:

- Stav: Aktuální stav údržby
- Požadované: Datum plánovaného provedení údržby
- Obráběcí stroj: Označení stroje
- Umístění: Umístění stroje
- Údržba: Název objednávky údržby
- Kroky údržby: Název kroků údržby, obsažených v objednávce k údržbě
- Trvání celkem: Celková doba trvání všech operací údržby
- Provést kým: Příslušnosti, které byly definovány při vytvoření operací údržby
- Posledně editováno: Jméno uživatele, který zaúčtoval poslední stav

### Tabulka Porucha

Tabulka **Porucha** uvádí všechny nevyřízené a převzaté poruchy a obsahuje následující informace:

- Stav: Aktuální stav poruchy
- Důvod poruchy: Důvod poruchy, zvolený uživatelem při hlášení
- Kategorie: Kategorie poruchy, ke které vybraný důvod závady patří
- Störung eingegangen: Čas hlášení
- Gemeldet durch: Jméno uživatele, který závadu nahlásil
- Popis: Komentář uživatele
- Obráběcí stroj: Označení stroje
- Umístění: Umístění stroje
- Posledně editováno: Jméno uživatele, který zaúčtoval poslední stav

# 8.4 Podmenu Terminál údržby (opční software)

V podmenu **Terminál údržby** si můžete prohlédnout aktuální stav údržby stroje, stejně jako přijímat a dokumentovat objednávky údržby, souběžně s prováděním na stroji. Poté můžete nahrát protokol.

Podřízená nabídka **Terminál údržby** obsahuje následující náhledy.

| Symbol | Náhled                                        |
|--------|-----------------------------------------------|
| *      | Údržby                                        |
| 4      | Porucha                                       |
|        | <b>x</b> / . <b>·</b> / <b>y</b> . <b>x</b> / |

|                                     | one 0<br>Adubar<br>Madar II<br>II Adubar<br>II Adubar<br>II A | *       | •       | Maintenances         |                  |                  | •                                    |   |
|-------------------------------------|----------------------------------------------------------------------------------------------------|---------|---------|----------------------|------------------|------------------|--------------------------------------|---|
| Change maintenance state<br>Comment | Starf methodasus<br>Menterary contribut                                                                                                    | Mainten | I Pr    | entry 📕 Started 📕    | Companies        |                  | 0                                    |   |
|                                     | AL TIME                                                                                                    | 1       | Pending | Cuertis Maintanancia | MantenanceStep1  | 2 2 4 1          | Machine operator                     | · |
|                                     | Uptool file                                                                                                    | 2       | Panding | Overs Mantenance)    | Manterancefilep1 | 2 Days<br>2 Days | Machine operator<br>Machine operator |   |
| Seve                                |                                                                                                    | 4       | Pandrig | Overal Mentenance5   | Maintenance@kep1 | 2.04/1           | Machine operator                     |   |
|                                     |                                                                                                    |         |         |                      |                  |                  |                                      |   |

Chcete-li přepínat mezi náhledy, klikněte na příslušný symbol

Podmenu **Terminál údržby** také zobrazuje aktuální stav stroje a kmenová data stroje.

Další informace: "Přehled Stavu stroje", Stránka 64 Další informace: "Editovat stroj", Stránka 191 (Kmenová data stroje)

Chcete-li nahlásit poruchu, přejděte do nabídky Existující strojový park.
 Další informace: "Podřízená nabídka Údržba a poruchy (opční software)", Stránka 91

i)

# Náhled Údržby

Náhled Údržby obsahuje následující prvky:

- Kroužkový graf Údržby
   Další informace: "Kroužkový graf Stav údržby", Stránka 143
- Výstražný symbol
   Pod výstražným symbolem ukazuje StateMonitor počet nevyřešených závad.
- Tabulka Údržby
   Další informace: "Tabulka Údržby", Stránka 145

Pokud v tabulce **Údržby** vyberete údržbu, ukáže StateMonitor také tabulku **Vstupy pro údržbu:{0}**. Tabulka **Vstupy pro údržbu:{0}** uvádí zaúčtované statistiky vybrané údržby v chronologickém pořadí.

Tabulka Vstupy pro údržbu: {0} obsahuje následující informace:

- Stav: Aktuální stav objednávky údržby
- Stav od: Datum posledního zaúčtování
- Komentář: Komentář uživatele
- Uživatel: Uživatel, který provedl poslední zaúčtování

Vytvoření a přiřazení objednávek údržby se provádí v nabídce **Údržba**.

Další informace: "Menu Údržba (opční software)", Stránka 140

# Náhled Porucha

Ť

Náhled Porucha obsahuje následující prvky:

- Kroužkový graf Porucha
   Další informace: "Kroužkový graf Porucha", Stránka 143
- Výstražný symbol Porucha
- Tabulka Porucha

Další informace: "Tabulka Porucha", Stránka 145

Pokud v tabulce **Porucha** vyberete poruchu, ukáže StateMonitor také tabulku **Vstupy pro poruchu {0}**. Tabulka **Vstupy pro poruchu {0}** uvádí zaúčtované statistiky vybrané poruchy v chronologickém pořadí.

Tabulka Vstupy pro poruchu {0} obsahuje následující informace:

- Stav: Aktuální stav poruchy
- Stav od: Datum posledního zaúčtování
- **Komentář**: Komentář uživatele
- Uživatel: Uživatel, který provedl poslední zaúčtování

Poruchy jsou hlášeny v nabídce Existující strojový park. Další informace: "Podřízená nabídka Údržba a poruchy (opční software)", Stránka 91

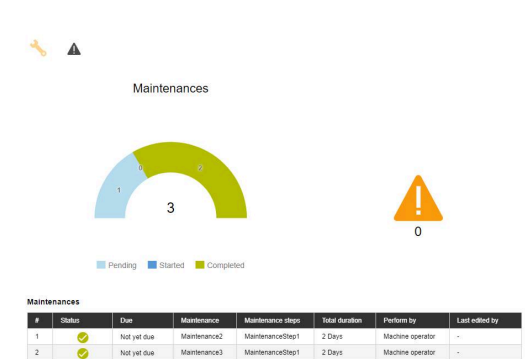

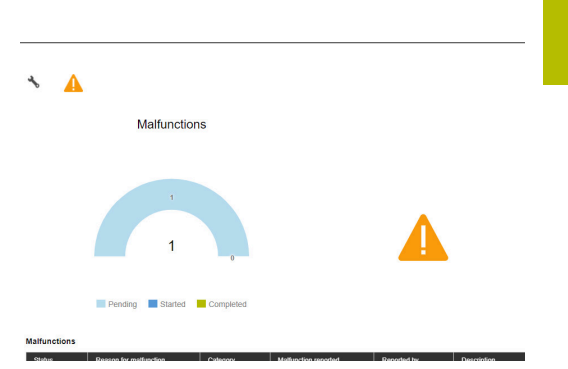

# Přijmout údržbu

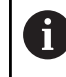

Zaúčtování se nemohou zpracovávat dodatečně. Nahrání protokolu je možné i později.

Pro přijmutí údržby a zjištění doby údržby postupujte takto:

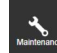

- Přejděte do menu Údržba
- Vyberte v podřízené nabídce Zobrazit dlaždice údržby požadovaný stroj
- V tabulce Údržby klikněte na požadovaný příkaz k údržbě
- V případě potřeby vyvolejte připojené dokumenty Další informace: "Zobrazit připojené dokumenty", Stránka 93
- Informace o příkazu k údržbě se zobrazí v části Údržba: {0}.
- V části Změnit údržbu klikněte na tlačítko
   Přijmout údržbu
- > Spustí se sledování času.
- Po dokončení údržby na stroji můžete dle potřeby zadat komentář
- Klikněte na tlačítko Údržba dokončena
- > Sledování času se ukončí.
- > Nový stav údržby se zobrazí v tabulce Údržby.
- Nahrát protokol dle potřeby

Pokud údržba ještě není k provedení, můžete ji tlačítkem **Přijmout včas údržbu** ručně povolit ke zpracování. Tato funkce je přístupná pouze uživatelům s rolí **Správce Maintenance Manager**.

# Nahrát protokol

i)

Předpoklad: Protokol je k dispozici jako PDF-soubor. Chcete-li nahrát protokol, postupujte následovně:

- V části Změnit údržbu klikněte na tlačítko Načíst soubor
- > StateMonitor ukáže okno Načíst soubor pro údržbu: {0}.
- Do políčka Název souboru zadejte název dokumentu
- Klikněte na tlačítko Načíst soubor
- V Průzkumníku Windows vyberte soubor
- Klikněte na Otevřít
- Zavřete okno
- > Protokol se nahraje a propojí s vybranou objednávkou údržby.

### Zobrazit připojené dokumenty

Chcete-li zobrazit připojené dokumenty, postupujte takto:

- Chcete-li zobrazit všechny dokumenty propojené s objednávkou údržby, klikněte na tlačítko Všechny soubory
- StateMonitor zobrazí okno Všechny soubory údržby: {0}, které obsahuje následující dokumenty:
  - Dokumenty údržby
  - Dokumenty všech kroků údržby
  - Protokoly údržby
- Pro otevření dokumentu klikněte v příslušném řádku na tlačítko pdf
- StateMonitor otevře dokument na nové kartě webového prohlížeče.

#### Přijmout poruchu

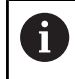

Zaúčtování se nemohou zpracovávat dodatečně. Nahrání protokolu je možné i později.

Pro přijmutí poruchy a zjištění časů postupujte takto:

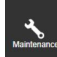

- Přejděte do menu Údržba
- Vyberte v podřízené nabídce Zobrazit dlaždice údržby požadovaný stroj
- Pro přepnutí do náhledu Porucha klikněte na symbol varování
- V tabulce Porucha klikněte na požadovanou poruchu
- StateMonitor zobrazí tabulku Vstupy pro poruchu {0}.
- V části Změna stavu poruchy klikněte na tlačítko Akceptovat poruchu
- > Spustí se sledování času.
- Pokud byla závada na stroji odstraněna, zadejte dle potřeby komentář
- Klikněte na tlačítko Porucha byla odstraněna
- > Sledování času se ukončí.
- > Nový stav se zobrazí v tabulce **Porucha**.
- Nahrát protokol dle potřeby

Protokol můžete nahrát v části Změna stavu poruchy.
 Postup je analogický s nahráváním souboru pro údržbu.
 Další informace: "Nahrát protokol", Stránka 93

# Zobrazit protokol

A

- Pro zobrazení propojených protokolů klikněte na tlačítko Zobrazit log
- > StateMonitor ukáže okno Logy poruchy: {0}.
- Pro otevření protokolu klikněte v příslušném řádku na tlačítko pdf
- > StateMonitor otevře protokol na nové kartě webového prohlížeče.

Zaúčtované časy se zobrazí v nabídkách **Údržba** a **Vyhodnocení**.

# 8.5 Podmenu Vytvořit krok údržby (opční software)

# V podmenu Vytvořit krok údržby můžete:

- Vytvořit operace údržby, ze kterých pak můžete generovat objednávky údržby
- Změnit operace údržby
- Smazat operace údržby
- Exportovat operace údržby jako XML-soubor
- Importovat operace údržby z XML-souboru

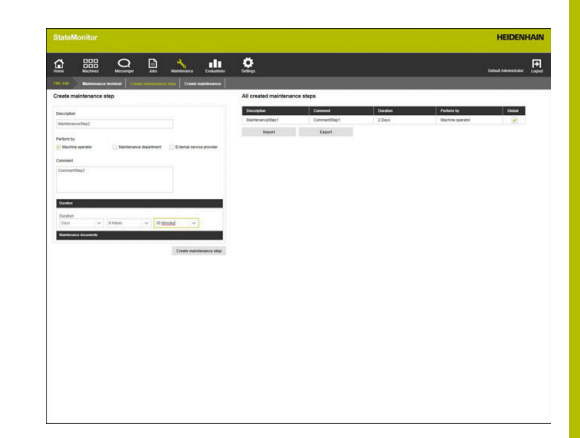

# Vytvořit krok údržby

K založení operace údržby postupujte takto:

- \*
- Přejděte do menu Údržba
- Vyberte v podřízené nabídce Zobrazit dlaždice údržby požadovaný stroj
- Zvolte podmenu Vytvořit krok údržby
- Do políčka Popis zadejte označení
- Pod Provést kým zvolte odpovídající roli (možný vícenásobný výběr)
- V případě potřeby zadejte do políčka Komentář další informace
- V případě potřeby zadejte do rozbalovací nabídky Trvání dobu trvání operace údržby
- Klikněte na tlačítko Vytvořit krok údržby
- Operace údržby se zobrazí v tabulce Všechny vytvořené kroky údržby.
- Novou operaci údržby můžete použít k vytváření objednávek údržby.
   Další informace: "Podmenu Vytvořit údržbu (opční software)", Stránka 154
- Pokud zaškrtnete políčko ve sloupci Globl., je operace údržby k dispozici pro všechny stroje. Pokud háček odstraníte, bude operace údržby k dispozici pouze pro vybraný stroj.
  - Pro lepší čitelnost popisu objednávky údržby můžete zvětšit výšku řádky v pixelech. Lze ji změnit v souboru [Instala#ní\_složka]\config\properties \application.properties ve vlastnosti (Property) AppConfig.MaintenanceTerminalTableRowHeight (výchozí hodnota 50 pixelů).

# Nahrát dokument k operaci údržby

K nahrání dokumentu pro operaci údržby postupujte takto:

- V tabulce Všechny vytvořené kroky údržby klikněte na operaci údržby, kterou si přejete změnit
- > Údaje o zakázce se převezmou do části Vytvořit krok údržby.
- V rozbalovací nabídce zvolte Dokumenty údržby
- Do políčka Název souboru zadejte název dokumentu
- Klikněte na Načíst soubor
- V Průzkumníku Windows vyberte soubor
- Klikněte na Otevřít
- Zavřete okno
- > Dokument se nahraje a propojí s vybranou operací údržby.

# Propojit existující dokument s operací údržby

K propojení již nahraného dokumentu s operací údržby postupujte takto:

- V tabulce Všechny vytvořené kroky údržby klikněte na operaci údržby, kterou si přejete změnit
- > Zvolená operace údržby je v tabulce označena zeleně.
- > Údaje o zakázce se převezmou do části Vytvořit krok údržby.
- V rozbalovací nabídce zvolte Dokumenty údržby
- Klikněte na tlačítko Připojit existující soubor
- > StateMonitor zobrazí dostupné soubory.
- Zvolte požadovaný soubor
- Klikněte na tlačítko Link document
- > Dokument se propojí s vybranou operací údržby.

# Smazání propojení s dokumentem

Chcete-li odstranit propojení mezi operací údržby a dokumentem, postupujte následovně:

- V tabulce Všechny vytvořené kroky údržby klikněte na požadovanou operaci údržby
- Zvolená operace údržby je v tabulce označena zeleně.
- Údaje o zakázce se převezmou do části Vytvořit krok údržby.
- V rozbalovací nabídce zvolte Dokumenty údržby
- Klikněte na symbol koše vedle požadovaného dokumentu
- Klikněte v dialogu na tlačítko Ano
- > StateMonitor odstraní propojení.

(面)

### Změna operace údržby

Pro změnu operace údržby postupujte takto:

- V tabulce Všechny vytvořené kroky údržby klikněte na operaci údržby, kterou si přejete změnit
- > Zvolená operace údržby je v tabulce označena zeleně.
- Údaje o operaci údržby se převezmou do části Vytvořit krok údržby.
- Přizpůsobte údaje
- Klikněte na tlačítko Uložit krok údržby
- > Změny se převezmou.

# Smazat operaci údržby

i

Když odstraníte operaci údržby, odstraní StateMonitor také operaci ze všech objednávek údržby. Objednávky údržby, které obsahují pouze příslušnou operaci, budou také odstraněny.

Chcete-li smazat operaci údržby, postupujte takto:

- V tabulce Všechny vytvořené kroky údržby klikněte na operaci údržby, kterou si přejete smazat
- > Zvolená operace údržby je v tabulce označena zeleně.
- Klikněte na tlačítko Smazat krok údržby
- Když je operace údržby použita v údržbářských objednávkách, zobrazí StateMonitor seznam těchto objednávek.
- Chcete-li smazat operaci údržby, klikněte na tlačítko Ano
- > Operace údržby v tabulce se smaže.

## Exportovat operace údržby

Operace údržby v tabulce **Všechny vytvořené kroky údržby** můžete exportovat jako XML-soubor.

Pokud si přejete exportovat operace údržby, postupujte takto:

- Klikněte na tlačítko Export
- Zvolte místo uložení
- Klikněte na tlačítko Uložit
- > StateMonitor uloží data z tabulky jako XML-soubor.

### Import operací údržby

Z XML-souboru můžete importovat operace údržby do tabulky Všechny vytvořené kroky údržby.

Pokud si přejete importovat operace údržby, postupujte takto:

- Klikněte na tlačítko Import
- Zvolte soubor
- Klikněte na tlačítko Otevřít
- StateMonitor importuje data z XML-souboru do tabulky Všechny vytvořené kroky údržby.

# 8.6 Podmenu Vytvořit údržbu (opční software)

# V podmenu Vytvořit údržbu můžete:

- Vytvořit objednávky údržby pro vybraný stroj
- Upravit objednávky údržby
- Smazat objednávky údržby

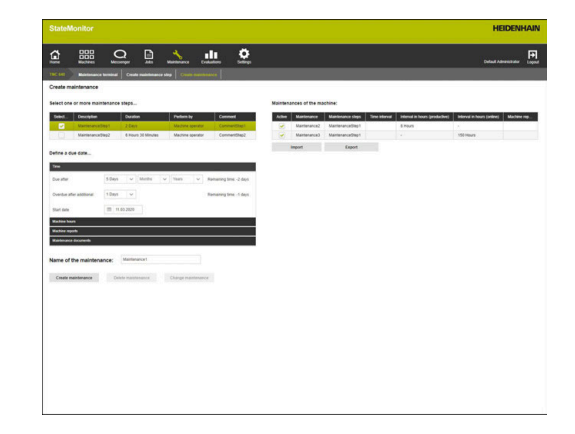

# Vytvořit údržbu

Pro údržbu musíte definovat alespoň jedno datum provedení.

Datum provedení může záviset na:

- Určitém čase
- Počtu strojních hodin
- Výskytu strojních hlášení

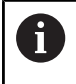

Pokud definujete více termínů, ukáže StateMonitor údržbu jako k provedení, jakmile dojde k prvnímu případu.

K založení údržby postupujte takto:

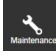

- Přejděte do menu Údržba
- Vyberte v podřízené nabídce Zobrazit dlaždice údržby požadovaný stroj
- Zvolte podmenu Vytvořit údržbu
- V tabulce Vyberte jeden nebo více kroků údržby... zaškrtněte políčko před operacemi údržby, které by měla objednávka údržby obsahovat
- Definujte termín provedení následovně

### Definovat datum provedení v závislosti na časovém intervalu:

- V rozbalovací nabídce zvolte Cas
- Zvolte počet dní, měsíců nebo let, po kterých se má údržba provádět
- Zvolte počet dní, měsíců nebo let, po kterých se údržba již měla provést
- Klikněte na symbol kalendáře vedle Počáteční datum
- Zvolte datum
- Případně zadejte požadovaný počet nebo datum

## Definujte datum provedení v závislosti na hodinách provozu stroje:

- V rozbalovací nabídce zvolte Strojové hodiny
- > StateMonitor ukáže aktuální počet strojních hodin:
  - Produktivní hodiny stroje (součet hodin stroje na základě zaznamenaných stavů stroje – tmavě zelený a světle zelený)
  - Online strojní hodiny (součet strojních hodin na základě zaznamenaných stavů stroje – tmavě zelený, světle zelený, žlutý a červený)
  - Další informace: "Podmenu Stavy", Stránka 201
- Do políčka Požadovaný po zadejte vždy počet strojních hodin, po kterých je nutná údržba
- Do políčka Zpožděné po dodatečném zadejte vždy počet strojních hodin od plánované údržby, kdy se měla údržba provést nejpozději
- V políčku Spustit čítač strojových hodin dle potřeby přepište aktuální počet strojních hodin, např. zadejte hodnotu "0" pro spuštění čítače hodin hodin stroje v "0"

### Definujte datum provedení v závislosti na strojních hlášeních:

- V rozbalovací nabídce zvolte Hlášení stroje
- Ve sloupcích Požadované a Prošlé vyberte strojní hlášení, které by měly spustit příslušný status
- Do políčka Název údržby: zadejte označení
- Klikněte na tlačítko Vytvořit údržbu
- > Údržba se objeví v tabulce Údržby stroje: {0}.
- Údržba je aktivní.

i

i`

 Údržba se zobrazí v podmenu Terminál údržby stroje.
 Další informace: "Podmenu Terminál údržby (opční software)", Stránka 146

> Pokud zaškrtnete háček ve sloupci **Aktivní**, zobrazí se údržba v podmenu **Terminál údržby** vybraného stroje.

- Takto rychle a snadno vytvoříte více objednávek údržby:
  - Založte objednávku údržby, jak bylo popsáno
  - Vyberte objednávku údržby v tabulce Všechny vytvořené kroky údržby
  - Údaje o objednávce údržby se převezmou do části
     Vytvořit údržbu.
  - Přizpůsobte údaje
  - Klikněte na tlačítko Vytvořit údržbu
- > Přidá se nová operace údržby.

# Změna údržby

Pro změnu operace údržby postupujte takto:

- V tabulce Údržby stroje: {0} klikněte na údržbu, kterou si přejete změnit
- > Zvolená údržba je v tabulce označena zeleně.
- > Údaje o údržbě se převezmou do části Vytvořit údržbu.
- Přizpůsobte údaje
- Klikněte na tlačítko Změnit údržbu
- > Změny se převezmou.

# Nahrát dokument, propojit ho s údržbou nebo propojení smazat

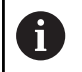

Postup pro nahrávání dokumentů a jejich propojení s údržbou nebo mazáním propojení na dokumenty je totožný s postupem v podmenu **Vytvořit krok údržby**. **Další informace:** "Podmenu Vytvořit krok údržby (opční software)", Stránka 151

# Smazat údržbu

Chcete-li smazat operaci údržby, postupujte takto:

- V tabulce Údržby stroje: {0} klikněte na údržbu, kterou si přejete smazat
- > Zvolená údržba je v tabulce označena zeleně.
- Klikněte na tlačítko Smazat údržbu
- Klikněte v dialogu na tlačítko Ano
- > Údržba v tabulce se smaže.

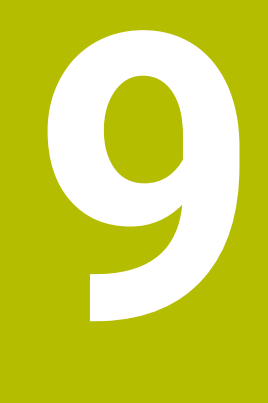

# Menu Vyhodnocení

# 9.1 Menu Vyhodnocení

V menu **Vyhodnocení** zobrazuje StateMonitor tabulkově a graficky data získaná od strojů.

Menu Vyhodnocení obsahuje následující podmenu:

- Stavy stroje
- Klíčová čísla
- Doby běhu programu
- Hlášení stroje
- Časy zakázek (opční software)
- Časy použití nástroje
- Signály (opční software)
- Monitorování energie (opční software)
- Údržby (opční software)
- Časový filtr

V podmenu **Stavy stroje** ukazuje StateMonitor stavy stroje chronologicky v proužcích stavu stroje a jsou vypočteny charakteristické hodnoty **Dostupnost** a **Stupeň využití**.

V podmenu **Klíčová čísla,Doby běhu programu,Hlášení stroje**, **Časy použití nástroje** a **Signály** uvádí StateMonitor odpovídající data v tabulkách.

V opčním podmenu Časy zakázek uvádí StateMonitor seznam dob obrábění a počty kusů, které byly pro jednotlivé zakázky zaúčtované. Pokud je pro stroj uložena nákladová sazba, zobrazí StateMonitor také náklady za objednávku a pracovní operaci. Informace z nákladové sazby používá StateMonitor také v opční podmenu Monitorování energie, které podrobně rozklíčuje náklady na energii.

V nepovinném podmenu **Údržby** uvádí StateMonitor zjištěné údaje o provedené údržbě a odstraňování problémů na stroji.

V podmenu Časový filtr můžete hodnocení omezit na určitá časová období.

6

Které další úrovně nabídek a funkce StateMonitor zobrazí závisí na roli uživatele.

Další informace: "Podmenu Správa uživatelů", Stránka 180

### Uložení Vyhodnocení

Ve všech podmenu, s výjimkou Časový filtr, můžete uložit aktuální hodnocení pod **Moje hodnocení**.

Pokud zaškrtnete **Lokálně**, tak toto hodnocení je viditelné pouze s vašimi údaji k přihlášení. Ostatní uživatelé toto hodnocení nevidí.

Pokud **Lokálně** nezaškrtnete, tak je vyhodnocení viditelné pro všechny uživatele se **Status oprávnění StateMonitor Uživatel plus** nebo **Správce**.

K uložení vašeho hodnocení postupujte takto:

- Klikněte na Moje hodnocení
- Zadejte Název hodnocení
- V případě potřeby zaškrtněte políčko u Lokálně
- Klikněte na tlačítko Uložit
- StateMonitor uloží aktuální vyhodnocení a zanese jej do tabulky Uložená hodnocení.

# Jak nahrát uložená hodnocení

Pokud jste již hodnocení uložili, tak postupujte takto:

- > Zvolte uložené hodnocení pod Moje hodnocení
- StateMonitor nahraje vybraná data z uloženého hodnocení do náhledu.

| 111-214-114-121-1 | bodnoconí        |
|-------------------|------------------|
|                   | Moje hodnocení 🥆 |
|                   | TNC 320          |
|                   | TNC 620          |

# 9.2 Podmenu Stavy strojeProužek stavu stroje

V podmenu **Stavy stroje** můžete provádět vyhodnocení stavů stroje. Pro vyhodnocení jsou k dispozici následující formáty:

- Graf Klíčová čísla doby vyhodnocení pro všechny stroje s indikací pomocí proužků Dostupnost a Stupeň využití Další informace: "Podmenu Klíčová čísla", Stránka 162
- Dodatečný graf se specifikací vybraného stavu stroje
- Proužek stavu stroje pro každý stroj a den
- Sloupcový graf pro každý proužek stavu stroje

K zobrazení strojních stavů za určité časové období postupujte takto:

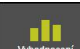

- Přejděte do menu Vyhodnocení
- Zvolte podmenu Machine statuses
- Vyberte stroje (zaškrtněte před názvem stroje)
- Případně vyberte skupiny (zaškrtněte háček před názvem skupiny)
- Zvolte čas od ... do...
- Zvolte počet dnů (zpětně od aktuálního dne)
- Případně zvolte datum od ... do...
- Nebo zvolte Časový filtr (je-li k dispozici)
   Další informace: "Podmenu Časový filtr", Stránka 174
- Klikněte na tlačítko Obnovit
- StateMonitor ukáže stavy stroje pro zvolené časové období.

# Graf Klíčová čísla doby vyhodnocení pro všechny stroje

Graf ukazuje všechny stavy vybraných strojů ve zvoleném období v procentech.

Můžete zobrazit další graf, který rozděluje stav stroje podle specifikace. K tomu postupujte následovně:

V prvním grafu klikněte na požadovaný stav stroje

StateMonitor zobrazí další graf se specifikacemi pro stav stroje.
 Další informace: "Podmenu Stavy", Stránka 201

### Zobrazení podrobných informací

Ke každému úseku proužku stavu strojů můžete zobrazit podrobné informace. K tomu postupujte následovně:

- V proužku stavu stroje klikněte na některý úsek
- StateMonitor ukáže okno, které obsahuje podrobné informace o stavu stroje a případné komentáře.

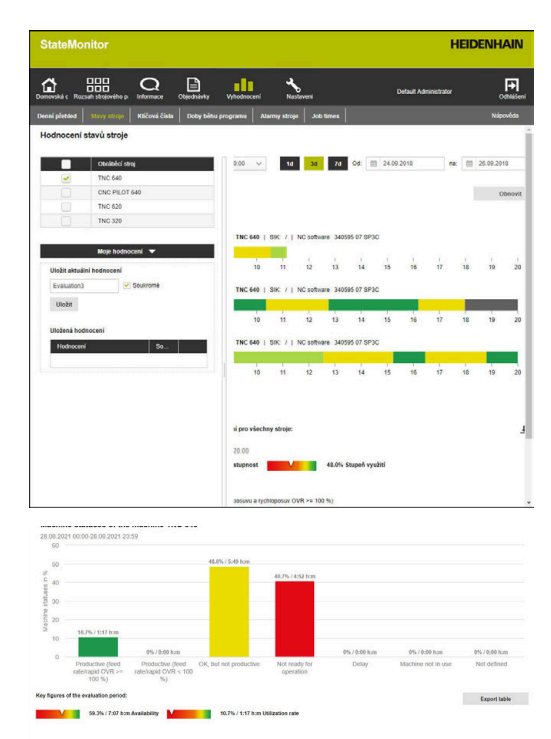

### Zobrazení sloupcového grafu

Ke každému sloupečku stavu strojů můžete zobrazit sloupcový graf. Sloupcový graf je rozklíčovaný podle ukazatelů a udává poměr strojních stavů v procentech.

Přejete-li si zobrazit sloupcový graf, postupujte takto:

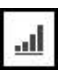

- Vedle sloupečku stavu stroje klikněte na symbol grafu
- > Zobrazí se sloupcový graf.
- Když je stav stroje blíže specifikovaný, StateMonitor zvýrazní sloupec tučným písmem.
   Další informace: "Nahrazení a specifikace stavů stroje", Stránka 76
- Pro zobrazení specifikování (podkategorií) klikněte na sloupeček
- > Specifikování se znázorňují jako vlastní sloupce.

Další informace: "Funkce v tabulkách a grafech", Stránka 46

# Uložení vyhodnocení

Aktuální vyhodnocení můžete uložit pod **Moje hodnocení**. **Další informace:** "Uložení Vyhodnocení ", Stránka 159

# 9.3 Podmenu Klíčová čísla

V podmenu **Klíčová čísla** můžete vyhodnotit charakteristické údaje pro vybrané stroje. StateMonitor vypočítá za definované období charakteristické údaje **Dostupnost** a **Stupeň využití** z obdržených stavů stroje.

Další informace: "Dostupnost", Stránka 163 Další informace: "Stupeň využití", Stránka 164

# Zobrazit charakteristické údaje

K zobrazení vyhodnocených charakteristik pro zvolené stroje postupujte takto:

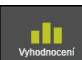

- Přejděte do menu Vyhodnocení
- Zvolte podmenu Klíčová čísla
- Vyberte stroje (zaškrtněte před názvem stroje)
- Případně vyberte skupiny (zaškrtněte háček před názvem skupiny)
- Zvolte čas od ... do...
- Zvolte počet dnů (zpětně od aktuálního dne)
- Případně zvolte datum od ... do...
- Nebo zvolte Časový filtr (je-li k dispozici)
   Další informace: "Podmenu Časový filtr", Stránka 174
- Klikněte na tlačítko Obnovit
- StateMonitor ukáže pro zvolené stroje ve vybraném období následující charakteristiky v tabulce:
  - Dostupnost
  - Stupeň využití
  - Produktivní čas
  - Plánované vytížení
  - Vytížení stroje
  - Celková doba nečinnosti

Další informace: "Funkce v tabulkách a grafech", Stránka 46

# Graphically visualize a table

Pro každý vybraný stroj ukáže StateMonitor charakteristiky v samostatné grafice

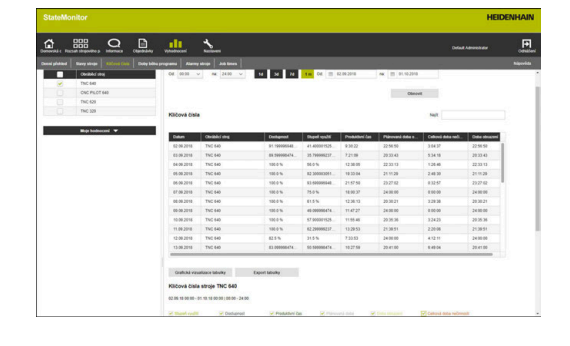

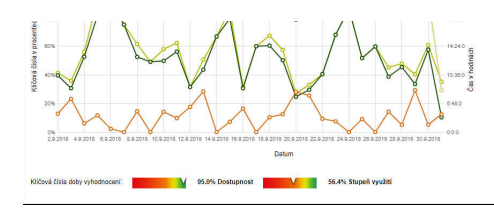

# Uložení vyhodnocení

Aktuální vyhodnocení můžete uložit pod **Moje hodnocení**. **Další informace:** "Uložení Vyhodnocení ", Stránka 159

# Dostupnost

Dostupnost stroje se počítá z poměru hlavní doby používání k plánované přidělené době.

Dostupnost = Hlavní doba používání Plánovaná přidělená doba

*Hlavní doba* používání je definována jako celkový čas minus celkové výpadky. Hlavní doba používání se počítá takto:

|   | _ | Celková doba                       |
|---|---|------------------------------------|
| - |   | Čas, kdy stroj není používán       |
| - |   | Čekací doba                        |
| _ |   | Čas, kdy stroj není provozuschopný |
| = |   | Hlavní doba používání              |

*Plánovaná přidělená doba* je definována jako celková doba minus doba, během které je stroj vypnutý. Plánovaná přidělená doba se počítá takto:

|   | Celková doba                                                                                                    |
|---|----------------------------------------------------------------------------------------------------|
| - | Čas, kdy stroj není používán                                                                                                    |
| = | plánovaný přidělený čas (= čas kdy stroj není používán)                                                                                                    |
| 0 | Pokud nebyl někdy během uvažované doby StateMonitor<br>aktivní, je tomuto nezaznamenanému intervalu přiřazen ve<br>StateMonitor stav <b>UNDEF</b> a je zobrazen jako bílá část ve<br>stavovém proužku.<br>Tyto <b>UNDEF</b> -fáze jsou z výpočtu dostupnosti vyloučeny. |
|   | Vypočtené charakteristické údaje se proto vztahují pouze k<br>obdobím, ve kterých byl StateMonitor aktivní.                                                                                                    |

# Stupeň využití

Účinnost je obecně skutečně dosažená hodnota vztažné veličiny proti maximální možné hodnotě této veličiny.

Pokud jde o využívání stroje tak je účinnost poměr produktivního času proti přidělené době stroje.

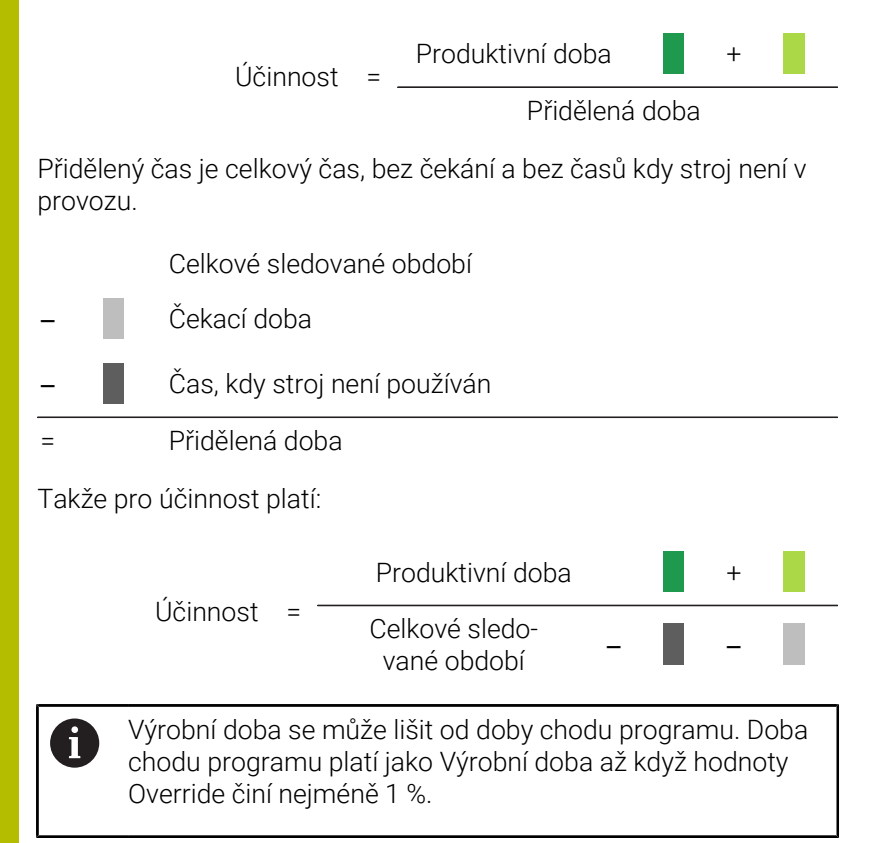

# 9.4 Podmenu Doby běhu programu

V podmenu **Doby běhu programu** můžete vyhodnotit časy chodu NC-programů zvolených strojů.

K vyhodnocení Doby běhu programu postupujte takto:

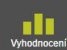

- Přejděte do menu Vyhodnocení
- Zvolte podmenu Doby běhu programu
- Vyberte stroje (zaškrtněte před názvem stroje)
- Případně vyberte skupiny (zaškrtněte háček před názvem skupiny)
- Zvolte čas od ... do...
- Zvolte počet dnů (zpětně od aktuálního dne)
- Případně zvolte datum od ... do...
- Nebo zvolte Časový filtr (je-li k dispozici)
   Další informace: "Podmenu Časový filtr", Stránka 174
- V případě potřeby filtrujte dodatečně podle následujících parametrů programu:
  - Program
  - Podprogram
  - Pouze kompletně zpracované programy
  - Žádné podprogramy
- Klikněte na tlačítko Obnovit
- StateMonitor ukáže seznam programů, které běžely ve vybraném období, v tabulce.

### Graphically visualize a table

Tabulka programů a její grafická vizualizace odpovídá svojí funkčností položce menu **Doby běhu programu** v menu **Stroje** pod **Stav stroje**.

Další informace: "Podmenu Doby běhu programu", Stránka 89

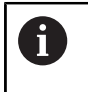

Na rozdíl od nabídky **Stroje** můžete v menu **Vyhodnocení** zobrazit grafy pro více strojů najednou a porovnat je mezi sebou. StateMonitor uvádí všechny grafy pod sebou.

# Uložení vyhodnocení

Aktuální vyhodnocení můžete uložit pod **Moje hodnocení**. **Další informace:** "Uložení Vyhodnocení ", Stránka 159

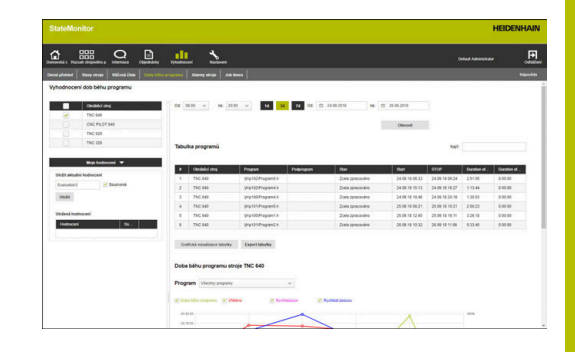

# 9.5 Podmenu Hlášení stroje

V podmenu **Hlášení stroje** můžete připravit seznam konkrétních hlášení pro vybrané stroje v definovaném časovém období.

K zobrazení seznamu Hlášení stroje postupujte takto:

- Přejděte do menu Vyhodnocení
- Zvolte položku menu Hlášení stroje
- Vyberte stroje (zaškrtněte před názvem stroje)
- Případně vyberte skupiny (zaškrtněte háček před názvem skupiny)
- Zvolte čas od ... do...
- Zvolte počet dnů (zpětně od aktuálního dne)
- Případně zvolte datum od ... do...
- Nebo zvolte Časový filtr (je-li k dispozici)
   Další informace: "Podmenu Časový filtr", Stránka 174
- Zvolte Třídy chyb, Skupiny chyb, Informace
- Klikněte na tlačítko Obnovit
- StateMonitor ukáže v tabulce všechna strojní hlášení, která se během zvoleného časového období vyskytla u zvoleného stroje a patří do zvolené Třídy chyb, Skupiny chyb nebo Informace.
- Chcete-li zobrazit sloupcové grafy z tabulky, klikněte na tlačítko Grafická vizualizace tabulky
- StateMonitor vizualizuje data z tabulky ve sloupcovém grafu pro každý stroj.

Další informace: "Funkce v tabulkách a grafech", Stránka 46

# Uložení vyhodnocení

Aktuální vyhodnocení můžete uložit pod **Moje hodnocení**. **Další informace:** "Uložení Vyhodnocení ", Stránka 159

| onoviká c Russan strapného p. informacio - Clip                                                                                                    |                                                                                                    | National                                                                            |                                                                                                    |                                                                                         |                                                                                                    |                                                                                                    |                                               |  |  |
|----------------------------------------------------------------------------------------------------|----------------------------------------------------------------------------------------------------|-------------------------------------------------------------------------------------|----------------------------------------------------------------------------------------------------|-----------------------------------------------------------------------------------------|----------------------------------------------------------------------------------------------------|----------------------------------------------------------------------------------------------------|-----------------------------------------------|--|--|
| benel plotted   Stavy struje   Hillowi Cida   1                                                                                                    | Doly bills programs                                                                                                    | and and another                                                                     |                                                                                                    |                                                                                         |                                                                                                    |                                                                                                    | Nape                                          |  |  |
| Vyhodnocení hlášení stroje                                                                                                    |                                                                                                    |                                                                                     |                                                                                                    |                                                                                         |                                                                                                    |                                                                                                    |                                               |  |  |
| Clerabilitiere                                                                                                    | 6e 14.00 v nr 20.00                                                                                                    |                                                                                     | M M OF 10 2410 2010 MK 10 2610 2010                                                                                                    |                                                                                         |                                                                                                    |                                                                                                    |                                               |  |  |
| ThC 640                                                                                                    | They shut                                                                                                    |                                                                                     | Stupiny shyb                                                                                                    | informace                                                                               |                                                                                                    |                                                                                                    |                                               |  |  |
| CNC PILOT 640                                                                                                    | K Energence of                                                                                                    | the still                                                                           | Provide (b)                                                                                                    | × PA04-00                                                                               |                                                                                                    | Genalit view                                                                                                    | ina antaraineci o                             |  |  |
| THC 620                                                                                                    | Chybe (0)<br>Variování (0)                                                                                                    |                                                                                     | Programování (b)<br>PLC (1)                                                                                                    | <ul> <li>Pis 36 Jos (b)</li> <li>Pisgram je úspělně di</li> </ul>                       | sarber (2)                                                                                                    | Odanačit všechna zaškrtávaci sk                                                                                                    |                                               |  |  |
|                                                                                                    | Poznámka (8                                                                                                    |                                                                                     | Všestevná informace (8)<br>Vzdálení (8)                                                                                                    | nace (8) Program by pheulan subvolution (4)<br>Program by pheulan chyboxym hallenin (2) |                                                                                                    |                                                                                                    | Otenuit                                       |  |  |
|                                                                                                    | 2 Zudeni progr                                                                                                    | anu (0)                                                                             | Python (1)                                                                                                    | 2 Zaes (t)                                                                              |                                                                                                    |                                                                                                    |                                               |  |  |
| Mar Todroceni 🐨                                                                                                    | and here and                                                                                                    |                                                                                     | (c) area (c)                                                                                                    |                                                                                         |                                                                                                    |                                                                                                    |                                               |  |  |
| Man federoceni 👻                                                                                                    | Zastaveni no<br>Recet (0)                                                                                                    | med persons (2)                                                                     | a case of a                                                                                                    |                                                                                         |                                                                                                    |                                                                                                    |                                               |  |  |
| Under skruile kodrocem                                                                                                    | Zadaveni (s)<br>Reset (s)<br>Zadavé (t)                                                                                                    | Head persons (2)                                                                    |                                                                                                    |                                                                                         |                                                                                                    |                                                                                                    |                                               |  |  |
| Wein foldsoconi                                                                                                    | Zanavi (n<br>Zanavi (n<br>Zanavi (n                                                                                                    | Head poesars (2)                                                                    |                                                                                                    |                                                                                         |                                                                                                    | Net                                                                                                    |                                               |  |  |
| Undit sktusini hodroceni<br>Custusturi<br>Ukoler                                                                                                    | Desired (s)<br>Renet (s)<br>Datases (s)<br>Datases (s)                                                                                                    | Fried percers (2)                                                                   | Dyla                                                                                                    | This days                                                                               | Degine deb                                                                                                    | Nat                                                                                                    | Pulopum                                       |  |  |
| Lege Malacenti   Utalar etwalini fondecenti  Usular etwalini (Soldecenti  Utalari Utalari  Utalari  Ut                                                                                                    | Zentevel (n)<br>Reef (t)<br>Zane (t)<br>This State                                                                                                    | field process (2)                                                                   | Cryda<br>Alamiti                                                                                                    | This style<br>Sine programs                                                             | Shapma chyb<br>Python                                                                                                 | Nejt.<br>Hillow<br>24.09.18.09.24.08                                                                                                    | Publicana<br>24.08 19 12 20                   |  |  |
| Kap Malocell  Vide shukini hotecen Vide shukini hotecen Ukati Ukati Viden shukocel Viden shukocel                                                                                                    | Costability of the costability of the costability o                                                                                                    | e<br>e<br>e<br>PRO_CAN                                                              | Chyba<br>Alam 13<br>This is a program canceled by anny message                                                                                                    | This style<br>Sing programs<br>c                                                        | Thights thyb<br>Pytton<br>4                                                                                           | Naji:<br>\$1000mm<br>24.09.18.09.24.08<br>24.09.18.13.52.20                                                                                                    | Patrouna<br>24.06 10 12.20                    |  |  |
| Kup bokusal V<br>Undr phulin kotroceni<br>Evature:<br>Under<br>Under<br>Veldenik kotroceni<br>Predmont<br>Se.                                                                                                    | Outback day<br>The 44<br>The 44                                                                                                    | f<br>f<br>PRO_CAN<br>PRO_CAN                                                        | Chybe<br>Rights<br>Rights<br>This is a program cancel by who necksige<br>This is a program cancel do user message                                                                                                    | This style<br>Sing programs<br>-                                                        | Dispina ciple<br>Python<br>-                                                                                          | Napt<br>14/05/000<br>24:09:19:09:24:09<br>24:09:19:13:52:30<br>24:09:19:17:27:42                                                                                                | Patrona<br>24.06.18.12.2                      |  |  |
| Rup Mancari V<br>Under advaler Indexcent<br>Countering & Searces<br>Under<br>Under<br>Under                                                                                                    | Clustered by<br>Enternet (n)<br>Zearne (n)<br>Zearne (n)<br>Zearne (n)<br>Tric 440<br>Tric 440                                                                                                    | d<br>PRS_CAN.<br>PRS_CAN.<br>PRS_CAN.                                               | Cryss<br>Amer 13<br>This is a program canceled by user message<br>This is a program canceled by user message<br>This is a program canceled by user message                                                                                                    | This shys<br>Site programs<br>-<br>-                                                    | Displace tiple<br>Pythos<br>-<br>-                                                                                    | Nigit<br>24.09 10 02 24.09<br>24.09 10 13 53 30<br>24.09 10 17 37 42<br>25.09 10 07 24.49                                                                                       | Pubrisme<br>24.09.19.12.20                    |  |  |
| Reg Mancard V<br>Hole shales hadrooni<br>(colariar) Saleses<br>Webri<br>Holesa hadrooni<br>Reduceri<br>Ba.                                                                                                    | States (1)<br>Same (1)<br>Same (1)<br>This set<br>This set<br>This set<br>This set<br>This set                                                                                                    | 4<br>4<br>990,CAN<br>990,CAN<br>990,CAN<br>990,CAN<br>990,CAN                       | Option<br>Option<br>Processing and the server message<br>The separate account by server message<br>The separate account by server message                                                                                                    | This style<br>Sing programs<br>-<br>-<br>-                                              | Thighe the<br>Python<br>-<br>-<br>-                                                                                   | Najit<br>234.09 10 00 244.09<br>244.09 10 13 53 30<br>244.09 10 17 37 42<br>25.09 10 07 24 49<br>25.09 10 17 30 20                                                              | Pubricum<br>24.06.18.12.20                    |  |  |
| We followit  White stability followite White stability followite White stability followite White statistics White statistics  Redword  Redword  Red                                                                                                    | 00x000r (He)<br>20x00 (He)<br>715 (He)<br>715 (He)<br>715 (He)<br>715 (He)<br>715 (He)<br>715 (He)<br>715 (He)                                                                                                    | 4<br>4<br>990, CAN<br>990, CAN<br>990, CAN<br>990, CAN                              | Open<br>Apen13<br>The is a pagear (anoted by one message<br>The is a pagear (anoted by one message<br>The is a pagear cancel by one message<br>The is a pagear cancel by one message<br>The is a pagear cancel by one message                                                                                                    | The style<br>Site programs<br>-<br>-<br>-<br>-                                          | Dispisa ciph<br>Python<br>                                                                                            | Napt:<br>34.00 10.00 24.00<br>24.00 10.135330<br>24.00 10.135330<br>24.00 10.135724.00<br>25.00 10.011230<br>25.00 10.0112300                                                   | Publicana<br>24 86 18 12 20                   |  |  |
| Neg Kalacan *  Webe Andrew Kongen  Kutanu   Kutanu   Kuta                                                                                                    | Declaration (2)<br>Declaration (2)<br>Declar | 8<br>6<br>990, CAN<br>990, CAN<br>990, CAN<br>990, CAN<br>990, CAN<br>990, CAN<br>3 | Capita<br>Alamiti<br>Thin is pargons concert for error message<br>This is a pargons concert for error message<br>This is a pargons concert for services<br>This is a pargona concert for services<br>This is a pargona concert for services<br>This is a pargona concert for services<br>This is a pargona concert for services<br>and the services of the services of the services<br>the services of the services of the services of the services<br>and the services of the services of the services<br>the services of the services of the services of the services<br>the services of the services of the services of the services<br>the services of the services of the services of the services<br>the services of the services of the services of the services of the services<br>the services of the services of the services of the services of the services<br>the services of the services of the se | The dys<br>Step program<br>-<br>-<br>-<br>-<br>Step program                             | Duena deji<br>Patron<br>-<br>-<br>-<br>-<br>-<br>-<br>-<br>-<br>-                                                     | Net<br>2440-1002448<br>2440-1002448<br>2440-1012348<br>2440-1012342<br>250-1011232<br>260-1011232<br>260-1011232                                                                | Publicana<br>24 06 18 12 20<br>26 06 18 02 10 |  |  |
| Neg Holocal V<br>Holde Haldes Holocal<br>Extentor Schores<br>Weber<br>Holes Holocal<br>Holesal Holocal<br>Holesal Holocal<br>Holesal Holocal<br>Holesal<br>Holesal<br>H | 2 Declaration (2)<br>2 Declaration (2)<br>2 Declaration                           | 8<br>6<br>980, CAN<br>980, CAN<br>980, CAN<br>980, CAN<br>3<br>980, CAN             | Covin<br>Alam 3<br>This is a proposi cancel by entry message<br>This is a proposi cancel by entry message<br>This is a proposi cancel by entry message<br>This is a proposi cancel by entry message<br>Table 3<br>This is a proposi cancel by entry message                                                                                                    | This dys<br>Bre srganu<br>-<br>-<br>-<br>-<br>Ste srganu<br>-<br>Ste srganu<br>-        | Dispira (hg)<br>Patton<br>-<br>-<br>-<br>-<br>-<br>-<br>-<br>-<br>-<br>-<br>-<br>-<br>-<br>-<br>-<br>-<br>-<br>-<br>- | NetC<br>500mm<br>24.00 10 02240<br>24.00 10 03320<br>24.00 10 03320<br>24.00 10 03320<br>24.00 10 03320<br>24.00 10 03204<br>25.00 10 03220<br>26.00 10 05220<br>26.00 10 05220 | Polocies<br>24 06 18 12 2<br>26 06 18 08 1    |  |  |

# 9.6 Podmenu Časy zakázek (opční software)

V podmenu Časy zakázek můžete vyhodnotit zjištěné údaje o vašich výrobních zakázkách.

Pro vyhodnocení jsou k dispozici následující formáty:

i

- Tabulka Zakázky uvádí všechny zakázky, které odpovídají kritériím hledání, s jejich celkovou dobou trvání
- Tabulka Pracovní kroky zvolené zakázky obsahuje všechny operace zvolené zakázky a poskytuje informace o dobách zpracování, aktuálním množství a počtu zmetků zhotovených dílů, jakož i o stroji na kterém byla operace provedena
- Sloupcový graf vizualizuje ke každé operaci dobu seřízení, výroby a nedefinovanou dobu provozu
- Tabulka Zadání pro pracovní krok obsahuje podrobné informace o stavu každé realizované zakázky vybrané pracovní operace

Pokud jsou pro zvolené stroje uložené v nastavení hodinové sazby, zobrazí StateMonitor také náklady za objednávku a pracovní operaci.

| d c Pactad strapoville p Informacia Clandradiny Vyhod         | L 1                                      | 2                       |                   |             |            |                |                |         |                      |      | (F)<br>otatio |
|---------------------------------------------------------------|------------------------------------------|-------------------------|-------------------|-------------|------------|----------------|----------------|---------|----------------------|------|---------------|
| ni plotinel 📗 Kiery singe 📄 Killred Dale 📗 Daty bilts program | A Alarmy stream                          |                         |                   |             |            |                |                |         |                      |      | Rigerida      |
| Mag badracard 🐨                                               | Čiski zakázky                            | Patnet                  | -                 | Patrenber   |            | -              | Status since   |         | ikai duration of job |      | Machines      |
| 1                                                             | U345-15340                               | Farmh                   |                   | 307546      | 6          | abad/Curren    | 26.05 18 11.06 |         | 29.52                |      | CNC PILOT 640 |
| 10                                                            | of tabulay                               |                         |                   |             |            |                |                |         |                      |      |               |
| 318                                                           | ing steps for sel                        | eted job 12346-1        | 6.008             |             |            |                |                |         |                      | Net  |               |
|                                                               | City sealing                             | Pacenti kok             | Patnese           | Part number | 104        | These states   | riport         | Vinte   | Teld Bardien         | 0098 | Christel day  |
| 1                                                             | 12345-15.68                              | 9315                    |                   |             | Pliateno   | 25.05.15.11.0  | 0.000          | 0.00.30 | 0.00.00              | 650  | TNC 540       |
| 1                                                             | 12345-1548                               | 001415                  | Farsch            | 540821-092  | Plpred     | 25-29-10 11-0  | 0.12.24        | 0.00.35 | 8 81 06              | 899  | TNC 648       |
| )                                                             | 12345-15.08                              | 001015                  | Farich            | 3421-005    | výnte      | 26.05.10.11.00 | 9.90.00        | 0.01.07 | 0.02.01              | 899  | TNC 628       |
|                                                               | 12345-15.00                              | 02315                   |                   | 3875404     | Vypnati    | 26.08.18.11.0  | 0.00.00        | 0.01.05 | 0.02.53              | 000  | CNC PLOT 6    |
|                                                               | how pite                                 |                         |                   |             |            |                | 0.62.24        | 0.02(4) | 0.00.00              |      |               |
|                                                               | 00015                                    | 10.00                   |                   | - 19        | pravit 📕 V | pobe 🔳 Unde    | fired run Sime |         |                      |      |               |
| and provide for the fait                                      | 001415<br>001515<br>52215                | 00234<br>0000 0000      | 0-30-41<br>(H.3.) |             |            |                |                |         |                      |      |               |
| sing fragmentation (of page                                   | 001a15<br>001515<br>02315<br>12545-18Jup | 01234<br>0000 0<br>0000 | 0304F             | 6024        |            | 02422          |                |         |                      |      |               |

Pro vyhodnocení zjištěných dat postupujte takto:

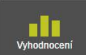

- Přejděte do menu Vyhodnocení
- Zvolte podmenu Časy zakázek
- Vyberte stroje (zaškrtněte před názvem stroje)
- Případně vyberte skupiny (zaškrtněte háček před názvem skupiny)
- Zvolte čas od ... do...
- Zvolte počet dnů (zpětně od aktuálního dne)
- Případně zvolte datum od … do…
- Nebo zvolte Časový filtr (je-li k dispozici)
   Další informace: "Podmenu Časový filtr", Stránka 174
- Případně zaneste do příslušného políčka hledání
   Číslo zakázky, Název dílce nebo Číslo dílce
- Pro omezení hledání pouze na zpracované zakázky zaškrtněte políčko před Zobrazit pouze dokončené zakázky
- Klikněte na tlačítko Obnovit
- StateMonitor ukáže v tabulce všechny zakázky, které odpovídají kritériím hledání.
- V tabulce Zakázky klikněte na zakázku
- Zobrazí se tabulka Pracovní kroky zvolené zakázky.
- V tabulce Pracovní kroky zvolené zakázky klikněte na pracovní operaci
- > Zobrazí se tabulka Zadání pro pracovní krok.
- Chcete-li zobrazit sloupcové grafy z tabulky
   Pracovní kroky zvolené zakázky, klikněte na tlačítko Grafická vizualizace tabulky

Další informace: "Funkce v tabulkách a grafech", Stránka 46

# Uložení vyhodnocení

Aktuální vyhodnocení můžete uložit pod **Moje hodnocení**. **Další informace:** "Uložení Vyhodnocení ", Stránka 159

# 9.7 Podmenu Časy použití nástroje

V podmenu**Časy použití nástroje** můžete vyhodnotit data o použití nástrojů u zvolených strojů.

Za tímto účelem StateMonitor zaznamenává data příslušného aktivního nástroje v době výměny do obráběcího vřetena a v okamžiku záměny.

K vyhodnocení Časy použití nástroje postupujte takto:

- Přejděte do menu Vyhodnocení
- Zvolte podmenu Časy použití nástroje
- Vyberte stroje (zaškrtněte háček před názvem stroje)
- Případně vyberte skupiny (zaškrtněte háček před názvem skupiny)
- Zvolte čas od ... do...
- Zvolte počet dnů (zpětně od aktuálního dne)
- Případně zvolte datum od ... do...
- Nebo zvolte Časový filtr (je-li k dispozici)
   Další informace: "Podmenu Časový filtr", Stránka 174
- V políčku Výchozí seskupení nástrojů zvolte požadované seskupení:
  - Číslo nástroje
  - Nazev nastroje
  - Komentář
  - Číslo nástroje a název nástroje
  - Číslo nástroje a komentář
  - Číslo nástroje, název nástroje a komentář
- Klikněte na tlačítko Obnovit
- StateMonitor uvede v Tabulka použití nástroje skupiny nástrojů, které byly používány během vybraného období.
- V tabulce klikněte na řádek s požadovaným nástrojem
- StateMonitor zobrazí v tabulce Použití zvoleného nástroje všechna zaznamenaná data.
- Chcete-li zobrazit sloupcové grafy z tabulky
   Použití zvoleného nástroje, klikněte na tlačítko
   Grafická vizualizace tabulky

Další informace: "Funkce v tabulkách a grafech", Stránka 46

### Uložení vyhodnocení

Aktuální vyhodnocení můžete uložit pod **Moje hodnocení**. **Další informace:** "Uložení Vyhodnocení ", Stránka 159

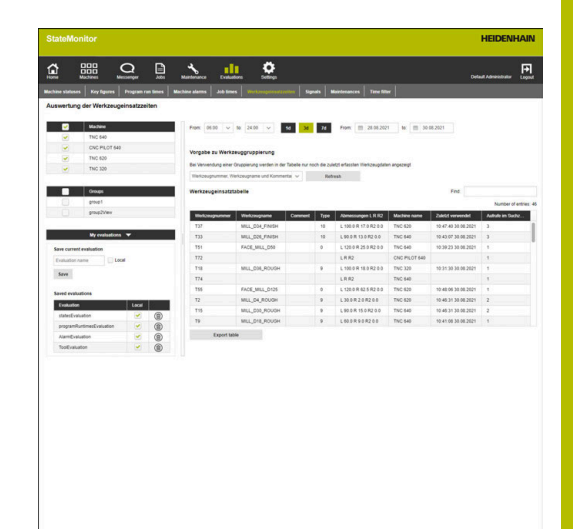

# 9.8 Podmenu Signály (opční software)

V podmenu **Signály** můžete vyhodnotit signály stroje. Předpoklad: Příslušné signály jsou nakonfigurovány ve StateMonitor. **Další informace:** "Definování řídicích signálů", Stránka 188

Pro vyhodnocení signálů postupujte takto:

- Přejděte do menu Vyhodnocení
- Zvolte podmenu Signály
- Vyberte stroje (zaškrtněte háček před názvem stroje)
- Případně vyberte skupiny (zaškrtněte háček před názvem skupiny)
- Zvolte čas od ... do...
- Zvolte počet dnů (zpětně od aktuálního dne)
- Případně zvolte datum od ... do...
- Klikněte na tlačítko Obnovit
- StateMonitor uvede v tabulce signály, které se vyskytly ve zvoleném období.

Další informace: "Funkce v tabulkách a grafech", Stránka 46

# Uložení vyhodnocení

Aktuální vyhodnocení můžete uložit pod **Moje hodnocení**. **Další informace:** "Uložení Vyhodnocení ", Stránka 159

|                        |                        |         |             |          |                  | _             |         |              |       |       |       |            |       |             |        |                      |   |
|------------------------|------------------------|---------|-------------|----------|------------------|---------------|---------|--------------|-------|-------|-------|------------|-------|-------------|--------|----------------------|---|
| <u>ن</u>               |                        | a       | ē           | -        |                  |               | 2       |              |       |       |       |            |       |             |        | Colland Adventitudes |   |
| iliachtean starts<br>🥣 | nen Keyligen<br>192120 | Program | nan limen I |          | Job Seven        | Sec.          | -       | Time Sh      | •     |       |       | Data minut | _     | Doesd works |        | Marken & cardinal    |   |
| ۲                      | TNC 329                |         |             | 1        | V TS             | C 640         | Sprat   |              |       | 10    | · ·   | 128        |       | of a bag    |        | HEDENHANDISC         | - |
|                        | Techlactors            | •       |             | 2        | 0 1              | C 640         | 89142   |              |       |       |       | 125        |       |             |        | HEIDENHAN DNC        |   |
|                        | Ormen                  |         |             | Graph    | ically resultan  | a table       | Expert  | table        |       |       |       |            |       |             |        |                      |   |
| - 0                    | great                  |         |             |          |                  |               |         |              |       |       |       |            |       |             |        |                      |   |
|                        | prodiver               |         |             | Signal   | of the mac       | hine TNC      | 640     |              |       |       |       |            |       |             |        |                      |   |
| _                      |                        |         |             | 42 M 260 | 0 - 82 06 2129 ( | 00.44 - 15.64 |         |              |       |       |       |            |       |             |        |                      |   |
|                        | Wy matural             |         |             | 120      | 100              |               |         |              |       |       |       |            |       |             |        | 0                    |   |
|                        |                        |         |             |          |                  |               |         |              |       |       |       |            |       |             |        |                      |   |
|                        |                        |         |             | Zoom     | MR 112 7         |               |         |              |       |       |       |            | From  | Jun 2, 21   | 120 12 | Jun 2, 2020          |   |
|                        |                        |         |             |          |                  |               |         |              |       |       |       |            |       |             |        | 100                  |   |
|                        |                        |         |             |          |                  |               | Same of | 1 - 42 36 94 |       |       |       |            |       |             |        |                      |   |
|                        |                        |         |             |          |                  |               | H       |              |       |       |       |            |       |             |        |                      |   |
|                        |                        |         |             |          |                  |               |         |              |       |       |       |            |       |             |        |                      |   |
|                        |                        |         |             |          |                  |               | 1       |              |       |       |       |            |       |             |        |                      |   |
|                        |                        |         |             |          |                  |               | _       |              |       |       |       |            |       |             |        | 70                   |   |
|                        |                        |         |             |          |                  |               | . 81    |              |       |       |       |            |       |             |        |                      |   |
|                        |                        |         |             |          |                  |               |         |              |       |       |       |            |       |             |        | 60                   |   |
|                        |                        |         |             |          |                  |               |         |              |       |       |       |            |       |             |        |                      |   |
|                        |                        |         |             |          |                  |               | - 14    | -            |       |       |       |            |       |             |        | 50                   |   |
|                        |                        |         |             |          |                  |               |         | r -          |       |       |       |            |       |             |        |                      |   |
|                        |                        |         |             |          |                  |               | - 11    |              |       |       |       |            |       |             |        | 40                   |   |
|                        |                        |         |             |          |                  |               |         |              |       |       |       |            |       |             |        |                      |   |
|                        |                        |         |             | 12.45    | 11.00            | 11.35         | 11.30   | 11.45        | 12.00 | 12.15 | 12.30 | 12.45      | 13.00 | 13.55       | 13.20  | 20                   |   |
|                        |                        |         |             | -        |                  |               |         |              |       |       |       |            |       |             |        |                      |   |
|                        |                        |         |             | 1        |                  |               | 11.501  | OK .         |       |       |       |            |       |             |        |                      |   |
|                        |                        |         |             |          |                  |               |         |              |       |       |       |            |       |             |        |                      |   |
|                        |                        |         |             |          |                  |               |         |              |       |       |       |            |       |             |        | Transmit 1           |   |

# 9.9 Podmenu Monitorování energie

V podmenu **Monitorování energie** můžete zobrazit spotřebu energie pro vybrané stroje v definovaném časovém období. Chcete-li filtrovat informace o spotřebě energie, můžete navíc použít funkci **Volba běhu programu** pro omezení hodnoceného období na dobu chodu jednotlivých programů.

Pro vyhodnocení zjištěné spotřeby energie postupujte takto:

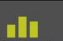

- Přejděte do menu Vyhodnocení
- Zvolte podmenu Monitorování energie
- Vyberte stroje (zaškrtněte háček před názvem stroje)
- Případně vyberte skupiny (zaškrtněte háček před názvem skupiny)
- Zvolte čas od ... do...
- Zvolte počet dnů (zpětně od aktuálního dne)
- Případně zvolte datum od ... do...
- V případě potřeby vyberte požadovaná provádění programu v pomocném okně Volba běhu programu
- Klikněte na tlačítko Obnovit
- StateMonitor ukáže v tabulce všechny signály, týkající se energie, které odpovídají kritériím hledání.
- Vyberte požadované signály; pro sečtení signálů stejného druhu a stroje vyberte příslušné možnosti pod tabulkou
- Chcete-li zobrazit odpovídající sloupcový a/nebo spojnicový graf v závislosti na výběru, klikněte na tlačítko Grafická vizualizace tabulky

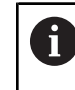

Pro usnadnění hodnocení si můžete vybrat mezi různými zobrazeními grafů.

Pro všechny hodnoty spotřeby jsou k dispozici následující grafy:

- Jednotlivé hodnoty {0} ukazuje hodnoty spotřeby, sečtené podle signálů
- Přechodný vývoj {0} zobrazuje hodnoty spotřeby na časové ose; zobrazení lze přepínat mezi Suma a Rozdíl:
  - Suma zobrazuje neustále se zvyšující hodnoty signálu.
  - Rozdíl vyžaduje dodatečný údaj v políčku Interval seskupení. Spotřeba energie ve zvoleném intervalu seskupení je pak vypočtena a zobrazena v grafu (např. pro specifikaci 5 minut je každých 5 minut vypočtena a zobrazena v grafu spotřeba za posledních 5 minut).

### Uložení vyhodnocení

Aktuální vyhodnocení můžete uložit pod **Moje hodnocení**. **Další informace:** "Uložení Vyhodnocení ", Stránka 159

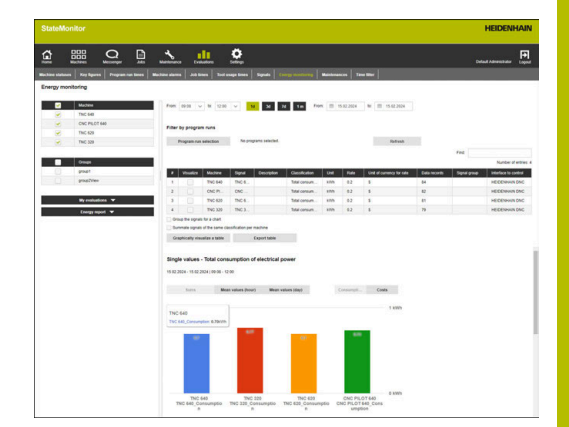

# Vytvoření Energy Report

Se shromážděnými informacemi o spotřebě energie můžete automaticky vytvořit Hlášení o spotřebě energie a odeslat je emailem.

Ve výběrovém políčku jsou k dispozici všichni založení uživatelé.

Možné intervaly oznamování:

- Denně
- Týdně
- Měsíčně
- Každoročně
- Defin. uživatelem

6

Pro použití této funkce musí být nakonfigurován SMTPserver pro StateMonitor.

"Podmenu Nastavení messengeru"

Chcete-li definovat Hlášení o spotřebě energie pro uživatele, postupujte následovně:

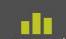

- Přejděte do menu Vyhodnocení
- Zvolte podmenu Monitorování energie
- Na kartě Energy Report zvolte příslušného uživatele
- > Popř. zadejte požadovanou e-mailovou adresu
- Zvolte hodnotu Interval
- Klikněte na tlačítko Save
- StateMonitor uloží Hlášení o spotřebě energie a ukáže ho v tabulce.

# 9.10 Podmenu Údržby (opční software)

V podmenu **Údržby** můžete vyhodnotit zaznamenaná data o provedené údržbě a odstraňování problémů.

Pro vyhodnocení jsou k dispozici následující formáty:

- Tabulka uvádí provedenou údržbu a odstranění problémů, které splňují kritéria vyhledávání
- Graf Trvání údržby a poruch vizualizuje pro každý stroj plánovanou a skutečnou dobu údržby a dobu trvání poruchy

Pro vyhodnocení zjištěných dat postupujte takto:

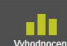

- Přejděte do menu Vyhodnocení
- Zvolte podmenu Údržby
- Vyberte stroje (zaškrtněte háček před názvem stroje)
- Případně vyberte skupiny (zaškrtněte háček před názvem skupiny)
- Zvolte čas od ... do...
- Zvolte počet dnů (zpětně od aktuálního dne)
- Případně zvolte datum od ... do...
- Klikněte na tlačítko Obnovit
- StateMonitor ukáže v tabulce všechny údržby a poruchy, které odpovídají kritériím hledání.
- Chcete-li zobrazit graf, klikněte na požadovanou položku v tabulce
- Klikněte na tlačítko Grafická vizualizace tabulky
- > StateMonitor ukáže graf Trvání údržby a poruch.

Další informace: "Funkce v tabulkách a grafech", Stránka 46

### Uložení vyhodnocení

Aktuální vyhodnocení můžete uložit pod **Moje hodnocení**.

Další informace: "Uložení Vyhodnocení ", Stránka 159

| LVELABOON | or maintenances and distur |                                             |                                                 |                         |                        |
|-----------|----------------------------|---------------------------------------------|-------------------------------------------------|-------------------------|------------------------|
|           | ThC 640                    | From 0000 V to 2400 V 10 30 70 1m           | From (1) 30.38.2521 (1) (2) 30                  | 105.2121 Rebeat         |                        |
|           | CNC PLCT 640               |                                             |                                                 |                         | Fed                    |
| 8         | TNC 425                    | Machine Maintenances Parced maintenance dur | ntee Actual maintenance duratio                 | n Valuetine             | Oursides of Billshamon |
|           | THC 329                    | ThC 640 Wanterwood, Wanter 8 Days           | 6 Minutes                                       | Vafuncion1              |                        |
| -         | 0                          | Graphically visualize a tably Expert table  |                                                 |                         |                        |
|           | man                        |                                             |                                                 |                         |                        |
|           | posities                   | Durason or maintenances and disturbances    |                                                 |                         |                        |
|           |                            | 38 88 2024 - 30 98 2024   90 98 - 24 99     |                                                 |                         |                        |
|           | Wy evaluations 🐨           | 111                                         |                                                 |                         |                        |
| -         |                            | _                                           |                                                 |                         |                        |
|           |                            | 87                                          |                                                 |                         |                        |
|           |                            |                                             |                                                 |                         |                        |
|           |                            | 5                                           |                                                 |                         |                        |
|           |                            |                                             |                                                 |                         |                        |
|           |                            |                                             |                                                 |                         |                        |
|           |                            | N                                           |                                                 |                         |                        |
|           |                            |                                             |                                                 |                         |                        |
|           |                            |                                             |                                                 |                         |                        |
|           |                            |                                             | TMC 640                                         |                         |                        |
|           |                            | Planned maintenance duration                | <ul> <li>Actual maintenance duration</li> </ul> | Duration of disturbance |                        |

# 9.11 Podmenu Časový filtr

V podmenu **Časový filtr** můžete definovat období, za která jsou zohledněna zjištěná data při hodnocení. To umožňuje vyloučit plánované prostoje (např. změny směn nebo přestávky) při výpočtu charakteristických čísel (viz "Podmenu Klíčová čísla", Stránka 162).

V podmenu Časový filtr můžete:

- Vytvořit nový filtr času
- Změnit filtr času
- Vymazat filtr času

# Vytvořit filtr času

Pro každý den v týdnu můžete definovat až čtyři období, ve kterých jsou shromážděná data zohledněna. Tato období můžete definovat pro každý den v týdnu jednotlivě nebo pro celý týden (výběrová políčka pod **Použít pro všechny dny:**).

Pokud zaškrtnete políčko u **Lokálně**, bude tento časový filtr viditelný pouze s vašimi přihlašovacími údaji. Jiní uživatelé tento časový filtr nevidí.

Pokud nezaškrtnete políčko u **Lokálně**, bude časový filtr viditelný pro všechny uživatele se **Status oprávnění StateMonitor Uživatel plus** nebo **Správce**.

K založení nového časového filtru postupujte takto:

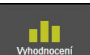

- Přejděte do menu Vyhodnocení
- Zvolte podmenu Časový filtr
- Zadejte název filtru do políčka Název časového filtru
- V případě potřeby zaškrtněte políčko u Lokálně
- Definujte až čtyři časová období za den v týdnu, s políčky od ... do ...
- Případně definujte až čtyři časová období pro celý týden ve výběrových políčkách Použít pro všechny dny:
- Klikněte na tlačítko Přidat časový filtr
- Časový filtr se zobrazí v tabulce Vytvořené časové filtry.

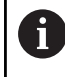

StateMonitor ukazuje ve výběrovém poli **od … do …** celé hodiny. Chcete-li změnit hodnoty minut, můžete upravit výchozí hodnoty přímo v zadávacím políčku.

# Změnit filtr času

Pro změnu časového filtru postupujte takto:

- V tabulce Vytvořené časové filtry klikněte na časový filtr, který si přejete změnit
- Údaje o časovém filtru se převezmou do části Přidat časový filtr.
- Přizpůsobte údaje
- Klikněte na tlačítko Uložit časový filtr
- > Změny se převezmou.

|            |          |    | Ŀ.                | * | Creductions   | • | ter i terri | Managara        |                    |                |            | Default Admenistration |
|------------|----------|----|-------------------|---|---------------|---|-------------|-----------------|--------------------|----------------|------------|------------------------|
| reate 5    | me fiter |    | Contract Contract |   | Decound Dates |   |             | Terrane and the | Created time filte | n              |            |                        |
| ine the    | name     |    |                   |   |               |   |             |                 | Timer Misi name    | Netdays        | Lacal User | Most recently edited   |
|            |          |    |                   |   |               |   |             | Lang [1]        | line the           | Man, The, Bal. | L Advand.  | 30.06.21 (7.56         |
|            |          |    |                   |   |               |   | -           |                 |                    |                |            |                        |
|            | For.     |    | From to           |   | From to       |   | From.       |                 |                    |                |            |                        |
| Non        |          | 14 |                   | ~ |               |   |             |                 |                    |                |            |                        |
| Tue.       | ¥        |    |                   |   |               |   |             |                 |                    |                |            |                        |
| Vet.       |          |    |                   |   |               |   |             |                 |                    |                |            |                        |
| The        |          |    |                   |   |               |   |             |                 |                    |                |            |                        |
| Fit.       |          |    |                   |   |               |   |             |                 |                    |                |            |                        |
| Set.       |          |    |                   |   |               |   |             |                 |                    |                |            |                        |
| oux.       |          |    |                   |   |               |   |             |                 |                    |                |            |                        |
| 1005 10 10 | i dej S  |    |                   |   |               |   |             |                 |                    |                |            |                        |
|            | v        | ×  | ×1                | ~ | v             | v | v           | ~               |                    |                |            |                        |
|            |          |    |                   |   |               |   | Creek       | Sime litter     |                    |                |            |                        |
|            |          |    |                   |   |               |   |             |                 |                    |                |            |                        |
|            |          |    |                   |   |               |   |             |                 |                    |                |            |                        |
|            |          |    |                   |   |               |   |             |                 |                    |                |            |                        |
|            |          |    |                   |   |               |   |             |                 |                    |                |            |                        |
|            |          |    |                   |   |               |   |             |                 |                    |                |            |                        |
|            |          |    |                   |   |               |   |             |                 |                    |                |            |                        |
|            |          |    |                   |   |               |   |             |                 |                    |                |            |                        |
|            |          |    |                   |   |               |   |             |                 |                    |                |            |                        |
|            |          |    |                   |   |               |   |             |                 |                    |                |            |                        |

# Vymazat filtr času

Chcete-li smazat časový filtr, postupujte takto:

- V tabulce Vytvořené časové filtry klikněte na časový filtr, který si přejete smazat
- Klikněte na tlačítko Smazat časový filtr
- > Časový filtr v tabulce se smaže.

10

# Nabídka Nastavení

# 10.1 Menu Nastaveni

Menu Nastaveni obsahuje další úrovně nabídky:

- Uživatelská nastavení
- Správa uživatelů
- Stroje
- SignalBroker
- Přidat skupiny
- Mapování stroje
- Stavy
- Nastavení messengeru
- Záloha souboru
- Externí reporting DB
- Pokročilá
- Info

i

Které další úrovně nabídek a funkce StateMonitor zobrazí závisí na roli uživatele. **Další informace:** "Podmenu Správa uživatelů",

Stránka 180

# 10.2 Podmenu Uživatelská nastavení

#### Změnit heslo

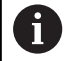

Každý uživatel může změnit "své" heslo.

Ke změně uživatelského hesla postupujte takto:

- Přejděte do menu Nastaveni
- Zvolte položku menu Uživatelská nastavení
- > V políčku je vaše uživatelské heslo.
- V políčku Staré heslo zadejte své staré heslo
- > Do políčka Nové heslo zadejte své nové heslo
- Do políčka Zopakujte heslo zadejte znovu své nové heslo
- Klikněte na tlačítko Změnit heslo
- > StateMonitor změní heslo.

### Zapomněli jste heslo?

Když uživatel zapomněl své heslo, může Správce jeho heslo resetovat.

Další informace: "Resetovat heslo", Stránka 183

#### Změnit nastavení uživatelského jazyka

Každý uživatel si může individuálně přizpůsobit jazyk ve StateMonitor. Toto nastavení nemá vliv na nastavení jazyka všech ostatních uživatelů.

Chcete-li změnit jazykové nastavení pro uživatele, postupujte následovně:

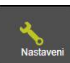

- Přejděte do menu Nastaveni
- Zvolte podmenu Uživatelská nastavení
- Zvolte Jazyk uživatele
- Klikněte na tlačítko Uložit změny
- > StateMonitor změní jazyk pro uživatele.

Toto nastavení nemá vliv na nastavení jazyka všech ostatních uživatelů.

Jazyk systému můžete změnit v podmenu Pokročilá. Jazyk systému platí pro všechny uživatele, v jejichž Uživatelská nastavení je zvolen Systémový jazyk.
Dolží informace: "Zražnit jazyk svetému". Stránka 220

Další informace: "Změnit jazyk systému", Stránka 230

| -              |                                  |      |             |  |
|----------------|----------------------------------|------|-------------|--|
| -              |                                  |      |             |  |
| Zmint heals    |                                  |      |             |  |
| elského jezyka |                                  |      |             |  |
|                |                                  |      |             |  |
|                |                                  |      |             |  |
|                | <br>Zmini ketu<br>alakého jazyka | <br> | - Constants |  |

# 10.3 Podmenu Správa uživatelů

# Role

Uživatelé StateMonitor mají v závislosti na své roli různá přístupová oprávnění a práva na provádění změn.

Uživatelům můžete přiřadit následující role:

# Stav oprávnění StateMonitor

|                             | Nabídka                                                          | Oprávnění                                                                                                    |  |  |  |  |
|-----------------------------|------------------------------------------------------------------|----------------------------------------------------------------------------------------------------|--|--|--|--|
| Divák                       | Existující strojový<br>park                                      | Bez oprávnění provádět<br>změny                                                                                    |  |  |  |  |
|                             |                                                                  | Pouze přístup ke Stav<br>stroje, Konečná zakázka<br>(opční software) a Podrob-<br>né zobrazení posledních<br>3 dnů |  |  |  |  |
|                             | Messenger                                                        | Bez přístupu                                                                                                    |  |  |  |  |
|                             | Zakázky<br>(opční software)                                      | Bez přístupu                                                                                                    |  |  |  |  |
|                             | Vyhodnocení                                                      | Bez přístupu                                                                                                    |  |  |  |  |
|                             | Nastaveni                                                        | Pouze přístup k <b>Uživatel-</b><br>ská nastavení a Info                                                           |  |  |  |  |
| Uživatelé                   | Existující strojový<br>park                                      | Všechna oprávnění                                                                                                  |  |  |  |  |
|                             | Messenger                                                        | Bez oprávnění provádět<br>změny                                                                                    |  |  |  |  |
|                             | Zakázky<br>(opční software)                                      | Bez přístupu                                                                                                    |  |  |  |  |
|                             | Vyhodnocení                                                      | Pouze přístup k <b>Denní</b><br><b>přehled</b> stavů stroje                                                        |  |  |  |  |
|                             | Nastaveni                                                        | Pouze přístup k Uživatel-<br>ská nastavení a Info                                                                  |  |  |  |  |
| Uživatel plus               | Existující strojový<br>park                                      | Všechna oprávnění                                                                                                  |  |  |  |  |
|                             | Messenger                                                        | Všechna oprávnění                                                                                                  |  |  |  |  |
|                             | Zakázky<br>(opční software)                                      | Všechna oprávnění                                                                                                  |  |  |  |  |
|                             | Vyhodnocení                                                      | Všechna oprávnění                                                                                                  |  |  |  |  |
|                             | Nastaveni                                                        | Pouze přístup k <b>Uživatel-</b><br>ská nastavení a Info                                                           |  |  |  |  |
| Správce                     | Všechna menu                                                     | Všechna oprávnění                                                                                                  |  |  |  |  |
| <b>1</b> Založen<br>pouze p | ıí, změna a smazání už<br>pro uživatele s rolí Sprá <sup>,</sup> | ivatelských dat je možná<br>vce (Administrátor).                                                                   |  |  |  |  |

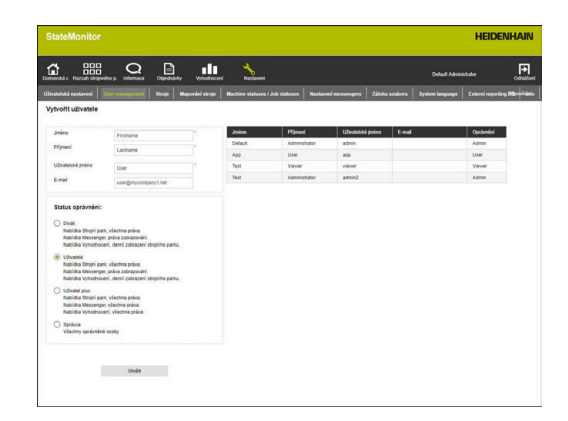
Funkce **Automatická oznámení** umožňuje uživatelům s rolí Správce přijímat následující informace e-mailem:

- Na jednom nebo více aktivovaných strojích došlo k problémům s připojením
- Konfigurovaná automatická záloha se nezdařila
- Vyskytly se problémy se zápisem dat do ReportingDB (omezeno na jeden e-mail za hodinu)
- Období údržby nebo pronájmu licence StateMonitor vyprší (jednorázový e-mail jeden měsíc před datem vypršení platnosti)

# Stav oprávnění MaintenanceManager (Správce údržby) (opční software)

|                                   | Menu/Podmenu                | Oprávnění                                                                      |
|-----------------------------------|-----------------------------|--------------------------------------------------------------------------------|
| Divák                             | Existující strojový<br>park | Bez oprávnění provádět<br>změny<br>Přístup k <b>Údržba a</b><br><b>poruchy</b> |
|                                   | Údržba                      | Přístup k <b>Zobrazit dlaždi-</b><br>ce                                        |
|                                   | Terminál údržby             | Bez přístupu                                                                   |
|                                   | Vyhodnocení                 | Bez přístupu                                                                   |
| Uživatelé                         | Existující strojový<br>park | Přístup k <b>Údržba a</b><br>poruchy                                           |
|                                   | Údržba                      | Přístup k <b>Zobrazit dlaždi-</b><br>ce                                        |
|                                   | Terminál údržby             | Přístup ke Status údržby                                                       |
|                                   | Vyhodnocení                 | Bez přístupu                                                                   |
| Uživatel plus                     | Existující strojový<br>park | Přístup k <b>Údržba a</b><br><b>poruchy</b>                                    |
|                                   | Údržba                      | Přístup k Zobrazit dlaždi-<br>ce a Stavový přehled                             |
|                                   | Terminál údržby             | Přístup ke Status údržby                                                       |
|                                   | Vyhodnocení                 | Přístup k <b>Údržbě</b>                                                        |
| Správce<br>Maintenance<br>Manager | Všechna menu                | Všechna oprávnění v oblas-<br>ti <b>Údržby</b>                                 |

#### Vytvořit uživatele

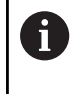

Zrušením volby **Ve jménu uživatele se rozlišují malá a velká písmena** lze deaktivovat kontrolu psaní velkých a malých písmen pro jméno uživatele.

K založení uživatele ve StateMonitor postupujte takto:

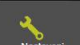

- Přejděte do menu Nastaveni
- V podmenu Správa uživatelů zadejte následující data:

  - E-mail
- Vyberte v rozbalovací nabídce Status oprávnění StateMonitor požadovanou možnost
- V případě potřeby deaktivujte pro uživatele s rolí správce možnost Automatická oznámení kliknutím myší
- Dle potřeby zvolte navíc v rozbalovací nabídce Role: Správce údržby (MaintenanceManager) požadovanou možnost
- V případě potřeby zadejte do políčka Dom. stránka po přihláš. adresu URL požadované stránky
- V případě potřeby zaškrtněte možnost Uživatelé Active Directory
   Další informace: "Nastavení Active Directory", Stránka 232
- ► Klikněte na tlačítko **Uložit**
- StateMonitor ukáže vytvořeného uživatele v seznamu uživatelů.
- > StateMonitor pošle uživateli heslo e-mailem.

Každý uživatel může kdykoliv změnit "své" heslo.

Další informace: "Podmenu Uživatelská nastavení", Stránka 179

#### je spolu s Heslo nutné pro Přihlášení.

Další informace: "Menu Domů", Stránka 50

Na uvedenou e-mailovou adresu budou uživatelé dostávat oznámení,

jak je definováno v menu Messenger.

Další informace: "Menu Messenger", Stránka 105

Pokud je přiřazení stroje aktivní, nejsou novému uživateli zpočátku přiřazeny žádné stroje. Přiřazení můžete provést v podmenu Mapování stroje.
 Další informace: "Podmenu Mapování stroje", Stránka 200

| novská c Piszsah strajov                                                                                                    | itop informace                                                                                                    | Otjednikely Vyhodnoceni  | Natioveri        |                       |                        |         | Default Administrator |             |
|----------------------------------------------------------------------------------------------------|----------------------------------------------------------------------------------------------------|--------------------------|------------------|-----------------------|------------------------|---------|-----------------------|-------------|
| ivatelská nastavení                                                                                                    | User reassgement                                                                                                    | Stroje   Mapování stroje | Machine statuses | /Job statuses Nastave | ni messengera 🕴 Záloha | souboru | System language Cate  | terni repor |
| lytvolit uživatele                                                                                                    |                                                                                                    |                          |                  |                       |                        |         |                       |             |
| amino                                                                                                    | Default                                                                                                    |                          | Jmino            | Pijnesi               | Uživalekški jedna      | E-mail  | 0                     | lprävnikei  |
| Plipmeni                                                                                                    | Librarisholay                                                                                                    |                          | Default          | Administrator         | admin                  |         | M                     | dmin .      |
|                                                                                                    | realized and                                                                                                    |                          | App              | User                  | 800                    |         | Us                    | iser        |
| Užvatetská jměno                                                                                                    | admin                                                                                                    |                          | Test             | Viewer                | viewer                 |         | ~ ~                   | lever       |
| E-mail                                                                                                    |                                                                                                    |                          | Test             | Administrator         | admin2                 |         | Ad                    | dmin        |
| Status oprävněni:<br>O civák.<br>Nabídka Strojní par<br>Nabídka Nessenge<br>Nabídka Vyhodnou                                                                                                    | k, všechna práka.<br>r. práka zobrazování,<br>eti, denní zobrazení stroj                                                                                                    | piho parku.              |                  |                       |                        |         |                       |             |
| Status oprävnäni:<br>Oiele.<br>Nacida Strayl par<br>Nacida Itesrep<br>Nacida Itesrep<br>Nacida Strayl par<br>Nacida Strayl par<br>Nacida Strayl par<br>Nacida Strayl par<br>Nacida Strayl par<br>Nacida Strayl par<br>Nacida Strayl par | k, všechna práva,<br>práva zobrazování<br>inf, denní zobrazení stroj<br>k, všechna práva,<br>práva zobrazování,<br>no, denní zobrazení stroj<br>k, všechna práva,<br>no, všechna práva,<br>no, všechna práva, | niho parku,              |                  |                       |                        |         |                       |             |

#### Změna údajů uživatele

K dodatečné změně uživatelských dat postupujte takto:

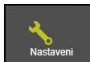

- Přejděte do menu Nastaveni
- Zvolte podmenu Uživatel
- Zvolte v seznamu uživatele, kterého si přejete změnit.
- StateMonitor označí uživatele a nahraje data do zadávacích políček.
- Proveďte změny
- Klikněte na tlačítko Uložit změny
- StateMonitor převezme změněné údaje do seznamu uživatelů.

#### Smazání uživatele

Ke smazání uživatele ve StateMonitor postupujte takto:

- Nastauani
- Přejděte do menu Nastaveni
   Zvolte položku menu Uživatel
- Zvolte v seznamu uživatele, kterého si přejete smazat
- StateMonitor označí uživatele a nahraje data do zadávacích políček.
- Klikněte na tlačítko Smazání uživatelů
- > StateMonitor odstraní uživatele ze seznamu.

#### **Resetovat heslo**

Když uživatel zapomněl své heslo, může jeho heslo resetovat pouze uživatel s rolí Správce (Administrátora).

K resetu hesla postupujte takto:

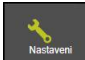

- Přejděte do menu Nastaveni
- Zvolte podmenu Uživatel
- Zvolte v seznamu uživatele, jehož heslo si přejete resetovat.
- StateMonitor označí uživatele a nahraje data do zadávacích políček.
- Klikněte na tlačítko Reset převodového poměru
- StateMonitor resetuje heslo a odešle e-mail s novým heslem danému uživateli.
- > Uživatel může heslo změnit.

Pokud není uložena žádná e-mailová adresa, objeví se heslo v pomocném okně a musí být uživateli sděleno jiným způsobem.

# 10.4 Podmenu Stroje

V podmenu **Stroje** můžete zakládat nové stroje a upravovat stávající stroje.

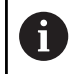

Tato funkce je možná jen pro uživatele s rolí Správce.

# Vytvořit stroj

#### Vytvořit nový stroj

K založení nového stroje ve StateMonitor postupujte takto:

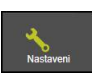

- Přejděte do menu Nastaveni
- Zvolte podmenu Stroje
- Zadejte název stroje do políčka Název stroje
- Zvolte Typ (řídicího systému)
- Zadejte do IP adresa / DHCP IP-adresu (eth0) nebo název hostitele stroje; pro OPC UA zadejte hodnotu pro Endpoint URL
- Klikněte na tlačítko Kontrola
- StateMonitor zkontroluje síťové spojení se strojem.

**Další informace:** "Kontrola síťového spojení", Stránka 184

- Když máte obraz vašeho stroje, stiskněte tlačítko Vybrat
- Zvolte soubor obrázku v průzkumníku Windows
- > StateMonitor nahraje zvolený obrázek do náhledu.
- V závislosti na výběru v políčku Typ proveďte potřebná nastavení v rozbalovacích nabídkách Další informace: "Parametry stroje", Stránka 191
- Klikněte na tlačítko Nastavit stroj
- > Stroj se uloží do seznamu strojů.
- > Stroj je viditelný v menu Existující strojový park.

#### Kontrola síťového spojení

Když není zkouška připojení do sítě úspěšná, dostanete následující chybové hlášení: "**Neplatná IP adresa**"

Když není připojení do sítě navázané, zkontrolujte:

- Zda je IP-adresa stroje správně zadaná
- Zda je server nebo PC, kde je instalovaný StateMonitor, připojen k místní podnikové síti
- Zda je stroj spojený s místní podnikovou sítí

Další informace: "Síťové připojení", Stránka 241

Jakmile je síťové spojení mezi strojem a StateMonitor, předá řídicí systém **SIK**-číslo a verzi **NC software** do StateMonitor.

U řídicích systémů HEIDENHAIN zapíše StateMonitor **SIK**-číslo a verzi **NC software** do odpovídajících sloupců přehledové tabulky.

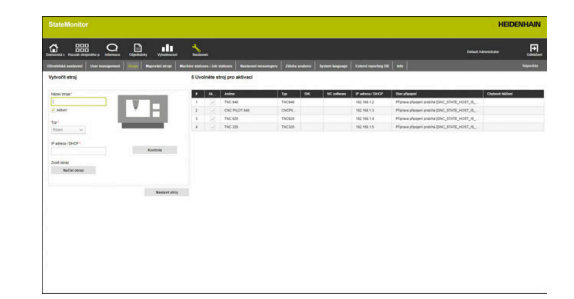

i

#### Podrobnosti ke sloupci Stav připojení

Ve sloupci **Stav připojení** seznamu strojů ukáže StateMonitor u každého stroje aktuální stav připojení. Možné jsou následující stavy připojení:

| Stav připojení                     | Příčina                                                                                                    |
|------------------------------------|----------------------------------------------------------------------------------------------------|
| Připojeno                          | Stroj má spojení se StateMonitor                                                                                            |
| Příprava připojení probíhá         | Probíhá navazování spojení                                                                                                  |
| Není připojení. Je nutná aktivace. | Spojení přerušeno                                                                                                    |
|                                    | Po třech přerušení spojení během pěti minut se už nebude provádět<br>žádný pokus o navázání nového spojení (nestabilní síť) |
| Připojení odděleno                 | Není spojení mezi strojem a StateMonitor                                                                                    |
|                                    | Stroj byl ve StateMonitor deaktivován                                                                                       |

Za stavem připojení ukazuje StateMonitorv hranatých závorkách odpovídající DNC-stavové hlášení. Možné jsou následující DNC-stavová hlášení:

| Stavové hlášení DNC                    | Význam                                                                       | Příčina                                                                               |
|----------------------------------------|------------------------------------------------------------------------------|---------------------------------------------------------------------------------------|
| DNC STATE NOT INITIALIZED              | Stroj se nachází ve startovacím<br>režimu                                    | Ještě nebylo navázané žádné spoje-<br>ní                                              |
|                                        | Stroj ještě není inicializovaný                                              |                                                                                       |
| DNC STATE HOST IS NOT AVAILA-<br>BLE   | Stroj nelze přes PING najít                                                  | Stroj není zapnutý nebo není připojen<br>k síti                                       |
| DNC STATE HOST IS AVAILABLE            | Stroj lze dosáhnout přes PING                                                | Stroj startuje, NC startuje, DNC je již<br>k dispozici                                |
| DNC STATE DNC IS AVAILABLE             | DNC je k dispozici                                                           | Stroj startuje, NC a DNC nejsou ještě<br>spuštěné                                     |
| DNC STATE WAITING PERMISSION           | Čekání na oprávnění                                                          | Klient čeká na oprávnění ke <b>Vnější</b><br><b>přístup</b>                           |
| DNC STATE MACHINE IS BOOTED            | Stroj je nastartovaný<br>NC-software je načtený, PLC není<br>dosud přeloženo | Stroj nastartoval a čeká na potvrzení<br>výpadku proudu s <b>CE</b>                   |
| DNC STATE MACHINE IS INITIALI-<br>ZING | Stroj se inicializuje                                                        | PLC se překládá                                                                       |
| DNC STATE MACHINE IS AVAILABLE         | Stroj dokončil start a je připraven k<br>provozu                             | Stroj je připraven k provozu, všechny<br>DNC-funkce jsou k dispozici                  |
| DNC STATE MACHINE IS SHUTTING DOWN     | Stroj ukončí svoji činnost                                                   | Bylo vyvoláno ukončení činnosti<br>stroje                                             |
| DNC STATE DNC IS STOPPED               | Stroj bude zastaven, DNC je zasta-<br>veno                                   | DNC bylo během ukončování činnos-<br>ti vypnuto                                       |
| DNC STATE HOST IS STOPPED              | Stroj ukončil svoji činnost                                                  | Spojení ztraceno<br>Stroj ukončil svoji činnost a není<br>dosažitelný                 |
| DNC STATE NO PERMISSION                | Není oprávnění                                                               | <b>Vnější přístup</b> je zablokovaný (MOD-<br>funkce)                                 |
|                                        |                                                                              | Dotaz na oprávnění pro <b>Vnější</b><br><b>přístup</b> byl odepřen                    |
|                                        |                                                                              | Dotaz na oprávnění pro <b>Vnější<br/>přístup</b> byl zobrazen, ale není potvr-<br>zen |

Pokud se během 5 minut třikrát přeruší spojení, tak to ukazuje na nestabilní síť. V tomto případu pak už nedochází k dalším pokusům o spojení. StateMonitor zobrazuje stav připojení Není připojení. Je nutná aktivace.

Pro navázání nového spojení postupujte takto:

- Stroj deaktivujte
- Klikněte na tlačítko Uložit stroj
- Stroj znovu aktivujte
- Klikněte na tlačítko Uložit stroj
- > StateMonitor se znovu pokusí navázat spojení.

Když Klient vydá žádost o oprávnění pro Vnější přístup, tak se objeví na řídicím systému vedlejší okno.

#### Podrobnosti ke sloupci Chybové hlášení

Ve sloupci Chybové hlášení seznamu strojů ukáže StateMonitor při problémech s připojením DNC-chybové hlášení.

Možná jsou následující DNC-chybová hlášení:

| DNC-chybové hlášení        | Význam                         | Příčina                                                                                       |
|----------------------------|--------------------------------|-----------------------------------------------------------------------------------------------|
| DNC_E_DNC_PROHIBITED       | DNC zablokováno                | <b>Vnější přístup</b> je zablokovaný (MOD-<br>funkce)                                         |
|                            |                                | Dotaz na oprávnění pro <b>Vnější</b><br><b>přístup</b> byl odepřen                            |
| DNC_E_FAIL                 | DNC se nezdařilo               | Firewall je zablokován                                                                        |
| DNC_E_OPTION_NOT_AVAILABLE | DNC-opce není k dispozici      | Opce #18 HEIDENHAIN DNC není k<br>dispozici                                                   |
| DNC_E_NOT_POS_NOW          | DNC je momentálně nepoužitelné | DNC-připojení není momentálně<br>možné (například když stroj právě<br>ukončuje svoji činnost) |
| DNC32_E_NOT_CONN           | Není spojení se strojem        | Stroj je vypnutý nebo není připojen k<br>síti                                                 |
| TIMEOUT                    | Překročení doby v síti         | StateMonitor odeslal požadavek, ale<br>řídicí systém neodpovídá (zkontroluj-<br>te připojení) |

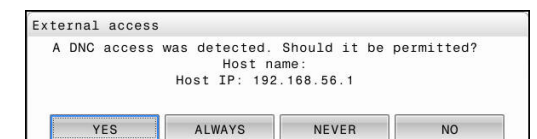

# Definování řídicích signálů

Většina parametrů stroje závisí na zvoleném typu (viz "Strojníparametry", Stránka 247). Vyhodnocení řídicích signálů v záložce **Signály** je však do značné míry totožné pro všechny typy. V rozšířené definiční tabulce (tlačítko**Vytvořte**) můžete namapovat řídicí signály na stavové parametry.

Pro konfiguraci signálů můžete použít následující parametry:

|                                                            |                                                                                                    | EIDENHAIN    | odBus        | AU D         | TConnect     |
|------------------------------------------------------------|----------------------------------------------------------------------------------------------------|--------------|--------------|--------------|--------------|
| Parametr                                                   | Vysvětlení                                                                                                    | Ï            | Š            | Ö            | Σ            |
| Allgemeines                                                |                                                                                                    |              |              |              |              |
| Jméno                                                      | Jednoznačný název                                                                                                    | $\checkmark$ | $\checkmark$ | $\checkmark$ | $\checkmark$ |
| Popis                                                      | Dodatečné informace                                                                                                    | $\checkmark$ | $\checkmark$ | $\checkmark$ | $\checkmark$ |
| Skupina                                                    | Název skupiny signálů                                                                                                    | $\checkmark$ | $\checkmark$ | $\checkmark$ | $\checkmark$ |
| Klasifikace<br>Kosten Energietarif<br>Währung Energietarif | <ul> <li>Klasifikace signálů stroje pro hodnocení energie<br/>Možné hodnoty:</li> <li>Celková spotřeba elektřiny</li> <li>Okamžitá spotřeba elektřiny</li> <li>Celková spotřeba stlačeného vzduchu</li> <li>Okamžitá spotřeba stlačeného vzduchu</li> <li>Celková spotřeba vody</li> <li>Okamžitá spotřeba vody</li> <li>Uvedení nákladů, pouze pokud je pro Classification zvolena opce Celková spotřeba elektřiny,<br/>Celková spotřeba stlačeného vzduchu nebo</li> </ul> | ✓<br>✓       | ✓<br>✓       | ✓<br>✓       | ✓<br>✓       |
|                                                            | Celková spotřeba vody                                                                                                    |              |              |              |              |
| Spojeni                                                    |                                                                                                    |              |              |              |              |
| Zdroj                                                      | Indikace, zda signál pochází přímo ze stroje nebo<br>je nakonfigurován prostřednictvím zprostředkova-<br>tele signálu<br>Možné hodnoty:<br>Stroj<br>Broker signálu                                                                                                    | 1            | 1            | 1            | √            |
| Typ adresy                                                 | Adresní prostor, ve kterém se nachází adresa pro<br>ukládání<br>Možné hodnoty:<br>COIL_OUTPUT<br>DIGITAL_INPUT<br>HOLDING_REGISTER<br>ANALOG_INPUT                                                                                                    |              | ✓            |              |              |

| Parametr                      | Vvsvětlení                                                                                                    | IEIDENHAIN       | lodBus           | PC UA            | 1T Connect   |
|-------------------------------|----------------------------------------------------------------------------------------------------|------------------|------------------|------------------|--------------|
| arametr<br>Typ dat Modbus     | Typ dat                                                                                                    | Ī                | ∑<br>√           | 10               | Σ            |
|                               | Možné hodnoty:                                                                                                    |                  |                  |                  |              |
|                               |                                                                                                    |                  |                  |                  |              |
|                               | = DTIE<br>= INT 14                                                                                                    |                  |                  |                  |              |
|                               | = INT_10<br>= INT_32                                                                                                    |                  |                  |                  |              |
|                               | ■ FLOAT 32                                                                                                    |                  |                  |                  |              |
|                               | ■ FLOAT 64                                                                                                    |                  |                  |                  |              |
| Typ adresy                    | Adresní prostor, ve kterém se nachází adresa pro<br>ukládání                                                                                                    |                  |                  | ✓                |              |
|                               | Možné hodnoty:                                                                                                    |                  |                  |                  |              |
|                               | Numericky                                                                                                    |                  |                  |                  |              |
|                               | String                                                                                                    |                  |                  |                  |              |
|                               | Guid                                                                                                    |                  |                  |                  |              |
|                               | Opaque                                                                                                    |                  |                  |                  |              |
| Namespace                     | Definice vlastního prostoru názvů                                                                                                    |                  |                  | $\checkmark$     |              |
| Adresa                        | Cesta ke zjišťovanému signálu                                                                                                    | $\checkmark$     | $\checkmark$     | $\checkmark$     | $\checkmark$ |
|                               | \PLC\<br>Příklad:\PLC\ memory\api3\channel<br>\0\pp_ChnFeedOverride pro posuv<br>Chcete-li správně zadat cestu pro řídicí syst<br>budete možná muset požádat výrobce stro | ém va<br>je o po | ašeho<br>pužitoi | stroje<br>u synt | ,<br>axi.    |
| Typ dat                       | Tvp dat                                                                                                    |                  |                  |                  |              |
|                               | Nožné hodnotv:                                                                                                    |                  |                  |                  |              |
|                               | ■ Počet (číslo)                                                                                                    |                  |                  | 1                | 1            |
|                               | <ul> <li>Text (řetězec)</li> </ul>                                                                                                    |                  |                  |                  | √            |
|                               | <ul> <li>Booleovská hodnota (0 nebo 1)</li> </ul>                                                                                                    |                  |                  | 1                | √            |
|                               | <ul> <li>Číselné pole (s uvedením indexu seznamu)</li> </ul>                                                                                                    |                  |                  |                  |              |
|                               | Textové pole (s uvedením indexu seznamu)                                                                                                    |                  |                  | $\checkmark$     |              |
|                               | Booleovské pole (s uvedením indexu                                                                                                    |                  |                  | $\checkmark$     |              |
|                               | seznamu)                                                                                                    |                  |                  | $\checkmark$     |              |
| Index pole                    | Poloha indexu pole, pouze pokud je pro <b>Typ dat</b><br>vybráno pole<br>Počítání začíná na 0                                                                             |                  |                  | 1                |              |
| Interval volby (polling)      | Interval pro dotaz<br>Možné hodnoty: <b>1 sekunda</b> až <b>1 hodinv</b>                                                                                                  | √                | √                | √                | √            |
| Subskripce                    | Aktivuje odběr signálů OPC UA                                                                                                    |                  |                  | ✓                |              |
| Interval vzorkování subskrip- | Interval pro aktualizaci signálů OPC UA                                                                                                    |                  |                  | $\checkmark$     |              |
| ce (v ms)                     | (výchozí 15 ms)                                                                                                    |                  |                  |                  |              |

| Parametr                               | Vysvětlení                                                                                                | HEIDENHAIN   | ModBus       | OPC UA       | MTConnect    |
|----------------------------------------|----------------------------------------------------------------------------------------------------|--------------|--------------|--------------|--------------|
| Koeficient                             | Konverzní koeficient pro hodnotu signálu                                                                  | $\checkmark$ | $\checkmark$ | $\checkmark$ | $\checkmark$ |
| Desetinné místa                        | Uvedení použitých desetinných míst                                                                        | $\checkmark$ | $\checkmark$ | $\checkmark$ | $\checkmark$ |
| Prahové hodnoty                        | Prahová hodnota, pokud je překročena, je nová<br>hodnota signálu převzata do databáze                     | 1            | 1            | √            | √            |
| Displej                                |                                                                                                    |              |              |              |              |
| Text před hodnotou                     | Uvedení předpony                                                                                          | $\checkmark$ | $\checkmark$ | $\checkmark$ | $\checkmark$ |
| Text za hodnotou (fyzická<br>jednotka) | Uvedení fyzické jednotky hodnoty signálu                                                                  | √            | 1            | √            | √            |
| Min. zobrazení                         | Minimální zobrazovaná hodnota pro graf v náhle-<br>du <b>Stav stroje</b>                                  | √            | 1            | $\checkmark$ | ~            |
| Max. zobrazení                         | Maximální zobrazovaná hodnota pro graf v náhle-<br>du <b>Stav stroje</b>                                  | √            | 1            | $\checkmark$ | ~            |
| Min. referenční rozsah                 | Minimální referenční oblast pro graf v náhledu<br><b>Stav stroje</b>                                      | √            | √            | $\checkmark$ | ~            |
| Max. referenční rozsah                 | Maximální referenční oblast pro graf v náhledu<br><b>Stav stroje</b>                                      | √            | $\checkmark$ | $\checkmark$ | ~            |
| Booleovská referenční hodno-<br>ta     | Referenční oblast, pouze pokud je pro <b>Typ dat</b><br>zvolena opce <b>Booleovská hodnota (0 nebo 1)</b> |              |              | $\checkmark$ | √            |
| Zobrazit v pohledu stroje              | Aktivuje zobrazení v náhledu <b>Stav stroje</b><br>"Stav stroje"                                          | √            | 1            | √            | 1            |

Tlačítkem **Zkontrolujte signály** můžete načíst aktuální hodnotu vybraného signálu.

Tlačítkem **Export** můžete uložit nakonfigurované parametry signálu jako XML-soubor.

Tlačítko **Import** umožňuje vytvořit ve StateMonitor nové signály importem parametrů signálů z XML-souboru. Dříve nakonfigurované signály zůstávají nedotčeny.

#### Editovat stroj

Ke změně dat existujícího stroje ve StateMonitor postupujte takto:

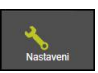

Přejděte do menu Nastaveni

Zvolte podmenu Stroje

- Zvolte stroj v seznamu strojů
- > StateMonitor nahraje data do zadávacích políček.
- StateMonitor zobrazí dostupné parametry stroje na kartách v rozbalovací nabídce.
- Změňte data
- Klikněte na tlačítko Uložit stroj
- > StateMonitor uloží stroj se změnami.

#### Parametry stroje

V závislosti na typu stroje a řídicího systému jsou v rozbalovacích nabídkách k dispozici následující skupiny parametrů:

| 1 888 Q                             |                                                                                                    | 8        |                       |                               |                                    |                                                 |               |
|-------------------------------------|----------------------------------------------------------------------------------------------------|----------|-----------------------|-------------------------------|------------------------------------|-------------------------------------------------|---------------|
| Shandaki sasharari   thar managaran | I THE RESIDENCE                                                                                                    |          | An andress Management | westingery   Einstein auchors | Series language Colorsi sporting D | 1                                               |               |
| Editovat stroj                      |                                                                                                    | 6 Uvoine | le stroj pro aktivaci |                               |                                    |                                                 |               |
| New man                             |                                                                                                    |          | . Jain                | 1e 5K                         | NC software P admins (SHOP         | liter physical                                  | Charlend Mail |
| CNC PLOT INI                        | N TO BE                                                                                                    |          | 716048                | TN(540                        | 195 198 1.2                        | Plane placer prohit (MC_35-76_+081_8            |               |
| × Albei                             | - H                                                                                                    | 1.0      | CNC PLOT MD           | OVER                          | NC 188.13                          | Planes alegari antina (ShC, ShCE, HORT, IS,     |               |
| 10'                                 | the second value of the second value of the se |          | THC 620               | TNC620                        | 102 105 1.4                        | Physics photon priority (DEC, 10/15, HOLT, IL). |               |
| OKC PILO1                           |                                                                                                    |          | THC 338               | TWCS20                        | 192 188 1.5                        | Pipes page years (NO_SINE_HOST, 6,              |               |
| distant in the                      |                                                                                                    |          |                       |                               |                                    |                                                 |               |
| and a second second                 | Kathak                                                                                                    |          |                       |                               |                                    |                                                 |               |
|                                     |                                                                                                    |          |                       |                               |                                    |                                                 |               |
| 2-of-seat                           |                                                                                                    |          |                       |                               |                                    |                                                 |               |
|                                     |                                                                                                    |          |                       |                               |                                    |                                                 |               |
| Senated area                        | Under envel                                                                                                    |          |                       |                               |                                    |                                                 |               |
| Nastareni specifická pro stroj      |                                                                                                    |          |                       |                               |                                    |                                                 |               |
| Hasto PLC                           |                                                                                                    |          |                       |                               |                                    |                                                 |               |
| M Standards (PLC                    |                                                                                                    |          |                       |                               |                                    |                                                 |               |
| C IN PLC                            |                                                                                                    |          |                       |                               |                                    |                                                 |               |
| 1100000                             |                                                                                                    |          |                       |                               |                                    |                                                 |               |

AIN

šč

| Parametry        | Vysvětlení                                                                                                    | HEIDENH      | ModBus       | OPC UA       | MTConne      | FOCAS        |
|------------------|----------------------------------------------------------------------------------------------------|--------------|--------------|--------------|--------------|--------------|
| Nákladové sazby  | Údaj o vzniklých nákladech (v měně)                                                                                                    | $\checkmark$ | $\checkmark$ | $\checkmark$ | $\checkmark$ | $\checkmark$ |
|                  | <ul> <li>Hodinová sazba<br/>Náklady na práci</li> </ul>                                                                                    |              |              |              |              |              |
|                  | Nákladová sazba za elektřinu                                                                                                    |              |              |              |              |              |
|                  | Nákladová sazba za stlačený vzduch                                                                                                    |              |              |              |              |              |
|                  | <ul> <li>Nákladová sazba za vodu<br/>Náklady na spotřební položky</li> </ul>                                                               |              |              |              |              |              |
|                  | Pomocí tlačítka <b>Výchozí rozsahy</b> můžete v<br>pomocném okně definovat sazby nákladů paušál-<br>ně pro všechny stroje ve StateMonitor. |              |              |              |              |              |
|                  | Tyto hodnoty se používají pro výpočet nákladů na<br>objednávku a pracovní operaci v opčním podme-<br>nu <b>Monitorování energie</b>        |              |              |              |              |              |
|                  | <b>Další informace:</b> "Podmenu Monitorování<br>energie", Stránka 171                                                                     |              |              |              |              |              |
| Kamera           | IP-adresa kamery, jejíž přímý obraz je zobrazen v<br>podmenu <b>Stav stroje</b>                                                            | 1            | 1            | 1            | √            | 1            |
| Master data      | Administrativní údaje o stroji                                                                                                    | $\checkmark$ | $\checkmark$ | $\checkmark$ | $\checkmark$ | ~            |
| Získání overridu | Pouze pro řídicí systémy HEIDENHAIN iTNC 530                                                                                               | ~            |              |              |              |              |
| (opce)           | <b>Další informace:</b> "Nastavení pro Získání overridu<br>(pouze u iTNC 530)", Stránka 253                                                |              |              |              |              |              |

|                               |                                                                                                | EIDENHAIN    | odBus        | SC UA        | TConnect     | CAS          |
|-------------------------------|------------------------------------------------------------------------------------------------|--------------|--------------|--------------|--------------|--------------|
| Parametry                     | Vysvětlení                                                                                     | Ξ            | Ž            | Ö            | Σ            | Ъ.           |
| Vlastnosti simulace<br>(opce) | Pouze pro typ <b>Simulace</b> :<br>Počet dnů                                                   |              |              |              |              |              |
|                               | Období v minulosti, pro které jsou generována<br>simulační data                                |              |              |              |              |              |
|                               | Stavů za den                                                                                   |              |              |              |              |              |
|                               | Počet změn stavu pro generovaná simulační<br>data                                              |              |              |              |              |              |
|                               | Jádro pro náhodná čísla                                                                        |              |              |              |              |              |
|                               | Počáteční hodnota pro generátor náhodných<br>čísel                                             |              |              |              |              |              |
|                               | Data vygenerovat při ukládání                                                                  |              |              |              |              |              |
|                               | Opce je platná pouze při zakládání simulace                                                    |              |              |              |              |              |
|                               | Průběžně generovat nová data                                                                   |              |              |              |              |              |
|                               | Výchozí nastavení pro průběžně nová<br>simulační data                                          |              |              |              |              |              |
|                               | Průměrná doba stavu v sekundách                                                                |              |              |              |              |              |
|                               | Směrná hodnota pro generátor náhodných<br>čísel pro generování stavů stroje                    |              |              |              |              |              |
| Nastavení připojení           | Parametry závislé na typu stroje                                                               | $\checkmark$ | $\checkmark$ | $\checkmark$ | $\checkmark$ | $\checkmark$ |
| Nastavení bezpečnosti         | Parametry pro ověření                                                                          | $\checkmark$ |              | ✓            |              |              |
| Signály<br>(opce)             | Definice signálů pro přístup k PLC-proměnným                                                   | √            | $\checkmark$ | √            | √            |              |
| Stavový parametr pro mapová-  | Definice přiřazení pro jiné řídicí systémy                                                     |              | $\checkmark$ | $\checkmark$ | $\checkmark$ | $\checkmark$ |
| ní<br>(opce)                  | <b>Další informace:</b> "Mapování stavových parametrů pro ostatní řídicí systémy", Stránka 258 |              |              |              |              |              |
| Editace nástrojů, mapování    | Definice přiřazení pro parametry nástrojů                                                      |              |              |              | $\checkmark$ |              |
| (opce)                        | <b>Další informace:</b> "Rozbalovací nabídka Stavový<br>parametr pro mapování", Stránka        |              |              |              |              |              |
| Signal alarms<br>(opce)       | Definice alarmů na základě zjištěných signálů                                                  | √            |              | 1            | 1            |              |
| Hlášení stroje                | Definice hlášení na základě zjištěných signálů                                                 |              |              | ✓            | ~            |              |
| (opce)                        | Další informace: "Mapování stavových parametrů pro ostatní řídicí systémy", Stránka 258        |              |              |              |              |              |

### Definovat parametry nástroje

Pro mapování obráběcích nástrojů jsou vyžadovány následující zadání:

Typ dat

Definuje mimo jiné, jak se hodnotové srovnání provádí. StateMonitor rozlišuje mezi následujícími parametry:

- Parametr hodnoty s datovým typem Text (řetězec)
- Parametr hodnoty s datovým typem Počet (číslo)
- Booleovský parametr s datovým typem Booleovská hodnota (0 nebo 1)
- Vypočítaný parametr s datovým typem Vypočtená hodnota

S vypočítanými hodnotami můžete při mapování vytvářet složité dotazy na parametry a vytvořené konstanty.

Další informace: "Tvorba vlastních konstant s vypočtenými hodnotami", Stránka 268

#### DataltemId

Určuje ID-atribut jako referenci pro data, která mají být načtena.

#### Hodnota

Porovnávané hodnoty jsou potřeba pro signály, které přichází přímo do modelu stavu řídicího systému. Výjimkou jsou číselné hodnoty, jako override polohy, nebo texty jako názvy programů, které se nemusí porovnávat.

## Vymazání stroje

Ke smazání stroje ve StateMonitor postupujte takto:

- Nastaveni
- Přejděte do menu Nastaveni
- Zvolte položku menu Stroje
- Zvolte stroj v seznamu strojů
- Klikněte na tlačítko Smazat stroj
- > StateMonitor smaže zvolený stroj ze seznamu.
- Stroj již není viditelný v menu Existující strojový park.

# 10.5 Podmenu SignalBroker

V podmenu **SignalBroker** nakonfigurujte zpracování dat senzoru veStateMonitor. Tato data senzorů nepřicházejí přímo z řídicího systému stroje, ale pocházejí z přídavného zařízení (např. krabice Wago), které vysílá odpovídající signály.

Pro konfiguraci musíte nejprve definovat zařízení a rozhraní, přes které jsou signály přenášeny. Poté můžete odpovídajícím způsobem připojit dostupné signály.

# 

#### Založit nové zařízení (Equipment)

K založení nového zařízení ve StateMonitor postupujte takto:

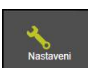

- Přejděte do menu Nastaveni
- Zvolte podmenu SignalBroker
- Zadejte název zařízení do políčka Jméno
- > Zvolte Typ rozhraní (řídicího systému)
- Zadejte IP adresa / DHCP IP-adresu (eth0) nebo název hostitele zařízení
- Klikněte na tlačítko Kontrola
- StateMonitor zkontroluje síťové připojení k zařízení
   Další informace: "Kontrola síťového spojení",
  - Stránka 184
- V závislosti na výběru v políčku Typ rozhraní proveďte potřebná nastavení pro zařízení
   Další informace: "Parametry stroje", Stránka 191
- Klikněte na tlačítko Vytvořit zařízení
- > StateMonitor zobrazí nové zařízení v seznamu
- Pokud je zvolen typ řídicího systému Modbus, musí být pro kontrolu připojení předem zadán v Parametry spojení libovolný datový bod.
  - Pokud Modbus-server nereaguje dostatečně rychle, může být nutné mírně zvýšit hodnotu časového limitu (Timeout). Toto nastavení je definováno v souboru [instala#ní složka]\config\properties \ application.properties ve vlastnosti AppConfig.ModbusSocketReadTimeOut.

#### Parametry rozhraní

Pro konfiguraci zařízení můžete použít následující parametry:

| Parametry                  | Vysvětlení                                                                                                    | HEIDENHAIN | ModBus | OPC UA | MTConnect    |
|----------------------------|----------------------------------------------------------------------------------------------------|------------|--------|--------|--------------|
| Anbindung                  |                                                                                                    |            |        |        |              |
| Heslo PLC                  | <ul> <li>Pro přístup k PLC-informacím je vyžadováno heslo</li> <li>Možné hodnoty:</li> <li>Standardní PLC PLC je chráněno standardním Heslo PLC. Přístup je automatický. </li> <li>Bez PLC K PLC není přístup. </li> </ul> | 1          |        |        |              |
|                            | Pokud výrobce stroje používá<br>denní PLC-heslo, zvolte <b>Bez PLC</b> .<br>StateMonitor pak nemůže zjistit<br>žádné další PLC-informace.                                                                                  |            |        |        |              |
|                            | <ul> <li>OEM PLC</li> <li>Výrobce stroje přidělil vlastní PLC-heslo (není u iTNC 530).</li> <li>V případě potřeby se zeptejte výrobce stroje a zadejte ho do zadávacího políčka.</li> </ul>                                |            |        |        |              |
| Port                       | Číslo síťového portu, přes který je zařízení dosaži-<br>telné                                                                                                    |            | √      |        | ~            |
| Default Namespace          | Definuje výchozí obor názvů (Namespace) použí-<br>vaný pro adresu; pokud v konfiguraci signálu<br>není definován žádný jiný obor názvů, použije se<br>výchozí obor názvů (Default Namespace)                               |            |        | 1      |              |
| Předpona (http nebo https) | Definuje, zda řídicí systém poskytuje strojní data<br>zašifrovaná.                                                                                                    |            |        |        | $\checkmark$ |
| Název DeviceStream         | Jednoznačné označení k nalezení správných dat v<br>XML-datech.                                                                                                    |            |        |        | ✓            |
| Interval volby (polling)   | Interval pro aktualizaci stavu připojení k zařízení<br>(nastavit hodnotu tak vysokou, jak je rozumné)<br>Možné hodnoty: <b>1 sekunda</b> až <b>45 sekund</b>                                                               |            | 1      |        | ✓            |
| Pořadí slov                | Pořadí bajtů pro parametry, které jsou alespoň<br>32 bitů dlouhé (datové typy INT_32, FLOAT_32,<br>FLOAT_64)<br>Možné hodnoty: BIG ENDIAN, LITTLE ENDIAN                                                                   |            | √      |        |              |
| Unit ID                    | Identifikace<br>Možné hodnoty: <b>0</b> až <b>255</b>                                                                                                    |            | ✓      |        |              |
| Nastavení bezpečnosti      |                                                                                                    |            |        |        |              |
| Aktivovat kódování SSH     | Generování páru klíčů pro autentizaci pomocí<br><b>Generovat SSH klíč</b> (ne pro iTNC 530)                                                                                                    | 1          |        |        |              |

|                                 |                                                                                                    | EIDENHAIN | odBus        | PC UA        | TConnect |
|---------------------------------|----------------------------------------------------------------------------------------------------|-----------|--------------|--------------|----------|
| Parametry                       | Vysvetleni<br>Další informace: "Rozbalovací nabídka Nastavení                                                                                           | Ξ         | Σ            | ō            | Σ        |
|                                 | bezpečnosti", Stránka 254                                                                                                    |           |              |              |          |
| Security Mode                   | Výběr způsobu autentizace, v závislosti na serve-<br>ru                                                                                                 |           |              | √            |          |
| Uživatel                        | Manuální zadání ověřování                                                                                                    |           |              | $\checkmark$ |          |
| Heslo                           |                                                                                                    |           |              |              |          |
| Endpoint Validation             | Kontrola koncového bodu; deaktivovat pouze v<br>případě problémů s připojením                                                                           |           |              | 1            |          |
| Certifikát uživatele            | Pokud používáte ověřování, musíte také zvolit<br>certifikát aplikace.<br><b>Další informace:</b> "Správa certifikátů (pouze<br>proOPC UA)", Stránka 231 |           |              | ✓            |          |
| Parametry spojení               |                                                                                                    |           |              |              |          |
| Parametry spojení<br>Typ adresy | Adresní prostor, ve kterém se nachází adresa pro<br>ukládání                                                                                            |           | 1            |              |          |
|                                 | Možné hodnoty:                                                                                                    |           |              |              |          |
|                                 | ANALOG_INPUT                                                                                                    |           |              |              |          |
|                                 | COIL_OUTPUT                                                                                                    |           |              |              |          |
|                                 | DIGITAL_INPUT                                                                                                    |           |              |              |          |
|                                 | HOLDING_REGISTER                                                                                                    |           |              |              |          |
| Typ dat                         | Format hodnoty                                                                                                    |           | $\checkmark$ |              |          |
|                                 | Mozne hodnoty:                                                                                                    |           |              |              |          |
|                                 |                                                                                                    |           |              |              |          |
|                                 | = DTTE                                                                                                    |           |              |              |          |
|                                 | ■ INT 32                                                                                                    |           |              |              |          |
|                                 | ■ FLOAT 32                                                                                                    |           |              |              |          |
|                                 | ■ FLOAT_64                                                                                                    |           |              |              |          |
| Adresa                          | Místo ve zvolené oblasti paměti, ze kterého má<br>být hodnota načtena                                                                                   |           | ✓            |              |          |

#### Připojení signálu zařízení

K připojení signálu zařízení ve StateMonitor postupujte takto:

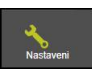

- Přejděte do menu Nastaveni
- Zvolte podmenu SignalBroker
- Vyberte v seznamu požadované zařízení
- Klikněte na tlačítko Vytvořte
- StateMonitor otevře pomocné okno Konfigurační signál
- V závislosti na výběru v políčku Typ zadejte potřebné parametry pro signál
   Další informace: "Definování řídicích signálů", Stránka 188
- Klikněte na tlačítko Vytvořte
- > StateMonitor zobrazí nový signál v seznamu

# 10.6 Podmenu Přidat skupiny

#### Založit skupinu strojů

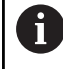

Tato funkce je možná jen pro uživatele s rolí Správce.

Stroje lze seskupovat do skupin strojů. Pro přizpůsobení zobrazení můžete použít skupinu strojů v nabídce **Existující strojový park** jako kritérium filtru. Také můžete přiřadit skupině strojů zakázky. Zakázky se pak objeví v **Konečná zakázka** každého stroje ve skupině a mohou být převzaty a zpracovány každým z těchto strojů.

K založení nové skupiny postupujte takto:

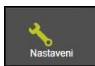

| Přeiděte | do | menu | Nastave     | ni  |
|----------|----|------|-------------|-----|
| rejucie  | uu | monu | i lustu i c | ••• |

- Zvolte podmenu Přidat skupiny
- Zadejte název skupiny strojů do políčka Název skupiny
- Ve Všechny stroje zvolte stroje, které chcete přidat do skupiny strojů
- Případně stiskněte klávesu Strg (Ctrl) pro vícenásobný výběr a vyberte stroje

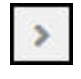

Klikněte na směrové tlačítko Vpravo

 StateMonitor přidá stroje do nové skupiny strojů a zapíše je pod Přiřazené stroje.

Pro odstranění strojů ze skupiny postupujte takto:

 Pod Přiřazené stroje zvolte stroje, které chcete odstranit ze skupiny strojů

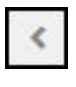

- Klikněte na směrové tlačítko Vlevo
- StateMonitor přesune zvolené stroje zpět pod Všechny stroje.

Chcete-li přidat všechny stroje do skupiny strojů, postupujte následovně:

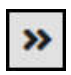

- Klikněte na směrové tlačítko Vpravo
- StateMonitor zaznamená všechny stroje pod Přiřazené stroje.

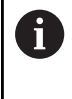

Chcete-li ručně uspořádat stroje v seznamu, přetáhněte stroj do požadované polohy se stlačeným tlačítkem myši. Tato změna pořadí je pak viditelná všude ve StateMonitor.

| tatemonitor                 |              |          |              |           |                  |                      |                       |            |   |   | HEIDI             |
|-----------------------------|--------------|----------|--------------|-----------|------------------|----------------------|-----------------------|------------|---|---|-------------------|
|                             | a            | ē        | <b>*</b>     | <u>.u</u> | <u>0</u>         |                      |                       |            |   | 3 | Ordiane Addressed |
| er settings   Uner manage   | ment Robert  | . 144.90 | Nachine of   |           | nen Messenger se | ings   Fitcheller    | Esternal reporting DD | Abustod be | • |   |                   |
| reate machine group         | 97           |          |              |           |                  |                      |                       |            |   |   |                   |
| Dispitere proditit          |              |          |              |           |                  |                      |                       |            |   |   |                   |
| Lise for the display in the | machine part | Usefrite | (th farminal |           |                  |                      |                       |            |   |   |                   |
| CNC PLOT 640                |              | S NOT    | e contrates  | _         |                  |                      |                       |            |   |   |                   |
| TNC 630<br>TNC 330          |              | •        |              |           |                  |                      |                       |            |   |   |                   |
|                             |              |          |              |           |                  |                      |                       |            |   |   |                   |
|                             |              |          |              |           |                  |                      |                       |            |   |   |                   |
|                             |              |          |              |           |                  |                      |                       |            |   |   |                   |
|                             |              |          |              |           |                  |                      |                       |            |   |   |                   |
|                             |              |          |              |           |                  |                      |                       |            |   |   |                   |
|                             |              |          |              |           |                  |                      |                       |            |   |   |                   |
|                             |              |          |              |           |                  |                      |                       |            |   |   |                   |
|                             |              |          |              |           |                  |                      |                       |            |   |   |                   |
|                             |              |          |              |           |                  |                      |                       |            |   |   |                   |
|                             |              |          |              |           |                  |                      |                       |            |   |   |                   |
|                             |              |          |              |           |                  |                      |                       |            |   |   |                   |
|                             |              |          |              |           |                  |                      |                       |            |   |   |                   |
| Dents machine proce         |              | >>       | 100          | Seve      |                  |                      |                       |            |   |   |                   |
|                             |              |          |              |           |                  |                      |                       |            |   |   |                   |
| fachine group               |              |          |              |           |                  |                      |                       |            |   |   |                   |
| Group Name                  |              |          | Jak term     | -         | Any Antyr        | of machines          |                       |            |   |   |                   |
| post                        |              |          |              |           | S 1906           | IL CHC PLOT 640, THC | 121. THC 329          |            |   |   |                   |
| podces                      |              |          |              |           | INC.6            |                      |                       |            |   |   |                   |
|                             |              |          |              |           |                  |                      |                       |            |   |   |                   |
|                             |              |          |              |           |                  |                      |                       |            |   |   |                   |
|                             |              |          |              |           |                  |                      |                       |            |   |   |                   |

Ke zvolení účelu použití postupujte takto:

- Pokud má být skupina strojů k dispozici v nabídce Existující strojový park jako kritérium filtru, zaškrtněte políčko s háčkem před Použít pro zobrazení strojního parku
- Pokud má být skupina strojů k dispozici v nabídkách pro přiřazování a zpracování objednávek, zaškrtněte políčko s háčkem před Použít pro konečnou zakázku

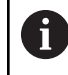

Abyste mohli uložit skupinu strojů, musí být vybrán alespoň jeden účel použití.

- Klikněte na tlačítko Uložit
- StateMonitor přidá novou skupinu strojů do seznamu Skupina strojů.

#### Úprava skupiny strojů

Pro úpravu skupiny strojů postupujte takto:

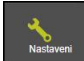

- Přejděte do menu Nastaveni
- Zvolte podmenu Přidat skupiny
- V seznamu Skupina strojů zvolte skupinu strojů, kterou chcete upravit
- StateMonitor označí skupinu strojů a nahraje data do zadávacích políček.
- Provést změny
- Klikněte na tlačítko Uložit změny
- StateMonitor převezme změněné údaje do seznamu Skupina strojů.

#### Smazání skupiny strojů

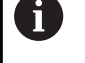

Smazání skupiny strojů nemá žádný vliv na data stroje v podmenu **Stroje**. Smazáno bude pouze seskupení.

Pro smazání skupiny strojů postupujte takto:

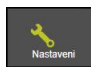

- Přejděte do menu Nastaveni
- Zvolte podmenu Přidat skupiny
- V seznamu Skupina strojů zvolte skupinu strojů, kterou chcete smazat
- StateMonitor označí skupinu strojů a nahraje data do zadávacích políček.
- Klikněte na tlačítko Smazat skupinu strojů
- StateMonitor odstraní skupinu strojů ze seznamu Skupina strojů.

# 10.7 Podmenu Mapování stroje

V podmenu **Mapování stroje** můžete přiřadit jednotlivým uživatelům stroje, ke kterým mají přístup v nabídkách **Existující strojový park**, **Messenger** a **Vyhodnocení**.

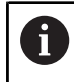

Tato funkce je možná jen pro uživatele s rolí Správce.

Přiřazení zvolených strojů uživateli provádějte takto:

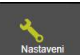

- Přejděte do menu Nastaveni
- Zvolte podmenu Mapování stroje
- Nastavte zaškrtnutí před Aktivovat přiřazení uživatelů strojům

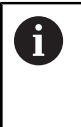

Pokud zaškrtnutí před **Aktivovat přiřazení uživatelů strojům** není nastaveno, uvidí každý uživatel všechny aktivované stroje.

- Ve výběrovém políčku Zvolte uživatele
- Pod Všechny stroje a/nebo pod Všechny skupiny strojů zvolte stroje a skupiny strojů, které chcete přiřadit uživateli
- Případně stiskněte klávesu Strg pro vícenásobný výběr a vyberte stroje
- Klikněte na směrové tlačítko Vpravo
- StateMonitor přiřadí stroje a/nebo skupiny strojů vybranému uživateli a zapíše je pod Přiřazené stroje nebo Odmítnuté skupiny strojů.
- Klikněte na tlačítko Uložit

#### Ke zrušení přiřazení postupujte takto:

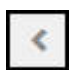

>

- Zvolte přiřazený stroj nebo skupinu strojů
- Klikněte na směrové tlačítko Vlevo
- StateMonitor přesune vybraný stroj nebo skupinu strojů zpět pod Všechny stroje nebo Všechny skupiny strojů.
- Klikněte na tlačítko Uložit

Přiřazení všech strojů jednomu uživateli provádějte takto:

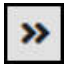

- Klikněte na směrové tlačítko Dvě šipky vpravo
- StateMonitor přesune všechny stroje pod Přiřazené stroje.
- Klikněte na tlačítko Uložit

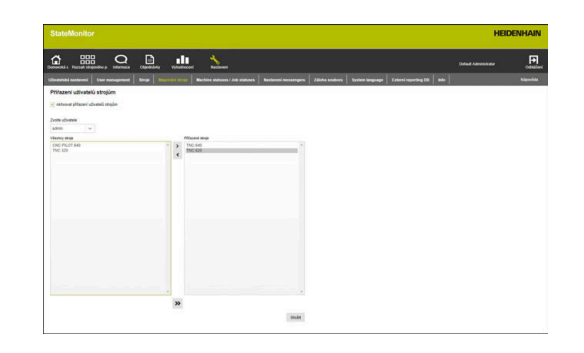

# 10.8 Podmenu Stavy

V podmenu **Stavy** můžete vytvořit specifikace, které popisují stav podrobněji. Specifikace jsou k dispozici v nabídce **Stroje** pro určení stavu stroje, stavu objednávky nebo poruchy.

Další informace: "Menu Editovat stavy stroje", Stránka 75 Další informace: "Podřízená nabídka Konečná zakázka (opční software)", Stránka 80

Další informace: "Hlášení poruch", Stránka 93

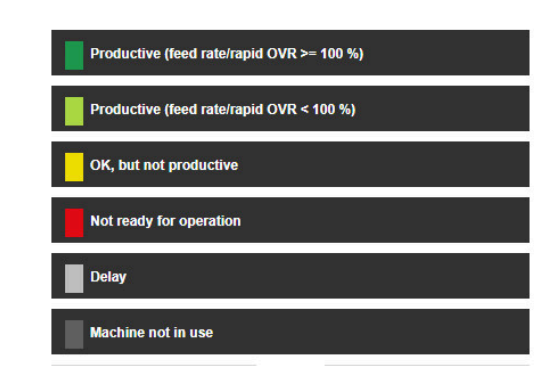

#### Stavy stroje

Následující stavy stroje můžete podrobněji popsat vytvořením specifikací:

| Barevná identifikace |               | Stav                                         | Vysvětlení                                                                                                    |
|----------------------|---------------|----------------------------------------------|----------------------------------------------------------------------------------------------------|
|                      | Tmavě zelená  | Productive (feed rate/rapid OVR >=<br>100 %) | Stroj může vyrábět. Potenciometry pro<br>posuv a rychloposuv jsou nastaveny na 100<br>% nebo více.                                |
| •                    | Světle zelená | Productive (feed rate/rapid OVR < 100 %)     | Stroj může vyrábět. Potenciometry pro<br>posuv a rychloposuv jsou nastaveny na<br>méně než 100 %.                                 |
|                      | Žlutá         |                                              | Stroj je připraven k provozu ale nevyrábí                                                                                         |
| •                    | Červená       |                                              | <ul> <li>Stroj není připraven k provozu</li> <li>Bylo spuštěno Nouzové zastavení</li> <li>Jsou aktivní chybová hlášení</li> </ul> |
|                      | Šedá          |                                              | Může nahradit žlutý nebo tmavě šedivý stav<br>stroje a blíže ho specifikovat                                                      |
|                      | Tmavě šedá    |                                              | Stroj je vypnutý                                                                                                    |

#### Stavy zakázek (opční software)

Následující stavy zakázek můžete podrobněji popsat vytvořením specifikací:

- Vytvořeno
- Přiřazeno
- Blokování / změna
- Odmítnuto
- Spuštěno
- Připravit
- Výroba
- Přerušeno
- Vypnutí

#### Job statuses

| Created         |
|-----------------|
| Assigned        |
| Locked / change |
| Rejected        |
| Started         |
| Prepare         |
| Production      |
| Interrupted     |
| Finished        |

#### Podmínky pro uvolnění zakázek

V sekci **Podmínky pro uvolnění zakázek** můžete definovat podmínky, které by měly být splněny pro zakázku před zahájením. Pokud jsou kritéria pro povolení nastavená na **Aktivní**, můžete je zvolit při zakládání nové zakázky.

**Další informace:** "Podmenu Vytvořit zakázku (opční software)", Stránka 123

Dotaz na kritéria je zobrazen v podmenu Konečná zakázka symboly:

- Zelené zaškrtnutí: Splněna všechna kritéria pro povolení
- Oranžový trojúhelník: Kritéria pro povolení nebyla splněna

Pokud kliknete na jeden z těchto symbolů, otevře se pomocné okno, zobrazující relevantní kritéria pro povolení pro danou úlohu. Kritéria pak můžete v případě potřeby nastavit zaškrtnutím **Splněno**.

Pro přidání kritéria pro povolení postupujte takto:

- Přejděte do menu Nastaveni
- Zvolte podmenu Stavy
- V části Podmínky pro uvolnění zakázek klikněte na Vytvořte
- > StateMonitor otevře pomocné okno.
- Zadejte název a číslo kritéria pro povolení. Kombinace jména a čísla musí být jednoznačná.
- Klikněte na tlačítko Uložit
- StateMonitor zobrazí nové kritérium v seznamu a nastaví jej do stavu Aktivní.
- Kritérium pro povolení je k dispozici v menu Zakázky.

#### Výpočet celkového množství zakázek

V části **Výpočet celkového množství zakázek** můžete aktivovat automatický výpočet celkového množství zakázky. Tato možnost deaktivuje samostatný výpočet v závislosti na kvalitě dílů (dobrý počet, zmetky, k opravě).

**Další informace:** "Podřízená nabídka Konečná zakázka (opční software)", Stránka 80

#### Přičiny poruchy (opční software)

Specifikace, založené v části **Přičiny poruchy** jsou pak k dispozici jako důvody pro poruchu při hlášení poruch. Pro seskupení specifikací můžete použít stávající kategorie.

| 6 |
|---|
|   |

Aby bylo možné hlásit poruchy ve StateMonitor, musí být v části **Přičiny poruchy** založena alespoň jedna specifikace (důvod poruchy).

Ve výchozím nastavení jsou důvody poruchy uvedeny s kategorií A až D. Tato označení kategorií však můžete přizpůsobit scénářům, specifickým pro zákazníka.

#### Reasons for disturbance

| Category A |  |
|------------|--|
| Category B |  |
| Category C |  |
| Category D |  |

#### Založit specifikaci

Pro přidání specifikace postupujte takto:

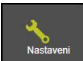

- Přejděte do menu Nastaveni
- Zvolte podmenu Stavy
- Klikněte na požadovaný stav nebo kategorii
- > StateMonitor otevře zadávací políčko.
- Zadejte název specifikace a pro stavy stroje také opčně jedinečné číslo
- Klikněte na tlačítko Nový
- StateMonitor uvede novou specifikaci v seznamu nad zadávacím oknem.
- > Specifikace je k dispozici v menu **Stroje**.

| Productive (feed rate/rapid OVR > | = 100 %) |
|-----------------------------------|----------|
| Productive (feed rate/rapid OVR < | 100 %)   |
| Number Name                       | * New    |
| OK, but not productive            |          |
| Not ready for operation           |          |
| Delay                             |          |
| Machine not in use                |          |
| Import                            | Export   |

#### Změna pořadí specifikování

Kliknutím na symbol šipky můžete změnit pořadí specifikování.

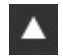

- Klikněte na směrové tlačítko Nahoru
- StateMonitor posune specifikování v seznamu o jedno místo nahoru.
- $\mathbf{v}$
- Klikněte na směrové tlačítko Dolů
- StateMonitor posune specifikování v seznamu o jedno místo dolů.

#### Vymazat specifikaci

Smazání specifikace provádějte takto:

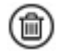

- Klikněte na symbol koše
- > StateMonitor smaže specifikování ze seznamu.

#### Přejmenování důvodů závad

K přejmenování důvodu závady postupujte takto:

- Klikněte na požadovaný důvod závady
- > StateMonitor otevře zadávací políčko.
- Zadejte název důvodu závady
- Klikněte na tlačítko Změnit
- > StateMonitor zobrazí nový název v seznamu.
- Chcete-li název resetovat, smažte název v zadávacím políčku a klikněte na tlačítko Změnit

#### Export a import stavů stroje

V podmenu **Stavy** můžete exportovat stavy stroje s jejich specifikacemi pomocí tlačítka **Export** jako CSV-soubor. Tento CSV-soubor pak můžete importovat do jiného StateMonitoru pomocí tlačítka **Import** pro opětovné použití definovaných stavů stroje.

#### Přizpůsobení konfigurace pro OVR-předvolbu

Chcete-li StateMonitor lépe přizpůsobit scénářům specifickým pro zákazníka, můžete upravit definici OVR-předvolby stavu stroje Produktivní (přechod mezi světle zeleným a tmavě zeleným zobrazením).

Pro přizpůsobení OVR-předvolby postupujte následovně:

- V oblasti Definovat výchozí OVR pro produktivní stav (tmavě zelený) zvolte možnost Individuální konfigurace pro produktivní stav (rychlost posuvu / rychloposuv OVR >=
- Do zadávacího políčka zadejte novou směrnou hodnotu stavu stroje Produktivní
- Klikněte na tlačítko Uložit

#### Přizpůsobit konfiguraci změn stavu stroje

Chcete-li StateMonitor lépe přizpůsobit scénářům specifickým pro zákazníka, můžete upravit konfiguraci změn stavu stroje následujícím způsobem:

Měnit stavy stroje podle definovaných skupin uživatelů

Pomocí **Zrušit omezení změn stavů stroje** můžete bez ohledu na výchozí chování určit ve StateMonitor, kdo smí měnit stavy strojů bez omezení.

Automaticky měnit stavy stroje

Pomocí **Automatický stav stroje se změnil** můžete určit podmínky, které změní stav stroje. Může se jednat o časový interval, ale také o výskyt určitého alarmu stroje, signálu alarmu nebo strojního hlášení. Kromě časového intervalu je také možné určit, co přesně je spouštěč a zda se změní aktuální stav po detekci spouštěče nebo se změní celý stav zpětně.

Můžete tak například určit, že po dvou hodinách se žlutý stav stroje (**OK, ale neproduktivní**) automaticky změní na šedý stav stroje (**Prodleva**).

Další informace: "Menu Editovat stavy stroje", Stránka 75

Pro definování skupin uživatelů pro změny stavů stroje postupujte takto:

- Vyberte v oblasti Zrušit omezení změn stavů stroje požadovanou roli uživatele
- Zvolte druh změny stavu stroje, na který se změna vztahuje
- Klikněte na tlačítko Uložit

Define default OVR for productive status (dark green)

- For the default OVR of the productive machine status (dark green) you can define a value that differs from the standard configuration
- Standard configuration for productive status (feed rate / rapid OVR >= 100%)
- Individual configuration for productive status (feed rate / rapid OVR >= %
- Last change: -Save

Chcete-li definovat automatické změny stavu stroje, postupujte takto:

- V oblasti Automatický stav stroje se změnil klikněte na tlačítko Vytvořte
- StateMonitor otevře okno Konfigurovat automatické změny stavu stroje.
- Zvolte počáteční a koncový stav z rozbalovacích seznamů
   Původní stav a Nový stav
- Zvolte z rozbalovacího seznamu Rule criteria požadovaný spouštěč

K dispozici jsou následující kritéria pravidel:

- Cas
- Alarm stroje
- Signál alarmu
- Hlášení stroje
- V závislosti na zvoleném spouštěči vyberte další parametry
- Zvolte požadovaný stroj nebo skupinu strojů
- Zvolte z rozbalovacího seznamu Bod v čase pro editaci požadovaný čas pro změnu stavu
- Klikněte na tlačítko Uložit
- V tabulce se zobrazí definovaná změna stavu stroje a ve sloupci Aktivní se nastaví zaškrtnutí.

Ke smazání automatické změny stavu stroje postupujte takto:

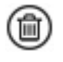

Klikněte na symbol koše

> StateMonitor smaže změnu stavu stroje z tabulky.

| onfigure automatic machine stati   | us changes                                | + |  |
|------------------------------------|-------------------------------------------|---|--|
| Original status                    | Productive (feed rate/rapid OVR < 100 %)  | ~ |  |
| New status                         | Productive (feed rate/rapid OVR >= 100 %) | ~ |  |
| Comment                            |                                           |   |  |
| Rule criteria                      | Time                                      | ~ |  |
| Trigger                            | Longer than                               | ~ |  |
| Delay time for change (in minutes) | 10                                        |   |  |
| Machine/Machine group              | All machines                              | ~ |  |
| Save                               |                                           |   |  |

# 10.9 Podmenu Nastavení messengeru

V podmenu **Nastavení messengeru** zadejte údaje o spojení s e-mailovým serverem, který rozesílá oznámení StateMonitor uživatelům.

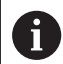

- Pro připojení k SMTP-serveru platí následující omezení:
  SMTP-servery, které vyžadují OAuth 1.0 nebo OAuth 2.0 jako autentizační protokol, nejsou podporovány.
- SMTP-server musí podporovat 8bitové ASCII kódování. To platí i pro SMTP-servery, přes které se prochází až do cíle.

| SMTP server settings                          |       |  |  |
|-----------------------------------------------|-------|--|--|
| Sanar                                         |       |  |  |
| Excavitrant properti                          |       |  |  |
| Pat                                           |       |  |  |
| UDvalid                                       |       |  |  |
| Page                                          |       |  |  |
| Athena obscilatoria e-mailu Stateliitonitoria |       |  |  |
| Attuni                                        |       |  |  |
| Odestat text a mails do                       |       |  |  |
|                                               | Unite |  |  |
|                                               |       |  |  |
|                                               |       |  |  |
|                                               |       |  |  |
|                                               |       |  |  |
|                                               |       |  |  |
|                                               |       |  |  |
|                                               |       |  |  |
|                                               |       |  |  |

#### Předpoklad: Mail-server

Nastavení messengeru proveďte takto:

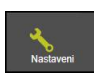

- Přejděte do menu Nastaveni
- Zvolte podmenu Nastavení messengeru
- Zadejte parametry připojení
- Klikněte na tlačítko Uložit
- StateMonitor uloží konfiguraci připojení k SMTPserveru.
- StateMonitor odešle zkušební e-mail na zadanou e-mailovou adresu.
- Potvrďte přijetí zkušebního e-mailu
- > StateMonitor aktivuje konfiguraci.

K dispozici jsou následující parametry:

| Parametry                                          | Vysvětlení                                                                                                    |
|----------------------------------------------------|----------------------------------------------------------------------------------------------------|
| Server                                             | Název serveru e-mailu                                                                                                    |
| Bezpečnost<br>připojení                            | <ul> <li>Způsob šifrování komunikace, závisí na předvolbách poskytovatele e-mailu:</li> <li>Žádná:<br/>Komunikace není zašifrována</li> <li>STARTTLS:<br/>Komunikace začíná bez šifrování až mailový-server nabídne transportní šifrování. Až poté se naváže šifrovaná komunikace</li> <li>SSL/TLS:<br/>Komunikace je kompletně zašifrovaná</li> </ul> |
| Port                                               | <ul> <li>SMTP-port pro komunikaci, závisí na zvolené</li> <li>Bezpečnost připojení:</li> <li>25 pro Žádná</li> <li>587 pro STARTTLS</li> <li>465 pro SSL/TLS</li> </ul>                                                                                                    |
| User                                               | Uživatelské jméno uživatele SMTP<br>Případně si vyžádejte heslo u poskytovatele<br>e-mailu                                                                                                    |
| Password                                           | Heslo SMTP-uživatele<br>Případně si vyžádejte heslo u poskytovatele<br>e-mailu                                                                                                    |
| Adresa odesílate-<br>le e-mailu State-<br>Monitoru | E-mailová adresa, kterou použil StateMonitor<br>k odeslání                                                                                                    |
| Aktivní                                            | Stav konfigurace                                                                                                    |
| Odeslat test e-<br>mailu do                        | E-mailová adresa, na kterou odesílá StateMo-<br>nitor zkušební e-mail                                                                                                    |
| URL (vložené do<br>e-mailu)                        | Definovaná adresa URL je vložena do odesla-<br>ných e-mailů; takže by tak mohl uživatel<br>například vyvolat přihlašovací stránkuState-<br>Monitor přímo z e-mailu                                                                                                    |
| HEIDENHAIN<br>přenášených<br>Prosím konz           | V doporučuje používat pro ochranu<br>I dat šifrované spojení.<br>ultujte příp. odborníka na IT.                                                                                                    |

# 10.10 Podmenu Záloha souboru

Ve výchozím nastavení ukládá StateMonitor data průběžně až do zaplnění paměti. Pak Správce dostane příslušnou zprávu.

6

HEIDENHAIN doporučuje, bez ohledu na automatické ukládání StateMonitoru, provádět denní zálohování dat na server nebo na PC. Tím můžete zabránit velké ztrátě dat v případě funkční poruchy.

| novská c Rozsal                   | h strojového p. Infor  | mace Objednávky            | Vyhodnoceni      | Nastaveni           |              | Default Admin        | strator or        |
|-----------------------------------|------------------------|----------------------------|------------------|---------------------|--------------|----------------------|-------------------|
| ratetská nastavy                  | eni User manage        | ment Stroje Map            | iování stroje    | Machine statuses    | Job statuses | Nastavecí messengeru | Ziloba soshor,Neo |
| CSV event hre                     | n Da dalabase of Mar   | hineData csv and           |                  |                     |              |                      |                   |
| MachineStateH                     | istory cav             |                            |                  |                     |              |                      |                   |
| Export                            | CSV files              |                            |                  |                     |              |                      |                   |
| Načist seubor d                   | teniku                 |                            |                  |                     |              |                      |                   |
| Načist sou                        | ibor deniku            |                            |                  |                     |              |                      |                   |
|                                   |                        |                            |                  |                     |              |                      |                   |
| Cesta pro ulože                   | iní ziliohy            | Cet                        | te               |                     | Cas          | Úpravy               |                   |
|                                   |                        |                            |                  |                     |              |                      |                   |
| Denni doba pro                    | uložení zálohy         |                            |                  |                     |              |                      |                   |
| 00.00 🗸                           |                        |                            |                  |                     |              |                      |                   |
| Genero                            | rvání                  |                            |                  |                     |              |                      |                   |
|                                   |                        |                            |                  |                     |              |                      |                   |
| Pocet dho uloze                   | ených v databázi State | Montor, Když je zadána 0.  | Zadna historicki | a data se nesmažou. |              |                      |                   |
| 0                                 | UIOZA                  |                            |                  |                     |              |                      |                   |
| Vygeneruje na o<br>modelu stroje. | danëm pamëtovëm mi     | stě soubor zip jako zálohu |                  |                     |              |                      |                   |
| Exportor                          | vat stroje             | Importovat stroje          |                  |                     |              |                      |                   |
|                                   |                        |                            |                  |                     |              |                      |                   |
|                                   |                        |                            |                  |                     |              |                      |                   |

#### Export dat

Tato funkce umožňuje exportovat zjištěná data stroje do CSVsouboru. To vám umožní importovat data nástroje do tabulkového kalkulátoru a dále je zpracovávat.

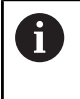

Data stroje, exportovaná touto funkcí, nelze importovat zpět do StateMonitor. Pro obnovu dat stroje na základě zálohy viz "Ruční obnovení databáze", Stránka 212.

K provedení exportu dat postupujte takto:

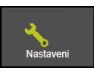

- Přejděte do menu Nastaveni
- Zvolte podmenu Záloha souboru
- V políčku Export dat klikněte na tlačítko Export CSV souborů
- Zvolte místo uložení
- Klikněte na tlačítko Uložit
- StateMonitor uloží záložní soubor na zvoleném místě.

Záložní soubor je ZIP-soubor, obsahující následující CSV-soubory:

- MachineDate.csv
- MachineStateHistory.csv

#### Načíst zálohu souboru

Pokud budete kontaktovat servis HEIDENHAIN, budete možná potřebovat protokoly (Log-soubory) StateMonitor. Chcete-li si stáhnout Log-soubor, postupujte následovně:

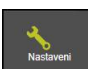

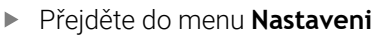

- Zvolte podmenu Záloha souboru
- V políčku Načíst zálohu souboru klikněte na tlačítko Vytvoření souboru logu
- > Vygeneruje se Log-soubor.
- V políčku klikněte na tlačítko Načíst soubor deníku
- Zvolte místo uložení
- Klikněte na tlačítko Uložit
- StateMonitor uloží Log-soubor na zvoleném místě.

#### Pravidelné zálohování databáze

StateMonitor může samostatně provádět zálohování databáze. K tomu můžete využít následující funkce:

- Automatické zálohování databáze s manuálním zadáním intervalu a cesty k záložnímu souboru
- Volitelné Automatic creation of database backups when shutting down, aby se při vypínání automaticky vytvořila záloha

Aby StateMonitor prováděl automatické zálohování databanky pravidelně, tak postupujte takto:

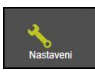

- Přejděte do menu Nastaveni
- Zvolte podmenu Záloha souboru
- V poli Automatické zálohování databáze zadejte do zadávacího políčka Cesta pro uložení zálohy požadovanou cestu, na kterou StateMonitor zálohu ukládá, např.jednotka serveru:
   C:\ProgramData\HEIDENHAIN\StateMonitor \backup
- Zvolte Denní doba pro uložení zálohy z rozbalovacího seznamu, např. 22:00 hodin
- Pod Dny zvolte požadované dny kliknutím myší, např. Po až Pá
- Klikněte na tlačítko Generování
- StateMonitor zobrazí vytvořenou zálohu v seznamu.
- StateMonitor zálohuje data každý pracovní den ve 22:00 hodin podle zadané cesty.

Aby StateMonitor automaticky uložil zálohu při vypínání, postupujte následovně:

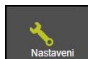

- Přejděte do menu Nastaveni
- Zvolte podmenu Záloha souboru
- Vyberte v políčku Automatic creation of database backups when shutting down požadovanou možnost
- Chcete-li změnit počet automatických záloh, zadejte v poli Maximální počet záloh do zadávacího políčka požadovaný počet záloh, které budou uloženy, např. 3
- Klikněte na tlačítko Uložit
- StateMonitor uloží data během vypínání, podle zadaných parametrů se zadanou cestou.

#### Vymazání záloh databanky

Pro pravidelné uvolňování kapacity paměti můžete určit, na jak dlouho se data záloh ukládají. K tomu můžete využít následující funkce:

- Automatické mazání záloh databáze
   Pokud je dosaženo zadaného počtu, bude vždy nejstarší záloha odstraněna při vytvoření nové zálohy
- Automatic creation of database backups when shutting down

Ve výchozím nastavení je nastaveno 5 záloh, hodnotu lze upravit Můžete také určit, jak dlouho by měl StateMonitor mít uložena zaznamenaná data stroje.

Funkce **Automatické mazání historických dat** odstraní odpovídající obsah databáze po uplynutí stanovené doby.

# UPOZORNĚNÍ

#### Pozor, může dojít ke ztrátě dat!

Pokud jste neprovedli zálohu dat jinde, budou zaznamenaná data stroje po uplynutí stanovené doby neodvolatelně ztracena.

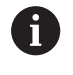

Pokud zadáte hodnotu 0, nebudou odstraněna žádná záložní data.

Pro konfiguraci mazání dat postupujte takto:

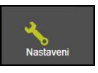

- Přejděte do menu Nastaveni
- Zvolte podmenu Záloha souboru
- Chcete-li zálohy mazat po několika zálohách, zadejte do pole Automatické mazání záloh databáze do zadávacího políčka požadovaný počet záloh, které budou uloženy, např. 10
- Chcete-li změnit počet automatických záloh, zadejte v poli Automatic creation of database backups when shutting down do zadávacího políčka požadovaný počet záloh, které budou uloženy, např. 3
- Chcete-li data stroje mazat po určitém období, zadejte do pole Automatické mazání historických dat do zadávacího políčka požadovaný počet dnů, po které budou uloženy, např. 365 (1 rok)
- Klikněte na tlačítko Uložit
- StateMonitor odstraní všechna data podle zadaných parametrů.

#### Export/Import dat modelů strojů

Pokud nově instalujete StateMonitor s prázdnou databází, můžete použít strojní a uživatelská data z existující instalace. K tomu můžete exportovat modelovací data stávající instalace a importovat je do nové instalace StateMonitor.

Pokud si přejete exportovat data pro modelování, postupujte takto:

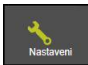

- Přejděte do menu Nastaveni
- Zvolte podmenu Záloha souboru
- V políčku Export/Import dat modelů strojů klikněte na tlačítko Exportovat stroje
- Zvolte místo uložení
- Klikněte na tlačítko Uložit
- StateMonitor uloží záložní soubor na zvoleném místě.

Záložní soubor je ZIP-soubor, obsahující následující CSV-soubory:

- ConfigData.csv
- Machine.csv
- ModelingData.csv
- User.csv

Pro opětovný import modelovacích dat klikněte na tlačítko **Importovat stroje** a vyberte ZIP-soubor.

#### Ruční obnovení databáze

Pokud je databáze StateMonitor poškozená, musíte ji ručně obnovit. Chcete-li to provést, musíte smazat poškozenou databázi a založit novou databázi se záložními daty.

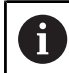

Ujistěte se, že jste StateMonitor vypnuli.

Při ručním obnovení databanky postupujte takto:

- Rozbalte archiv s cestou C:\ProgramData\HEIDENHAIN \StateMonitor\dat\backups a s požadovaným datem
- Složku uploads z rozbaleného archivu zkopírujte do složky C:\ProgramData\HEIDENHAIN\StateMonitor\dat, nebo přepište stávající složku uploads
- Spusťte pgAdmin4 pomocí zkratky v nabídce Start
- Pro připojení k PostgreSQL-serveru poklepejte na položku PostgreSQL 11 a zadejte heslo instalace StateMonitor
- Databáze StateMonitor se zobrazí ve adresářovém stromu PostgreSQL-serveru pod Databases > statemonitor.
- V kontextové nabídce položky statemonitor vyberte a potvrďte příkaz Delete/Drop
- > Poškozená databáze bude smazána.
- V kontextové nabídce položky Databáze vyberte příkaz Create > Database
- Do zadávacího políčka Database zadejte hodnotu statemonitor a v políčku s výběrem Owner zvolte položku statemonitor
- > Vytvoří se nová databáze.
- V kontextové nabídce položky statemonitor zvolte příkaz Restore
- V zadávacím políčku Filename přejděte s tlačítkem ... do rozbaleného archivu
- Vyberte soubor PostgreSQL.backup a tlačítkem Select jej převezměte
- Klikněte na tlačítko Restore
- Zálohovaná data budou importována do nové databáze
- StateMonitor případně spusťte znovu.

# UPOZORNĚNÍ

#### Pozor, může dojít ke ztrátě dat!

Pokud jste nevytvořili zálohu databáze a smažete aktuální databázi ve složce C:\ProgramData\HEIDENHAIN\StateMonitor \dat, budou všechna stávající data jako např. strojní data, uživatelská data, atd. ztracena.

Pravidelně zálohujte databázi

# 10.11 Podmenu Externí reporting DB

Prostřednictvím připojení externí Reporting-DB (databáze) může StateMonitor zaznamenaná data zpřístupnit jiným systémům. StateMonitor podporuje následující systémy databází:

- Microsoft SQL Server
- PostgreSQL
- MySQL
- Oracle Database

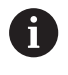

StateMonitor nezapisuje žádná historická data z databanky StateMonitordo externí databanky.

Tímto způsobem můžete strojní data, zjištěná StateMonitor použít pro následující účely:

- Korelace s daty ze systémů ERP a MES
- Poskytování zjištěných dat pro stanovení OEE-charakteristik
- Vizualizace strojních stavů ve vlastním softwaru

Tato funkce je možná jen pro uživatele s rolí Správce.

Předpoklad: Server s podporovaným databázovým systémem

K připojení externí databanky postupujte takto:

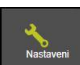

i

- Přejděte do menu Nastaveni
- Zvolte podmenu Externí reporting DB
- Vyberte ve výběrovém políčku Databáze použitý databázový systém
- V závislosti na použitém systému databanky zadejte parametry připojení
- Popř. klikněte na tlačítko Test, k testování připojení k externí databance
- V tabulce Která data mají být zapsána do externí databáze? zvolte požadovaná data
- Klikněte na tlačítko Uložit
- StateMonitor uloží konfiguraci připojení k externí databance.

Při prvním připojení vytvoří StateMonitor všechny tabulky v externí databázi. V závislosti na vašem výběru se pak odpovídající tabulky naplní daty.

Další informace: "Přehled tabulek", Stránka 216

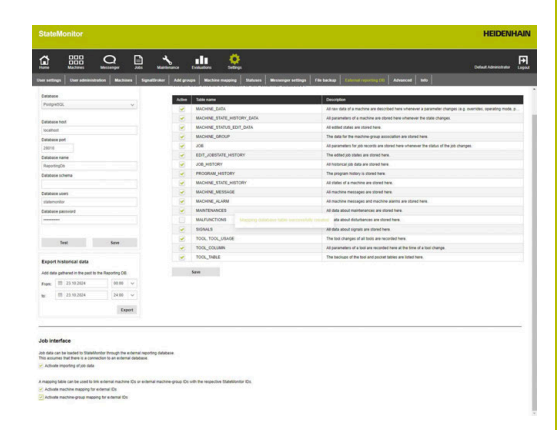

#### Parametry pro Microsoft SQL Server

Když zvolíte systém databanky Microsoft SQL Server, máte k dispozici následující parametry:

| Parametry                            | Vysvětlení                                                                                                    |
|--------------------------------------|----------------------------------------------------------------------------------------------------|
| Hostitel databáze                    | IP-adresa nebo název domény serveru<br>databanky                                                                                                    |
| Port databáze                        | číslo portu, 0 až 65536<br>Zadání není povinné                                                                                                    |
| Název instance                       | Individuální zadávání                                                                                                    |
| Název databáze                       | Individuální zadávání                                                                                                    |
| Verifikace Windows                   | Aktivovat / deaktivovat                                                                                                    |
| Uživatelé databáze<br>Heslo databáze | Zadání je vyžadováno pouze v přípa-<br>dě, že není <b>Verifikace Windows</b> aktiv-<br>ní nebo je StateMonitor nakonfiguro-<br>ván jako služba systému Windows |

#### Parametry pro PostgreSQL

Když zvolíte systém databanky PostgreSQL, máte k dispozici následující parametry:

| Parametry          | Vysvětlení                                           |
|--------------------|------------------------------------------------------|
| Hostitel databáze  | IP-adresa nebo název domény serveru<br>databanky     |
| Port databáze      | Číslo portu, 0 až 65536                              |
|                    | Zadání není povinné                                  |
| Název databáze     | Individuální zadávání                                |
| Schéma databáze    | Individuální zadávání                                |
| Uživatelé databáze | Uživatel, nakonfigurovaný v<br>PostgreSQL            |
| Heslo databáze     | Heslo pro uživatele, konfigurovaného v<br>PostgreSQL |

#### Exportovat historická data

Pokud chcete při tvorbě externí Reporting-DB převzít stávající data ("historická data") z databáze StateMonitor, můžete využít funkci **Exportovat historická data** pro naplnění externí databáze. Zde definujete období, které má být přeneseno do externí databáze. Tuto funkci můžete použít také v případě problému s připojením externí Reporting-DB. V tomto případě pak chybí data, která byste mohli později ještě synchronizovat.

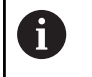

Pokud zvolíte delší období pro export, může přenos trvat několik minut.

Pro export historických dat postupujte takto:

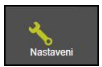

- Přejděte do menu Nastaveni
- Zvolte podmenu Externí reporting DB
- Vyberte nebo zadejte v oblasti Exportovat historická data do políčka Od: a do políčka Do: požadované období
- Klikněte na tlačítko Export
- StateMonitor uloží uvedená data do externí databáze.

#### Opce Rozhraní zakázky

StateMonitor může také importovat data zakázek z externí databáze prostřednictvím dalšího rozhraní.

Pro tuto funkci musí být splněny následující předpoklady:

- Rozhraní může být aktivováno až po konfiguraci a připojení externí reporting DB.
- Pro každý stroj s licencí musí být k dispozici opční software 11 Data Interface.

Pokud je rozhraní aktivováno, založí StateMonitor v Reportingdatabázi automaticky tabulku JOB\_IMPORT\_v2, která slouží jako přenosová tabulka pro data zakázky. Připojený systém pak ukládá objednávky, které mají být převzaty, do této převodní tabulky. Poté ve výchozím nastavení každých 30 sekund

StateMonitor kontroluje, zda jsou v tabulce JOB\_IMPORT\_V2 nové položky, a pokusí se tyto položky přenést do interní databáze, kde jsou k dispozici pro zaúčtování v JobTerminalu.

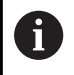

Interval pro dotazování na nové položky lze změnit v SOUBORU [instala#ní složka]\config\properties \application.properties v Property (vlastnosti) AppConfig.JobImportDataPollingInterval (možné hodnoty: 01 sekund, 05 sekund, 15 sekund, 30 sekund, 01 minut, 05 minut, 15 minut, 30 minut, 01 hodina).

Data shromážděná ve StateMonitor jsou poskytována prostřednictvím tabulek JOB\_V2, EDIT\_JOBSTATE\_HISTORY\_V2 a JOB\_HISTORY\_V2.

# Přehled tabulek

Externí Reporting-databáze obsahuje následující tabulky:

| Tabulka                           | Funkce                                                                                                    |
|-----------------------------------|----------------------------------------------------------------------------------------------------|
| DATABASECHANGELOG                 | Migrace pro externí Reporting-databázi                                                                                            |
| USERS_V2                          | Mapování interního ID-uživatele na přihlašovací jméno<br>Detaily viz "Struktura tabulky pro USERS_V2", Stránka 218                |
| EDIT_JOBSTATE_HISTORY_V2          | Volné textové komentáře ke stavu práce                                                                                            |
|                                   | Detaily viz "Struktura tabulky pro EDIT_JOBSTATE_HISTORY_V2",<br>Stránka 218                                                      |
| JOB_V2                            | Údaje o práci<br>Detaily viz "Struktura tabulky pro JOB_V2", Stránka 219                                                          |
| JOB_IMPORT_V2                     | Importovaná data práce                                                                                                    |
|                                   | Detaily viz "Struktura tabulky pro JOB_IMPORT_V2", Stránka 220                                                                    |
| JOB_IMPORT_MACHINE_               | Mapování externích ID-strojů na interní ID pro datové rozhraní zakázek                                                            |
| MAPPING_V2                        | Detaily viz "Struktura tabulky pro JOB_IMPORT_MACHINE_MAPPING_V2",<br>Stránka 220                                                 |
| JOB_IMPORT_MACHINE_GROUP_         | Mapování externích ID-skupin strojů na interní ID pro datové rozhraní<br>zakázek                                                  |
| MAPPING_V2                        | Detaily viz "Struktura tabulky pro JOB_IMPORT_MACHINE_GROUP_MAP-<br>PING_V2", Stránka 221                                         |
| JOB_HISTORY_V2                    | Údaje o práci, které byly změněny během příslušného zaúčtování<br>Detaily viz "Struktura tabulky pro JOB_HISTORY_V2", Stránka 221 |
| MACHINE_V2                        | Mapování názvu stroje na ID<br>Detaily viz "Struktura tabulky pro MACHINE_V2", Stránka 221                                        |
| MACHINE_GROUP_V2                  | Mapování ID-skupiny strojů na název, viditelný pro uživatele<br>Detaily viz "Struktura tabulky pro MACHINE_GROUP_V2", Stránka 221 |
| MACHINE_ALARM_V2                  | Potvrditelná hlášení stroje                                                                                                    |
|                                   | Detaily viz "Struktura tabulky pro MACHINE_ALARM_V2", Stránka 222                                                                 |
| MACHINE_DATA_V2                   | Data stroje<br>Detaily viz "Struktura tabulky a parametry pro MACHINE_DATA_V2",<br>Stránka 223                                    |
| MACHINE_ID_MAPPING_V2             | Mapování ID-strojů na StateMonitor (pro verzi < 1.3)                                                                              |
|                                   | Detaily viz "Struktura tabulky pro MACHINE_ID_MAPPING_V2",<br>Stránka 224                                                         |
| MACHINE_MESSAGE_V2                | Nepotvrditelná hlášení stroje, generovaná StateMonitor a FN 38                                                                    |
|                                   | Detaily viz "Struktura tabulky pro MACHINE_MESSAGE_V2",<br>Stránka 224                                                            |
| MACHINE_STATE_<br>HISTORY_DATA_V2 | Data stroje v době změny stavu (semafor), struktura jako масніме_dа-<br>та_v2                                                     |
|                                   | Detaily viz "Struktura tabulky a parametry pro MACHINE_DATA_V2",<br>Stránka 223                                                   |
| MACHINE_STATE_                    | Stav stroje (semafor)                                                                                                    |
| HISTORY_V2                        | Detaily viz "Struktura tabulky pro MACHINE_STATE_HISTORY_V2",<br>Stránka 224                                                      |
| Tabulka Funkce           |                                                                                                    |  |
|--------------------------|----------------------------------------------------------------------------------------------------|--|
| MAINTENANCE_EXECUTION_V2 | Aktivní údržby<br>Detaily viz "Struktura tabulky pro MAINTENANCE_EXECUTION_V2",<br>Stránka 224                             |  |
| MAINTENANCE_V2           | Konfigurace údržby                                                                                                    |  |
|                          | Detaily viz "Struktura tabulky pro MAINTENANCE_V2", Stránka 225                                                            |  |
| MAPPING_MAINTENANCE_     | Mapování process_step_id na maintenance_id                                                                                 |  |
| PROCESS_STEP_V2          | Detaily viz "Struktura tabulky pro MAPPING_MAINTENANCE_PROCESS_S-<br>TEP_V2", Stránka 225                                  |  |
| PROCESS_STEP_V2          | Konfigurace operace údržby                                                                                                 |  |
|                          | Detaily viz "Struktura tabulky pro PROCESS_STEP_V2", Stránka 225                                                           |  |
| MALFUNCTION_V2           | Informace o jednotlivých závadách                                                                                          |  |
|                          | Detaily viz "Struktura tabulky pro MALFUNCTION_V2", Stránka 226                                                            |  |
| MALFUNCTION_STEP_V2      | Informace pro postupné zpracování závady                                                                                   |  |
|                          | Detaily viz "Struktura tabulky pro MALFUNCTION_STEP_V2",<br>Stránka 226                                                    |  |
| PROGRAM_HISTORY_V2       | Historie zpracování programu                                                                                               |  |
|                          | Detaily viz "Struktura tabulky pro PROGRAM_HISTORY_V2", Stránka 226                                                        |  |
| SIGNAL_CONFIGURATION_V2  | Konfigurace signálu                                                                                                    |  |
|                          | Detaily viz "Struktura tabulky pro SIGNAL_CONFIGURATION_V2",<br>Stránka 227                                                |  |
| SIGNAL_DATA_V2           | Data signálu                                                                                                    |  |
|                          | Detaily viz "Struktura tabulky pro SIGNAL_DATA_V2", Stránka 227                                                            |  |
| MACHINE_STATUS_EDIT_DATA | Upravitelné stavy                                                                                                    |  |
|                          | Detaily viz "Struktura tabulky pro MACHINE_STATUS_EDIT_DATA",<br>Stránka 227                                               |  |
| TOOL_V2                  | Mapování interního ID-nástroje na název nástroje a číslo nástroje v tabul-<br>ce nástrojů                                  |  |
|                          | Detaily viz "Struktura tabulky pro TOOL_V2", Stránka 228                                                                   |  |
| TOOL_COLUMN_V2           | Zjištěné parametry pro každé ID-nástroje                                                                                   |  |
|                          | Detaily viz "Struktura tabulky pro TOOL_COLUMN_V2", Stránka 228                                                            |  |
| TOOL_TABLE_V2            | Informace (cesta, verze tabulky, typ, časové razítko, název, stav) o záloho-<br>vání souborů tabulky nástrojů              |  |
|                          | Detaily viz "Struktura tabulky pro TOOL_TABLE_V2", Stránka 229                                                             |  |
| TOOL_USAGE_V2            | Informace o každém použití nástroje; zaznamenává se čas výměny<br>nástroje a interní ID-nástroje procesu vkládání a výměny |  |
|                          | Detaily viz "Struktura tabulky pro TOOL_USAGE_V2", Stránka 228                                                             |  |

# Struktury tabulek

Tabulky externí Reporting-databáze mají různé struktury, které jsou popsány níže.

# Struktura tabulky pro USERS\_V2

| Sloup                                                 | ec | Hodnota                                                 |  |
|-------------------------------------------------------|----|---------------------------------------------------------|--|
| ID Interní ID uživatele                               |    | Interní ID uživatele                                    |  |
| LOGIN                                                 | 1  | Heslo uživatele pro přihlášení                          |  |
| DELETED Booleova hodnota, označující zda by           |    | Booleova hodnota, označující zda byl uživatel odstraněn |  |
| Chcete-li použít tabulku users_v2 přidejte do souboru |    | 72 přidejte do souboru                                  |  |

Chcete-li použit tabulku users\_v2 přidejte do souboru [Instala#ní složka]\config\properties \application.properties následující položku: AppConfig.AuxDbUsersActivated=true

# Struktura tabulky pro EDIT\_JOBSTATE\_HISTORY\_V2

| Sloupec   | Hodnota<br>ID                          |  |
|-----------|----------------------------------------|--|
| ID        |                                        |  |
| JOB_ID    | Odkaz na id sloupce v tabulce јов_v2   |  |
| NOTE      | Text upozornění                        |  |
| COMMENT   | Komentář                               |  |
| ITEMID    | Číslo dílce                            |  |
| USER_ID   | Odkaz na id sloupce v tabulce USERS_V2 |  |
| TIMESTAMP | Časové razítko                         |  |

# Struktura tabulky pro JOB\_V2

| Sloupec                | Hodnota                                                                                                    |  |
|------------------------|----------------------------------------------------------------------------------------------------|--|
| ID                     | ID                                                                                                    |  |
| NUMBER                 | Číslo práce                                                                                                    |  |
| WORKSTEP               | Pracovní operace                                                                                                    |  |
| ITEM_NAME              | Název dílce                                                                                                    |  |
| ITEM_ID                | Číslo dílce                                                                                                    |  |
| EXTERNAL_ID            | ID práce z externího systému                                                                                                    |  |
| DESCRIPTION            | Popis práce                                                                                                    |  |
| TARGET_QUANTITY        | Cílové množství kusů                                                                                                    |  |
| OK_QUANTITY            | Množství dobrých kusů                                                                                                    |  |
| SCRAP_QUANTITY         | Počet zmetků                                                                                                    |  |
| REWORK_QUANTITY        | Počet kusů k přepracování                                                                                                    |  |
| PLANNED_START_TIME     | Plánovaný termín                                                                                                    |  |
| TIMESTAMP              | Časové razítko zahájení ve formátu dd.mm.rr hh:mm:ss                                                                                                    |  |
| PRIORITY               | Priorita práce<br>Hodnoty: Extrem_HIGH, HIGH, NORMAL, LOW, EXTREM_LOW                                                                                                    |  |
| STATE                  | Stav práce<br>Hodnoty: created (vytvo#eno), assigned (p#i#azeno), edit<br>(upraveno), returned (vráceno), started (zahájeno),<br>mount (p#ipojeno), in_progress (v chodu), stopped<br>(zastaveno), finished (dokon#eno) |  |
| MACHINE_ID             | Odkaz na id sloupce v tabulce MACHINE_V2                                                                                                    |  |
| DELETED                | Booleova hodnota, označující zda byla práce smazána                                                                                                    |  |
| BATCH                  | Číslo šarže                                                                                                    |  |
| BATCH_QUANTITY         | Cílová velikost šarže                                                                                                    |  |
| LATEST_END_TIME        | Cílové datum ukončení                                                                                                    |  |
| MOUNT_TIME             | Cílová doba seřizování                                                                                                    |  |
| PART_TIME              | Cílová doba dílce                                                                                                    |  |
| TRANSPORT_TIME         | Cílová doba přepravy                                                                                                    |  |
| ACTUAL_STARTED_TIME    | Doba, po kterou byla zakázka ve stavu spušt#na, formát hh:mm:ss                                                                                                    |  |
| ACTUAL_MOUNT_TIME      | Celková doba seřizování ve formátu hh:mm:ss                                                                                                    |  |
| ACTUAL_PRODUCTION_TIME | Celková doba výroby ve formátu hh:mm:ss                                                                                                    |  |
| ACTUAL_JOB_TIME        | Celková doba zakázky ve formátu hh:mm:ss                                                                                                    |  |
| TOTAL_QUANTITY         | Celkové množství                                                                                                    |  |

# Struktura tabulky pro JOB\_IMPORT\_V2

| Sloupec             | Hodnota                                                                                        |  |
|---------------------|------------------------------------------------------------------------------------------------|--|
| EXTERNAL_ID         | ID práce z externího systému                                                                   |  |
| PROVISION_TIMESTAMP | Časové razítko zahájení (kdy bylo k dispozici) ve formátu од.мм.кк<br>hh:mm:ss                 |  |
| PROVISION_TYPE      | Typ položky<br>Hodnoty:<br>import pro vytvoření nové práce<br>update pro změnu stávající práce |  |
| STATEMONITOR_ID     | ID StateMonitor, do kterého byla práce importována                                             |  |
| JOBIMPORT_ID        | Interní ID pro příslušný proces importu nastavuje StateMonitor                                 |  |
| IMPORT_TIMESTAMP    | Časové razítko obrábění ve formátu DD.MM.RR hh:mm:ss                                           |  |
| IMPORT_STATUS       | Stav importu<br>Hodnoty:<br>true úspěšný<br>false neúspěšný                                    |  |
| IMPORT_MESSAGE      | Chybové hlášení při hodnotě false pro import_status, jinak prázdné                             |  |
| NUMBER              | Číslo práce                                                                                    |  |
| WORKSTEP            | Pracovní operace                                                                               |  |
| BATCH               | Číslo šarže                                                                                    |  |
| ITEM_NAME           | Název dílce                                                                                    |  |
| ITEM_ID             | Číslo dílce                                                                                    |  |
| DESCRIPTION         | Popis práce                                                                                    |  |
| TARGET_QUANTITY     | Cílové množství kusů                                                                           |  |
| BATCH_QUANTITY      | Cílová velikost šarže                                                                          |  |
| PLANNED_START_TIME  | Specifikace data ve formátu dd.MM.RR hh:mm:ss                                                  |  |
| LATEST_END_TIME     | Cílový konečný termín ve formátu dd.мм.rr hh:mm:ss                                             |  |
| PRIORITY            | Priorita práce<br>Hodnoty: extrem_high, high, normal, low, extrem_low                          |  |
| MACHINE_ID          | Odkaz na id sloupce v tabulce Machine_v2                                                       |  |
| MACHINEGROUP_ID     | Odkaz na sloupec job_terminal_id v tabulce machine_group_v2                                    |  |
| MOUNT_TIME          | Cílová doba seřizování                                                                         |  |
| PART_TIME           | Cílová doba dílce                                                                              |  |
| TRANSPORT_TIME      | Cílová doba přepravy                                                                           |  |

# Struktura tabulky pro JOB\_IMPORT\_MACHINE\_MAPPING\_V2

| Sloupec     | Hodnota                                  |  |
|-------------|------------------------------------------|--|
| ID          | Odkaz na id sloupce v tabulce machine_v2 |  |
| NAME        | Název stroje                             |  |
| EXTERNAL_ID | ID z nadřazeného systému                 |  |

## Struktura tabulky pro JOB\_IMPORT\_MACHINE\_GROUP\_MAPPING\_V2

| Sloupec         | Hodnota                                                     |
|-----------------|-------------------------------------------------------------|
| JOB_TERMINAL_ID | Odkaz na sloupec job_terminal_id v tabulce machine_group_v2 |
| NAME            | Název skupiny strojů                                        |
| EXTERNAL_ID     | ID z nadřazeného systému                                    |

### Struktura tabulky pro JOB\_HISTORY\_V2

| Sloupec                | Hodnota                                                                                                    |  |
|------------------------|----------------------------------------------------------------------------------------------------|--|
| ID                     | Interní ID                                                                                                    |  |
| JOB_ID                 | Odkaz na id sloupce v tabulce јов_v2                                                                                                    |  |
| JOB_EDIT_SUBSTATE_ID   | Odkaz na sloupec ID v tabulceedIT_JOBSTATE_HISTORY_V2                                                                                                    |  |
| NOTE                   | Text upozornění                                                                                                    |  |
| COMMENT                | Komentář                                                                                                    |  |
| USER_ID                | Odkaz na id sloupce v tabulce users_v2                                                                                                    |  |
| TIMESTAMP              | Časové razítko                                                                                                    |  |
| STATE                  | Stav práce<br>Hodnoty:created (vytvo#eno), assigned (p#i#azeno), edit<br>(upraveno), returned (vráceno), started (zahájeno),<br>mount (p#ipojeno), in_progress (v Chodu), stopped<br>(zastaveno), finished (dokon#eno) |  |
| ACTUAL_STARTED_TIME    | Doba, po kterou byla zakázka ve stavu spušt#na, formát hh:mm:ss                                                                                                    |  |
| ACTUAL_MOUNT_TIME      | Celková doba seřizování ve formátu hh:mm:ss                                                                                                    |  |
| ACTUAL_PRODUCTION_TIME | Celková doba výroby ve formátu hh:mm:ss                                                                                                    |  |
| ACTUAL_JOB_TIME        | Celková doba zakázky ve formátu hh:mm:ss                                                                                                    |  |
| TOTAL_QUANTITY         | Celkové množství                                                                                                    |  |
| OK_QUANTITY            | Množství dobrých kusů                                                                                                    |  |
| SCRAP_QUANTITY         | Počet zmetků                                                                                                    |  |
| REWORK_QUANTITY        | Počet kusů k přepracování                                                                                                    |  |

# Struktura tabulky pro MACHINE\_V2

| Sloupec | Hodnota                                    |  |
|---------|--------------------------------------------|--|
| ID      | ID                                         |  |
| NAME    | Název stroje                               |  |
| DELETED | Hodnoty: 1 (smazáno) nebo 0 (není smazáno) |  |

### Struktura tabulky pro MACHINE\_GROUP\_V2

| Sloupec         | Hodnota                                     |  |
|-----------------|---------------------------------------------|--|
| NAME            | Název ID-skupiny strojů                     |  |
| DISPLAY_ID      | Interní ID pro použití v kontextu zobrazení |  |
| JOB_TERMINAL_ID | Interní ID pro použití v kontextu zakázky   |  |

# Struktura tabulky pro MACHINE\_ALARM\_V2

| Sloupec          | Hodnota                                                                                                    |  |
|------------------|----------------------------------------------------------------------------------------------------|--|
| ID               | ID                                                                                                    |  |
| MACHINE_ID       | Odkaz na id sloupce v tabulce MACHINE_V2                                                                                                    |  |
| IS_SET           | nahrazeno s timestampcleared                                                                                                    |  |
| NUMBER           | Číslo chyby ve zdrojovém formátu                                                                                                    |  |
| NUMBER_AUX       | Číslo chyby, jak je zobrazeno v řídicím systému                                                                                                    |  |
| CHANNEL          | Kanál na řídicím systému                                                                                                    |  |
| ERROR_GROUP      | Skupina chyb<br>Hodnoty: dnc_eg_none, dnc_eg_operating, dnc_eg_pro-<br>gramming, dnc_eg_plc, dnc_eg_general, dnc_eg_remote,<br>dnc_eg_python                                                                        |  |
| ERROR_CLASS      | <pre>Třídy chyb<br/>Hodnoty: dnc_ec_none, dnc_ec_warning, dnc_ec_feedhold,<br/>dnc_ec_programhold, dnc_ec_programabort, dnc_ec_emer-<br/>gency_stop, dnc_ec_reset, dnc_ec_info, dnc_ec_error,<br/>dnc_ec_note</pre> |  |
| DESCRIPTION      | Popis chyby                                                                                                    |  |
| TIMESTAMP        | Časové razítko při výskytu chyby                                                                                                    |  |
| TIMESTAMPCLEARED | Časové razítko při potvrzení a zrušení chyby                                                                                                    |  |

# Struktura tabulky a parametry pro MACHINE\_DATA\_V2

| Sloupec        | Parametry                         | Hodnota                                                                                                    |
|----------------|-----------------------------------|----------------------------------------------------------------------------------------------------|
| ID             |                                   | ID                                                                                                    |
| MACHINE_ID     |                                   | Odkaz na id sloupce v tabulce масніме_v2                                                                                                    |
| PARAMETER_NAME |                                   | Parametry stroje s hodnotami ze sloupce parame-<br>ter_value:                                                                                                    |
|                | Connected (P#ipojeno)             | 1 (připojeno) nebo 0 (odpojeno)                                                                                                    |
|                | ExecutionMode                     | Provedení<br>Hodnoty: dnc_exec_manual, dnc_exec_mdi,<br>dnc_exec_rpf, dnc_exec_singlestep,<br>dnc_exec_automatic, dnc_exec_other,<br>dnc_exec_handwheel                                                                                                    |
|                | FMax                              | 1 (aktivní rychloposuv) nebo 0 (aktivní posuv)                                                                                                    |
|                | OverrideFeed                      | Úprava posuvu                                                                                                    |
|                | OverrideRapid                     | Úprava rychloposuvu                                                                                                    |
|                | OverrideSpeed                     | Úprava otáček vřetena                                                                                                    |
|                | Program                           | Název cesty, název programu                                                                                                    |
|                | ProgramCompleted                  | Celkový počet úspěšně dokončených programů                                                                                                    |
|                | ProgramCompleted<br>CurPgm        | Počet úspěšně dokončených programů typu Program                                                                                                    |
|                | ProgramInterrupted<br>Error       | Celkový počet programů, ukončených kvůli chybě                                                                                                    |
|                | ProgramInterrupted<br>ErrorCurPgm | Počet ukončených programů kvůli chybě, typu program                                                                                                    |
|                | ProgramInterrupted<br>User        | Celkový počet programů, ukončených uživatelem                                                                                                    |
|                | ProgramInterrupted<br>UserCurPgm  | Počet programů typu program, ukončených uživatelem                                                                                                    |
|                | ProgramStatus                     | Stav programu<br>Hodnoty: DNC_PRG_STS_IDLE, DNC_PRG_STS_RUN-<br>NING, DNC_PRG_STS_STOPPED,<br>DNC_PRG_STS_INTERRUPTED, DNC_PRG_STS_FI-<br>NISHED, DNC_PRG_STS_ERROR,<br>DNC_PRG_STS_NOT_SELECTED                                                                                                    |
|                | ProgramEvent                      | Události ve stavu programu<br>Hodnoty: DNC_PRG_EVT_STARTED,<br>DNC_PRG_EVT_STOPPED, DNC_PRG_EVT_FI-<br>NISHED, DNC_PRG_EVT_CAN-<br>CELLED, DNC_PRG_EVT_IN-<br>TERRUPTED, DNC_PRG_EVT_COM-<br>PLETED, DNC_PRG_EVT_ERROR,<br>DNC_PRG_EVT_ERROR_CLEARED,<br>DNC_PRG_EVT_SELECTED, DNC_PRG_EVT_SE-<br>LECT_CLEARED |
|                | ProgramStatusPrevious             | Hodnoty, jako je parametr Program_Status                                                                                                    |
|                | SubProgram                        | Seznam podprogramů, oddělených čárkami                                                                                                    |
| TIMESTAMP      |                                   | Časové razítko                                                                                                    |

# Struktura tabulky pro MACHINE\_ID\_MAPPING\_V2

| Sloupec | Hodnota                                |
|---------|----------------------------------------|
| OLD_ID  | ID-stroje pro verze StateMonitor < 1.3 |
| NEW_ID  | ID-stroje pro verze StateMonitor ≥1.3  |

## Struktura tabulky pro MACHINE\_MESSAGE\_V2

| Sloupec      | Hodnota                                                                                      |
|--------------|----------------------------------------------------------------------------------------------|
| ID           | ID                                                                                           |
| MACHINE_ID   | Odkaz na id sloupce v tabulce MACHINE_V2                                                     |
| MESSAGE_TYPE | Typ zprávy<br>Hodnoty: prg_completed, prg_canceled_by_user, prg_cance-<br>led_by_error, fn38 |
| MESSAGE      | Text zprávy                                                                                  |
| TIMESTAMP    | Časové razítko                                                                               |

# Struktura tabulky pro MACHINE\_STATE\_HISTORY\_V2

| Sloupec    | Hodnota                                                                                       |
|------------|-----------------------------------------------------------------------------------------------|
| ID         | ID                                                                                            |
| MACHINE_ID | Odkaz na id sloupce v tabulce MACHINE_V2                                                      |
| STATE      | Stav stroje<br>Hodnoty: productive, productive_min, idle, inoperable,<br>standby, down, undef |
| COMMENT    | Komentář k oddělení stavu z JobTerminalu (přechod stavu v JobTermi-<br>nal)                   |
| TIMESTAMP  | Časové razítko                                                                                |

# Struktura tabulky pro MAINTENANCE\_EXECUTION\_V2

| Sloupec                  | Hodnota                                                                                          |
|--------------------------|--------------------------------------------------------------------------------------------------|
| ID                       | ID                                                                                               |
| MAINTENANCE_STATUS       | Stav údržby<br>Hodnoty: pending, accepted, done                                                  |
| DUE_DATE                 | Termín provedení aktivních příkazů k údržbě<br>Hodnoty: undue , due , overdue                    |
| COMMENT                  | Komentář                                                                                         |
| TRIGGERED_BY             | Spouštěč pro provedení údržby<br>Hodnoty: time, productive hours, onlinehours, machinea-<br>larm |
| CURRENT_ONLINE_HOURS     | Aktuální hodiny stroje online                                                                    |
| CURRENT_PRODUCTIVE_HOURS | Aktuální výrobní hodiny stroje                                                                   |
| TIMESTAMP                | Časové razítko                                                                                   |
| MACHINE_ID               | Odkaz na id sloupce v tabulce Machine_v2                                                         |
| MAINTENANCE_ID           | Odkaz na id sloupce v tabulce maintenance_v2                                                     |
| USER_ID                  | Uživatel, který provedl změnu stavu údržby                                                       |
| MACHINE_ALARM_ID         | Odkaz na id sloupce v tabulce machine_alarm_v2                                                   |

10

# Struktura tabulky pro MAINTENANCE\_V2

| Sloupec                   | Hodnota                                               |
|---------------------------|-------------------------------------------------------|
| ID                        | ID                                                    |
| NAME                      | Název údržby                                          |
| INTERVAL_TIME             | K provedení po čase v ms                              |
| OVERDUE_TIME              | Zpožděno o interval_time v ms                         |
| START_DATE_TIME           | Čas zahájení v ms                                     |
| INTERVAL_PRODUCTIVE_HOURS | K provedení po výrobních hodinách stroje v ms         |
| OVERDUE_PRODUCTIVE_HOURS  | Zpožděno po interval_productive_hours v ms            |
| START_PRODUCTIVE_HOURS    | Začátek výrobních hodin stroje v ms                   |
| INTERVAL_ONLINE_HOURS     | K provedení po provozních hodinách stroje online v ms |
| OVERDUE_ONLINE_HOURS      | Zpožděno po interval_online_hours v ms                |
| START_ONLINE_HOURS        | Začátek strojních hodin online v ms                   |
| MACHINE_ID                | Odkaz na id sloupce v tabulce Machine_v2              |
| TIMESTAMP                 | Časové razítko                                        |

### Struktura tabulky pro MAPPING\_MAINTENANCE\_PROCESS\_STEP\_V2

| Sloupec         | Hodnota                                                       |
|-----------------|---------------------------------------------------------------|
| MAINTENANCE_ID  | Odkaz na id sloupce v tabulce maintenance_v2                  |
| PROCESS_STEP_ID | Odkaz na ID sloupce v tabulce process_step_v2                 |
| SET             | Časové razítko pro přiřazení process_step_id k maintenance_id |
| DELETED         | Smazané operace údržby                                        |

# Struktura tabulky pro PROCESS\_STEP\_V2

| Sloupec                 | Hodnota                                   |
|-------------------------|-------------------------------------------|
| ID                      | ID                                        |
| NAME                    | Název operace údržby                      |
| DURATION                | Trvání v ms                               |
| COMMENT                 | Komentář                                  |
| EXECUTED_BY_OPERATOR    | Provedeno obsluhou stroje (0 nebo 1)      |
| EXECUTED_BY_EXTERNAL    | Provedeno externím dodavatelem (o nebo 1) |
| EXECUTED_BY_MAINTENANCE | Provedeno údržbou (o nebo 1)              |
| TIMESTAMP               | Časové razítko                            |

# Struktura tabulky pro MALFUNCTION\_V2

| Sloupec    | Hodnota                                                                |
|------------|------------------------------------------------------------------------|
| ID         | ID poruchy                                                             |
| NAME       | Název poruchy                                                          |
| MACHINE_ID | Odkaz na id sloupce v tabulce масніме_v2 pro stroj, kde došlo k poruše |
| CATEGORY   | Kategorie poruchy                                                      |
| STATE      | Aktuální stav poruchy                                                  |
| DURATION   | Trvání v ms                                                            |
| REPORTED   | Čas, kdy byla závada nahlášena                                         |
| FINISHED   | Čas, kdy byla závada zpracována                                        |

# Struktura tabulky pro MALFUNCTION\_STEP\_V2

| Sloupec        | Hodnota                                      |
|----------------|----------------------------------------------|
| ID             | ID operace poruchy                           |
| USER_ID        | ID uživatele, který provedl operaci poruchy  |
| MALFUNCTION_ID | Odkaz na id sloupce v tabulce malfunction_v2 |
| COMMENT        | Komentář                                     |
| TIMESTAMP      | Časové razítko poslední změny                |
| STATE          | Aktuální stav poruchy                        |

# Struktura tabulky pro PROGRAM\_HISTORY\_V2

| Sloupec       | Hodnota                                                                                                    |
|---------------|----------------------------------------------------------------------------------------------------|
| ID            | ID                                                                                                    |
| MACHINE_ID    | Odkaz na id sloupce v tabulce MACHINE_V2                                                                    |
| PARENT_ID     | ID nadřazeného programu                                                                                     |
| PROGRAM       | Název programu                                                                                              |
| PROGRAM_START | Spuštění programu                                                                                           |
| PROGRAM_END   | Konec programu                                                                                              |
| PROGRAM_STATE | Stav, ve kterém byl program ukončen<br>Hodnoty: running, completed, error, interrupted,<br>stopped, invalid |

# Struktura tabulky pro SIGNAL\_CONFIGURATION\_V2

| Sloupec         | Hodnota                                                                                                    |
|-----------------|----------------------------------------------------------------------------------------------------|
| ID              | ID                                                                                                    |
| MACHINE_ID      | Odkaz na id sloupce v tabulce MACHINE_V2                                                                                      |
| NAME            | Název signálu                                                                                                    |
| ACTIVE          | Status (0 nebo 1)                                                                                                    |
| POLLINGINTERVAL | Interval pro dotazy<br>Hodnoty: second_1, second_5, second_15, second_30,<br>MINUTE_1, MINUTE_5, MINUTE_15, MINUTE_30, HOUR_1 |
| PRETEXT         | Text před hodnotou                                                                                                    |
| POSTTEXT        | Text za hodnotou                                                                                                    |
| FACTOR          | Konverzní koeficient pro hodnotu signálu                                                                                      |
| DECIMALS        | Použitá desetinná místa                                                                                                    |
| SIGNAL_GROUP    | Skupina signálů                                                                                                    |
| THRESHOLD       | Prahová hodnota                                                                                                    |
| DATATYPE        | Typ dat                                                                                                    |

# Struktura tabulky pro SIGNAL\_DATA\_V2

| Sloupec                 | Hodnota                                               |
|-------------------------|-------------------------------------------------------|
| ID                      | ID                                                    |
| SIGNAL_CONFIGURATION_ID | Odkaz na id sloupce v tabulce signal_configuration_v2 |
| MACHINE_ID              | Odkaz na id sloupce v tabulce machine_v2              |
| NAME                    | Název signálu                                         |
| TIMESTAMP               | Časové razítko                                        |
| STRINGVALUE             | Zjištěná hodnota                                      |
| BOOLEANVALUE            | Zjištěná hodnota                                      |
| NUMBERVALUE             | Zjištěná hodnota                                      |

# Struktura tabulky pro MACHINE\_STATUS\_EDIT\_DATA

| Sloupec          | Hodnota                                                |
|------------------|--------------------------------------------------------|
| ID               | ID                                                     |
| COMMENT          | Komentář                                               |
| MACHINE_ID       | Odkaz na id sloupce v tabulce Machine_v2               |
| HISTORY_ENTRY_ID | Odkaz na id sloupce v tabulce machine_state_history_v2 |
| MAINSTATE        | Nový stav                                              |
| SUBMAINSTATE     | Název jakéhokoli přiděleného dílčího stavu             |
| TIMESTAMP        | Časové razítko                                         |
| EDITUSER         | Uživatel, který provedl změnu                          |
| SUBSTATENUMBER   | Index jakéhokoli přiděleného podřízeného stavu         |

6

Následující tabulky TOOL\_V2, TOOL\_USAGE\_V2, TOOL\_COLUMN\_V2 a TOOL\_TABLE\_V2 lze vzájemně propojit pro jednotlivá hodnocení s SQL-dotazy pomocí IDnástroje.

# Struktura tabulky pro TOOL\_V2

| Sloupec     | Hodnota                           |
|-------------|-----------------------------------|
| ID          | Tool-ID nástroje                  |
| TOOL_NAME   | Název nástroje z tabulky nástrojů |
| TOOL_NUMBER | Číslo nástroje z tabulky nástrojů |

# Struktura tabulky pro TOOL\_USAGE\_V2

| Sloupec    | Hodnota                                                                                                    |
|------------|----------------------------------------------------------------------------------------------------|
| ID         | ID                                                                                                    |
| MACHINE_ID | Odkaz na id sloupce v tabulce масніме_v2                                                                               |
| TOOL_IN    | Odkaz na id sloupce v tabulce тооі_v2 pro propojení s parametry<br>nástroje z tabulky тооі_социмі_v2 v okamžiku záměny |
| TOOL_OUT   | Odkaz na ib sloupce v tabulce тооі_v2 pro propojení s parametry<br>nástroje z tabulky тооі_социмі_v2 v okamžiku výměny |
| STARTTIME  | Časové razítko při záměně nástroje ve vřetenu                                                                          |
| ENDTIME    | Časové razítko při výměně nástroje ve vřetenu                                                                          |

| A | Pro optimalizaci požadavků na paměť lze ukládat pouze |
|---|-------------------------------------------------------|
|   | měnící se sloupce.                                    |
|   | Chcete-li to provést, přidejte do souboru             |
|   | [instala#ní složka]\config\ properties                |
|   | \application.properties<br>následující položku:       |
|   | AppConfig.Toolusage.OnlyStoreUpdatedColumns           |
|   | =true                                                 |
|   |                                                       |

# Struktura tabulky pro TOOL\_COLUMN\_V2

| Sloupec | Hodnota                               |
|---------|---------------------------------------|
| ID      | ID                                    |
| TOOL_ID | Odkaz na id sloupce v tabulce tool_v2 |
| NAME    | Název parametru z tabulky nástrojů    |
| VALUE   | Hodnota parametru v okamžiku uložení  |

# Struktura tabulky pro TOOL\_TABLE\_V2

| Sloupec                                                                                              | Hodnota                                                     |  |
|----------------------------------------------------------------------------------------------------|-------------------------------------------------------------|--|
| ID                                                                                                   | ID                                                          |  |
| MACHINE_ID                                                                                           | Odkaz na id sloupce v tabulce MACHINE_V2                    |  |
| NAME                                                                                                 | Název zálohy, definovaný uživatelem                         |  |
| FILE                                                                                                 | Cesta k souboru na serveru StateMonitor                     |  |
| TYPE                                                                                                 | Typ tabulky nástrojů<br>Hodnoty: міlling, розітіоn, тикмімд |  |
| TIMESTAMP                                                                                            | Časové razítko vytvoření zálohy                             |  |
| 2adané cesty jsou platné pouze n<br>pouze po manuálním zálohování;<br>tabulky nástrojů", Stránka 97. | a serveru StateMonitor a<br>podrobnosti viz "Záloha         |  |

# 10.12 Podmenu Pokročilá

V další úrovni menu **Pokročilá** můžete zadat podrobnější nastavení pro StateMonitor.

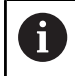

Tato funkce je možná jen pro uživatele s rolí Správce.

# Změnit jazyk systému

K nastavení systémového jazyka ve StateMonitor postupujte takto:

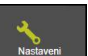

i

- Přejděte do menu Nastaveni
   Zvolte podmenu Pokročilá
- V části Systémový jazyk vyberte požadovaný jazyk ze seznamu
- Klikněte na tlačítko Uložit změny

### Upozornění:

- Pro změnu systémového jazyka ve StateMonitor není potřeba restart programu
- V položce menu Uživatelská nastavení může každý uživatel změnit jazyk samostatně, bez ovlivnění obecného nastavení systémového jazyka.
- Nastavení jazyka v položce menu Uživatelská nastavení má v zobrazení přednost před obecným nastavením systémového jazyka
- U nově založeného uživatele odpovídá nastavení jazyka systémovému jazyku, až uživatel zvolí jiný jazyk

| StateN         |                       |                |                 |              |           |          |  |
|----------------|-----------------------|----------------|-----------------|--------------|-----------|----------|--|
| ۲<br>۵         | 888                   | Q              | B               | *            | .11       | 0        |  |
| tone           | Machines              | Messenger      | Ada             | Mantenance   | Distators | Settings |  |
| System la      | anguage               |                | _               |              |           |          |  |
| English        | ~                     |                |                 |              |           |          |  |
| Select a lang  | pulge for the Stately | onlor from the | let.            |              |           |          |  |
| Sive           | ane crange            |                |                 |              |           |          |  |
|                |                       |                |                 |              |           |          |  |
| Certificat     | te for safe OPI       | UA conne       | octions         |              |           |          |  |
| Applicati      | ion certificate       |                |                 |              |           |          |  |
| Ville          |                       | Name           | v               | elid up to   |           |          |  |
|                |                       |                |                 |              |           |          |  |
|                |                       |                |                 | ASI          |           |          |  |
| Active Di      | irectory settin       | 25             |                 |              |           |          |  |
| Activates      | support for ActiveCir | ectory         |                 |              |           |          |  |
| Domain         |                       |                |                 |              |           |          |  |
| Location       |                       |                |                 |              |           |          |  |
| Domain o       | artroller.            |                |                 |              |           |          |  |
| Part.          | ADAP.                 |                |                 |              |           |          |  |
| Turbles        | e path or URL         |                |                 |              |           |          |  |
| Fallow LD      | SAP referrato         |                |                 |              |           |          |  |
| Retrict of     | our search to subby   | • 67           |                 |              |           |          |  |
|                |                       |                | Seve.           |              |           |          |  |
|                |                       |                |                 |              |           |          |  |
|                |                       |                |                 |              |           |          |  |
| ActiveMC       | 2 settings            | a line has she |                 |              |           |          |  |
| StateMoni      | itor Data Interfa     |                | ItateNonitor P  | AC Interface |           |          |  |
| Autowald's Bro | thar LFL              |                | idveMQ Droker i | FL           |           |          |  |
| Active         |                       |                | Active          |              |           |          |  |
|                |                       |                |                 |              |           |          |  |
| \$             | lave                  |                |                 |              |           |          |  |
| -              |                       |                |                 |              |           |          |  |
| ActiveMC       | © SSL settings        |                |                 |              |           |          |  |
| SSL certi      | sticate               |                |                 |              |           |          |  |
| Valid          |                       |                | Name            |              |           |          |  |
|                |                       |                |                 |              |           |          |  |
|                |                       |                |                 |              |           |          |  |

### Správa certifikátů (pouze proOPC UA)

Pokud používáte ověřování pro OPC UA, musíte v sekci **Certificate for safe OPC UA connections** zadat odpovídající certifikát aplikace. Pro používání certifikátu aplikace jsou k dispozici následující možnosti:

- Chcete-li použít existující certifikát aplikace, musíte nejprve odděleně vygenerovat certifikát a soukromý klíč a poté je importovat do StateMonitor. StateMonitor poté vygeneruje odpovídající Veřejný klíč.
- Chcete-li použít nový certifikát aplikace, zadejte do StateMonitor jméno a heslo. StateMonitor poté vygeneruje certifikát a Soukromý klíč, jakož i odpovídající Veřejný klíč.

Chcete-li používat certifikát aplikace, postupujte takto:

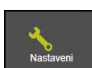

- Přejděte do menu Nastaveni
   Zvolte podmenu Pokročilá
- V sekci Certificate for safe OPC UA connections klikněte na tlačítko Import
- > Otevře se okno Importovat certifikát aplikace.
- Do políčka Název certifikátu (interní) zadejte interní název
- Chcete-li použít existující certifikát aplikace, vyberte příslušný soubor certifikátu (\*.der) a soubor Soukromého klíče (\*perm/\*.key) v Průzkumníku Windows a přetáhněte jej do zvýrazněného pole
- Klikněte na tlačítko Importovat certifikát
- Chcete-li použít nový certifikát aplikace, zadejte do políčka Heslo pro soukromý klíč nové heslo
- Klikněte na tlačítko Generovat certifikát
- StateMonitor zobrazí nový certifikát aplikace v seznamu.

Jakmile je certifikát aplikace k dispozici, můžete pomocí tlačítka **Download Public Key** exportovat veřejný klíč ze StateMonitor a použít jej pro připojení k serveru OPC UA.

# Nastavení Active Directory

StateMonitor podporuje také přihlašování uživatelů přes Active Directory; je tedy možný smíšený provoz.

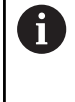

Doporučuje se, aby alespoň jeden uživatel s rolí správce byl vytvořen lokálně ve StateMonitor. To znamená, že i v případě problémů je stále možný přístup se StateMonitork serveru Active Directory.

Pro používání Active Directory ve StateMonitor postupujte takto:

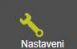

Zvolte podmenu Pokročilá

Přejděte do menu Nastaveni

- V sekci Nastavení Active Directory zaškrtněte háček u možnosti Aktivní podpora pro ActiveDirectory
- Nastavení použitého Active Directory zapište do zadávacích políček
- Klikněte na tlačítko Uložit

Nastavení k Active Directory nechte provést IT-specialistou.

# Nastavení ActiveMQ (opční software)

StateMonitor podporuje funkčnost ActiveMQ pro připojení k jiným sítím. Pro identifikaci v ActiveMQ Broker se také zobrazí jedinečný identifikátor (UUID) instance StateMonitor.

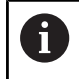

i

Podpora ActiveMQ je doplňková funkce, která je možná pouze s aktivní opcí 11 Data Interface. Opce 11 musí mít licenci pro každý odemčený stroj. **Další informace:** "Volitelný software a licence",

Stránka 236

Pro aktivaci ActiveMQ ve StateMonitor postupujte takto:

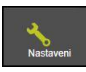

- Přejděte do menu Nastaveni
- Zvolte podmenu Pokročilá
- V sekci Nastavení ActiveMQ zadejte adresu URL příslušného AMQ Brokera do políčka AktiveMQ Broker URL
- Před opcí Aktivní zaškrtněte háček
- Klikněte na tlačítko Uložit

### Certificate for safe OPC UA connections

| /alid | Name | Valid up to |
|-------|------|-------------|
|       |      |             |
|       |      |             |

## Nastavení ActiveMQ SSL (opční software)

Připojení přes ActiveMQ lze šifrovat pomocí SSL; k tomu musíte uložit do StateMonitor odpovídající certifikáty.

Podrobnosti o generování potřebných certifikátů naleznete na adrese https://activemq.apache.org/how-do-i-use-ssl

- Podpora ActiveMQ je doplňková funkce, která je možná pouze s aktivní opcí 11 Data Interface. Opce 11 musí mít licenci pro každý odemčený stroj.
  - Ve výchozím nastavení se název hostitele (Hostname) certifikátů porovnává s URL adresou Brokera. Pokud není shoda, nebude vytvořeno žádné spojení. Aby se tomu zabránilo, musí být URL adresa Brokera doplněna s příponou ?verifyHostName =false. Příklad: ssl://localhost:61617? verifyHostName=false

Pro aktivaci nastavení SSL pro ActiveMQ ve StateMonitor postupujte takto:

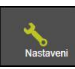

i

- Přejděte do menu Nastaveni
- Zvolte podmenu Pokročilá
- V sekci Nastavení ActiveMQ SSL zaškrtněte háček u možnosti Aktivní
- Klikněte na tlačítko Přidat
- V pomocném okně importujte soubor Keystore (úložiště klíčů) a Truststore (úložiště důvěry) s příslušnými certifikáty a zadejte odpovídající hesla

# 10.13 Podmenu Info

V položce menu **Info** najdete **Licenční informace** a právní informace k softwaru.

StateMonitor ukáže následující informace:

- Verzi StateMonitor
- HEIDENHAIN DNC verze
- Sériové čísloStateMonitor
- Licenci StateMonitor
- Odemčený opční software
- Datum posledního varování (s aktivovaným opčním softwarem 6)
- Release Notes
- Licenční podmínky
- Tabulka s upozorněním na licenci Open-Source
   Další informace: "Funkce v tabulkách a grafech", Stránka 46

Abyste se dostali do položky menu Info postupujte takto:

- Přejděte do menu Nastaveni
- Zvolte podmenu Info

|                                                                                                    |                                                                                                    | HELLEN                                                                                                    |
|----------------------------------------------------------------------------------------------------|----------------------------------------------------------------------------------------------------|----------------------------------------------------------------------------------------------------|
|                                                                                                    | Landary Victorian Same                                                                                                    |                                                                                                    |
| anthi sectored   Ever management   9                                                                                                    | inge   Naponiel straps   Nachine stationes / Job stationes   Kasteronie                                                                                                    | nesaragens Zähleta sondorra System language Eakord reporting DD                                                  |
| enční informace                                                                                                    |                                                                                                    |                                                                                                    |
| and Littler                                                                                                    |                                                                                                    |                                                                                                    |
| CONTRACTOR OF ANY 1613                                                                                                    |                                                                                                    |                                                                                                    |
| Datablenity 1.1.00 Tracit.17                                                                                                    |                                                                                                    |                                                                                                    |
| kance StateMenter, Trat s 5 strat, 27 and 20(14)                                                                                                    |                                                                                                    |                                                                                                    |
| All terminal (Cytter 4)                                                                                                    |                                                                                                    |                                                                                                    |
| OPC UA Connection Interface (Option 3)                                                                                                    |                                                                                                    |                                                                                                    |
| Andlus Connection Interface (Option 2)                                                                                                    |                                                                                                    |                                                                                                    |
| ("Connect Connection Interface (Option 5)                                                                                                    |                                                                                                    |                                                                                                    |
| License update                                                                                                    |                                                                                                    |                                                                                                    |
| canchi podminiy speleboasi Dr. 20444445 HD                                                                                                    | EDENHIGH Gross plati pro poubili soltwaru StataMontor                                                                                                    |                                                                                                    |
| Extrant licencel podminky                                                                                                    |                                                                                                    |                                                                                                    |
| The Dashtifuntian contains comparents for which a<br>foroward, Germany, Nethin capruptis.<br>These comparents are panelable vonthinks by cap<br>components or pants theread's possibilitied and may<br>have Technologies Omotivi | ert Zentren für Hause Tachnelligerer Gneist Lana Onrein Östalle 2. 52001<br>oppgen. Anny unsechnerster oppgeng, uns ar dischlicketer of hans<br>result in onn legat action and ommerar prosecution. B zitt Zentrein für |                                                                                                    |
| StateMenter centains Open Source Solvare, who<br>se special terms and canditians prevail over the ter-                                                                                                    | entry the use of such software is subject to special terms and conditions,<br>into and conditions of the End Coar Ucence Agreement for the StateMonitor                                                                 | Nat                                                                                                    |
| y kons                                                                                                    |                                                                                                    | Publi                                                                                                    |
| te MIT License (MIT)                                                                                                    | MT .                                                                                                    | 50144.3                                                                                                    |
| NJ General Public Licence, version 2, with the                                                                                                    | GN1                                                                                                    | Cpen,DK                                                                                                    |
| pache License Version 2.0                                                                                                    | Apeche2.0                                                                                                    | persevalation ap., 11-b, saade messapelor, 3-b17, sprogRe-care to, 4-2-5, polson-datated, 2-b-3, sprogRe-data-ci |
| VTLR 2 Literon                                                                                                    | AATURO                                                                                                    | #6,277,0                                                                                                    |
| NAMEN DEVELOPMENT AND DISTRIBUTIO                                                                                                    | C006.v1.1                                                                                                    | avaive read, 21. appliance, 144, 3. vadin charts motel, 441, avaive eq., 14. anni-risechil, 2.27. anni-rise      |
| 50 Original License                                                                                                    | 850                                                                                                    | vooldto-dad-api,511.am,64.paymet,514,8.tancest,53.ast-tee,64.ast-connex,60                                       |
| DIMON DEVELOPMENT AND DISTRIBUTIO                                                                                                    | COOLILIA                                                                                                    | personal 200,0 pm, 11, doi-ap., 102, org-resource locator, 101, 102 locator, 200, 340, painten-pain, 104, 100    |
|                                                                                                    |                                                                                                    |                                                                                                    |

# 

Volitelný software a licence

# 11.1 Volitelný software a licence

Funkčnost StateMonitor může být rozšířena pomocí přídavného volitelného softwaru.

Licence pro opční software můžete získat v prodejní síti HEIDENHAIN. Obdržíte pak licenční klíč, se kterým aktivujete volitelný software.

K dispozici je následující volitelný software:

| Орсе | Rozšíření funkce    | ID         |
|------|---------------------|------------|
| 1    | 5 přídavných strojů | 1220884-01 |
| 2    | Rozhraní Modbus     | 1268670-01 |
| 3    | Rozhraní OPC UA     | 1268673-01 |
| 4    | JobTerminal         | 1268674-01 |
| 5    | Rozhraní MTConnect  | 1268675-01 |
| 6    | MaintenanceManager  | 1308520-01 |
| 7    | 5 signálů           | 1308521-01 |
| 8    | FOCAS Interface     | 1385356-01 |
| 11   | Data Interface      | 1367514-01 |

# 11.2 Požadavek na licenci

Licence na opční software si můžete zakoupit s uvedením sériového čísla StateMonitor u fy HEIDENHAIN . Sériové číslo StateMonitor naleznete v podmenu **Info** a na donglu StateMonitor.

Abyste se dostali do položky menu Info postupujte takto:

- Přejděte do menu Nastaveni
- Zvolte podmenu Info
- > Zobrazí se přehled
- > Zobrazí se verze programu a výrobní čísla.
- Kontaktujte servisní pobočku fy HEIDENHAIN s uvedením zobrazených výrobních čísel si vyžádejte licenci

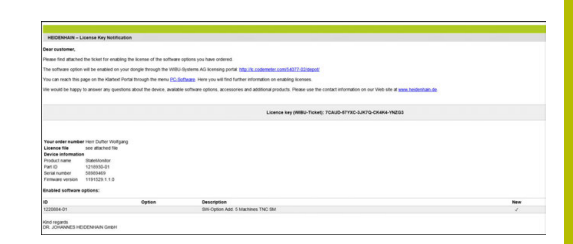

# 11.3 Odemknutí licence

Pro zapnutí licence se musí povolit nová licence na vašem donglu. Postup povolení závisí na vaší konfiguraci:

- Online: Server nebo PC, na kterém je aplikace StateMonitoru instalována, má přístup k Internetu. Licenci můžete povolit přímo na vašem donglu.
   Další informace: "Povolení licence (online)", Stránka 238
- Offline: Server nebo PC, na kterém je aplikace StateMonitoru instalována, nemá přístup k Internetu.
   Nejdříve musíte generovat soubor s požadavkem a přenést ho na PC s přístupem k internetu. Tento soubor s požadavkem pak můžete s vaší licencí povolit. Aktualizační soubor, generovaný s licencí, musíte pak zase přenést na server nebo PC s instalovanou aplikací StateMonitoru a tam licenci aktivovat.
   Další informace: "Povolení licence (offline)", Stránka 239

# Povolení licence (online)

K odemknutí licence na donglu online postupujte takto:

- Na serveru nebo PC, kde je instalovaný StateMonitor, vyvolejte webovou stránku s následující URL-adresou: Ic.codemeter.com/54077-02/depot nebo
- Klikněte na tlačítko Aktualizace licence
- > Zobrazí se portál s licencí pro StateMonitor.
- Zkopírujte licenční klíč (WIBU-Ticket) z e-mailu do políčka WIBU-Ticket
- Klikněte na tlačítko Dále
- > Zobrazí se stránka Přehled licencí.
- Klikněte na tlačítko Aktivovat licenci
- > Zobrazí se stránka Dostupné licence.
- Klikněte na tlačítko Nyní aktivovat zvolené licence (Activate Selected Licenses Now) a postupujte podle pokynů na stránce
- Licence, požadovaná prostřednictvím lístku WIBU, bude na vašem donglu odemčena.

# Povolení licence (offline)

K vytvoření souboru s požadavkem na licenci postupujte takto:

- Na serveru nebo PC, kde je instalovaný StateMonitor, vyvolejte Kontrolní centrum CodeMeteru
- Klikněte na tlačítko Aktualizace licence
- > Zobrazí se CmFAS Assistent (Pomocník).
- Klikněte na opci Požadavek na licenci (Lizenzanforderung) a na tlačítko Dále
- Klikněte na opci Stávající licence (Bestehende Lizenz) a na tlačítko Dále
- Klikněte na opci DR. JOHANNES HEIDENHAIN GmbH a na tlačítko Dále
- Zadejte požadovaný název souboru, včetně cesty, a klikněte na tlačítko Použít
- Soubor s požadavkem na licenci se vytvoří na uvedeném místě ukládání.
- Přeneste soubor s požadavkem na licenci na PC s přístupem k Internetu (např. pomocí USB-flashdisku)

K vytvoření souboru s aktualizací licence postupujte takto:

- Vyvolejte webovou stránku s následující URL: Ic.codemeter.com/54077-02/depot
- > Zobrazí se portál s licencí pro StateMonitor.
- Zkopírujte licenční klíč (WIBU-Ticket) z e-mailu do políčka WIBU-Ticket
- Klikněte na tlačítko Dále
- > Zobrazí se stránka Přehled licencí.
- Klikněte na tlačítko Aktivovat licenci
- Klikněte na tlačítko Přenos licence offline (Offline License transfer) a postupujte podle pokynů na stránce
- > Vytvoří se soubor s aktualizací licence
- Přeneste soubor s aktualizací licence na server nebo PC, kde je instalovaný StateMonitor (např. s USB-flashdiskem)

Pro aktivaci souboru aktualizace licence postupujte takto:

- Na serveru nebo PC, kde je instalovaný StateMonitor, vyvolejte Kontrolní centrum CodeMeteru
- Klikněte na tlačítko Aktualizace licence
- > Zobrazí se CmFAS Assistent (Pomocník).
- Klikněte na volbu Nahrát aktualizaci licence a na tlačítko Dále
- Zadejte název souboru, včetně cesty licenčního souboru a klikněte na tlačítko Použít
- > Soubor s aktualizací licence se naimportuje.
- Licence, požadovaná prostřednictvím lístku WIBU, bude na vašem donglu odemčena.

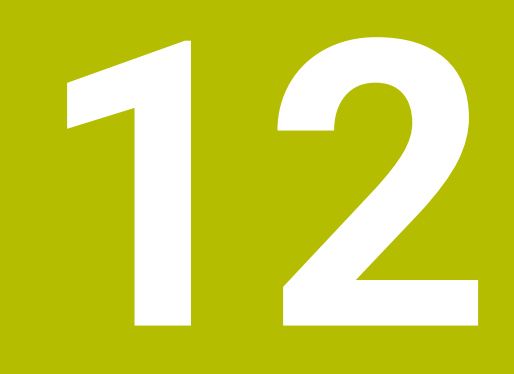

# Síťové připojení

# 12.1 Připojení do sítě

Aby bylo možno používat StateMonitor, musí být řídicí systémy strojů zapojeny do sítě.

Řídicí systémy HEIDENHAIN jsou standardně vybaveny kartou Ethernet. Proto můžete řídící systémy připojit do vaší sítě jako Klienty.

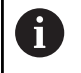

Konfigurace pro zapojení do sítě by měla být provedena odborníkem.

Další informace o zapojení do sítě naleznete v dokumentaci vašeho řídicího systému.

# Připojení do sítě přes DHCP

V rozsáhlých sítích je běžné zapojení klientů s DHCP.

DHCP znamená Dynamic Host Configuration Protocol.

S DHCP se označuje komunikační nebo internetový protokol, který umožňuje přiřazení konfigurace sítě pro klienty prostřednictvím serveru. Klienti získávají IP-adresy a další parametry automaticky z DHCP-serveru.

Klient je koncové zařízení, které načte síťové služby ze serveru.

Síť s více klienty, než je dostupných IP-adres, si vystačí s pomocí DHCP-připojení s menším počtem IP-adres, protože ne všichni klienti jsou přihlášeni do sítě ve stejnou dobu. Proto nepřihlášení klienti neblokují žádné IP-adresy. Dostupné IP-adresy jsou dynamicky přiřazovány klientům přihlášeným k síti.

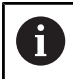

U iTNC 530 je připojení přes DHCP funkce FCL-2.

# Připojení do sítě prostřednictvím pevných IP-adres

Pokud nezískáváte IP-adresy dynamicky ze serveru DHCP, zadejte pevné IP-adresy v rámci podsítě do konfigurace rozhraní řídicích systémů.

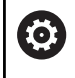

U iTNC 530 s verzí softwaru **před** 34049x-05:

Pokud změníte IP-adresu TNC, provede řízení automaticky restart.

# 12.2 SIK menu

SIK (System Identifikace Key) obsahuje licenci NC-softwaru k povolení regulačních okruhů a softwarových opcí. Pomocí SIK-čísla dostane řídicí systém jedinečný identifikátor.

# UPOZORNĚNÍ

# Nebezpečí nesprávné obsluhy v SIK-menu

Jsou možné poruchy stroje až do zastavení stroje

- Před vyvoláním SIK-nabídky se ujistěte, že stroj není v tuto chvíli používán
- Po aktivaci možnosti může být nutné restartovat řídicí systém stroje

# Postup iTNC 530

| ∣ ⇒ |  | ⋺ |
|-----|--|---|
|-----|--|---|

Zvolte provozní režim Program zadat/editovat.

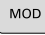

ENT

- Stiskněte klávesu MOD
- Zadejte kód SIK ►
- Stiskněte klávesu ENT ►
- > TNC zobrazí na displeji SIK-menu.

Pokud je opce #18 zaškrtnutá, je rozhraní HEIDENHAIN DNC vašeho řídicího systému povoleno.

Pokud není opce #18 zaškrtnutá, musíte nechat opci #18 povolit. Další informace: "Odemknutí opce #18", Stránka 245

Chcete-li opci aktivovat, budete potřebovat SIK-číslo vašeho i řídicího systému. Číslo SIK najdete v SIK-menu pod SIK-Information v políčku SIK Information, Serial No. (SN).

### Postup TNC 640/TNC 620/TNC 320/TNC 128

| € |
|---|
|   |

Zvolte režim Programování 

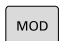

ENT

- Stiskněte klávesu MOD Zadejte kód SIK

►

- Stiskněte klávesu ENT
  - > TNC zobrazí na displeji SIK-menu.

Pokud je opce #18 zaškrtnutá, je rozhraní HEIDENHAIN DNC vašeho řídicího systému povoleno.

Pokud není opce #18 zaškrtnutá, musíte nechat opci #18 povolit. Další informace: "Odemknutí opce #18", Stránka 245

i

Chcete-li opci aktivovat, budete potřebovat SIK-číslo vašeho řídicího systému. SIK-číslo najdete v SIK-menu pod SIKinformace v políčku Výrobní č. (SN).

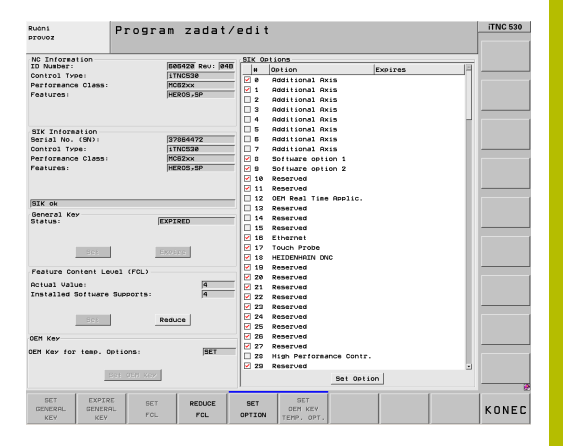

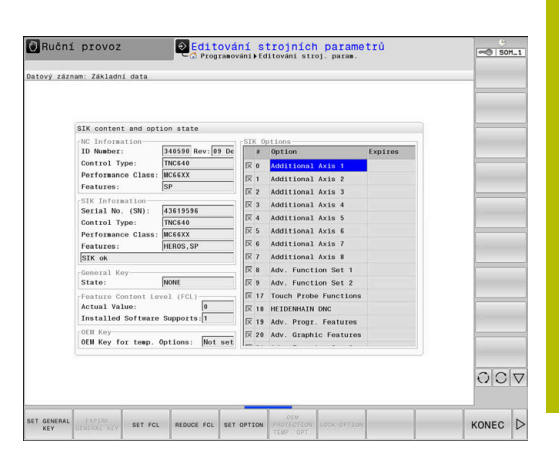

# Postup CNC PILOT 640 /MANUAL Plus 620

Zvolte režim Organi- zace

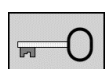

- Stiskněte softklávesu Kód
- Zadejte kód SIK
- Zadání potvrďte s OK.
- Řídicí systém přejde do podřízeného režimu Editování stroj. param. a ukáže SIK-menu.

Pokud je opce #18 zaškrtnutá, je rozhraní HEIDENHAIN DNC vašeho řídicího systému povoleno.

Pokud není opce #18 zaškrtnutá, musíte nechat opci #18 povolit. **Další informace:** "Odemknutí opce #18", Stránka 245

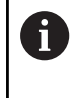

Chcete-li opci aktivovat, budete potřebovat SIK-číslo vašeho řídicího systému. SIK-číslo najdete v SIK-menu pod SIKinformace v políčku **Výrobní č.** (**SN**).

# Postup TNC7

- ۳ġ
- Zvolte skupinu Nastavení stroje
- 011
- Zvolte bod menu SIK

Vyvolejte aplikaci Nastaveni

- Potvrďte s OK
- > Řídicí systém zobrazí SIK-nabídku
- V oblasti Softwarové možnosti ukazuje řídicí systém všechny dostupné opční softwary.

Pokud je opce #18 zaškrtnutá, je rozhraní HEIDENHAIN DNC vašeho řídicího systému povoleno.

Pokud není opce #18 zaškrtnutá, musíte nechat opci #18 povolit. **Další informace:** "Odemknutí opce #18", Stránka 245

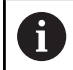

Chcete-li opci aktivovat, budete potřebovat SIK-číslo vašeho řídicího systému. Číslo SIK najdete v SIK-nabídce pod Informace SIK v políčku Výrobní číslo.

| SIK content and opti                        | on state          | _          |                       |         |                |
|---------------------------------------------|-------------------|------------|-----------------------|---------|----------------|
| NC Information<br>ID Number:                | 688947 Rev: 04    | SIK C      | Options               | Expires | AA             |
| Control Type:                               | CP6xx             | lx θ       | Additional Axis 1     |         |                |
| Performance Class:                          | MC64XXD           | X 1        | Additional Axis 2     |         | -017           |
| Features:                                   | SP,Export         | X 2        | Additional Axis 3     |         |                |
| SIK Information                             |                   | W 3        | Additional Avis 4     |         |                |
| Serial No. (SN):                            | 35687269          |            | Additional Axis 5     |         | - / -          |
| Control Type:                               | CP6xx             |            | Additional Axis 5     |         | <b>1 1 1 1</b> |
| Performance Class:                          | MC64XXD           | 1 5        | Additional Axis 0     |         |                |
| Features:                                   | HEROS, SP, Export | 1.6        | Additional Axis /     |         | 0              |
| SIK ok                                      |                   |            | Additional Axis 8     |         | (t)×1          |
| General Key                                 |                   | X 8        | Teach-in              |         |                |
| State:                                      | NONE              | <b>X</b> 9 | smart.Turn            |         | (D) N          |
| Feature Content Level (FCL) Actual Value: 4 |                   | X 18       | Tools and Technology  |         | A CH           |
|                                             |                   | IX 11      | Thread Recutting      |         |                |
| Installed Software                          | Supports: 4       | X 17       | Touch Probe Functions |         |                |
| OEM Key                                     |                   | IX 18      | HEIDENHAIN DNC        |         |                |
| UEM Key for temp. U                         | ptions:  Not set  |            |                       |         |                |
|                                             |                   |            |                       |         | 07:47:22       |

# 12.3 Odemknutí opce #18

Opce #18 je na řídicích systémech HEIDENHAIN k dispozici od následujících verzí softwaru:

| Řízení        | od verze softwaru     |  |
|---------------|-----------------------|--|
| iTNC 530      | 34049x-01             |  |
| iTNC 530 HSCI | 60642x-01             |  |
| TNC 640 HSCI  | 34059x-01             |  |
| TNC 620 HSCI  | 34056x-01 / 73498x-01 |  |
| TNC 320       | 34055x-01 / 771851-01 |  |
| TNC 128       | 771841-01             |  |
| TNC7          | 81762x-16             |  |
| CNC PILOT 640 | 68894x-01             |  |

S opcí #18 se povolí rozhraní HEIDENHAIN-DNC.

DNC znamená **D**istributed **N**umerical **C**ontrol a znamená propojení počítačem řízených obráběcích strojů (CNC-strojů) v počítačové síti.

# Aktivace na 90 dnů pro testování

K zapnutí opce #18 na zkoušku na 90 dnů postupujte takto:

- Poznamenejte si SIK-číslo řídicího systému Další informace: "SIK menu", Stránka 243
- Kontaktujte servis fy HEIDENHAIN:
  - e-mailem na adresu service.nc-pgm@heidenhain.de
  - případně telefonicky na čísle +49 8669 31-3103.
- Po uvedení vašeho SIK-čísla získáte potřebné heslo k odemknutí požadované opce na 90 dnů pro testování.
  - Bezplatná aktivace jednotlivých opcí na zkoušku je možná jednou po dobu 90 dnů, poté je aktivace zpoplatněna.
    - Bezplatná aktivace opce #18 na zkoušku je u iTNC 530 možná pouze od verze softwaru 34049x-04.

### Placená aktivace (bez omezení)

K zakoupení opce #18 a aktivaci bez omezení postupujte takto:

- Kontaktujte fy HEIDENHAIN:
  - e-mailem info@heidenhain.de
  - případně přes kontaktní formulář na domovské stránce: www.heidenhain.de
  - nebo přes portál popisného dialogu HEIDENHAIN: www.klartext-portal.de
- V každém případě sdělte:
  - SIK-číslo vašeho řídicího systému
  - Vaše kontaktní údaje
  - Vaše telefonní číslo pro případný kontakt
- > Příslušné oddělení se s Vámi neprodleně spojí.
- > Obdržíte 5místný odemykací kód

# Postup iTNC 530/TNC 640/TNC 620/TNC 320/ TNC 128/CNC PILOT 640

Pokud jste kód získali postupujte takto:

- Otevřete SIK-menu
   Další informace: "SIK menu", Stránka 243
- Umístěte kurzor na opci #18
  - Stiskněte softklávesu SET OPTION (Nastavit opci)
- SET OPTION
- Zobrazí se pomocné okno pro zadání
- odemykacího kódu Zadejte kód
- Potvrďte s OK
- Opce #18 je odemčena na řídicím systému a je aktivní v nabídce SIK
- V případě potřeby řídicí systém restartujte

# Postup TNC7

Pokud jste kód získali postupujte takto:

- Otevřete SIK-menu
   Další informace: "SIK menu", Stránka 243
- Přejděte do oblasti Softwarové možnosti
- Umístěte kurzor na opci #18
- Zvolte tlačítko SET
- > Zobrazí se pomocné okno pro zadání odemykacího kódu
- Zadejte kód
- Potvrďte s OK
- Opce #18 je odemčena na řídicím systému a ukáže se v SIKmenu jako Aktivován
- V případě potřeby řídicí systém restartujte

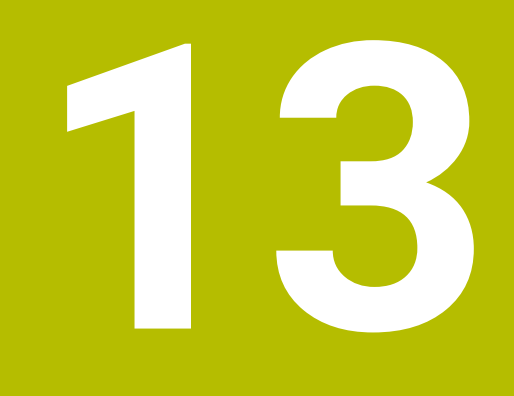

# Strojní parametry

# 13.1 Strojní parametry specifické pro řídicí systém

StateMonitor podporuje jak připojení řídicích systémů fy HEIDENHAIN tak i od dalších výrobců.

Pokud ve StateMonitor založíte nový stroj, musíte nastavit strojní parametry, které jsou pro připojení potřebné. Dostupné parametry přitom závisí na typu stroje a řídicího systému.

Další informace: "Parametry stroje", Stránka 191

# 13.2 Parametry pro řídicí systémy HEIDENHAIN

# Řídicí systémy strojů

Následující řídicí systémy HEIDENHAIN můžete začlenit do StateMonitor:

| Řízení          | od verze softwaru    |  |
|-----------------|----------------------|--|
| iTNC 530        | 34049x-03            |  |
| TNC 620         | 34056x-01            |  |
| TNC 128         | 771841-01            |  |
| TNC 320         | 340551-03            |  |
| TNC 640         | 34059x-01            |  |
| TNC7            | 81762x-16            |  |
| CNC PILOT 620   | 688945-01            |  |
| CNC PILOT 6401) | 68894x-01            |  |
| MANUAL Plus 620 | 548328-05            |  |
| Mill Plus IT    | 53895x-03, 73738x-01 |  |
| Grind Plus IT   | 510060-04            |  |
| Grind Plus 640  | 73502x-01            |  |

 Od verze softwaru 68894x-08 bude podporován pouze jednokanálový provoz: vícekanálový provoz již nebude podporovaný.

K provozu StateMonitor jsou nezbytné tyto předpoklady:

- Připojení strojních řídicích systémů do lokální podnikové sítě
   Další informace: "Připojení do sítě", Stránka 242
- Povolená opce #18 (Rozhraní HEIDENHAIN-DNC) na řídicím systému HEIDENHAIN
   Další informace: "Odemknutí opce #18", Stránka 245

## Rozbalovací menu Nastavení připojení

Tabulka definic nabízí nastavení pro řídicí systémy HEIDENHAIN pro **Heslo PLC**.

PLC-heslo je vyžadováno pro přístup k informacím o PLC: pokud povolíte přístup k PLC, přečte StateMonitor stav Override rychloposuvu a rozlišuje mezi NC-bloky s posuvem a NC-bloky s rychloposuvem.

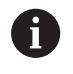

Pokud povolíte přístup k PLC objeví se v grafu **Analýza programu** stavový proužek **FMAX**.

Další informace: "Graf Analýza programu", Stránka 90

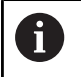

StateMonitor má k PLC pouze přístup se čtením, s cílem zjistit další strojní data.

| Орсе           | Význam                                                                                                    |  |  |
|----------------|----------------------------------------------------------------------------------------------------|--|--|
| Standardní PLC | PLC je chráněno standardním <b>Heslo PLC</b> .<br>Přístup je automatický.                                                                 |  |  |
| Bez PLC        | K PLC není přístup.                                                                                                    |  |  |
|                | Pokud výrobce stroje používá<br>denní PLC-heslo, zvolte <b>Bez PLC</b> .<br>StateMonitor pak nemůže zjistit<br>žádné další PLC-informace. |  |  |
| OEM PLC        | Výrobce stroje přidělil vlastní PLC-heslo (není                                                                                           |  |  |
|                | u iTNC 530).<br>V případě potřeby se zeptejte výrobce stroje a<br>zadejte ho do zadávacího políčka.                                       |  |  |

### Opce Standardní PLC nebo OEM PLC

Pokud zvolíte opci **Standardní PLC** nebo **OEM PLC**, rozlišuje StateMonitor při indikaci strojních stavů v aktuálním bloku mezi následujícími možnostmi:

- NC-blok s posuvem
- NC-blok s rychloposuvem

### Aktivní NC-blok s posuvem

Když je NC-blok s posuvem aktivní, pak je zobrazení stavu stroje nezávislé na poloze override rychloposuvu.

StateMonitor ukáže žlutý stav stroje, když je Override posuvu = 0 %. Strojní stav bude světle zelený, když je Override posuvu > 0 % a < 100 %. Stav stroje je tmavě zelený, když je Override posuvu ≥ 100 %

| Override rychloposuvu | Override posuvu | Override posuvu | Override posuvu |  |
|-----------------------|-----------------|-----------------|-----------------|--|
| FMAX                  | F = 0 %         | 0 % < F < 100 % | F ≥ 100 %       |  |
| FMAX = 0 %            | Stav stroje:    | Stav stroje:    | Stav stroje:    |  |
|                       | žlutý           | světle zelený   | tmavě zelený    |  |
| 0 % < FMAX < 100 %    | Stav stroje:    | Stav stroje:    | Stav stroje:    |  |
|                       | žlutý           | světle zelený   | tmavě zelený    |  |
| FMAX ≥ 100 %          | Stav stroje:    | Stav stroje:    | Stav stroje:    |  |
|                       | žlutý           | světle zelený   | tmavě zelený    |  |

# Aktivní NC-blok s rychloposuvem

Když je NC-blok s rychloposuvem aktivní, pak je indikace stavu stroje nezávislá na Override posuvu.

StateMonitor ukáže žlutý stav stroje, když je Override rychloposuvu = 0 %. Strojní stav bude světle zelený, když je Override rychloposuvu > 0 % a < 100 %. Když je Override rychloposuvu na ≥ 100 %, je stav stroje tmavě zelený.

| Override rychloposuvu                                                                                                    | Override posuvu                                                                                                    | Override posuvu                                   | Override posuvu |
|----------------------------------------------------------------------------------------------------|----------------------------------------------------------------------------------------------------|---------------------------------------------------|-----------------|
| FMAX                                                                                                    | F = 0 %                                                                                                    | 0 % < F < 100 %                                   | F ≥ 100 %       |
| FMAX = 0 %                                                                                                    | Stav stroje:                                                                                                    | Stav stroje:                                      | Stav stroje:    |
|                                                                                                    | žlutý                                                                                                    | žlutý                                             | žlutý           |
| 0 % < FMAX < 100 %                                                                                                    | Stav stroje:                                                                                                    | Stav stroje:                                      | Stav stroje:    |
|                                                                                                    | světle zelený                                                                                                    | světle zelený                                     | světle zelený   |
| FMAX ≥ 100 %                                                                                                    | Stav stroje:                                                                                                    | Stav stroje:                                      | Stav stroje:    |
|                                                                                                    | tmavě zelený                                                                                                    | tmavě zelený                                      | tmavě zelený    |
| Chcete-li StateMor<br>specifickým pro zá<br>předvolby stavu st<br>zeleným a tmavě z<br>Další informace: "<br>předvolbu", Stránka | nitor lépe přizpůsobit scér<br>ikazníka, můžete upravit o<br>roje Produktivní (přechod<br>zeleným zobrazením).<br>Přizpůsobení konfigurace<br>a 204 | nářům<br>definici OVR-<br>mezi světle<br>pro OVR- |                 |
#### **Opce** Bez PLC

Pokud zvolíte možnost **Bez PLC**, ukáže StateMonitor stavy stroje takto:

- Stav stroje je žlutý, pokud je při Běh programu, Plynule Override posuvu = 0 %
- Stav stroje bude světle zelený, když je override posuvu > 0 %
- Stav stroje bude tmavě zelený, když jsou override posuvu a rychloposuvu ≥100 %

#### Příklad:

NC-blok s **FMAX** je aktivní, Override pro rychloposuv = 0 % a Override pro posuv > 0 %. Poté stroj stojí, ale StateMonitor přesto ukazuje zelený stav stroje, protože poloha Override rychloposuvu se nezjišťuje.

Následující tabulka ukazuje, která kombinace override posuvu a rychloposuvu vyvolá který stav stroje:

| Override rychloposuvu | Override posuvu | Override posuvu | Override posuvu |  |  |
|-----------------------|-----------------|-----------------|-----------------|--|--|
| FMAX                  | F = 0 %         | 0 % < F < 100 % | F ≥ 100 %       |  |  |
| FMAX = 0 %            | Stav stroje:    | Stav stroje:    | Stav stroje:    |  |  |
|                       | žlutý           | světle zelený   | světle zelený   |  |  |
| 0 % < FMAX < 100 %    | Stav stroje:    | Stav stroje:    | Stav stroje:    |  |  |
|                       | žlutý           | světle zelený   | světle zelený   |  |  |
| FMAX ≥ 100 %          | Stav stroje:    | Stav stroje:    | Stav stroje:    |  |  |
|                       | žlutý           | světle zelený   | tmavě zelený    |  |  |

#### Nastavení pro Získání overridu (pouze u iTNC 530)

Pokud zvolíte v **Typ** řídicí systém iTNC 530, máte pod **Nastavení specifická pro stroj** následující možnosti pro **Získání overridu**:

| Орсе                         | Význam                                                                                                    |
|------------------------------|----------------------------------------------------------------------------------------------------|
| Standardní<br>HEIDENHAIN DNC | Zvolte jako Standard, pokud zakládáte stroj<br>poprvé                                                      |
| Import slov PLC              | Zvolte pouze tehdy, pokud <b>Nastavení overri-<br/>du</b> stroje není ve StateMonitor zobrazeno<br>správně |

#### Rozbalovací nabídka Nastavení bezpečnosti

Konfigurace v rozbalovací nabídce **Nastavení bezpečnosti** je volitelná a je možná pouze v případě, že je funkce Správy uživatelů k dispozici na následujících řídicích systémech HEIDENHAIN:

- TNC 128
- TNC 320
- TNC 620
- TNC 640
- TNC7
- CNC PILOT 620
- CNC PILOT 640
- MANUAL Plus 620
- Grind Plus 640

Pokud používáte u řídicích systémů HEIDENHAIN ověřování, musíte nejprve vygenerovat ve StateMonitor dvojici klíčů.

To vyžaduje IP-adresu a Remote User (vzdálený uživatel), který byl založen v řídicím systému stroje (např. оем). Po vygenerování se nový pár klíčů uloží do StateMonitor.

Pro vytvoření páru klíčů postupujte takto:

- V rozbalovacím menu Nastavení bezpečnosti klikněte na tlačítko Generovat klíč
- > StateMonitor otevře okno Generovat SSH klíč.
- > Do políčka Název klíče (interní) zadejte interní název
- Do políčka Název vzdáleného uživatele zadejte jméno odpovídajícího oprávněného Remote Users (vzdáleného uživatele)
- Do políčka Heslo zadejte heslo pro dvojici klíčů
- Klikněte na tlačítko Generovat klíč
- > StateMonitor vygeneruje nový pár klíčů.

 Přístup je možný prostřednictvím uživatele оем. Je však uděleno více oprávnění, než je požadováno pro přístup se StateMonitor. Proto se doporučuje vytvořit speciálního uživatele, který má pouze potřebná práva. Tomuto uživateli musí být přiřazeno oprávnění NC.DataaAccessOEMRead. Toto oprávnění zahrnuje roli PLC.DataAccessOEM nebo roli PLC.DataAccessOEMRead.

Aby bylo možné založit uživatele s odpovídajícími právy v řídicím systému stroje, obraťte se na jejich OEM, protože tyto role musí být schváleny OEM. Po vygenerování musíte vyexportovat Public Key (veřejný klíč) (\*.pub) vašeho nového páru klíčů ze StateMonitor a importovat jej do příslušného řídicího systému stroje.

Pro export Public Key postupujte takto:

- V rozbalovacím seznamu Klávesa vyberte dvojici klíčů příslušného stroje.
- Klikněte na tlačítko Download Public Key
- Zvolte místo uložení
- Klikněte na tlačítko Uložit
- StateMonitor uloží Public Key (veřejný klíč) do vybraného umístění.
- Importovat Public Key do příslušného řídicího systému stroje

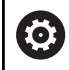

Dávejte pozor na dokumentaci výrobce řídicího systému nebo stroje.

Vzhledem k tomu, že lze do StateMonitor uložit několik klíčů, musíte pro šifrované připojení vybrat pár klíčů vytvořený pro příslušný stroj. Při volbě páru klíčů postupujte takto:

- Chcete-li povolit šifrování, zaškrtněte v rozbalovací nabídce
   Nastavení bezpečnosti kliknutím myši háček před Aktivovat kódování SSH
- V rozbalovacím seznamu Klávesa vyberte dvojici klíčů příslušného stroje.
- > StateMonitor šifruje komunikaci se zadaným párem klíčů.

## Rozbalovací nabídka Signal alarms

K signálům, které ve StateMonitor vyhodnocujete, můžete nakonfigurovat alarmy signálů. Za tímto účelem definujete podmínky pro porovnání signálu s porovnávanou hodnotou. Pokud je podmínka splněna, ukáže StateMonitor v nabídce **Messenger** alarm signálu.

Pro konfiguraci alarmů signálů můžete používat následující parametry:

| Parametry          | Povinné<br>políčko | Vysvětlení                                                                                                    |
|--------------------|--------------------|----------------------------------------------------------------------------------------------------|
| #                  | √                  | Číslo alarmu                                                                                                    |
| Jméno              | $\checkmark$       | Jednoznačný název                                                                                                    |
| Skupina chyb       |                    | Možné hodnoty:                                                                                                    |
|                    |                    | Žádný                                                                                                    |
|                    |                    | Provoz                                                                                                    |
|                    |                    | Programování                                                                                                    |
|                    |                    | = PLC                                                                                                    |
|                    |                    | Všeobecné informace                                                                                                    |
|                    |                    | Vzdálený                                                                                                    |
|                    |                    | Python                                                                                                    |
| Třída chyb         |                    | Možné hodnoty:                                                                                                    |
|                    |                    | Žádné                                                                                                    |
|                    |                    | Varování                                                                                                    |
|                    |                    | Zastavení rychlosti posuvu                                                                                                    |
|                    |                    | Stop programu                                                                                                    |
|                    |                    | Zrušení programu                                                                                                    |
|                    |                    | Emergency stop                                                                                                    |
|                    |                    | Reset                                                                                                    |
|                    |                    | ■ Info                                                                                                    |
|                    |                    | Popis poruchy                                                                                                    |
|                    |                    | Poznámka                                                                                                    |
| Odkaz na<br>signál | $\checkmark$       | Volba signálu                                                                                                    |
| Popis              |                    | Další informace o signálu s následují-<br>cími možnostmi:                                                                                                    |
|                    |                    | <ul> <li>Pomocí zástupného symbolu<br/>%value% se zobrazí aktuální<br/>hodnota spouštěcího signálu v<br/>popisném textu; případně vyberte<br/>tlačítko <b>Přidat hodnotu signálu</b>.</li> <li>Funkce řídicího systému <b>FN38</b><br/>může být použita k definování<br/>příkazů; pokud pak dojde k<br/>alarmu signálu, jsou provedeny<br/>definované příkazy.</li> </ul> |

| Parametry                     | Povinné<br>políčko | Vysvětlení                                                                                                    |
|-------------------------------|--------------------|----------------------------------------------------------------------------------------------------|
| Typ dat                       |                    | Typ dat signálu                                                                                                    |
|                               |                    | Možné hodnoty:                                                                                                    |
|                               |                    | Počet (číslo)                                                                                                    |
|                               |                    | <ul> <li>Text (řetězec)</li> </ul>                                                                                                    |
|                               |                    | Booleovská hodnota (0 nebo 1)                                                                                                    |
| Operátor                      |                    | <ul> <li>Výběr operátora pro porovnání signálu a porovnávané hodnoty (v závislosti na výběru v políčku Typ dat)</li> <li>Možné hodnoty:</li> <li>EQUALS: Hodnota signálu odpovídá porovnávané hodnotě</li> <li>CONTAINS: Hodnota signálu obsahuje porovnávanou hodnotu</li> <li>STARTSWITH: Hodnota signálu začíná s porovnávanou hodnotou</li> <li>LESSTHAN: Hodnota signálu je menší než porovnávaná hodnota signálu je menší nebo rovna porovnávané hodnotě</li> <li>MORETHAN: Hodnota signálu je větší než porovnávaná hodnota</li> </ul> |
|                               |                    | signálu je větší nebo rovna                                                                                                    |
| Spuštění                      |                    | porovnavane hodnoté<br>Výběr spouštěče alarmu signálu (k<br>dispozici pouze v případě, že výběr v<br>políčku <b>Typ dat</b> je roven <b>Booleovská</b><br><b>hodnota (0 nebo 1)</b> )<br>Možné hodnoty:                                                                                                    |
|                               |                    | <ul> <li>TRUE: Alarm signálu se spustí,<br/>když se signál změní na True<br/>(Pravda)</li> <li>FALSE: Alarm signálu se spustí,<br/>když se signál změní na False</li> </ul>                                                                                                    |
|                               |                    | (Nepravda)                                                                                                    |
| Hodnota                       |                    | Porovnávaná hodnota                                                                                                    |
| Vytvořte<br>oznámení<br>testu |                    | Pokud je tato opce aktivní, vytvo-<br>ří StateMonitor při ukládání alarmu<br>stroje Hlášení o testu stroje                                                                                                    |

Tlačítkem **Kontrola parametru** můžete načíst aktuální hodnotu vybraného signálu a spustit porovnání.

Tlačítkem **Export** můžete uložit nakonfigurované alarmy signálu jako XML-soubor.

Tlačítko **Import** umožňuje vytvořit ve StateMonitor nové alarmy signálu importem parametrů z XML-souboru. Dříve nakonfigurované alarmy signálu zůstávají nedotčeny.

## 13.3 Mapování stavových parametrů pro ostatní řídicí systémy

Při připojení jiných řídicích systémů se musí přiřazení řídicích signálů danému stavu stroje provést ručně. K tomu používá StateMonitor definiční tabulku, která přiřazuje specifickým řídicím signálům vždy určitý stav stroje.

Parametry signálů, které StateMonitor vyhodnocuje, jsou pro všechna cizí řízení (mimo HEIDENHAINA) identické. StateMonitor vytvoří z přenesených signálových parametrů stavový model pro daný stroj.

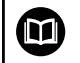

l přes otevřené standardy Modbus, OPC UA a MTConnect jsou četné rozdíly mezi podporovanými řídicími systémy. Potřebné informace o adresách, srovnatelných hodnotách a typech dat najdete v dokumentaci výrobců řídicích systémů nebo strojů.

Když zakládáte nový stroj, musíte v rozbalovacím menu **Stavový parametr pro mapování** specifikovat tuto definiční tabulku s příslušnými parametry.

## Základní signálové parametry pro stavový model

| Parametry signálu                                              | Význam                                                                                                    |  |  |
|----------------------------------------------------------------|----------------------------------------------------------------------------------------------------|--|--|
| Program běží (PGM<br>STARTED / PGM<br>RUNNING)                 | Program byl spuštěn nebo právě běží                                                                                                    |  |  |
| Program byl přerušen<br>chybovým hlášením<br>(ERROR)           | Vznikla chyba nebo je aktivní. Když<br>není definováno <b>Program byl přeru-<br/>šen uživatelem (PGM CANCELED)</b> ,<br>ukončí <b>Program byl přerušen chybo-<br/>vým hlášením (ERROR)</b> aktuální<br>program. Spustí se čítač <b>Přerušeno</b><br><b>chybovým hlášením</b> a generuje se<br>oznámení. |  |  |
| Program byl úspěš-<br>ně dokončen (PGM<br>COMPLETED / END PGM) | Program byl úspěšně ukončen. Čítač<br>programu <b>Zcela zpracováno</b> se spočí-<br>tá a generuje se oznámení.                                                                                                    |  |  |

Tyto tři signální parametry musí být vždy přítomné, aby podporovaly základní funkce, jako je stavový semafor a jednoduchý proužek stavu stroje.

| Přídavné | signálové  | parametry | pro stavov | ý model |
|----------|------------|-----------|------------|---------|
| . maavne | orginalove | parameny  | pro otaror | ,oac.   |

| Parametry signálu                                      | Význam                                                                                                    |  |  |  |
|--------------------------------------------------------|----------------------------------------------------------------------------------------------------|--|--|--|
| Stroj je online                                        | Stroj je online                                                                                                    |  |  |  |
| Program je zastaven<br>(PGM STOPPED)                   | Program byl přerušen, zůstává ale<br>aktivní a může pokračovat                                                                                                    |  |  |  |
| Program byl přeru-<br>šen uživatelem (PGM<br>CANCELED) | Program byl přerušen a nemůže dále<br>pokračovat. Byl spuštěn čítač progra-<br>mu a generuje se oznámení <b>Program</b><br>canceled by user                                                                                                    |  |  |  |
| Chyba byla potvrzena<br>(ERROR CLEARED)                | Chyba, která byla spuštěna přes<br><b>Program byl přerušen chybovým</b><br><b>hlášením (ERROR)</b> , byla znovu potvr-<br>zena a zrušena. Status programu se<br>změní na <b>Přerušeno</b> .<br>Program se může pomocí <b>Program</b><br><b>běží (PGM STARTED / PGM</b><br><b>RUNNING)</b> nechat pokračovat nebo<br><b>Program byl přerušen uživatelem</b><br><b>(PGM CANCELED)</b> přerušit |  |  |  |
| Rychloposuv                                            | Hodnota v %                                                                                                    |  |  |  |
| Rychlost posuvu                                        | Hodnota v %                                                                                                    |  |  |  |
| Vřeteno                                                | Hodnota v %                                                                                                    |  |  |  |
| FMAX                                                   | Hodnota určuje, zda se pro zjištění<br>stavu za chodu programu vyhodnotí<br>override rychloposuvu (FMAX = false)<br>nebo posuvu (FMAX = true)                                                                                                    |  |  |  |
| Automatická operace                                    | Vyhodnocuje se pouze pro podrobný<br>náhled                                                                                                    |  |  |  |
| Ruční provoz                                           | Vyhodnocuje se pouze pro podrobný<br>náhled                                                                                                    |  |  |  |
| Ruční kolečko                                          | Vyhodnocuje se pouze pro podrobný<br>náhled                                                                                                    |  |  |  |
| Program                                                | Hodnota se může vyhodnotit v době<br>chodu programu. Při změně progra-<br>mu a následujícím startu se progra-<br>mové čítače pro aktuální program<br>resetují na 0. Není-li parametr aktivní,<br>tak se použije jako výchozí hodnota<br>"Program".                                                                                                    |  |  |  |

#### Ověření správnosti

Pokud v záložce **Stavový parametr pro mapování** uložíte definiční tabulku tlačítkem **Nastavit stroj**, budou záznamy ověřeny. Tím se zajišťuje, aby se přiřazení nezrušilo kvůli překlepům apod.

Hlášení o chybě se zobrazí v následujících případech:

- Chybí záznam pro adresu (Booleův parametr a hodnotový parametr)
- Booleův parametr
  - dvě Booleovy hodnoty mají stejnou adresu
  - dva signálové parametry mají stejný datový typ, stejnou adresu a stejnou hodnotu
- Hodnotové parametry
  - Signálový parametr s datovým typem Text (řetězec) nebo
     Počet (číslo) nemá žádnou hodnotu
  - dva signálové parametry mají stejnou adresu

## 13.4 Parametr Modbus

## Rozbalovací nabídka Nastavení připojení

Definiční tabulka nabízí pro Modbus následující parametry spojení:

Port

Číslo síťového portu přes který je řízení Modbus dosažitelné

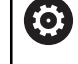

Dávejte pozor na dokumentaci výrobce řídicího systému nebo stroje.

- SIK:
  - Ruční zadání
- NC software:

Ruční zadání

Interval volby (polling)

Interval pro dotazy (nastavte hodnotu tak vysoko, jak je užitečné)

Pořadí slov

Pořadí bajtů pro parametry, které jsou alespoň 32 bitů dlouhé (datové typy INT\_32, FLOAT\_32, FLOAT\_64)

Unit ID

Identifikace

## Kontrola připojení

Při kontrole připojení k serveru Modbus pomocí tlačítka **Kontrola** se pokusí StateMonitor načíst datový bod ze serveru Modbus. Tento datový bod je definován následujícími parametry:

- Typ adresy
- Typ dat
- Adresa

Pokud lze úspěšně načíst hodnotu parametrů, indikuje StateMonitor úspěšné nastavení připojení.

StateMonitor používá pro tyto parametry běžné výchozí hodnoty; pokud nejsou podporovány serverem Modbus, musí být definován alternativní datový bod s jinými hodnotami.

## Rozbalovací nabídka Stavový parametr pro mapování

Pro obecné informace o parametrech stavu viz "Mapování stavových parametrů pro ostatní řídicí systémy", Stránka 258.

V rozšířené definiční tabulce (tlačítko**Úpravy**) můžete namapovat řídicí signály na stavové parametry. Pro mapování stavových parametrů jsou vyžadovány následující zadání:

### Typ adresy

Uvádí, ve kterém adresním prostoru řídicí systém založí ukládací adresy.

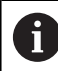

Pro typ adresy **COIL\_OUTPUT** a **DIGITAL\_INPUT** (Digitální\_Vstup) se většinou zapíšou do **Hodnota** booleovské hodnoty (0, 1).

#### Typ dat

Udává, který formát hodnota má a tím také kolik bitů se má číst a zpracovat.

#### Adresa

Udává, z kterého místa ve zvolené oblasti paměti se má hodnota číst.

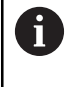

StateMonitor nezačíná "0" při počítání adresy, ale s "1". Pokud jsou data například na adrese "4000", musí být ve StateMonitor uvedena adresa "4001".

#### Hodnota

Porovnávané hodnoty jsou potřeba pro signály, které přichází přímo do modelu stavu řídicího systému. Výjimkou jsou číselné hodnoty, jako override polohy, nebo texty jako názvy programů, které se nemusí porovnávat.

## Změna priority

V rozšířené definiční tabulce (tlačítko**Úpravy**) v okně **Stavový parametr pro mapování** můžete změnit prioritu příchozích statistik programů a provozních režimů.

Priorita je zohledněna pouze v případě, že současně čeká na vyřízení několik parametrů stavu. Na základě definované priority je pak určeno, který z parametrů stavu je upřednostněn a je v tomto případě zohledněn.

Ke změně priorit postupujte takto:

- Klikněte na tlačítko Změnit priority
- StateMonitor otevře okno Stanovení priorit pro mapování stavu parametrů.
- V rozbalovacím seznamu vyberte parametry stavu pro Provozní režim nebo zvolte Stav programu
- Pro požadovaný parametr zadejte prioritu do políčka ve sloupci
   Priorita (hodnota: 0 ... 9)
- Zavřete okno
- > Změněné priority budou převzaty.

## Rozbalovací nabídka Signal alarms

K signálům, které ve StateMonitor vyhodnocujete, můžete nakonfigurovat alarmy signálů. Za tímto účelem definujete podmínky pro porovnání signálu s porovnávanou hodnotou. Pokud je podmínka splněna, ukáže StateMonitor v nabídce **Messenger** alarm signálu.

Pro konfiguraci alarmů signálů můžete používat následující parametry:

| Parametry                  | Povinné<br>políčko | Vysvětlení                                                                                                    |  |  |
|----------------------------|--------------------|----------------------------------------------------------------------------------------------------|--|--|
| #                          | 1                  | Číslo alarmu                                                                                                    |  |  |
| Jméno                      | $\checkmark$       | Jednoznačný název                                                                                                    |  |  |
| Skupina chyb<br>Třída chyb |                    | Možné hodnoty:                                                                                                    |  |  |
|                            |                    | <ul> <li>Varování</li> <li>Zastavení rychlosti posuvu</li> <li>Stop programu</li> <li>Zrušení programu</li> <li>Emergency stop</li> <li>Reset</li> <li>Info</li> <li>Popis poruchy</li> <li>Poznámka</li> </ul>                                                                                                    |  |  |
| Odkaz na<br>signál         | √                  | Volba signálu                                                                                                    |  |  |
| Popis                      |                    | <ul> <li>Další informace o signálu s následujícími možnostmi:</li> <li>Pomocí zástupného symbolu %value % se zobrazí aktuální hodnota spouštěcího signálu v popisném textu; případně vyberte tlačítko Přidat hodnotu signálu.</li> <li>Funkce řídicího systému FN38 může být použita k definování příkazů; pokud pak dojde k alarmu signálu, jsou provedeny definované příkazy.</li> </ul> |  |  |
| Typ dat                    |                    | Typ dat signálu<br>Možné hodnoty:<br>Počet (číslo)<br>Text (řetězec)<br>Booleovská hodnota (0 nebo 1)                                                                                                    |  |  |

| Parametry                     | Povinné<br>políčko | Vysvětlení                                                                                                    |  |  |
|-------------------------------|--------------------|----------------------------------------------------------------------------------------------------|--|--|
| Operátor                      |                    | <ul> <li>Výběr operátora pro porovnání signálu a porovnávané hodnoty (v závislosti na výběru v políčku <b>Typ dat</b>)</li> <li>Možné hodnoty:</li> <li>EQUALS: Hodnota signálu odpovídá porovnávané hodnotě</li> <li>CONTAINS: Hodnota signálu obsahuje porovnávanou hodnotu</li> <li>STARTSWITH: Hodnota signálu začíná s porovnávanou hodnotou</li> <li>LESSTHAN: Hodnota signálu je menší než porovnávaná hodnota</li> <li>LESSTHANEQUAL: Hodnota signálu je menší nebo rovna porovnávané hodnotě</li> <li>MORETHAN: Hodnota signálu je větší než porovnávaná hodnota</li> </ul> |  |  |
| Spuštění                      |                    | <ul> <li>Výběr spouštěče alarmu signálu (k<br/>dispozici pouze v případě, že výběr v<br/>políčku <b>Typ dat</b> je roven <b>Booleovská</b><br/>hodnota (0 nebo 1))</li> <li>Možné hodnoty:</li> <li><b>TRUE</b>: Alarm signálu se spustí,<br/>když se signál změní na True<br/>(Pravda)</li> <li><b>FALSE</b>: Alarm signálu se spustí,<br/>když se signál změní na False<br/>(Nepravda)</li> </ul>                                                                                                    |  |  |
| Hodnota                       |                    | Porovnávaná hodnota                                                                                                    |  |  |
| Vytvořte<br>oznámení<br>testu |                    | Pokud je tato opce aktivní, vytvo-<br>ří StateMonitor při ukládání alarmu<br>stroje Hlášení o testu stroje                                                                                                    |  |  |

Tlačítkem **Kontrola parametru** můžete načíst aktuální hodnotu vybraného signálu a spustit porovnání.

Tlačítkem **Export** můžete uložit nakonfigurované alarmy signálu jako XML-soubor.

Tlačítko **Import** umožňuje vytvořit ve StateMonitor nové alarmy signálu importem parametrů z XML-souboru. Dříve nakonfigurované alarmy signálu zůstávají nedotčeny.

## 13.5 Příklad pro připojení řídicího systému přes Modbus

## Čtení signálů

U Modbus může StateMonitor číst signály přímo ze vstupních svorek řídicího systému. U analogových vstupů se většinou měří napětí mezi 0 V a 10 V. Pro hodnoty override musí řídicí systém přepočítat napětí na číselnou hodnotu mezi 0 a 150. Výsledek tohoto přepočtu lze odečíst z adresy v paměti (Merker).

Na vstupních svorkách jsou k dispozici následující signály:

#### Přiřazení vstupních svorek

| Тур             | Adresa | Význam                      |  |  |
|-----------------|--------|-----------------------------|--|--|
| Digitální vstup | 1      | Stroj běží                  |  |  |
| Digitální vstup | 2      | Úkol přerušen kvůli chybě   |  |  |
| Digitální vstup | 3      | Úkol byl kompletně proveden |  |  |
| Digitální vstup | 4      | Stroj je zastaven           |  |  |
| Analogový vstup | 23     | Potenciometr posuvu         |  |  |
| Analogový vstup | 25     | Potenciometr vřetena        |  |  |

#### Adresy v paměti (Merker)

| Тур              | Adresa | Význam                                  |  |  |  |
|------------------|--------|-----------------------------------------|--|--|--|
| Override posuvu  | 42     | Přepočítaná hodnota override<br>posuvu  |  |  |  |
| Override vřetena | 43     | Přepočítaná hodnota override<br>vřetena |  |  |  |

#### Model stavu

V následující tabulce najdete model stavu pro řízení přes Modbus.

| Parametry                                                 | Typ adresy                         | Typ dat | Adresa | Hodnota |
|-----------------------------------------------------------|------------------------------------|---------|--------|---------|
| Program běží (PGM STARTED / PGM RUNNING)                  | DIGITAL_INPUT<br>(Digitální_vstup) | BIT     | 1      | 1       |
| Program byl přerušen chybovým hlášením (ERROR)            | DIGITAL_INPUT<br>(Digitální_vstup) | BIT     | 2      | 1       |
| Program byl úspěšně dokončen (PGM COMPLETED /<br>END PGM) | DIGITAL_INPUT<br>(Digitální_vstup) | BIT     | 3      | 1       |
| Program je zastaven (PGM STOPPED)                         | DIGITAL_INPUT<br>(Digitální_vstup) | BIT     | 4      | 1       |
| Rychlost posuvu                                           | HOLDING_REGISTER                   | INT_16  | 42     |         |
| Vřeteno                                                   | HOLDING_REGISTER                   | INT_16  | 43     |         |

# 13.6 Parametr OPC UA

## Rozbalovací nabídka Nastavení připojení

Definiční tabulka nabízí pro OPC UA následující parametry spojení:

### Default Namespace

Definuje výchozí obor názvů (Namespace) používaný pro adresu; pokud v konfiguraci signálu není definován žádný jiný obor názvů, použije se výchozí obor názvů (Default Namespace)

SIK: Duční zodí

Ruční zadání

NC software:

Ruční zadání

Interval volby (polling)

Interval pro dotazy (nastavte hodnotu tak vysoko, jak je užitečné)

## Rozbalovací nabídka Nastavení bezpečnosti

Definiční tabulka nabízí pro OPC UA následující bezpečnostní nastavení:

## Security Mode

Výběr způsobu autentizace, v závislosti na serveru

Pokud používáte ověřování, musíte také zvolit certifikát aplikace. **Další informace:** "Správa certifikátů (pouze proOPC UA)", Stránka 231

## Uživatel

Ĩ

Manuální zadání ověřování

## Heslo

Manuální zadání ověřování

## Endpoint Validation

Kontrola koncového bodu; deaktivovat pouze v případě problémů s připojením

## Rozbalovací nabídka Stavový parametr pro mapování

Pro obecné informace o parametrech stavu viz "Mapování stavových parametrů pro ostatní řídicí systémy", Stránka 258.

V rozšířené definiční tabulce (tlačítko**Úpravy**) můžete namapovat řídicí signály na stavové parametry.

Pro mapování stavových parametrů jsou vyžadována následující zadání:

## BrowseType

Určuje, která metoda se použije pro přístup k odpovídajícímu parametru OPC UA. StateMonitor rozlišuje mezi následujícími metodami:

- jedinečné ID s ldType
- definovaná cesta s BrowsePath
- jedinečné ID s NodeldRef, které je uvedené v kombinaci s oborem názvů (Namespace)

#### Parameter name space

Pro každý parametr signálu můžete definovat samostatný obor názvů. Pokud není zadána žádná specifická hodnota parametru, použije StateMonitor pro obor názvů hodnotu z **Default Namespace**.

#### Typ adresy

Uvádí, ve kterém adresním prostoru řídicí systém založí ukládací adresy.

### Adresa

Udává, z kterého místa ve zvolené oblasti paměti se má hodnota číst.

- Pokud je u BrowseType zvolena možnost BrowsePath, lze zde definovat cestu k úložné oblasti tlačítkem Konfigurovat, úroveň za úrovní. V každém případě musí hodnota parametru Namespace odpovídat hodnotě předchozího parametru BrowseName.
- Pokud je u BrowseType zvolena možnost NodeldRef, musí být adresa zadána pomocí syntaxe ns='NamespaceIndex';'IdentifierType'='Identifier' . Pokud je typ identifikátoru číslo, použije se i, pro řetězec se použije s.

Příklady: ns=2;i=3432 Nebo ns=5;s=Int16DataItem

#### Typ dat

Definuje mimo jiné, jak se hodnotové srovnání provádí. StateMonitor rozlišuje mezi následujícími parametry:

- Vypočítaný parametr s datovým typem Vypočtená hodnota
- Parametr hodnoty s datovým typem Text (řetězec)
- Parametr hodnoty s datovým typem Počet (číslo)
- Booleovský parametr s datovým typem Booleovská hodnota (0 nebo 1)
- Parametry hodnoty pro pole (Array index seznamu) s datovým typem Číselné pole
- Parametry hodnoty pro pole (Array index seznamu) s datovým typem Textové pole
- Parametry hodnoty pro pole (Array index seznamu) s datovým typem Booleovské pole
  - S vypočítanými hodnotami můžete při mapování vytvářet složité dotazy na parametry a vytvořené konstanty. **Další informace:** "Tvorba vlastních konstant s

vypočtenými hodnotami", Stránka 268

#### Hodnota

Ť

Porovnávané hodnoty jsou potřeba pro signály, které přichází přímo do modelu stavu řídicího systému. Výjimkou jsou číselné hodnoty, jako nastavení Override, nebo texty jako názvů programů, které se nemusí porovnávat.

#### Tvorba vlastních konstant s vypočtenými hodnotami

V rozšířené definiční tabulce (tlačítko**Úpravy**) v okně **Stavový parametr pro mapování** můžete definovat vlastní konstanty s vypočtenými hodnotami a kombinovat složité dotazy.

StateMonitor podporuje následující typy hodnot:

Konstanta

i

Definice pevné hodnoty pro výpočet. Pro srovnání nebo prahové hodnoty lze použít konstantu.

Podmínka (term)

Propojení typů hodnot **Konstanta** a/nebo typů hodnot specifických pro řídicí systém, které pak zase vedou k nové hodnotě, která může mít také jiný datový typ. Možná propojení jsou **PLUS, MINUS, TIMES, DIVIDEBY, AND, OR, EQUALS, CONTAINS, STARTSWITH** a **LESSTHAN** 

Typy hodnot, specifické pro řídicí systém

Pro přiřazení v tabulce definic musí být vypočtená **Podmínka (term)** typu **Boolean**, aby byl dotaz PRAVDIVÝ nebo NEPRAVDIVÝ. Pokud vypočtená **Podmínka (term)** umožňuje jiný výsledek, musí být výsledek zjednodušen zpracováním v další **Podmínka (term)** na typ **Boolean**.

Chcete-li definovat typy hodnot **Konstanta** nebo typy hodnot specifické pro řídicí systém, postupujte následovně:

- Klikněte na tlačítko Nově vypočtená hodnota
- > StateMonitor otevře okno Konfigurační hodnota.
- Zadejte název nové hodnoty
- V rozbalovacím seznamu zvolte požadovaný typ hodnoty
- Zadejte potřebné parametry pro požadovaný typ hodnoty
- Klikněte na tlačítko Vytvořte
- > Nová hodnota se zadá do tabulky hodnot.

Chcete-li definovat vypočtené hodnoty typu **Podmínka (term)**, postupujte následovně:

- Klikněte na tlačítko Nově vypočtená hodnota
- > StateMonitor otevře okno Konfigurační hodnota.
- Zadejte název nové hodnoty
- V rozbalovacím seznamu zvolte typ hodnoty Podmínka (term)
- V rozbalovacím seznamu Hodnoty operace zvolte požadované propojení
- Vyberte požadované operandy propojení ve výběrovém seznamu
- Klikněte na tlačítko Vytvořte
- > Nová hodnota se zadá do tabulky hodnot.

Pro používání vypočítaných hodnot v definiční tabulce postupujte takto:

- V řádku požadovaného parametru vyberte v rozbalovacím seznamu Typ dat možnost Vypočtená hodnota
- V rozbalovacím seznamu Adresa zvolte požadovanou vypočtenou hodnotu
- Klikněte na tlačítko Zavřete okno a použijte hodnoty

## Změna priority

V rozšířené definiční tabulce (tlačítko**Úpravy**) v okně **Stavový parametr pro mapování** můžete změnit prioritu příchozích statistik programů a provozních režimů.

Priorita je zohledněna pouze v případě, že současně čeká na vyřízení několik parametrů stavu. Na základě definované priority je pak určeno, který z parametrů stavu je upřednostněn a je v tomto případě zohledněn.

Ke změně priorit postupujte takto:

- Klikněte na tlačítko Změnit priority
- StateMonitor otevře okno Stanovení priorit pro mapování stavu parametrů.
- V rozbalovacím seznamu vyberte parametry stavu pro Provozní režim nebo zvolte Stav programu
- Pro požadovaný parametr zadejte prioritu do políčka ve sloupci
   Priorita (hodnota: 0 ... 9)
- Zavřete okno
- > Změněné priority budou převzaty.

## Rozbalovací nabídka Signal alarms

K signálům, které ve StateMonitor vyhodnocujete, můžete nakonfigurovat alarmy signálů. Za tímto účelem definujete podmínky pro porovnání signálu s porovnávanou hodnotou. Pokud je podmínka splněna, ukáže StateMonitor v nabídce **Messenger** alarm signálu.

Pro konfiguraci alarmů signálů můžete používat následující parametry:

| Parametry    | Povinné<br>políčko | Vysvětlení        |  |
|--------------|--------------------|-------------------|--|
| #            | 1                  | Číslo alarmu      |  |
| Jméno        | $\checkmark$       | Jednoznačný název |  |
| Skupina chyb |                    | Možné hodnoty:    |  |

| Parametry          | Povinné<br>políčko | Vysvětlení                                                                                                    |  |
|--------------------|--------------------|----------------------------------------------------------------------------------------------------|--|
| Třída chyb         |                    | Možné hodnoty:                                                                                                    |  |
| Odkaz na<br>signál | √                  | Volba signálu                                                                                                    |  |
| Popis              |                    | <ul> <li>Další informace o signálu s následujícími možnostmi:</li> <li>Pomocí zástupného symbolu %value% se zobrazí aktuální hodnota spouštěcího signálu v popisném textu; případně vyberte tlačítko Přidat hodnotu signálu.</li> <li>Řídicí funkce FN38 může být použita k definování příkazů; pokud pak dojde k alarmu signálu, jsou provedeny definované příkazy.</li> </ul> |  |
| Typ dat            |                    | Typ dat signálu<br>Možné hodnoty:<br>Počet (číslo)<br>Text (řetězec)<br>Booleovská hodnota (0 nebo 1)<br>Číselné pole<br>Textové pole<br>Booleovské pole                                                                                                    |  |

| Parametry                     | Povinné<br>políčko | Vysvětlení                                                                                                    |  |
|-------------------------------|--------------------|----------------------------------------------------------------------------------------------------|--|
| Operátor                      |                    | <ul> <li>Výběr operátora pro porovnání signálu a porovnávané hodnoty (v závislosti na výběru v políčku <b>Typ dat</b>)</li> <li>Možné hodnoty:</li> <li>EQUALS: Hodnota signálu odpovídá porovnávané hodnotě</li> <li>CONTAINS: Hodnota signálu obsahuje porovnávanou hodnotu</li> <li>STARTSWITH: Hodnota signálu začíná s porovnávanou hodnotou</li> <li>LESSTHAN: Hodnota signálu je menší než porovnávaná hodnota</li> <li>LESSTHANEQUAL: Hodnota signálu je větší než porovnávaná hodnota</li> <li>MORETHANEQUAL: Hodnota signálu je větší než porovnávaná hodnota</li> </ul> |  |
| Spuštění                      |                    | <ul> <li>porovnávané hodnoté</li> <li>Výběr spouštěče alarmu signálu (k<br/>dispozici pouze v případě, že výběr v<br/>políčku <b>Typ dat</b> je roven <b>Booleovská</b><br/>hodnota (0 nebo 1))</li> <li>Možné hodnoty:</li> <li><b>TRUE</b>: Alarm signálu se spustí,<br/>když se signál změní na True<br/>(Pravda)</li> <li><b>FALSE</b>: Alarm signálu se spustí,<br/>když se signál změní na False<br/>(Nepravda)</li> </ul>                                                                                                    |  |
| Hodnota                       |                    | Porovnávaná hodnota                                                                                                    |  |
| Vytvořte<br>oznámení<br>testu |                    | Pokud je tato opce aktivní, vytvo-<br>ří StateMonitor při ukládání alarmu<br>stroje Hlášení o testu stroje                                                                                                    |  |

Tlačítkem **Kontrola parametru** můžete načíst aktuální hodnotu vybraného signálu a spustit porovnání.

Tlačítkem **Export** můžete uložit nakonfigurované alarmy signálu jako XML-soubor.

Tlačítko **Import** umožňuje vytvořit ve StateMonitor nové alarmy signálu importem parametrů z XML-souboru. Dříve nakonfigurované alarmy signálu zůstávají nedotčeny.

#### Rozbalovací nabídka Hlášení stroje

Pomocí **Hlášení stroje** můžete definovat, na kterém místě lze číst a zjišťovat hlášení stroje.

U OPC UA se můžete také přihlásit k odběru signálů stroje ("subscriben").

- V části Read values se můžete přihlásit k odběru změn hodnoty uzlu OPC UA. Pro nové hodnoty se zobrazí zpráva stroje. U OPC UA může jedna adresa také odkazovat na celý seznam (pole) zpráv. V tomto případě musí být pro každou zprávu z tohoto seznamu definována vlastní zpráva stroje. Jako adresu pak musíte připojit k názvu adresy čtené pole v hranatých závorkách. Příklad adresy: vstr\_OPCMsgtexts[2]
- V části Subskripce události stroje se můžete přihlásit k odběru události stroje, která se poté zobrazí jako hlášení stroje. Přitom existuje výchozí událost s následujícími parametry, která je přihlášena ke všem událostem serveru OPC UA:
  - Jméno: Opcuaserver
  - BrowseType: IdType
  - Adresa: 2253
  - Namespace: http://opcfoundation.org/ua/
  - Typ adresy: Numericky

Případně můžete také nakonfigurovat vlastní události zadáním všech parametrů; tím se vždy přihlásíte k odběru nakonfigurovaného uzlu a všech podřízených uzlů.

## 13.7 Parametr MTConnect

#### Rozbalovací nabídka Nastavení připojení

Definiční tabulka nabízí pro MTConnect následující parametry spojení:

Port

Číslo síťového portu na kterém je servis MTConnect řídicího systému dosažitelný.

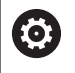

Dávejte pozor na dokumentaci výrobce řídicího systému nebo stroje.

## Předpona (http nebo https)

Definuje zda řídicí systém poskytuje strojní data zašifrovaná. Pro zašifrované spojení zadejte "https"

#### DeviceStream name

Jednoznačné označení k nalezení správných dat v XML-datech. MTConnect umožňuje přenášet informace pro několik strojů v jediném dotazu. Proto je jednoznačné označení potřeba kvůli rozlišení.

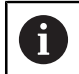

StateMonitor podporuje schémata MT Connect od verze 1.2 až po verzi 1.7 včetně.

SIK:

Ruční zadání

NC software:

Ruční zadání

Interval volby (polling)

Interval pro dotazy (nastavte hodnotu tak vysoko, jak je užitečné)

Tlačítkem **Current-Request** (Aktuální požadavek) můžete po zadání **IP adresa / DHCP**, **Port** a **Předpona (http nebo https)** testovat spojení.

Když jsou parametry spojení správné, otevře StateMonitor novou kartu ve webovém prohlížeči s XML-daty, které byly hlášené od MTConnect.

#### Rozbalovací nabídka Stavový parametr pro mapování

Pro obecné informace o parametrech stavu viz "Mapování stavových parametrů pro ostatní řídicí systémy", Stránka 258.

V rozšířené definiční tabulce (tlačítko**Úpravy**) můžete namapovat řídicí signály na stavové parametry. Pro mapování stavových parametrů jsou vyžadována následující zadání:

### Typ dat

Definuje mimo jiné, jak se hodnotové srovnání provádí. StateMonitor rozlišuje mezi následujícími parametry:

- Parametr hodnoty s datovým typem Text (řetězec)
- Parametr hodnoty s datovým typem Počet (číslo)
- Booleovský parametr s datovým typem Booleovská hodnota (0 nebo 1)
- Vypočítaný parametr s datovým typem Vypočtená hodnota

6

S vypočítanými hodnotami můžete při mapování vytvářet složité dotazy na parametry a vytvořené konstanty.

**Další informace:** "Tvorba vlastních konstant s vypočtenými hodnotami", Stránka 268

#### DataltemId

Určuje ID-atribut jako referenci pro data, která mají být načtena.

#### Hodnota

Porovnávané hodnoty jsou potřeba pro signály, které přichází přímo do modelu stavu řídicího systému. Výjimkou jsou číselné hodnoty, jako override polohy, nebo texty jako názvy programů, které se nemusí porovnávat.

#### Tvorba vlastních konstant s vypočtenými hodnotami

V rozšířené definiční tabulce (tlačítko**Úpravy**) v okně **Stavový parametr pro mapování** můžete definovat vlastní konstanty s vypočtenými hodnotami a kombinovat složité dotazy. StateMonitor podporuje následující typy hodnot:

Konstanta

Definice pevné hodnoty pro výpočet. Pro srovnání nebo prahové hodnoty lze použít konstantu.

Podmínka (term)

Propojení typů hodnot **Konstanta** a/nebo typů hodnot specifických pro řídicí systém, které pak zase vedou k nové hodnotě, která může mít také jiný datový typ. Možná propojení jsou **PLUS, MINUS, TIMES, DIVIDEBY, AND, OR, EQUALS, CONTAINS, STARTSWITH** a **LESSTHAN** 

Typy hodnot, specifické pro řídicí systém

Pro přiřazení v tabulce definic musí být vypočtená Podmínka (term) typu Boolean, aby byl dotaz PRAVDIVÝ nebo NEPRAVDIVÝ. Pokud vypočtená Podmínka (term) umožňuje jiný výsledek, musí být výsledek zjednodušen zpracováním v další Podmínka (term) na typ Boolean.

Chcete-li definovat typy hodnot **Konstanta** nebo typy hodnot specifické pro řídicí systém, postupujte následovně:

- Klikněte na tlačítko Nově vypočtená hodnota
- > StateMonitor otevře okno Konfigurační hodnota.
- Zadejte název nové hodnoty
- V rozbalovacím seznamu zvolte požadovaný typ hodnoty
- Zadejte potřebné parametry pro požadovaný typ hodnoty
- Klikněte na tlačítko Vytvořte
- > Nová hodnota se zadá do tabulky hodnot.

Chcete-li definovat vypočtené hodnoty typu **Podmínka (term)**, postupujte následovně:

- Klikněte na tlačítko Nově vypočtená hodnota
- > StateMonitor otevře okno Konfigurační hodnota.
- Zadejte název nové hodnoty
- V rozbalovacím seznamu zvolte typ hodnoty Podmínka (term)
- V rozbalovacím seznamu Hodnoty operace zvolte požadované propojení
- Vyberte požadované operandy propojení ve výběrovém seznamu
- Klikněte na tlačítko Vytvořte
- > Nová hodnota se zadá do tabulky hodnot.

Pro používání vypočítaných hodnot v definiční tabulce postupujte takto:

- V řádku požadovaného parametru vyberte v rozbalovacím seznamu Typ dat možnost Vypočtená hodnota
- V rozbalovacím seznamu Dataltemid zvolte požadovanou vypočtenou hodnotu
- Klikněte na tlačítko Zavřete okno a použijte hodnoty

## Změna priority

V rozšířené definiční tabulce (tlačítko**Úpravy**) v okně **Stavový parametr pro mapování** můžete změnit prioritu příchozích statistik programů a provozních režimů.

Priorita je zohledněna pouze v případě, že současně čeká na vyřízení několik parametrů stavu. Na základě definované priority je pak určeno, který z parametrů stavu je upřednostněn a je v tomto případě zohledněn.

Ke změně priorit postupujte takto:

- Klikněte na tlačítko Změnit priority
- StateMonitor otevře okno Stanovení priorit pro mapování stavu parametrů.
- V rozbalovacím seznamu vyberte parametry stavu pro Provozní režim nebo zvolte Stav programu
- Pro požadovaný parametr zadejte prioritu do políčka ve sloupci
   Priorita (hodnota: 0 ... 9)
- Zavřete okno
- > Změněné priority budou převzaty.

## Rozbalovací nabídka Editace nástrojů, mapování

V rozšířené definiční tabulce (tlačítko**Úpravy**) můžete namapovat informace o oběhu nástrojů na stavové parametry.

Pro mapování obráběcích nástrojů jsou vyžadovány následující zadání:

Zdroj

Určuje, kde se čte Dataltemld. StateMonitor rozlišuje následující zdrojové opce:

- Zjištění parametrů hodnoty z Event **Událost**
- Zjištění parametrů hodnoty z Asset Asset
- DataltemId

i

Určuje ID-atribut jako referenci pro data, která mají být načtena.

Aktuální hodnota

Pomocí tlačítka **Vytvořit parametr** je možné definovat vlastní parametry. Tyto parametry jsou pak přeneseny do databáze, ale nejsou ve StateMonitor zobrazeny.

#### Rozbalovací nabídka Signal alarms

K signálům, které ve StateMonitor vyhodnocujete, můžete nakonfigurovat alarmy signálů. Za tímto účelem definujete podmínky pro porovnání signálu s porovnávanou hodnotou. Pokud je podmínka splněna, ukáže StateMonitor v nabídce **Messenger** alarm signálu.

Pro konfiguraci alarmů signálů můžete používat následující parametry:

| Parametry          | Povinné<br>políčko | Vysvětlení                                                                                                    |  |
|--------------------|--------------------|----------------------------------------------------------------------------------------------------|--|
| #                  | √                  | Číslo alarmu                                                                                                    |  |
| Jméno              | $\checkmark$       | Jednoznačný název                                                                                                    |  |
| Skupina chyb       |                    | Možné hodnoty:                                                                                                    |  |
| Třída chyb         |                    | <ul> <li>Python</li> <li>Možné hodnoty:</li> <li>Žádné</li> <li>Varování</li> <li>Zastavení rychlosti posuvu</li> <li>Stop programu</li> <li>Zrušení programu</li> <li>Zrušení programu</li> <li>Emergency stop</li> <li>Reset</li> <li>Info</li> <li>Popis poruchy</li> <li>Poznámka</li> </ul>                                                                                           |  |
| Odkaz na<br>signál | 1                  | Volba signálu                                                                                                    |  |
| Popis              |                    | <ul> <li>Další informace o signálu s následujícími možnostmi:</li> <li>Pomocí zástupného symbolu %value % se zobrazí aktuální hodnota spouštěcího signálu v popisném textu; případně vyberte tlačítko Přidat hodnotu signálu.</li> <li>Funkce řídicího systému FN38 může být použita k definování příkazů; pokud pak dojde k alarmu signálu, jsou provedeny definované příkazy.</li> </ul> |  |

| 1 | 2 |
|---|---|
|   |   |
|   |   |

| Parametry                     | Povinné<br>políčko | Vysvětlení                                                                                                    |  |
|-------------------------------|--------------------|----------------------------------------------------------------------------------------------------|--|
| Typ dat                       |                    | Typ dat signálu                                                                                                    |  |
|                               |                    | Možné hodnoty:                                                                                                    |  |
|                               |                    | Počet (číslo)                                                                                                    |  |
|                               |                    | <ul> <li>Text (řetězec)</li> </ul>                                                                                                    |  |
|                               |                    | Booleovská hodnota (0 nebo 1)                                                                                                    |  |
| Operátor                      |                    | Výběr operátora pro porovnání signá-<br>lu a porovnávané hodnoty (v závislos-<br>ti na výběru v políčku <b>Typ dat</b> )                                 |  |
|                               |                    | Možné hodnoty:                                                                                                    |  |
|                               |                    | <ul> <li>EQUALS: Hodnota signálu<br/>odpovídá porovnávané hodnotě</li> </ul>                                                                             |  |
|                               |                    | <ul> <li>CONTAINS: Hodnota signálu<br/>obsahuje porovnávanou hodnotu</li> </ul>                                                                          |  |
|                               |                    | <ul> <li>STARTSWITH: Hodnota signálu<br/>začíná s porovnávanou hodnotou</li> </ul>                                                                       |  |
|                               |                    | <ul> <li>LESSTHAN: Hodnota signálu je<br/>menší než porovnávaná hodnota</li> </ul>                                                                       |  |
|                               |                    | <ul> <li>LESSTHANEQUAL: Hodnota<br/>signálu je menší nebo rovna<br/>porovnávané hodnotě</li> </ul>                                                       |  |
|                               |                    | <ul> <li>MORETHAN: Hodnota signálu je<br/>větší než porovnávaná hodnota</li> </ul>                                                                       |  |
|                               |                    | <ul> <li>MORETHANEQUAL: Hodnota<br/>signálu je větší nebo rovna<br/>porovnávané hodnotě</li> </ul>                                                       |  |
| Spuštění                      |                    | Výběr spouštěče alarmu signálu (k<br>dispozici pouze v případě, že výběr v<br>políčku <b>Typ dat</b> je roven <b>Booleovská<br/>hodnota (0 nebo 1)</b> ) |  |
|                               |                    | Možné hodnoty:                                                                                                    |  |
|                               |                    | <ul> <li>TRUE: Alarm signálu se spustí,<br/>když se signál změní na True<br/>(Pravda)</li> </ul>                                                         |  |
|                               |                    | <ul> <li>FALSE: Alarm signálu se spustí,<br/>když se signál změní na False<br/>(Nepravda)</li> </ul>                                                     |  |
| Hodnota                       |                    | Porovnávaná hodnota                                                                                                    |  |
| Vytvořte<br>oznámení<br>testu |                    | Pokud je tato opce aktivní, vytvo-<br>ří StateMonitor při ukládání alarmu<br>stroje Hlášení o testu stroje                                               |  |
| Tlačítkem <b>Kor</b>          | ntrola parame      | etru můžete načíst aktuální hodnotu                                                                                                    |  |

vybraného signálu a spustit porovnání.

Tlačítkem **Export** můžete uložit nakonfigurované alarmy signálu jako XML-soubor.

Tlačítko **Import** umožňuje vytvořit ve StateMonitor nové alarmy signálu importem parametrů z XML-souboru. Dříve nakonfigurované alarmy signálu zůstávají nedotčeny.

#### Rozbalovací nabídka Hlášení stroje

Pomocí **Hlášení stroje** můžete definovat, na kterém místě lze číst a zjišťovat hlášení stroje. V rozšířené definiční tabulce (tlačítko**Vytvořte**) k tomu můžete namapovat příslušné adresy na hlášení stroje.

## 13.8 Příklad pro připojení řídicího systému přes MTConnect

## Odvození strojních parametrů

Pro zkušební účely nabízí firma MAZAK server, s kterým se může testovat spojení se strojem s MTConnect. Další informace najdete pod http://mtconnect.mazakcorp.com.

Na základě tohoto zkušebního serveru se zobrazí odvození strojních parametrů pro MTConnect.

Pod URL zkušebního serveru jsou pro odvození dvě relevantní adresy:

- Přiřazení datového typu MTConnect k adrese http://mtconnect.mazakcorp.com:5611/probe
- Aktuální hodnoty řídicího systému http://mtconnect.mazakcorp.com:5611/current

K zobrazení stavových informací používá MTConnect datový typ EVENT (Událost), který je rozdělen dále na další typy. Pro stav provedení programu existuje typ EXECUTION, provozní režimy jsou obsaženy v typu CONTROLLER\_MODE. Podle standardu jsou pro oba typy předem definované určité hodnoty.

Hodnoty pro typ EXECUTION (provádění programu):

- READY
- ACTIVE
- INTERRUPTED
- FEED\_HOLD
- STOPPED
- OPTIONAL\_STOP
- PROGRAM\_STOPPED
- PROGRAM\_COMPLETED

Hodnoty pro typ controller\_mode (provozní režim):

- AUTOMATIC
- MANUAL
- MANUAL\_DATA\_INPUT
- SEMI\_AUTOMATIC
- EDIT

Pomocí souboru XML na adrese

http://mtconnect.mazakcorp.com:5611/probe lze zjistit, jak se

adresy těchto typů v řídicím systému pojmenují.

Vyhledáním textu "execution" (provedení) lze najít v souboru XML následující definici proměnné:

<DataItem category="EVENT" id="exec" name="execution" type="EXECUTION"/>

Zde je definovaná proměnná s adresou exec typu EXECUTION.

Definice provozního režimu pak vypadá v příkladu takto:

<DataItem category="EVENT" id="mode" name="mode" type="CONTROLLER\_MODE"/>

Z těchto informací lze odvodit model stavu. Podobným způsobem

lze najít také parametry pro název programu a nastavení override.

Pro název programu je definovaný datový typ program.

Vyhledáním textu "program" lze najít v souboru XML následující dvě definice s tímto datovým typem:

```
<DataItem category="EVENT" id="pgm" name="program" type="PROGRAM"/>
<DataItem category="EVENT" id="spgm" name="subprogram" subType="x:SUB" type="PROGRAM"/>
```

280

Podle názvu je zřejmé, že se jednak jedná o vlastní název programu a jednak o název podprogramu. Pro příklad je použitý parametr s ID pgm.

Pro potenciometr posuvu je definován datový typ PATH\_FEEDRATE\_OVERRIDE S dalšími typy RAPID a PROGRAMMED pro rychloposuv a posuv. Override vřetena používá datový typ ROTARY\_VELOCITY\_OVERRIDE.

#### Značení strojních dat

MTConnect umožňuje přenášet informace pro několik strojů v jediném dotazu. Proto je potřeba jednoznačné označení strojních dat.

Příslušnou hodnotu najdete v XML-datech, které můžete vyvolat takto:

- Pomocí tlačítka Current-Request po zadání IP adresa / DHCP, Port a Předpona (http nebo https)
- Zadat do řádku adresy přímo ve webovém prohlížeči: http://IP adresa / DHCP:Port\current

Když jsou parametry spojení správné, otevře StateMonitor novou kartu ve webovém prohlížeči s XML-daty, které byly hlášené od MTConnect.

Pomocí hledání textu "DeviceStream" najdete položku, podobnou následujícímu řádku:

<DeviceStream name="CUT" uuid="002">

Atribut name prvku DeviceStream přitom udává, který stroj je na serveru MTConnect dotazovaný.

#### Model stavu

V následující tabulce najdete model stavu pro řídicí systém přes MTConnect.

| Parametry                                                 | Typ dat | Adresa | Hodnota           |
|-----------------------------------------------------------|---------|--------|-------------------|
| Program běží (PGM STARTED / PGM RUNNING)                  | Text    | exec   | ACTIVE            |
| Program byl přerušen chybovým hlášením (ERROR)            | Text    | exec   | INTERRUPTED       |
| Program byl úspěšně dokončen (PGM COMPLETED /<br>END PGM) | Text    | exec   | PROGRAM_COMPLETED |
| Program je zastaven (PGM STOPPED)                         | Text    | exec   | PROGRAM_STOPPED   |
| Program byl přerušen uživatelem (PGM CANCELED)            | Text    | exec   | OPTIONAL_STOP     |
| Rychloposuv                                               | Číslo   | pfr    |                   |
| Rychlost posuvu                                           | Číslo   | pfo    |                   |
| Vřeteno                                                   | Číslo   | sovr   |                   |
| Automatická operace                                       | Text    | mode   | AUTOMATIC         |
| Ruční provoz                                              | Text    | mode   | MANUAL            |
| Program                                                   | Text    | pgm    |                   |

## 13.9 Parametr FOCAS

Předpokladem pro podporu FOCAS je přístup k řídicímu systému přes Ethernet (TCP). StateMonitor používá následující metody pro určení stavu:

- statinfo-metoda (pro stav)
   CNC-série řídicích systémů 0i, modely B/C/D/F
   CNC-série řídicích systémů 15i (mimo soustružení)
   CNC-série řídicích systémů 16i, 18i, 21i, 30i, model A/B
- rdpmcrng-metoda (pro Overrides)
   CNC-série řídicích systémů 0i, modely B/C/D/F
   CNC-série řídicích systémů 15i (mimo soustružení)
   CNC-série řídicích systémů 16i, 18i, 21i, 30i, model A/B
- exeprgname-metoda (pro název programu)
   CNC-série řídicích systémů 0i, modely D/F
   CNC-série řídicích systémů 30i, model A/B
- cnc\_rdalmmsg2()-metoda (pro hlášení strojů)
   CNC-série řídicích systémů 0i, modely D/F
   CNC-série řídicích systémů 30i, model A/B

## Rozbalovací nabídka Nastavení připojení

Definiční tabulka nabízí pro FOCAS následující parametry spojení:

Port

Číslo síťového portu na kterém je servis FOCAS řídicího systému dosažitelný.

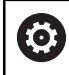

Dávejte pozor na dokumentaci výrobce řídicího systému nebo stroje.

SIK:

Ruční zadání

- NC software: Ruční zadání
- Interval volby (polling)

Interval pro dotaz

## Rozbalovací nabídka Stavový parametr pro mapování

Pro obecné informace o parametrech stavu viz "Mapování stavových parametrů pro ostatní řídicí systémy", Stránka 258.

V rozšířené definiční tabulce (tlačítko**Úpravy**) můžete namapovat řídicí signály na stavové parametry. Pro mapování stavových parametrů jsou vyžadována následující zadání:

## Typ adresy

Udává druh PNC-adresy. 0: G (signál do PNC -> CNC)

#### Typ dat

Určuje vlastnost proměnné. Jsou možné následující hodnoty:

- BYTE
- WORD
- LONG
- REAL
- LREAL

#### Počáteční adresa, Koncová adresa

Určuje počáteční adresu PNC a koncovou adresu PNC.

#### Délka adresy

Udává délku adresy.

## Hodnota porovnání provozního režimu

Specifikuje provozní režimy a je možná pouze pro provozní režimy. Jsou možné následující hodnoty:

- 0: MDI
- 1: Paměť (výchozí)
- 3: Edit
- 4: Handle (výchozí)
- 5: Jog (výchozí)
- 6: Naučit v Jog
- 7: Naučit v Handle
- 8: INC Feed
- 9: Reference
- 10: Remote
- Aktuální hodnota

Nápověda, tipy a triky

## 14.1 Uživatelská příručka ve StateMonitor

Soubor PDF s uživatelskou příručkou ke StateMonitor můžete stáhnout přes položku **Nápověda** v panelu nabídek. Uživatelská příručka je k dispozici v různých jazycích. Aktuální verzi lze stáhnout z oblasti pro stahování u **www.heidenhain.com**.

Pro aktualizování příručky postupujte takto:

- Stáhněte si aktuální verzi v požadovaném jazyce z www.heidenhain.com
- Přejmenujte stažený PDF-soubor na StateMonitorHelpFile\_xx.pdf kde xx je zástupný symbol pro zkratku jazyka ISO, např. 1228892-01-A-04\_it.pdf na StateMonitorHelpFile\_it.pdf
- Přesuňte PDF-soubor ve složce instalace ze StateMonitor do složky Dokumentace
- V případě potřeby nahraďte stávající soubor novým souborem
- Aktuální uživatelská příručka je k dispozici v menu Nápověda v požadovaném jazyce

# 14.2 Zvláštní případy

U některých řídicích systémů se vyskytují při určitých verzích softwaru speciální případy nebo zvláštní podmínky.

| Řízení   | Verze<br>softwaru            | Zvláštnost                                                                                                    | Řešení                                                                                                    |
|----------|------------------------------|----------------------------------------------------------------------------------------------------|----------------------------------------------------------------------------------------------------|
| iTNC 530 | Všechny                      | Provedení programového řádku v<br>režimu MDI je zaznamenáno jako<br><b>Produktivní</b> .<br>Toto chování není kompatibilní s<br>NCK-řídicími systémy, jako např.<br>TNC 620nebo TNC 640, protože<br>nepředávají zpracování v režimu<br>MDI jako <b>Produktivní</b> .<br>Chování iTNC 530 lze přizpů-<br>sobit NCK-řídicím systémům<br>pomocí vlastnosti v souboru<br>application.properties. | <ul> <li>Přidejte do souboru [Instala#ní<br/>složka]\config\properties<br/>\application.properties<br/>následující položku:<br/>AppConfig.DisableDataForTncInMDI<br/>=true</li> <li>Chcete-li provést změnu, restartujte<br/>StateMonitor</li> </ul> |
| iTNC 530 | 340492-06<br>340492-07       | Nastavení Override stroje není<br>podrobně předáváno naStateMoni-<br>tor.<br>StateMonitor ukazuje stav stroje<br><b>Produktiv</b> vždy světle zelený, bez<br>ohledu na stav Override posuvu<br>větší, rovný 100 % nebo menší.                                                                                                    | V menu Nastaveni, podmenu Stroje pod<br>Nastavení specifická pro stroj nastavte<br>háček u opce Import slov PLC                                                                                                    |
| TNC 620  | 340560-01<br>až<br>340560-04 | Provozní režimy se ve StateMoni-<br>tor nezobrazují správně                                                                                                    | <ul> <li>Aktualizujte ovládací software na verzi<br/>73498x-01 nebo 81760x-01</li> </ul>                                                                                                    |

## 14.3 Přehled Properties

Pro speciální aplikace a funkce můžete v souboru [Instala#ní složka]\config\properties\application.properties nově definovat nebo změnit hodnoty existujících položek (tzv. "Properties").

K dispozici jsou následující nastavení:

Období pro editaci stavů stroje

Definuje, v závislosti na roli uživatele (**Uživatelé Uživatel plus**, **,Správce**), období, ve kterém lze stavy stroje upravovat.

```
AppConfig.MaxDaysMachineStateEditingUser=0
AppConfig.MaxDaysMachineStateEditingUserPlus=5
AppConfig.MaxDaysMachineStateEditingAdmin=365
Další informace: "Menu Editovat stavy stroje", Stránka 75
```

Interval pro převzetí dat objednávek z externí databáze

Definuje interval pro volitelný přenos dat objednávky; možné hodnoty jsou Olsekund, Olsekund, Issekund, 30 sekund (výchozí), Olminuta, Olminut, Isminut, 30 minut, Olhodina.

AppConfig.JobImportDataPollingInterval=[value]

"Opce Rozhraní zakázky"

Režim aktualizace sloupců pro tool\_USAGE\_V2

Definuje, že v tabulce TOOL\_USAGE\_V2 jsou uloženy pouze měnící se sloupce za účelem optimalizace potřeby paměti.

AppConfig.Toolusage.OnlyStoreUpdatedColumns=true Další informace: "Struktura tabulky pro TOOL\_USAGE\_V2", Stránka 228

- Využití USERS\_V2
   Umožňuje použití tabulky USERS\_V2 v externím Reporting-DB.
   AppConfig.AuxDbUsersActivated=true
   Další informace: "Struktura tabulky pro USERS\_V2", Stránka 218
- Zacházení s daty v režimu MDI pro iTNC 530
   Definuje, že při zpracování programových řádků v MDI-režimu iTNC 530 nejsou shromažďována žádná data.
   AppConfig.DisableDataForTncInMDI=true
   Další informace: "Zvláštní případy", Stránka 287
- Ošetření spuštění programu při opětovném připojení stroje
   Definuje "umělé" spuštění programu pro historii programu při novém připojení stroje, pokud je program již spuštěn v době připojení; tím je alespoň částečně zjištěna doba chodu prvního programu.

AppConfig.StartProgramOnConnect=true

Znázornění popisu příkazu údržby
 Definuje výšku řádku v pixelech pro tabulku příkazů k údržbě v podmenu Údržba a poruchy a tedy znázornění popisu úkolu údržby.

AppConfig.MaintenanceTerminalTableRowHeight=50 [výchozí hodnota v pixelech]
Další informace: "", Stránka 151

Úprava časového limitu (Timeouts) při čtení hodnot Modbus

Pokud Modbus-server nereaguje dostatečně rychle, může být nutné mírně zvýšit hodnotu časového limitu (Timeout).

AppConfig.ModbusSocketReadTimeOut=1000 [výchozí hodnota v ms]
## 14.4 Máte dotazy?

Pokud máte otázky ohledně instalace nebo obsluhy StateMonitor:

- Nejprve si přečtěte Instalační příručku a Příručku pro uživatele k softwaru
- ▶ Kontaktujte zákaznickou linku NC-programování fy HEIDENHAIN:
  - e-mailem na adresu service.nc-pgm@heidenhain.de
  - telefonicky na čísle +49 8669 31-3103.

## HEIDENHAIN

DR. JOHANNES HEIDENHAIN GmbH Dr.-Johannes-Heidenhain-Straße 5 83301 Traunreut, Germany ☺ +49 8669 31-0 +49 8669 32-5061 info@heidenhain.de

Technical supportImage: 149866932-1000Measuring systems149866931-3104service.ms-support@heidenhain.deNC support149866931-3101service.nc-support@heidenhain.deNC programming149866931-3103service.nc-pgm@heidenhain.dePLC programming149866931-3102service.plc@heidenhain.dePLC programming149866931-3102service.plc@heidenhain.deAPP programming149866931-3106service.app@heidenhain.de

www.heidenhain.com